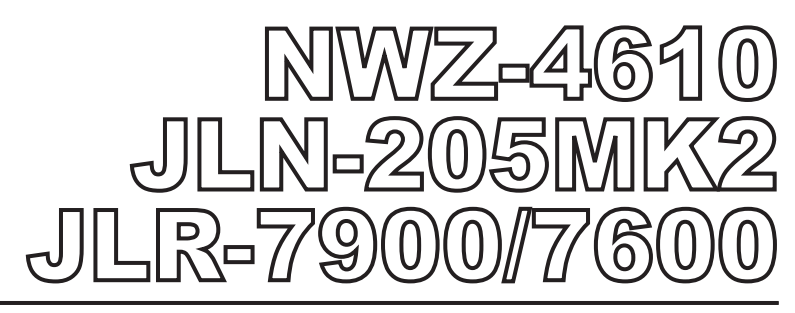

# MULTI INFORMATION DISPLAY DOPPLER LOG/ ドップラログ GPS NAVIGATOR/GPS 航法装置

QUICK REFERENCE 簡易取扱説明書

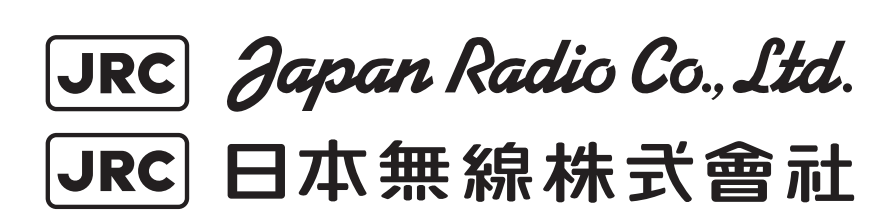

### **General Information**

Thank you for purchasing the Japan Radio Co., Ltd. NWZ-4610. This equipment can be used as a display unit for Multi Information display (MID), Doppler log (JLN-205MK2) and GPS Navigator (JLR-7900/JLR-7600).

Multi Information display (MID) The MID is the display unit that receives NMEA data items from various sensors to display them.

## Doppler LOG The JLN-205MK2 provides accurate displays of ship's speed over a wide range from dead slow to maximum.

**GPS** Navigator

This JLR-7900/JLR-7600 is a high-performance navigation equipment consisting of a DGPS/GPS sensor and navigator, can retrieve the position data using the DGPS/GPS sensor to display various navigation information on the display.

- Before attempting to operate this equipment, read this instruction manual thoroughly to ensure correct and safe operation in accordance with the warning instructions and operation procedures.
- You are strongly recommended to store this instruction manual carefully for future reference. In the event that you have an operational problem or malfunction, this manual will provide useful instructions.

# Before You Begin

Symbols Used In This Manual

In this manual, and on the equipment, we use several warning signs to call your attention to important items that, if not handled correctly, could present danger to yourself or property. These warning note classifications are as described below.

Please be fully aware of the importance of these items before using this manual.

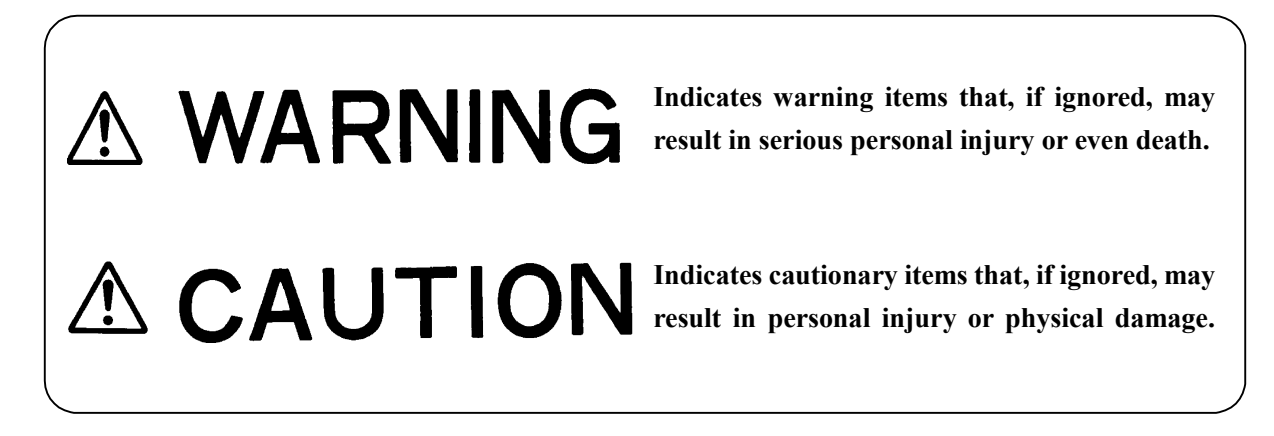

Examples of Related Symbol Marks Used in this Manual and on the Unit

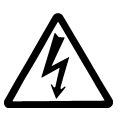

Each  $\Delta$  mark is intended to alert the user to the presence of precautions including danger and warning items. The picture in each  $\Delta$  mark ("Electric shock" in the example on the left.) alerts you to operations that should be carefully performed.

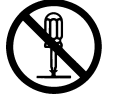

Each  $\bigotimes$  mark is intended to alert the user to the presence of prohibited activity. The picture/word in/beside each mark ("Disassembling Prohibited" in the example on the left.) alerts you to operations that are prohibited.

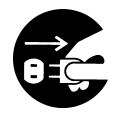

Each  $\bullet$  mark is intended to alert the user to the presence of necessary instructions. The picture in each  $\bullet$  mark ("Disconnect the power plug" in the example on the left.) alerts you to operations that must be performed.

### WARNING LABEL

You can see the warning label on the top of the unit. Do not attempt to remove the warning label from the unit or impair or modify it.

### **Usage Hints**

# 

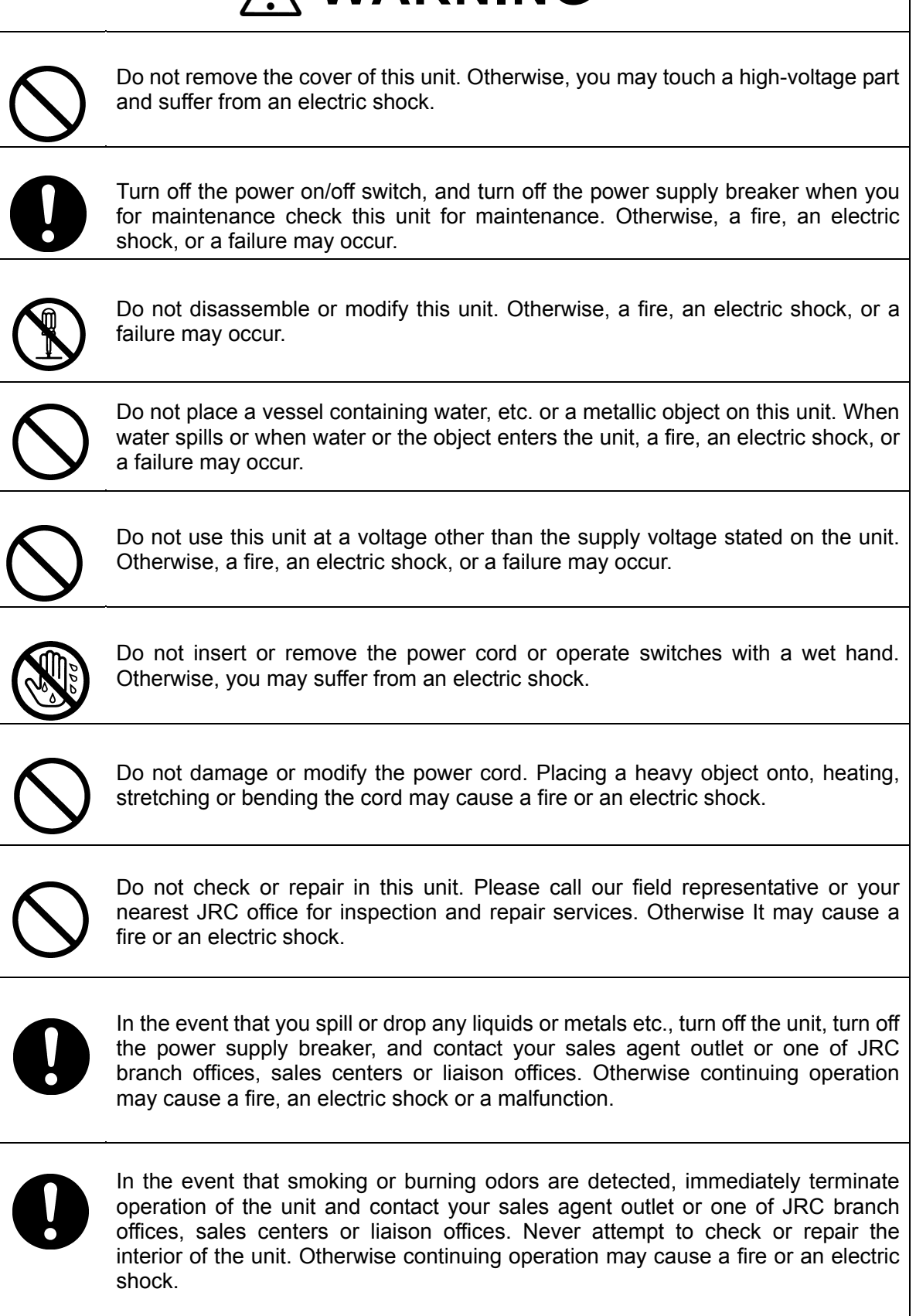

| 0                                                                        | Without qualified service personnel, do not attempt to install this unit. Contact our service center or agent for any electrical work or installation of this unit. Otherwise it may cause a malfunction.                                                                                                    |
|--------------------------------------------------------------------------|----------------------------------------------------------------------------------------------------|
| $\bigcirc$                                                               | Do not install this unit at the place exposed to direct sunlight for a long time or hit by hot wind or where the temperature rises above $55^{\circ}$ C. Otherwise it may cause a fire or a breakdown.                                                                                                    |
| $\bigcirc$                                                               | Do not place the unit on a wobbly stand or any unsteady foundation. Otherwise it may cause the unit to fall, resulting in an injury or a damage.                                                                                                    |
| $\bigcirc$                                                               | Do not put this unit in the cabinet, and do not cover with the nonporous thing such as cardboard. Heat shuts oneself up, and it may cause a fire or a breakdown.                                                                                                    |
| $\bigcirc$                                                               | When this unit is suddenly moved from a cool place to a warm place, drew condensation water may form on the inside windows, and the liquid crystal part can become visually difficult. In this case, leave the unit for a while until becoming dry condition. Then operate the unit.                                                                                                    |
|                                                                          | When installing this set, be sure to connect the grounding wire or the grounding plate to the grounding terminal of the unit. Otherwise you may suffer from an electric shock.                                                                                                    |
| $\bigcirc$                                                               | Do not turn on the power switch of the Doppler log while the ship is on the shore.<br>Otherwise, the transducer may malfunction.                                                                                                    |
| $\bigcirc$                                                               | Do not use an organic solvent such as thinner or benzine when you clean the surface of the unit. For cleaning the surface, remove the dust and wipe with clean dry cloth.Otherwise, the painting on the surface may be damaged                                                                                                    |
| 0                                                                        | Install the sensor where there are no obstacles, in order to ensure that GPS signals can be directly received from satellites without interference or reflection of signals from surrounding objects.<br>Whenever possible, select a place with the following characteristics.                                                                                                    |
| 1. An<br>2. Fa<br>3. Ou<br>4. An<br>be<br>5. An<br>by<br>6. An<br>7. 3 m | n open space, which allows uniform reception of satellite signals.<br>ar away from any high power transmission antennas.<br>utside radar beams.<br>way from the INMARSAT antenna by at least 5 meters and outside the INMARSAT<br>am.<br>way from the antenna of a VHF transmitter and a direction finder<br>at least 3 meters.<br>way from a Magnetic Compass by at least 1 meter.<br>eters or more away from amateur radio antennas. |
| If it is difficu                                                         | It to find an ideal site, select a place temporarily and install the equipment. Conduct                                                                                                    |

a test to make sure that the proper performance can be obtained and then fix the equipment in position. If it is installed at an improper place, reception accuracy may be impaired.

# **External View**

• MID NWZ-4610 Display unit

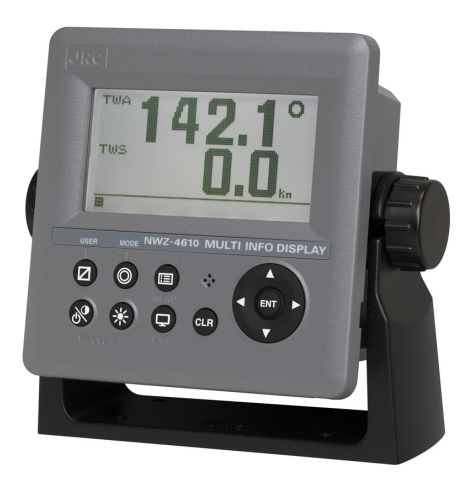

• Doppler Log JLN-205MK2 Display unit

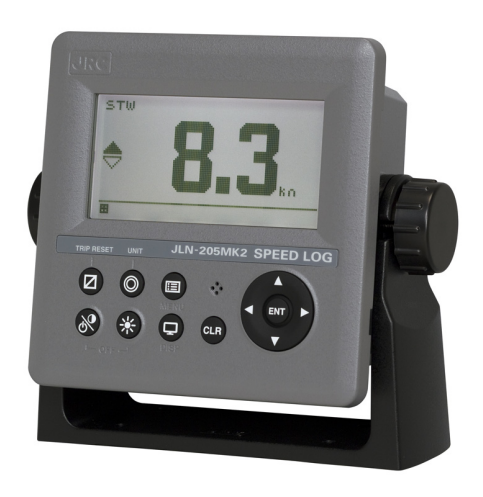

GPS Navigator JLR-7900/JLR-7600 Display unit

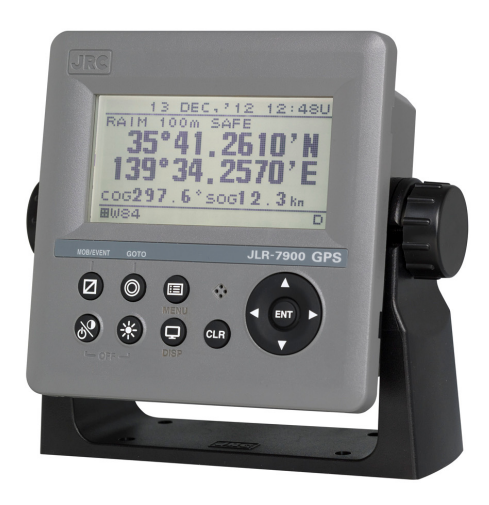

# Contents

| Gener<br>Before<br>Usage<br>Extern | ral Infor<br>e You B<br>e Hints<br>nal Viev | mation<br>egin<br>v |                        |                                | i<br>ii<br>iii<br>V |
|------------------------------------|---------------------------------------------|---------------------|------------------------|--------------------------------|---------------------|
| Section 1                          | Introd                                      | luction             |                        |                                |                     |
|                                    | 1.1 F                                       | unction             |                        |                                | 1-1                 |
|                                    | 12 F                                        | eature              |                        |                                | 1-1                 |
|                                    | 1.2 .                                       | Compone             | nts                    |                                | 1-2                 |
|                                    | 131                                         | Standa              | rd equinments          |                                | 1-2                 |
|                                    | 132                                         | Ontion              |                        |                                | 1_3                 |
|                                    | 14 0                                        | onstructi           | on                     |                                | 1_5                 |
|                                    | 1.4 0                                       | Svetem C            | onfiguration           |                                | 1_8                 |
|                                    | 1.0 C                                       | bystem C            | onnguration            |                                | 1-0                 |
| Section 2                          | name                                        | s and F             | unctions of the (      | Components                     |                     |
|                                    | 21 N                                        | IW7-461(            | ) Display unit         |                                | 2-1                 |
|                                    |                                             |                     |                        |                                |                     |
| Section 3                          | Displa                                      | av Scree            | en                     |                                |                     |
|                                    | 3.1 D                                       | )<br>isplav sc      | reen                   |                                | 3-1                 |
|                                    |                                             | -1-5                |                        |                                |                     |
| Section 4                          | Opera                                       | ation               |                        |                                |                     |
|                                    | 4.1 E                                       | Basic Ope           | eration                |                                | 4-2                 |
|                                    | 4.1.                                        | 1 Turi              | ning on the power      |                                | 4-2                 |
|                                    | 4.1.2                                       | 2 Stai              | ting (Normal)          |                                | 4-4                 |
|                                    | 4.1.3                                       | 3 Stai              | ting (Abnormal-1)      |                                | 4-4                 |
|                                    | 4.1.4                                       | 4 Stai              | ting (Abnormal-2)      | (GPS)                          | 4-3                 |
|                                    | 41                                          | 5 Stai              | ting (Abnormal-3)      | (0. 0)                         | 4-5                 |
|                                    | 410                                         | 6 Turi              | ning off the nower     |                                | 4-5                 |
|                                    | 4 1                                         | 7 Adii              | isting the back lig    | ht (lighting) by using the key | 4-5                 |
|                                    | 4.1.                                        | γ γιαμ<br>8 Δdii    | usting the back light  | in (ighting) by doing the key  | 4-6                 |
|                                    |                                             | 0 7.0ji<br>0 Turi   | ning off the alarm l   | huzzar                         | 4-0<br>1-6          |
|                                    | 4.1.                                        | 10 ΔΙ               | arm display            |                                | 4-0                 |
|                                    | 4.1.                                        | 10 Aii<br>11 Qwi    | tching display         |                                | 4-0                 |
|                                    | 4.1.                                        | 11 SWI<br>12 Swi    | tohing display         | tomatia)                       | 4-0                 |
|                                    | 4.1.                                        | 12 June<br>12 Lune  | r Modo obango (N       |                                | 4-7<br>1 0          |
|                                    | 4.1.                                        | 13 056              | r notting arran di     |                                | 4-0                 |
|                                    | 4.1.                                        | 14 USC              | of setting a TDID (I O |                                | 4-9                 |
|                                    | 4.1.                                        | 10 Res              | belling a TRIP (LO     |                                | 4-9                 |
|                                    | 4.1.                                        |                     | anging a unit of the   | e vessel speed (LOG)           | 4-9                 |
|                                    | 4.1.                                        |                     |                        | ship's position (GPS)          | 4-10                |
|                                    | 4.1.                                        | 18 MO               | в (GPS)                |                                | 4-10                |
|                                    | 4.1.                                        | 19 Sel              | ecting a waypoint/     | Route with the GOTO key (GPS)  | 4-10                |
|                                    | 4.2 N                                       | /ienu Ope           |                        |                                | 4-11                |
|                                    | 4.2.                                        | 1 Sele              | ecting items from t    | ne menus                       | 4-11                |
|                                    | 4.2.2                                       | 2 Ent               | ering a numeric va     | ilue                           | 4-12                |
|                                    | 4.2.3                                       | 3 Cha               | anging to a mainter    | nance mode                     | 4-13                |
|                                    | 4.2.4                                       | 4 Set               | ting a model           |                                | 4-14                |

| 4.2.5 | Menu List            |          | 4-15 |
|-------|----------------------|----------|------|
| 4.2.6 | Display category and | contents | 4-34 |

| Section 5 | Maii  | ntenar  | nce                               |            |                   |      |
|-----------|-------|---------|-----------------------------------|------------|-------------------|------|
|           | 5.1   | Daily I | Maintenance                       |            |                   | 5-2  |
|           | 5.2   | Alarm   |                                   |            |                   | 5-3  |
|           | 5.3   | Troub   | leshooting for Malfunction or A   | bnormaliti | es                | 5-5  |
|           | 5.3   | 3.1     | Troubleshooting                   |            |                   | 5-5  |
|           | 5.3   | 3.2     | Repair Unit                       |            |                   | 5-6  |
|           | 5.3   | 3.3     | Regular Replacement Parts         |            |                   | 5-6  |
| Section 6 | Insta | allatio | n                                 |            |                   |      |
|           | 6.1   | Affixin | g Display Unit Nameplate Lab      | els        |                   | 6-2  |
|           | 6.2   | Displa  | ay Unit Installation              |            |                   | 6-3  |
|           | 6.2   | 2.1     | Selecting the position for insta  | Illation   |                   | 6-3  |
|           | 6.2   | 2.2     | Mounting the display unit usin    | g a rack   |                   | 6-4  |
|           | 6.2   | 2.3     | Mounting using a flush mount      |            |                   | 6-6  |
|           | 6.2   | 2.4     | Removing the display unit by      | flush moui | nting             | 6-8  |
|           | 6.3   | GPS S   | Sensor Installation               |            |                   | 6-9  |
|           | 6.3   | 3.1     | Selecting the Position for Insta  | allation   |                   | 6-9  |
|           | 6.3   | 3.2     | Sensor Installation Procedure     |            |                   | 6-10 |
|           | 6.3   | 3.3     | Installation of the Sensor on the | ne Mast    |                   | 6-11 |
|           | 6.3   | 3.4     | Installation of the Sensor to Pa  | ass a Cab  | le through a Pole | 6-12 |
|           | 6.4   | Doppl   | er Log Installation               |            |                   | 6-14 |
|           | 6.5   | Cable   | Connection                        |            |                   | 6-14 |
|           | 6.5   | 5.1     | DC12/24V DATA connector           |            |                   | 6-15 |
|           | 6.5   | 5.2     | DATA1 connector                   |            |                   | 6-18 |
|           | 6.5   | 5.3     | SENSOR/DATA2 connector (M         | /ID/GPS)   |                   | 6-22 |
|           | 6.6   | Optior  | nal Peripheral Connection         |            |                   | 6-26 |
|           | 6.6   | 5.1     | Dimmer unit connection            |            |                   | 6-26 |
| Section 7 | Afte  | r Serv  | rice                              |            |                   |      |
|           | 7.1   | Warra   | inty                              |            |                   | 7-1  |
|           | 7.2   | Repai   | r parts stocking Period           |            |                   | 7-1  |
|           | 7.3   | When    | Ordering a Repair                 |            |                   | 7-1  |
|           | 7.4   | Recor   | mmendation of overhaul            |            |                   | 7-1  |
| Section 8 | Disp  | osal    |                                   |            |                   |      |
|           | 8.1   | Dispo   | sal of the Equipment              |            |                   | 8-1  |
|           | 8.2   | Dispo   | sal of Used Batteries             |            |                   | 8-1  |
| Section 9 | Spe   | cificat | ion                               |            |                   |      |
|           | 9.1   | Displa  | ay Unit                           |            |                   | 9-1  |
|           | 9.2   | Doppl   | er Log                            |            |                   | 9-4  |
|           | 9.3   | JLR-4   | 341 DGPS Sensor                   |            |                   | 9-5  |
|           | 9.4   | JLR-4   | 341 GPS Sensor                    |            |                   | 9-6  |

# **Section 1** Introduction

# **1.1 Function**

#### 1) MID

The Multi Information Display (MID) is the display unit that receives NMEA data items from various sensors to display them.

The screen can be split to up to 4 areas for use. Only necessary information can be displayed by selecting data to be displayed in the areas.

There are three modes in which six screens can be registered, and up to 18 screens can be registered.

#### 2) Doppler Log (JLN-205MK2)

The JRC Model JLN-205MK2 Doppler Log is an equipment for measuring accurately the true speed and run of a ship, utilizing the Doppler shift of ultrasonic signals, which are radiated from a trnsducer into sea water downward obliquely to the bow and stern sides, then scattered and reflected in the sea water. The transducer is mounted on the hull bottom.

This equipment measures a relative speed to seawater from the hull bottom within 3m. Therefore, ship's speed corresponding to the output of a main engine can be obtained without containing the speed such as the currents. The ship's speed error margin caused by the change in the water line doesn't occur because the transmission and the reception of the pulse are done, and it excludes the signal in the vicinity of the bottom of a ship. Moreover, because the dual beem method to launch the ultrasonic wave signal in two directions (fore and aft) is adopted, the ship's speed error margin because of the change in the trim is greatly reduced.

This equipment offers measured information to other equipment such as radar and ECDIS.

#### 3) GPS Navigator (JLR-7900/JLR-7600)

The GPS navigator operates around-the-clock to measure the position with high accuracy anywhere in the world and in all weather conditions by using the GPS satellites. In addition, the GPS navigator can increase the accuracy of position fixing by receiving correction data from the DGPS beacon station and SBAS satellites.

### 1.2 Feature

The equipments have the following features:

#### 1) MID

- Display of various NMEA data items
- · Selection of display contents and screen layout
- · Distribution of power supply in daisy chain mode
- · Selection of display screen in each mode
- · Sharing of data and interlocking of dimmer between display units at RS-485 interface

#### 2) Doppler Log (JLN-205MK2)

- · Ship's speed through the water
- · Free of errors due to hull motions
- Reliable compact transducer

#### 3) GPS Navigator (JLR-7900/JLR-7600)

- Availability of three output ports
- · Improvement of operability by using various menus
- Built-in SBAS function
- Built-in RAIM function

# **1.3 Components**

# 1.3.1 Standard equipments

#### 1) MID (NWZ-4610)

| No. | Description                      | Model No.     | CODE       | QTY | Remarks                                             |
|-----|----------------------------------|---------------|------------|-----|-----------------------------------------------------|
| 1.1 | DISPLAY                          | NWZ-4610      | NWZ-4610   | 1   | Main Body                                           |
| 1.2 | DATA POWER<br>CABLE              | CFQ-5766A     | CFQ5766A   | 1   | 14 cores 2 m/ With Fuse holder data, power, contact |
| 1.3 | FUSE                             | MF60NR 250V 1 | 5ZFGD00205 | 2   | Display unit 1A fuse                                |
| 1.4 | FRONT PANEL                      | MTV305018A    | MTV305018A | 1   |                                                     |
| 1.5 | BASE KITS                        | MPBX47065     | MPBX47065  | 1   | Base<br>Knob Bolt<br>Gear Washer<br>Knob Washer     |
| 1.6 | MODEL<br>IDENTIFICATION<br>PLATE | MPNN47524A    | MPNN47524A | 1   | For Rear                                            |
| 1.7 | PRODUCT<br>NAMEPLATE             | MPNN47529A    | MPNN47529A | 1   | For Front                                           |
| 1.8 | Flush Mounting<br>Drawing        | -             | -          | 1   | For Flush Mount                                     |
| 2   | QUICK REFERENCE                  | 7ZPNA4352     | 7ZPNA4352  | 1   | English/Japanese                                    |
|     |                                  |               |            |     |                                                     |

### 2) Doppler Log (JLN-205MK2)

| No. | Description           | Model No.  | CODE       | QTY | Remarks                                        |
|-----|-----------------------|------------|------------|-----|------------------------------------------------|
| 1   | DISPLAY UNIT          | NWZ-4610   | NWZ-4610   | 1   | Same as standard equipment of "1) MID (1.1~2)" |
| 2   | SIGNAL<br>DISTRIBUTOR | NQA-4288A  | NQA-4288A  | 1   |                                                |
| 3   | SIGNAL<br>PROCESSOR   | NJC-25     | NJC-25     | 1   |                                                |
| 4   | TRANSDUCER            | NKF-547    | NKF-547    | 1   | Flush mount type<br>With cable 30m             |
| 5   | SPARE PARTS           | 7ZXBS0020  | 7ZXBS0020  | 1   |                                                |
| 6   | INSTRUCTION<br>MANUAL | 7ZPNA4286A | 7ZPNA4286A | 1   | English                                        |

### 3-1) GPS Navigator (JLR-7900)

| No. | Description        | Model No.  | CODE       | QTY | Remarks                                        |
|-----|--------------------|------------|------------|-----|------------------------------------------------|
| 1   | DISPLAY UNIT       | NWZ-4610   | NWZ-4610   | 1   | Same as standard equipment of "1) MID (1.1~2)" |
| 2.1 | DGPS Sensor        | JLR-4341   | JLR-4341   | 1   |                                                |
| 2.2 | Instruction Manual | 7ZPNA4162  | 7ZPNA4162  | 1   | English                                        |
| 2.3 | Cable Guard Rubber | MPPK31468  | MPPK31468  | 1   |                                                |
| 3   | Screw Adapter      | MTV302007A | MTV302007A | 1   |                                                |
| 4   | Mounting Band      | MPBP02520  | MPBP02520  | 1   | Include 2 bands                                |

### 3-2) GPS Navigator (JLR-7600)

| No. | Description        | Model No.  | CODE       | QTY | Remarks                                        |
|-----|--------------------|------------|------------|-----|------------------------------------------------|
| 1   | DISPLAY UNIT       | NWZ-4610   | NWZ-4610   | 1   | Same as standard equipment of "1) MID (1.1~2)" |
| 2.1 | GPS Sensor         | JLR-4340   | JLR-4340   | 1   |                                                |
| 2.2 | Instruction Manual | 7ZPNA4008  | 7ZPNA4008  | 1   | English                                        |
| 3   | Screw Adapter      | MTV302007A | MTV302007A | 1   |                                                |
| 4   | Mounting Band      | MPBP02520  | MPBP02520  | 1   | Include 2 bands                                |

# 1.3.2 Options

### 1) MID/Doppler Log/GPS Navigator

| No. | Description           | Model No.        | CODE       | QTY | Remarks                                              |
|-----|-----------------------|------------------|------------|-----|------------------------------------------------------|
| 1   | DATA POWER<br>CABLE   | CFQ-5766D        | CFQ5766D   | 1   | 14 cores 10 m/ With Fuse holder data, power, contact |
|     |                       | CFQ-5766F        | CFQ5766F   | 1   | 14 cores 20 m/ With Fuse holder data, power, contact |
| 2   | DATA CABLE            | CFQ-5767         | CFQ5767    | 1   | 4 cores/3 m data<br>6-pin connector data line only   |
| 3   | DATA CABLE            | CFQ-5768         | CFQ5768    | 1   | 6 cores-14 cores/3 m daisy chain                     |
| 4   | DATA CABLE            | CFQ-5769         | CFQ5769    | 1   | For RS-485 4 cores/3 m                               |
| 5   | T-SHAPED<br>CONNECTOR | AA-040404-MMM-TL | 5JCDX00071 | 1   | For CFQ-5769 RS-485                                  |
| 6   | JUNCTION BOX          | CQD-10           | CQD-10C    | 1   | 16 terminals                                         |
| 7   | L-TYPE ADAPTER        | CFQ-9184         | CFQ9184    | 1   |                                                      |

### 2) MID

| No. | Description           | Model No. | CODE      | QTY | Remarks                        |
|-----|-----------------------|-----------|-----------|-----|--------------------------------|
| 1   | AC POWER<br>RECTIFIER | NBD-577C  | NBD-577C  | 1   | AC100/220V input<br>24V output |
| 2   | DIMMER UNIT           | NCM-227   | NCM-227   | 1   | External dimmer unit           |
| 3   | INSTRUCTION<br>MANUAL | 7ZPNA4284 | 7ZPNA4284 | 1   | English for MID                |
|     |                       | 7ZPNA4283 | 7ZPNA4283 | 1   | Japanese for MID               |

### 3) Doppler Log

| No | Description         | Model No. | CODE     | QTY   | Remarks                                  |
|----|---------------------|-----------|----------|-------|------------------------------------------|
| 1  | SUB DISPLAY         | NWZ-4610  | NWZ-4610 | 2Max  |                                          |
| 2  |                     | NWW-24    | -        |       | Flush mount type                         |
|    | ANALOG DISPLAY      | NWW-25    | -        | 2Max. | Wall mount type                          |
|    |                     | NWW-26    | -        |       | Panel mount type                         |
| 3  |                     | NWW-5     | -        | 1Max. | Fore/Aft. Speed &. Direction             |
|    | REMOTE DISPLAY      | NWW-16    | -        |       | Fore/Aft. Speed &. Direction<br>Distance |
| 4  | DISTANCE<br>COUNTER | NWW-7     | -        | 1Max. | Distance, 9999.99NM Max.                 |
| 5  | DIMMER UNIT         | NCM-227   | -        |       | for Main/Slave/Remote Display            |
|    |                     | NCM-329   | -        |       | for Analog Display                       |
| 6  | TRANSDUCER          | NKF-531E  | -        | 1     | Gate Valve type<br>With cable 25m        |

#### 3) GPS Navigator

| No. | Name               | Model     | Code                                 | Q'ty | Note                                       |
|-----|--------------------|-----------|--------------------------------------|------|--------------------------------------------|
| 1   | AC Power Rectifier | NBG-320   | NBG-320                              | 1    | AC100/220V input<br>12V output             |
| 2   | AC Power Rectifier | NBD-577C  | NBD-577C                             | 1    | AC100/220V input<br>24V output             |
| 3   | Printer            | NKG-94    | NKG-94                               | 1    |                                            |
| 4   | Printer Paper      | 7ZPJD0384 | 7ZPJD0384                            | 1    |                                            |
| 5   | Extension Cable    | CFQ-9000  | CFQ-9000                             | 1    | 15 m/6 cores/<br>For Sensor                |
| 6   | Junction Box       | NQE-7700A | NQE-7700AA                           | 1    |                                            |
| 7   | Pole Mounting Kit  | MPBP30608 | MPBP30608                            |      | For NQE-7700A                              |
| 8   | Coaxial Cable Kit  | NQD-4414  | NQD-4414A                            | 1    |                                            |
| 9   | Output Buffer      | NQA-4251A | NQA-4251A                            | 1    |                                            |
| 10  | GPS Select Switch  | NCZ-777   | NCZ-777AN4<br>NCZ-777A2<br>NCZ-777A7 | 1    | Manual switch<br>N4<br>2.5G7/2<br>7.5BG7/2 |
| 11  | Instruction Manual | 7ZPNA4288 | 7ZPNA4288                            | 1    | English                                    |

# **1.4 Construction**

### Display NWZ-4610 (MID/Common)

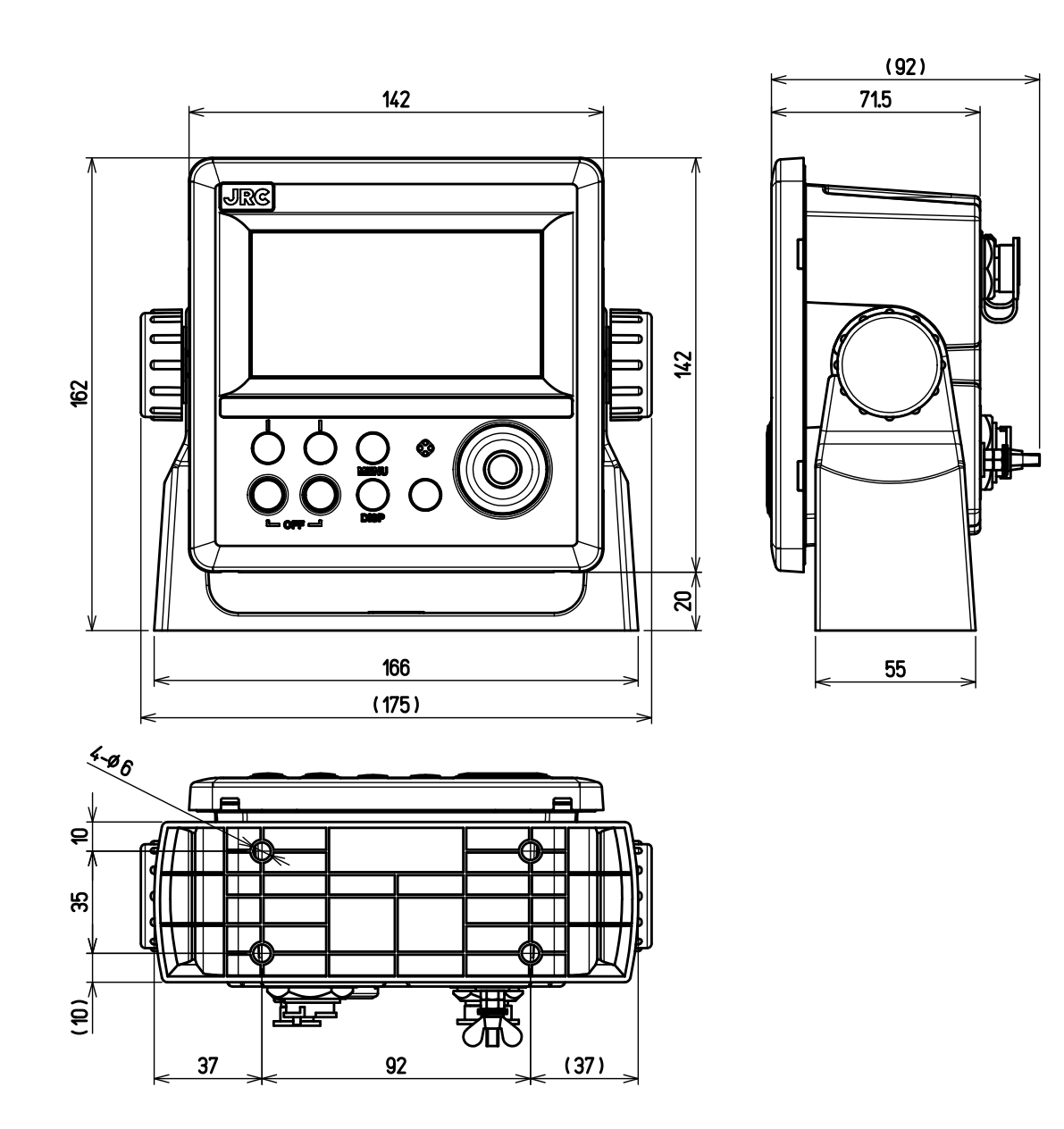

Unit: mm Mass: Approximately 0.8kg

### Signal Distributor NQA-4288A (Doppler Log)

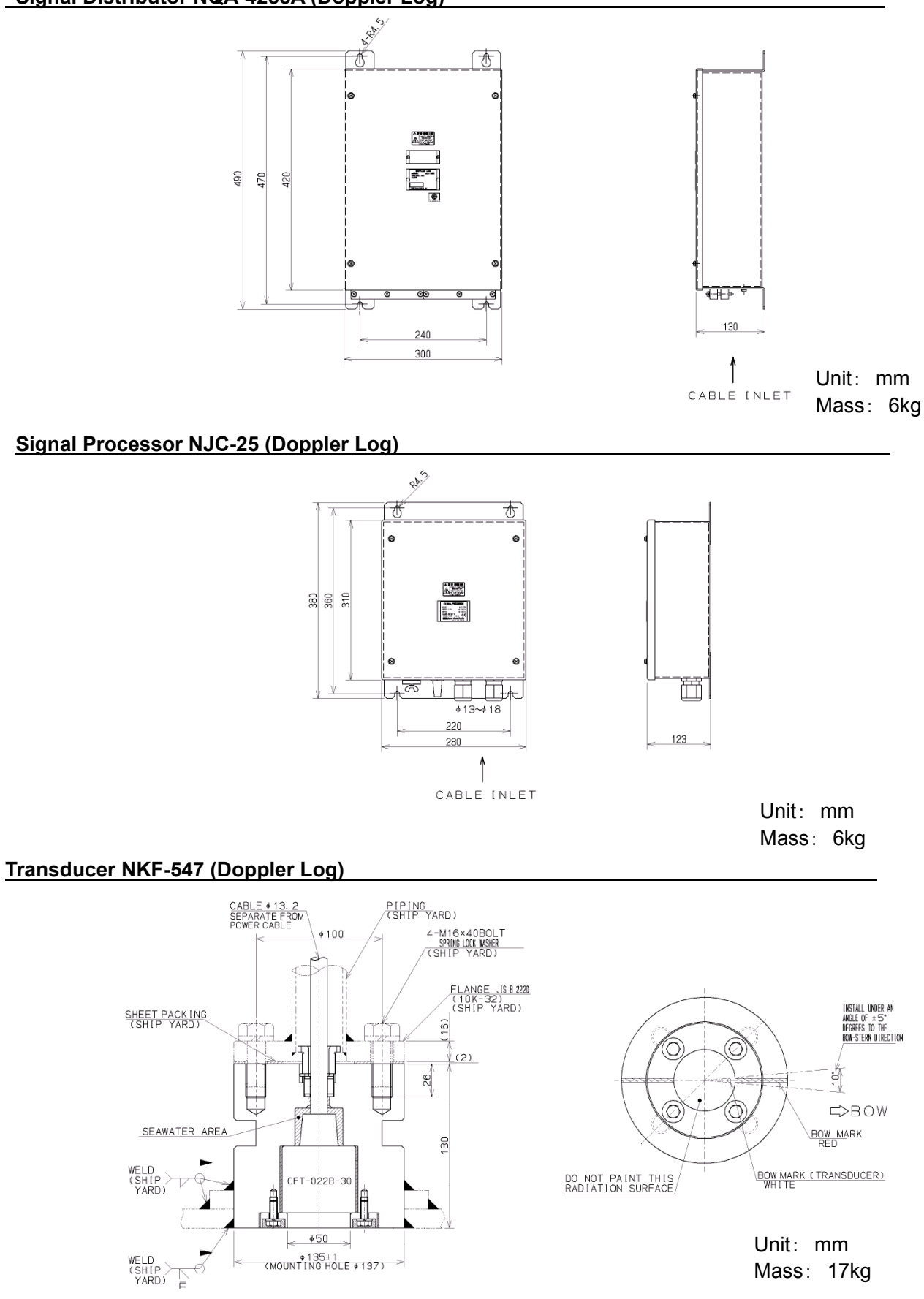

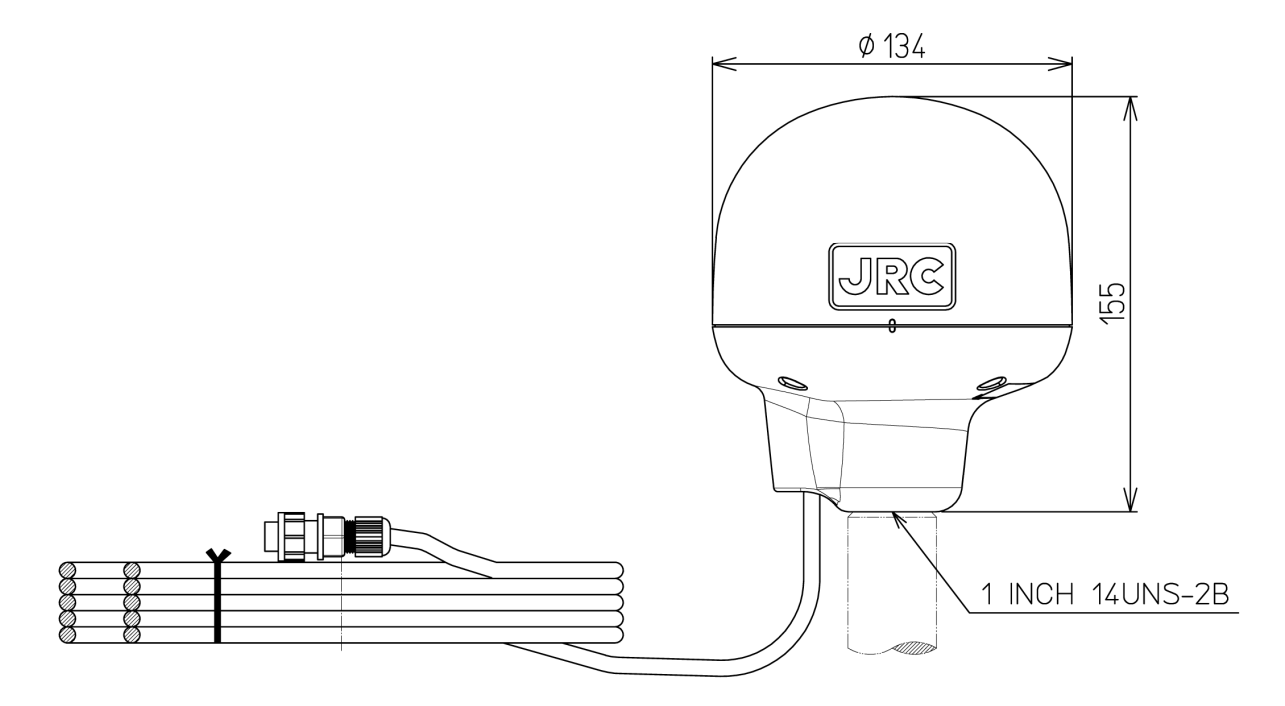

Unit: mm Mass: Approximately 1.7Kg (Include 15m Cable)

### JLR-4340 GPS Sensor Unit (GPS navigator)

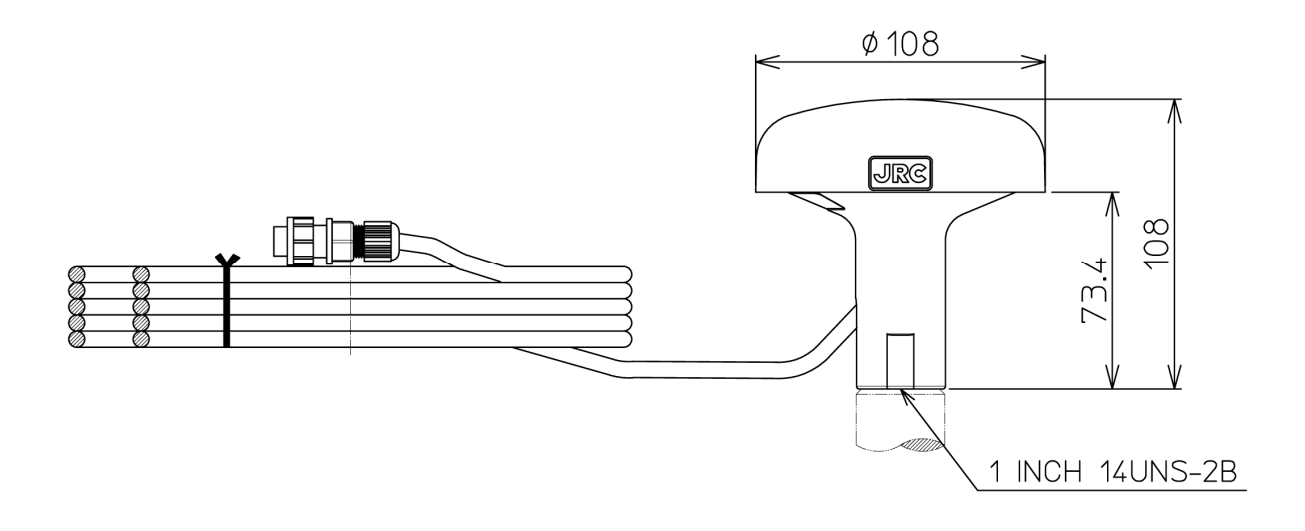

Unit: mm Mass: Approximately 0.7Kg (Include 10m Cable)

# 1.5 System Configuration

1) MID

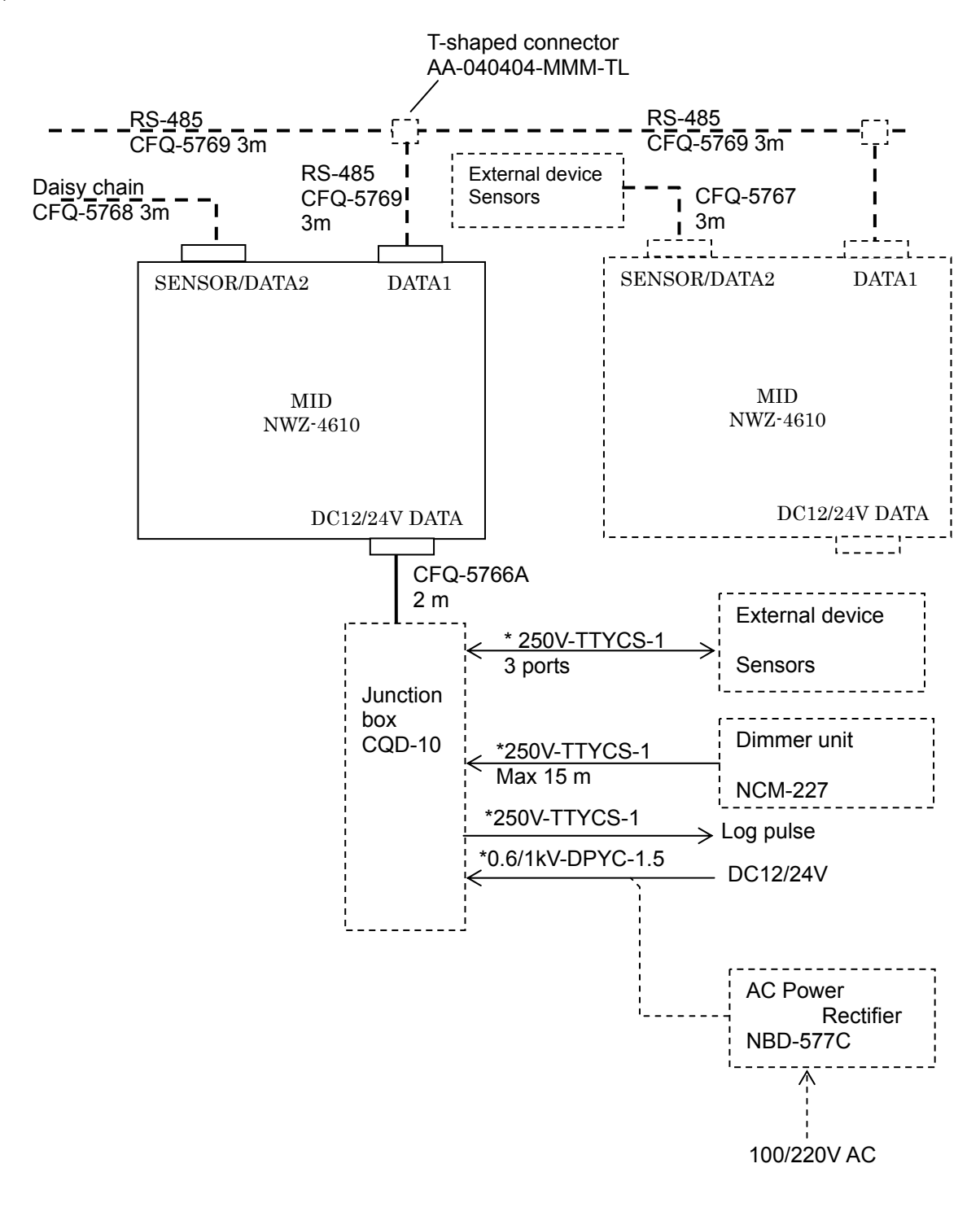

\*: Arranged by dockyard.

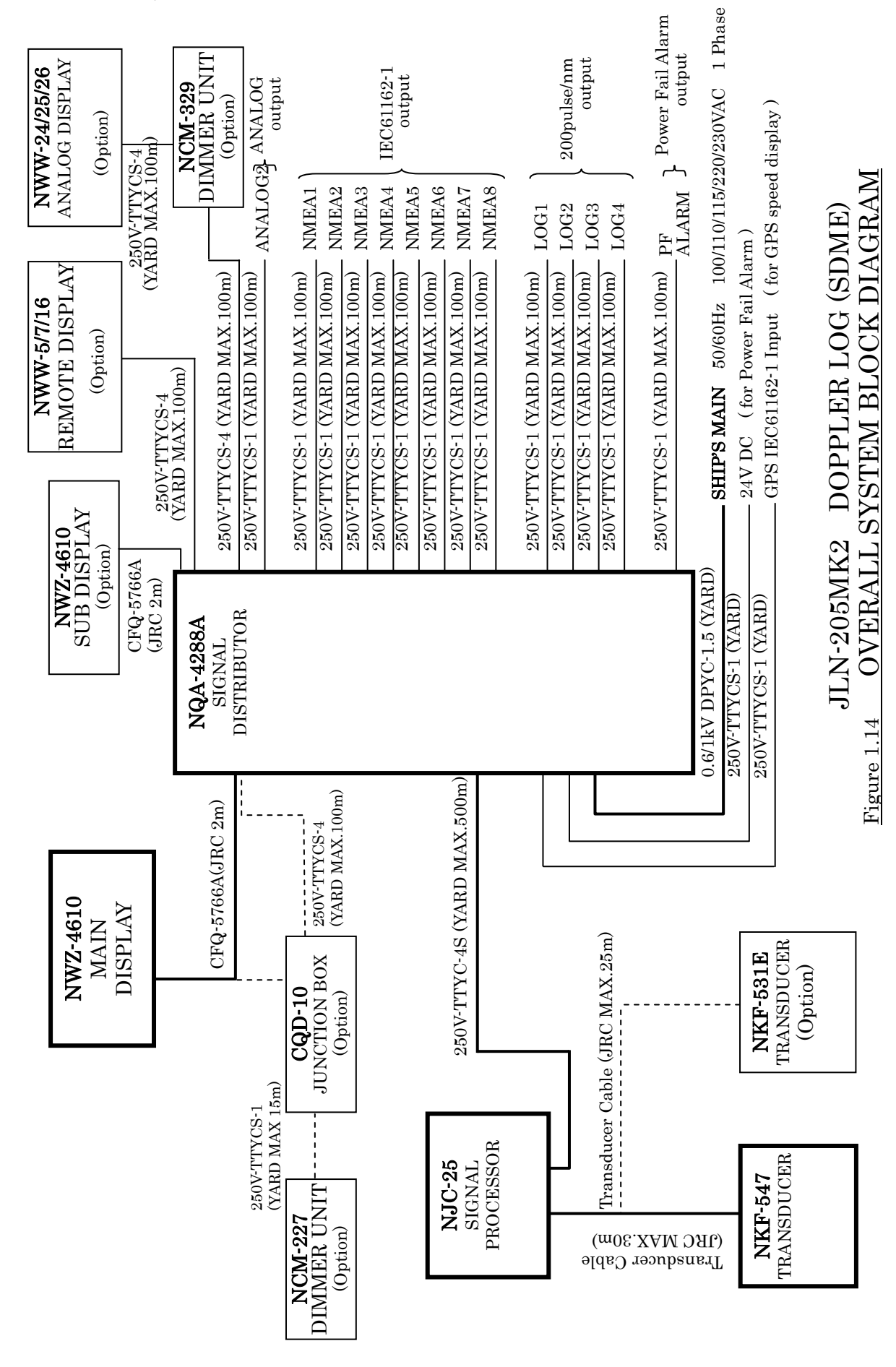

2) Doppler Log

3) GPS Navigator

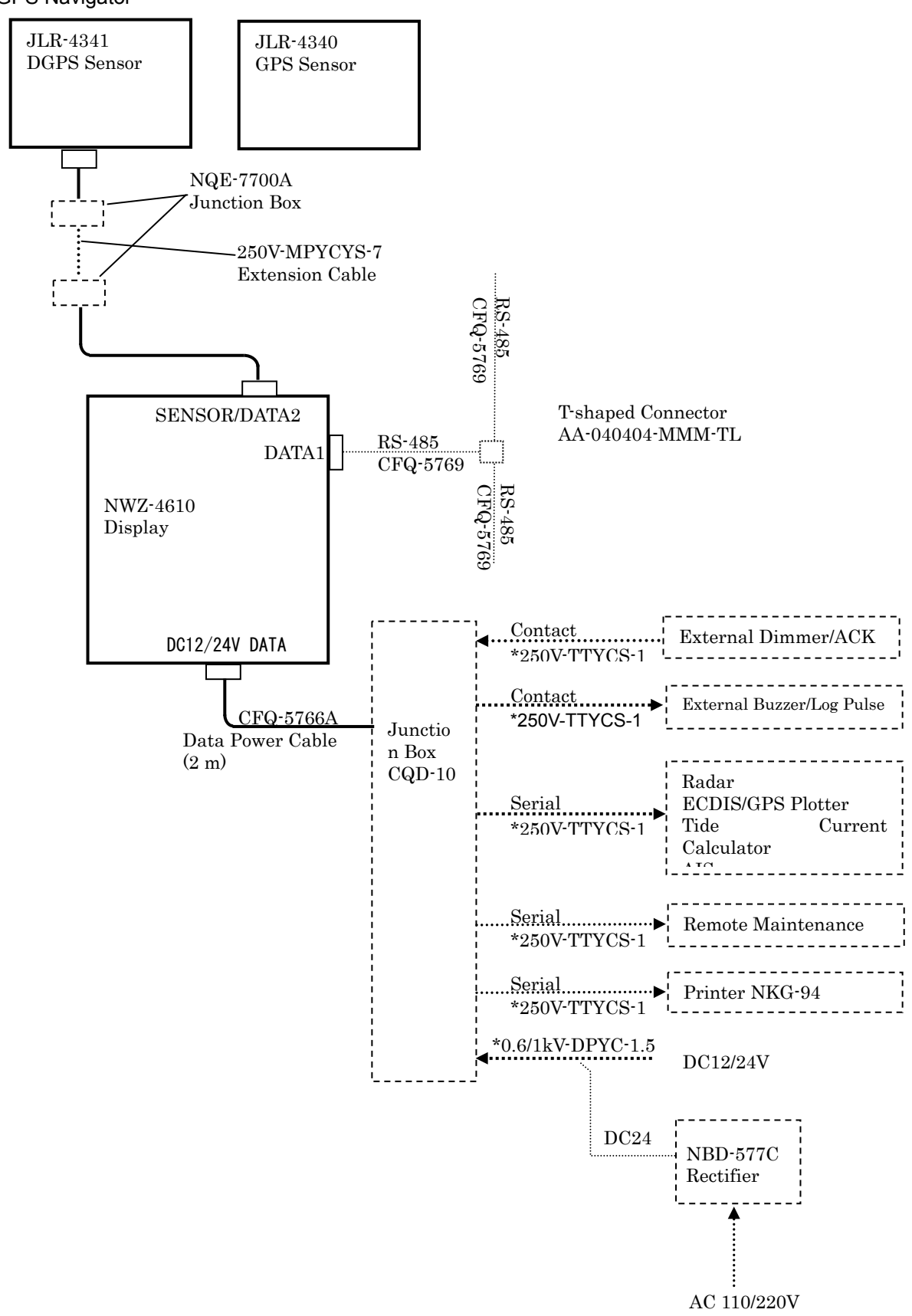

\*Arranged by dockyard.

# Section 2 Names and Functions of the Components

# 2.1 NWZ-4610 Display Unit

### •Main Unit (front)

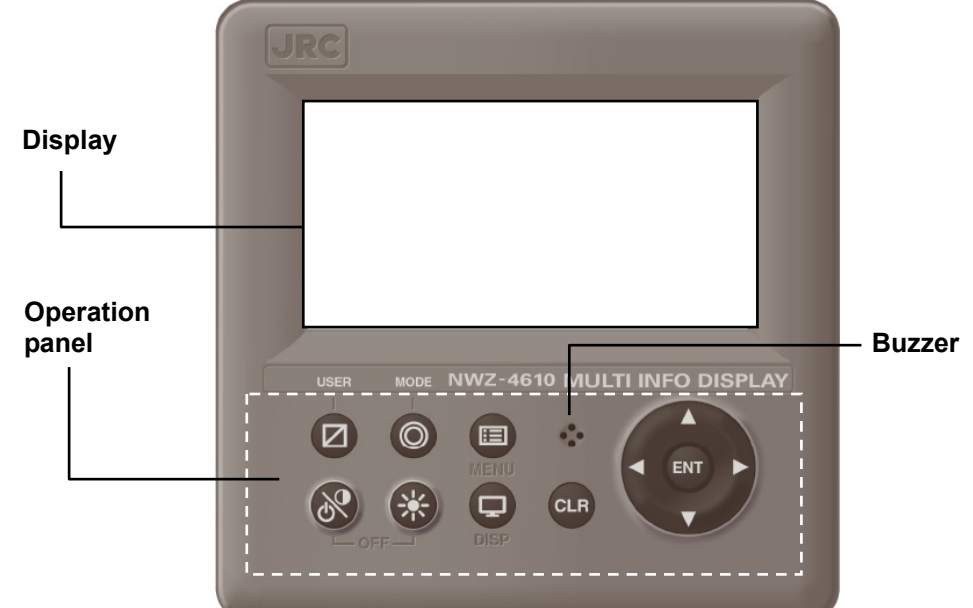

| No. | Keys | Name                                              | Functions                                                                                                    |  |  |  |  |  |
|-----|------|---------------------------------------------------|----------------------------------------------------------------------------------------------------|--|--|--|--|--|
| 1   | 8    | Power/<br>Contrast key                            | Turns on the power. This key also adjusts the screen contrast. The power is turned off when the<br>key and this key are pressed at the same time.                                                                                                    |  |  |  |  |  |
| 2   |      | Dimmer key                                        | Adjusts the brightness.                                                                                                    |  |  |  |  |  |
| 3   |      | Menu key                                          | Displays the main menu.                                                                                                    |  |  |  |  |  |
| 4   |      | Display key                                       | Changes the display screen.                                                                                                    |  |  |  |  |  |
| 5   | CLR  | Clear key                                         | Cancels operation and stops the alarm.                                                                                                    |  |  |  |  |  |
| 6   |      | cursor key                                        | Moves the cursor.                                                                                                    |  |  |  |  |  |
| 7   | ENT  | Enter key                                         | Sets the entries.                                                                                                    |  |  |  |  |  |
| 8   |      | USER (MID)<br>Trip Reset (LOG)<br>MOB/EVENT (GPS) | Changes the screen to the user registration screen (MID).<br>Press this key for 1 second to reset TRIP (LOG).<br>Registers the present position (GPS).<br>Pressing and holding down registers the present position to<br>the waypoint and operates the MOB function (GPS). |  |  |  |  |  |
| 9   |      | MODE key(MID)<br>Unit Key(LOG)<br>GOTO (GPS)      | Change the user mode (MID).<br>Change the speed unit (LOG).<br>Sets the waypoint (GPS).                                                                                                    |  |  |  |  |  |

### • Reading the Display

#### <Numeric display screen>

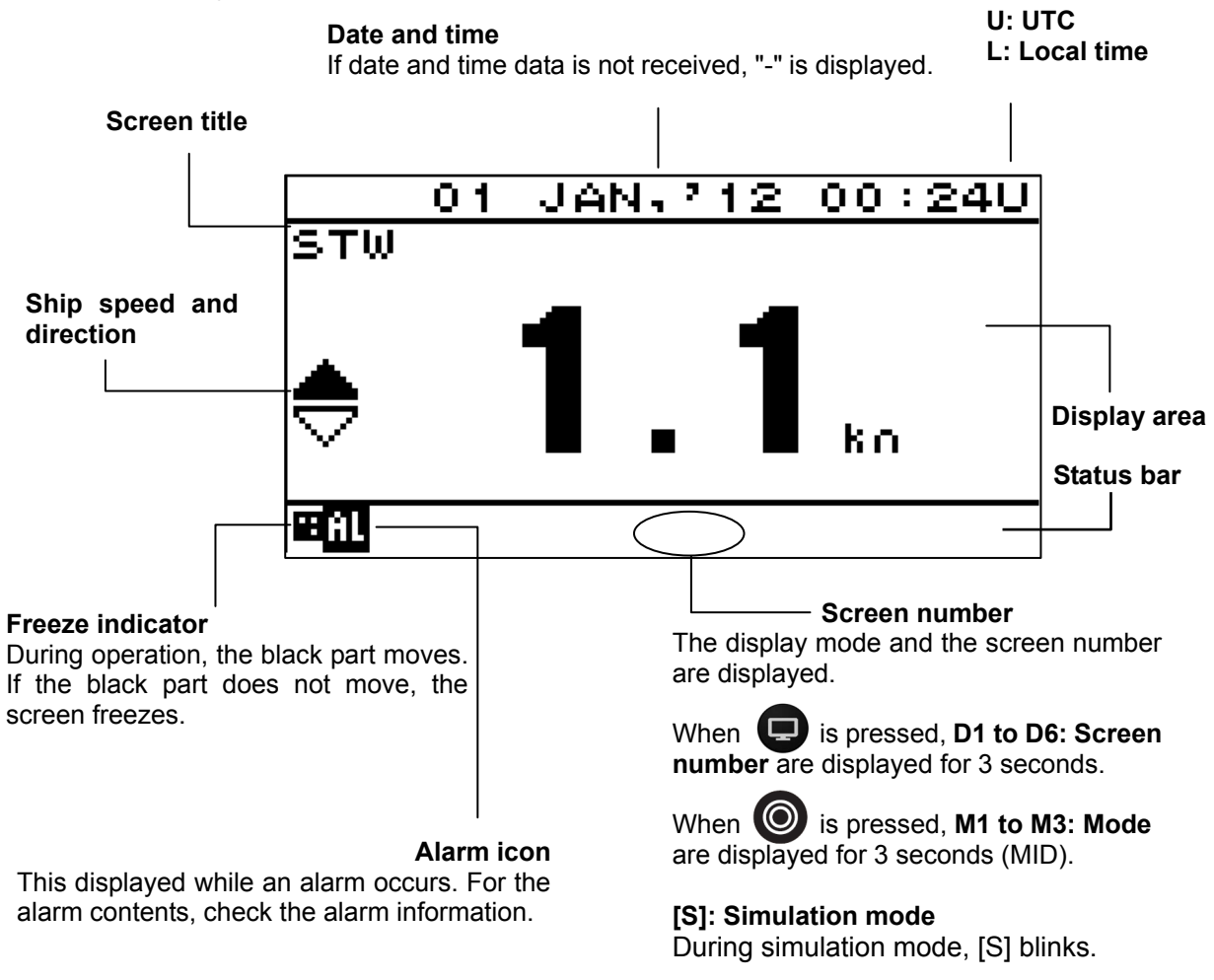

#### [M]: Equipment mode

During equipment mode, [M] is turned on. During simulation mode, [M] is turned off.

# [Reading the GPS Display]

| RAIM Accuracy level                                  |                           |         |                     |               |              |
|------------------------------------------------------|---------------------------|---------|---------------------|---------------|--------------|
| In operation: 10m/30m/50m/10                         | )0m                       |         |                     |               |              |
| RAIM OFF: "-"                                        |                           | Data    | Time                |               | m 0          |
|                                                      |                           |         |                     | L: Local t    | ime          |
| <b>UNSAFE</b> : Presence of fault sate               | ellite                    |         |                     |               |              |
|                                                      |                           | 102.1.1 | 00.                 | <u>a -</u> 11 | ]            |
|                                                      | PALM 100                  | M CAEE  | 00.                 | 4/ 0          | Diamlay area |
|                                                      |                           |         |                     | 7.88          | Display alea |
| Freeze indicator                                     | 33 4                      | 1.89    |                     | í N.          |              |
| During operation, the black                          | 17007                     |         | c n                 | 7 🗖           |              |
| part moves. If the black part                        | 133.3                     | i4.ZJ   | 63                  |               | Status bar   |
| freezes.                                             | aaa 055                   | 1 *     | 00                  | 0             |              |
|                                                      |                           |         | <u> </u>            |               |              |
|                                                      |                           |         | $\downarrow \frown$ |               |              |
| Geodetic system                                      |                           |         |                     |               |              |
| Alarm icon                                           |                           |         |                     |               |              |
| This displayed while an alarm of                     | ccurs. For the            |         |                     |               |              |
| alarm contents, check the alarm i                    | nformation.               |         |                     |               |              |
| Beacon information recept                            | ion display               |         |                     |               |              |
| This is displayed when beacon in                     | formation has been rece   | eived.  |                     |               |              |
|                                                      |                           |         |                     |               |              |
| Alarm information                                    |                           |         |                     |               |              |
| It an alarm occurs, alarm informa                    | tion is displayed         |         |                     |               |              |
| Anchor                                               |                           |         |                     |               |              |
| XTD                                                  | ч                         |         |                     |               |              |
| EX AITALK Semence is received                        | ٦.                        |         |                     |               |              |
| D1~D6 Screen number —                                |                           |         |                     |               |              |
| is pressed, screen is switch                         | ied.                      |         |                     |               |              |
| [S] : Simulation mode                                |                           |         |                     |               |              |
| During simulation mode, [S] is                       | blinks                    |         |                     |               |              |
| [M] : Equipment mode<br>During equipment mode [M] is | sturned on                |         |                     |               |              |
| During simulation mode, [M] is                       | turned off.               |         |                     |               |              |
| TR : Route/Track changing fun                        | ction                     |         |                     |               |              |
| During route/track changing fui                      | nction, "IR" is turned or | 1.      |                     |               |              |
| HDOP Alarm display                                   |                           |         |                     |               |              |
| Displayed when the number exc                        | eeds the configured val   | ue      |                     |               |              |
|                                                      |                           |         |                     |               |              |
| 3D 3Dposition fixing                                 |                           |         |                     |               |              |
| 2D 2D position fixing                                |                           |         |                     |               |              |
|                                                      |                           |         |                     |               |              |
| G GPS position fixing                                |                           |         |                     |               |              |
| D Beacon DGPS position fixing                        | J                         |         |                     |               |              |
| <b>Sb</b> SBAS position fixing                       |                           |         |                     |               |              |
| nor in position ining                                |                           |         |                     |               |              |

### COG screen (MID)

When the COG is invalid, "---.-" is displayed.

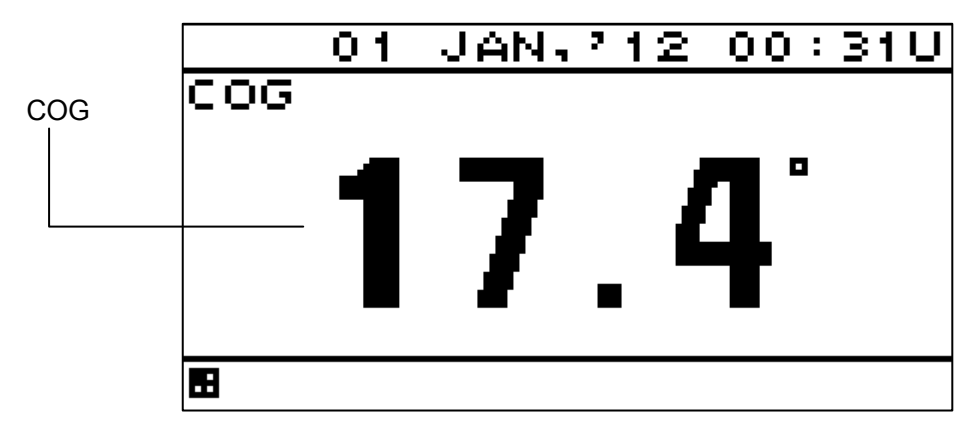

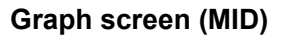

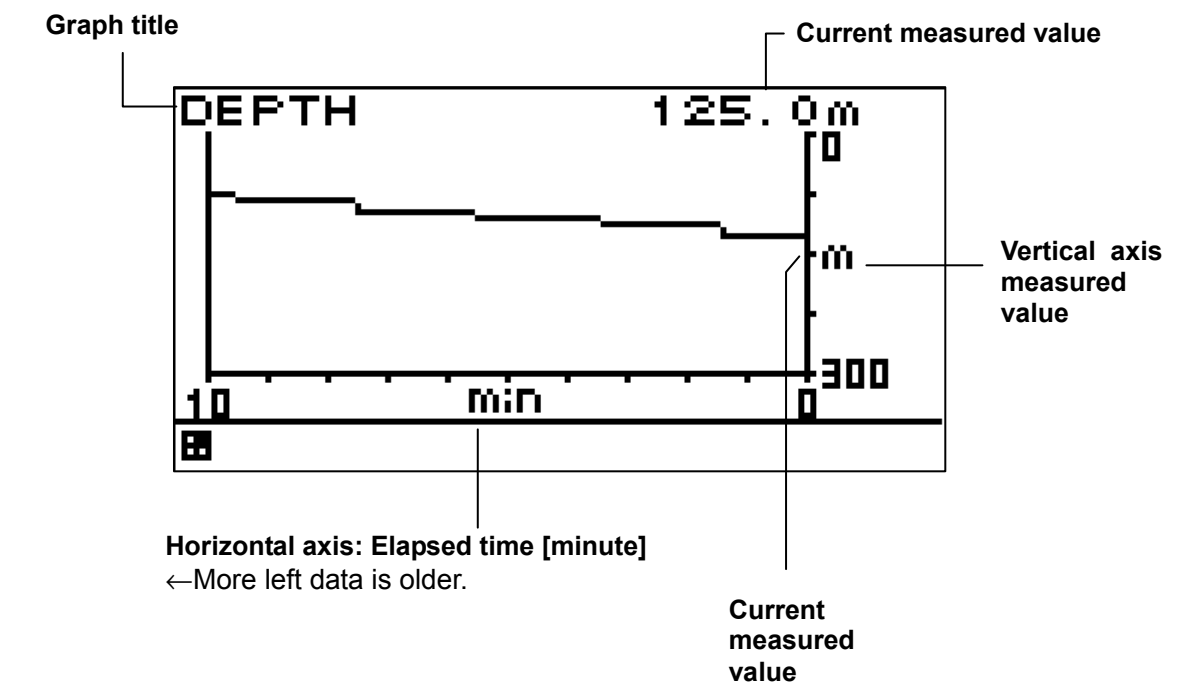

#### Wind direction/wind velocity screen (MID)

The left and right keys can be used to switch between true and relative.

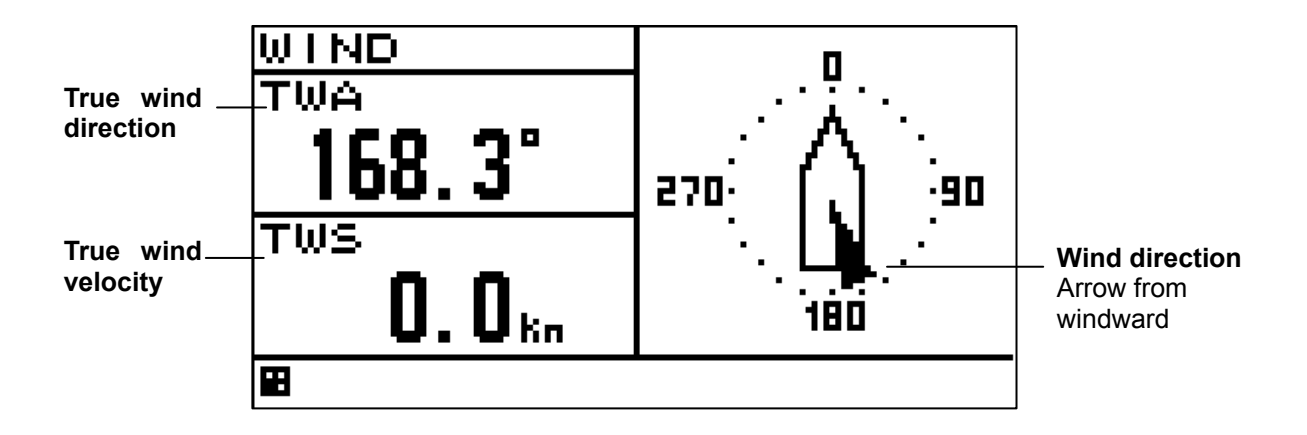

Depth for JFE-380/680 (MID) 1) Single Transducer

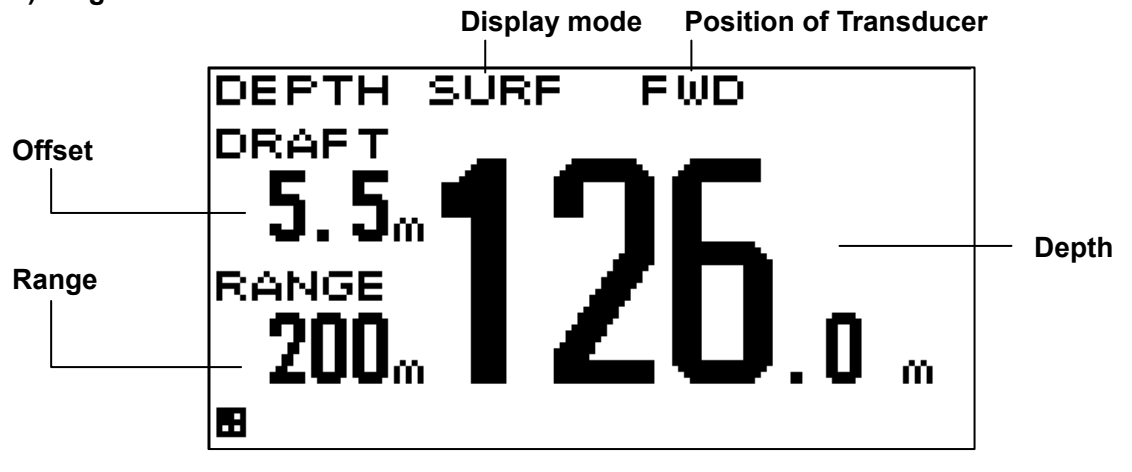

2) Dual Transducer

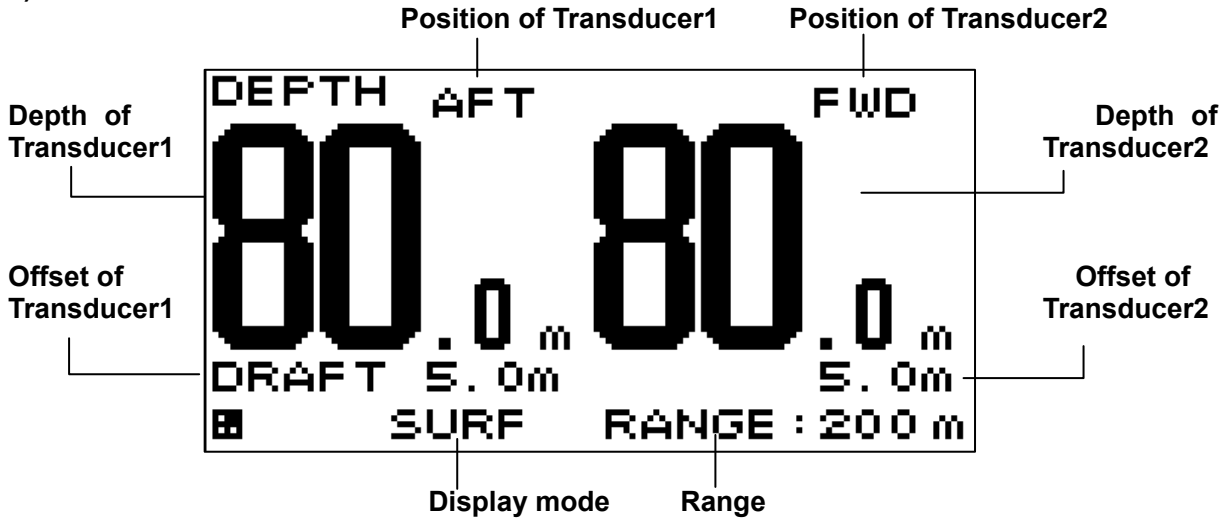

Speed through the water (Doppler Log)

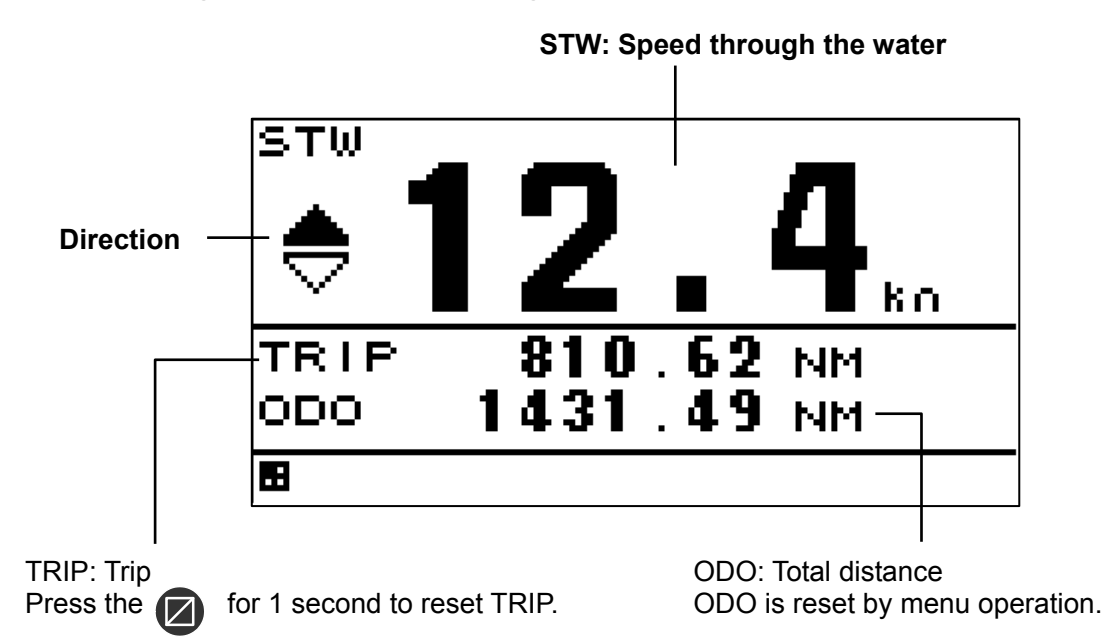

#### **Navigation Screen (GPS Navigator)**

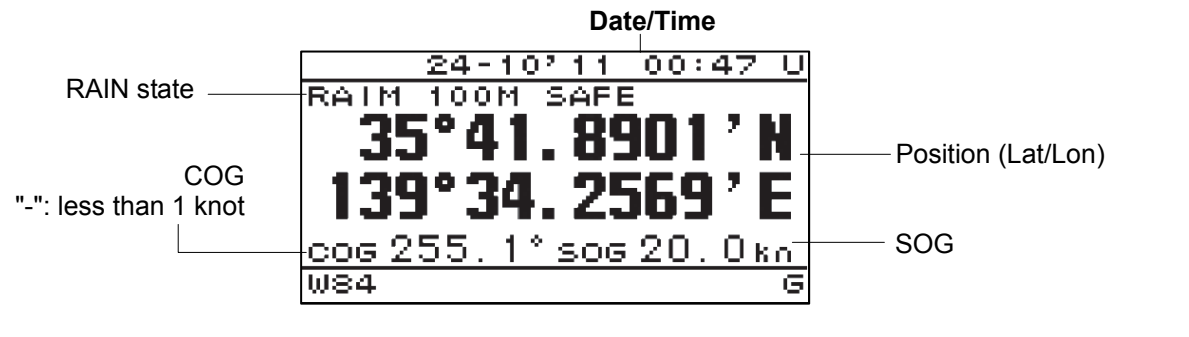

### PLOT screen (GPS Navigator)

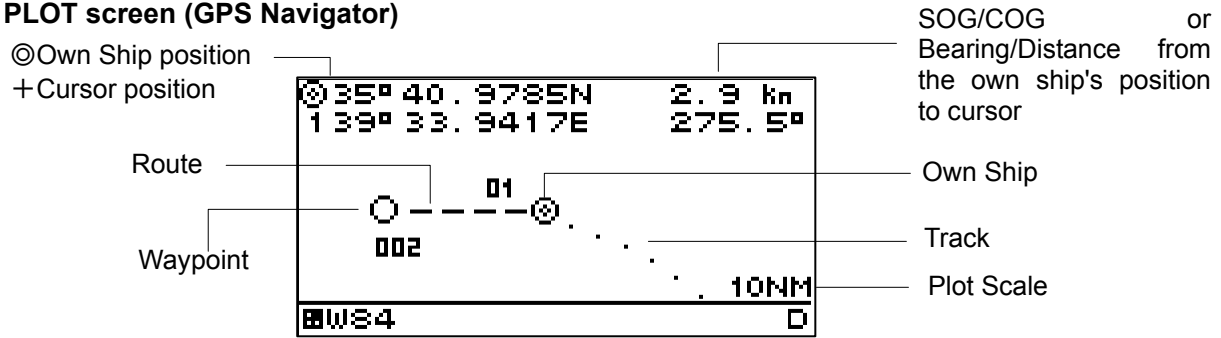

#### **GPS information screen (GPS Navigator)**

The GPS information screen displays the receiving status of GPS satellites. Reception information can be displayed by pressing

| GPS Satellite number      |    | No.          | 27 | 10 | 25 | 8  | Ŋ  | 13 | 24 |                                                                              |
|---------------------------|----|--------------|----|----|----|----|----|----|----|------------------------------------------------------------------------------|
| ■:Use of position fixing. |    | A            | N  | NE | N  | s  | NE | sω | NE | -GPS Satellite azimuth                                                       |
| Use 🗭 to scroll the       | (F | E            | 55 | 52 | 50 | 39 | 39 | 37 | 28 | -GPS Satellite elevation                                                     |
| screen.                   |    | L            | 55 | 55 | 55 | 53 | 44 | 45 | 45 | <ul> <li>GPS Satellite signal level<br/>45 to 55 normal condition</li> </ul> |
|                           |    | <b>9</b> W84 |    |    |    |    |    |    | D  |                                                                              |

### Beacon information (Type 16 massage) screen (GPS navigator/MID)

| В | EACON | INFO |   |   |                |
|---|-------|------|---|---|----------------|
|   |       |      | - |   | — Massage aria |
|   | W84   |      |   | _ |                |

# Section 3 Display Screen

# 3.1 Display screen

The screen is switched each time the key is pressed. Up to six screens can be displayed. The screen after the power is turned on becomes the screen when it is turned off.

When the Okey is pressed, the mode is switched in MID. The following screens are factory-set.

1) MID

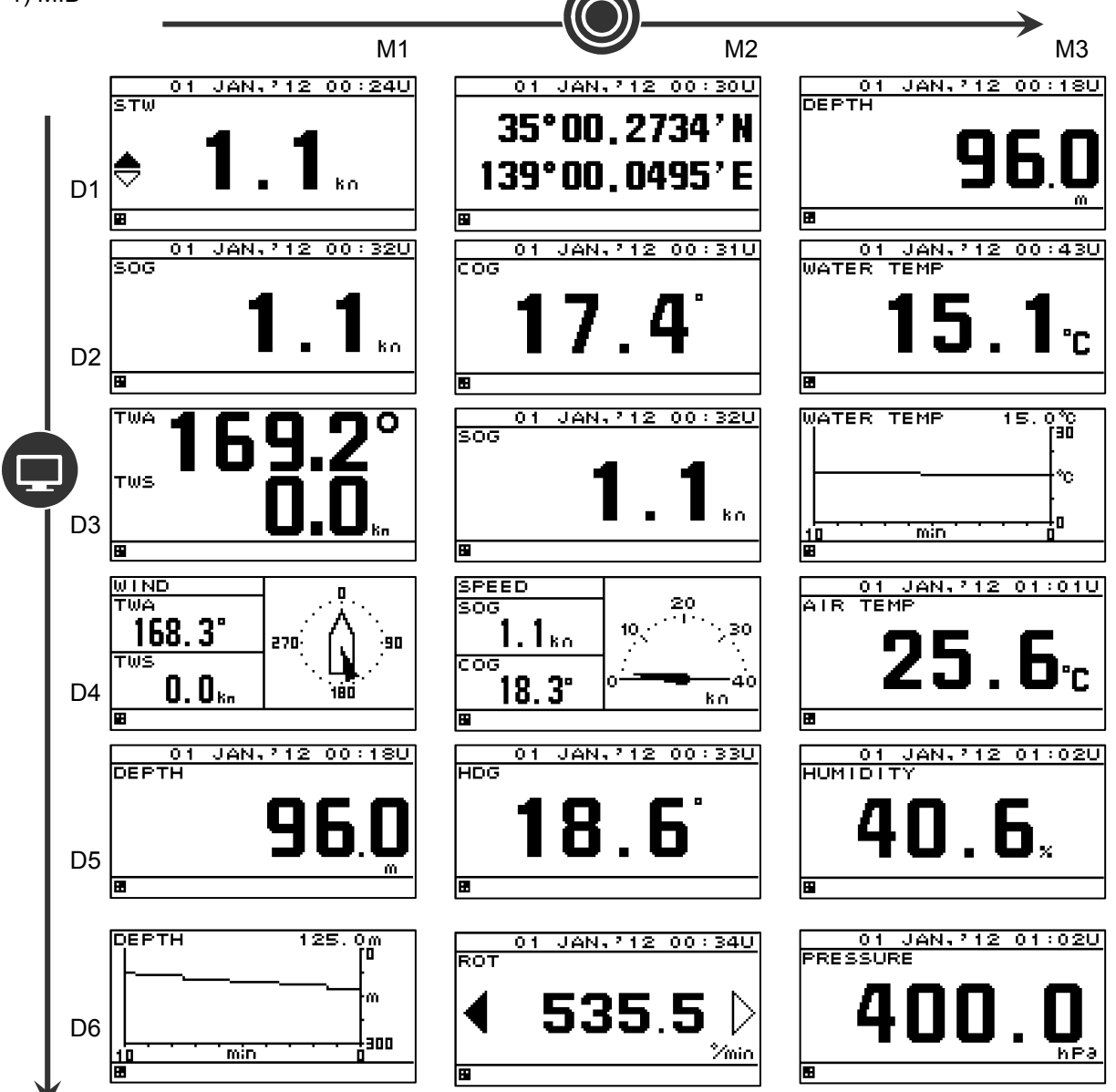

2) Doppler Log

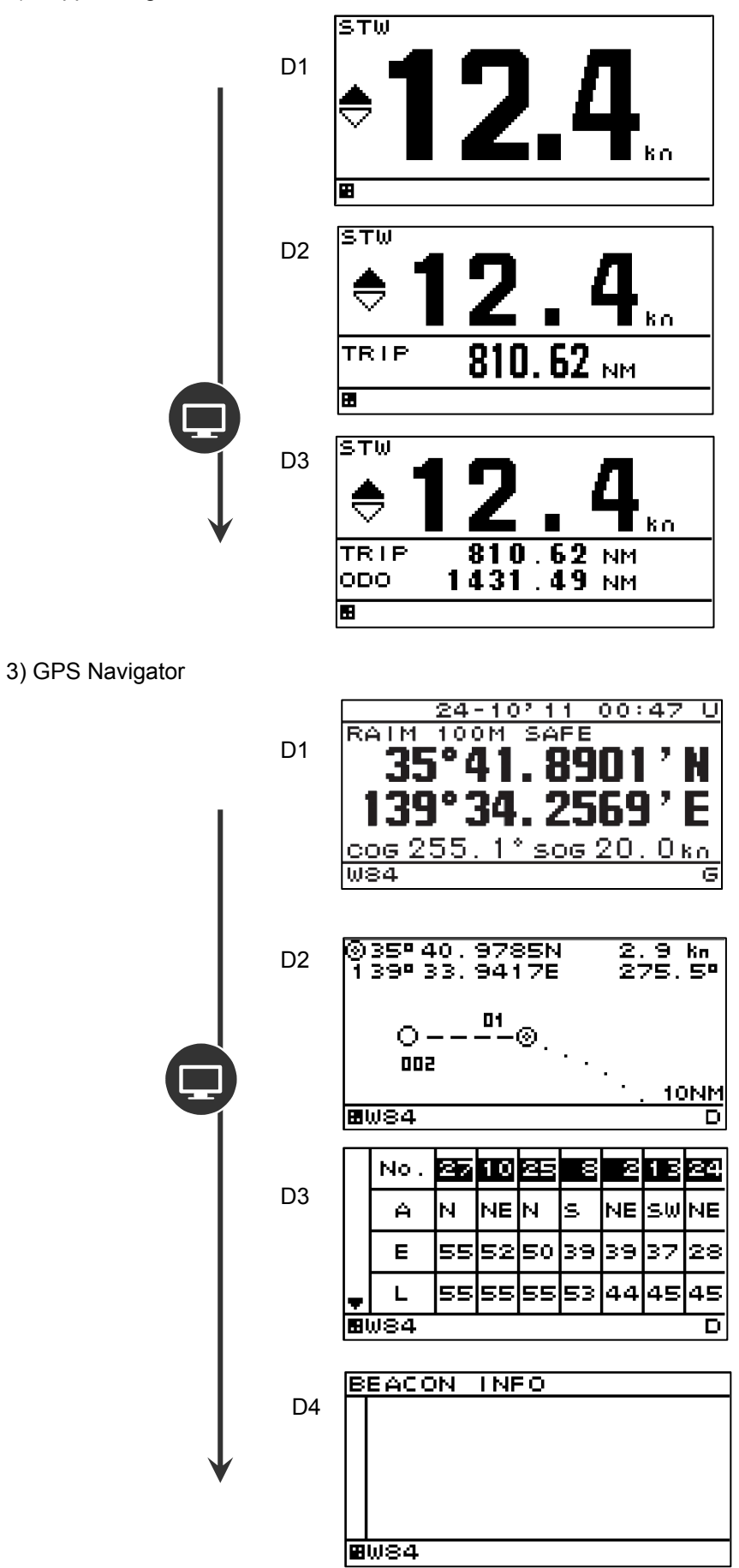

3-2

### Split screen display

The screen can be split into 1 to 4 areas to display multiple information items.

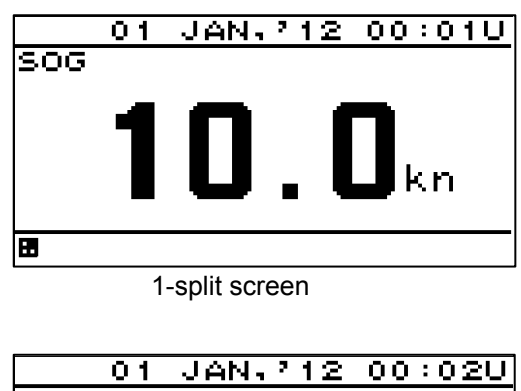

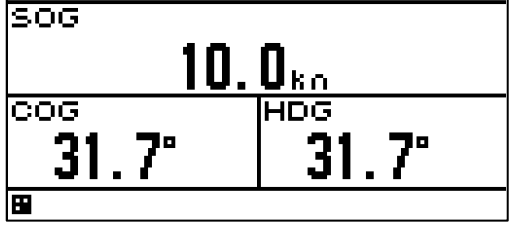

3-split screen

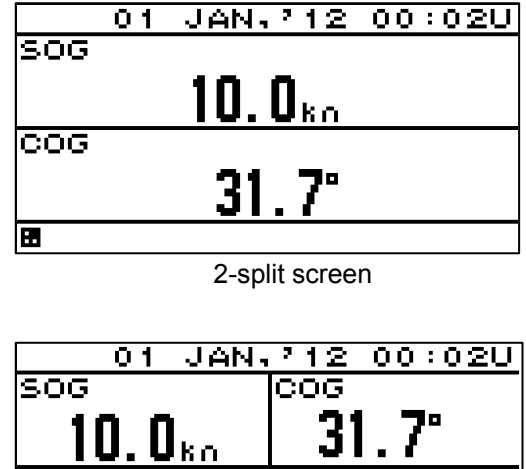

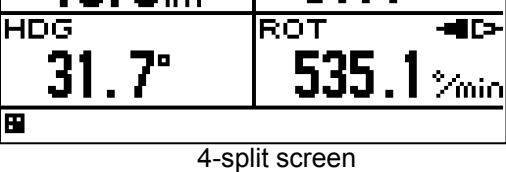

.

### Enlarged part display

Integer part or fraction can be highlighted.

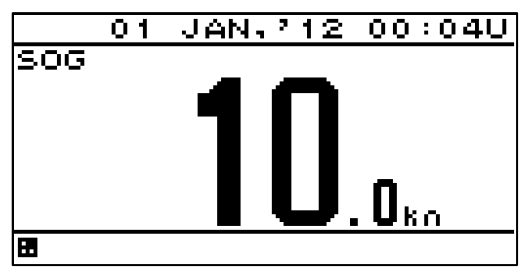

Enlarged part screen

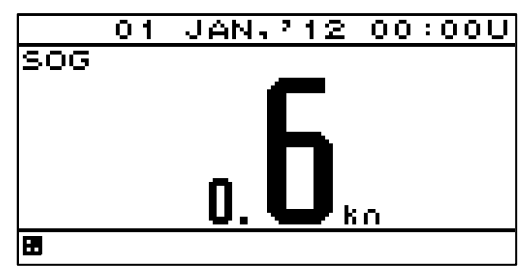

Enlarged fraction screen

# Section 4 Operation

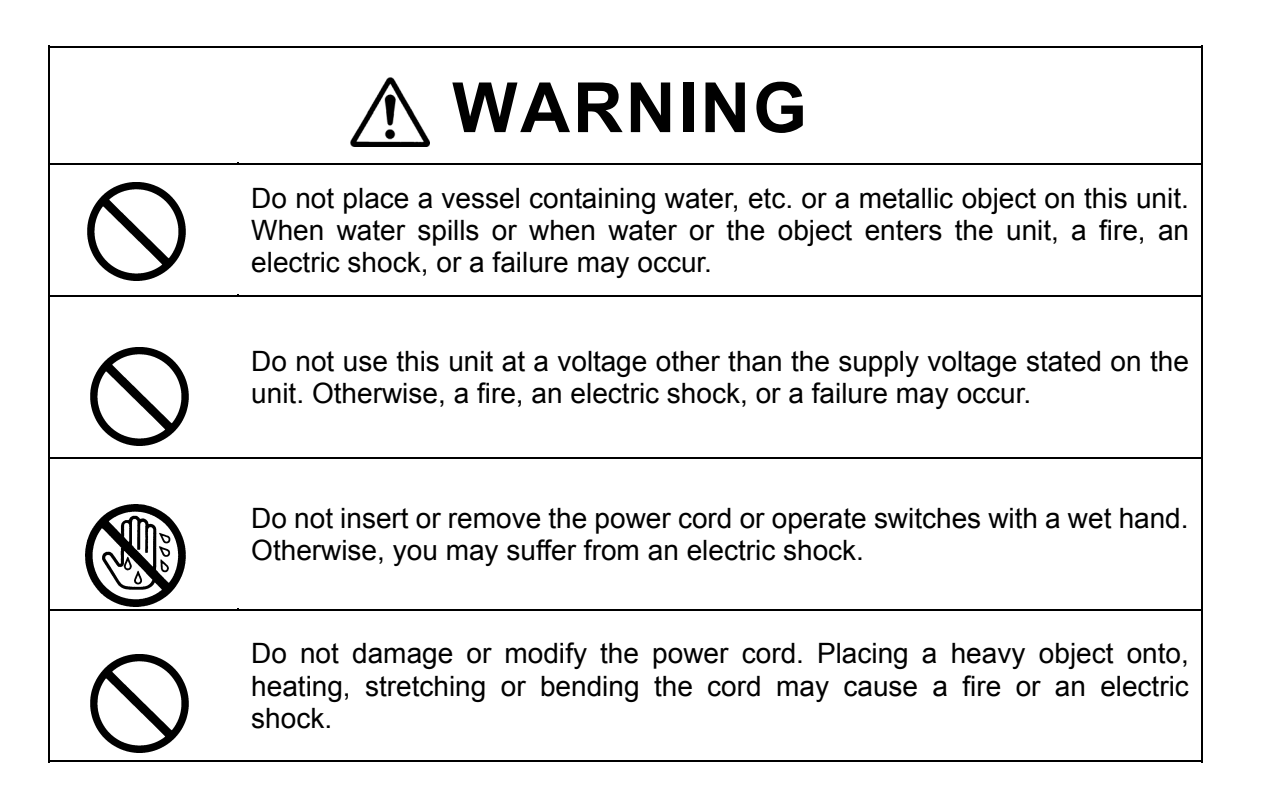

# 

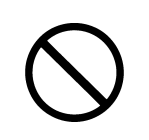

When this unit is suddenly moved from a cool place to a warm place, drew condensation water may form on the inside windows, and the liquid crystal part can become visually difficult. In this case, leave the unit for a while until becoming dry condition. Then operate the unit.

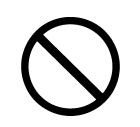

Do not turn on the power switch of the Doppler log while the ship is on the shore. Otherwise, the transducer may malfunction.

# 4.1 Basic Operation

### 4.1.1 Turning on the power

When the main power is turned on, the power to the display unit is automatically turned on.

In the state in which the power is turned off by the display unit key operation, pressing the key turns on the power.

When the main power is OFF

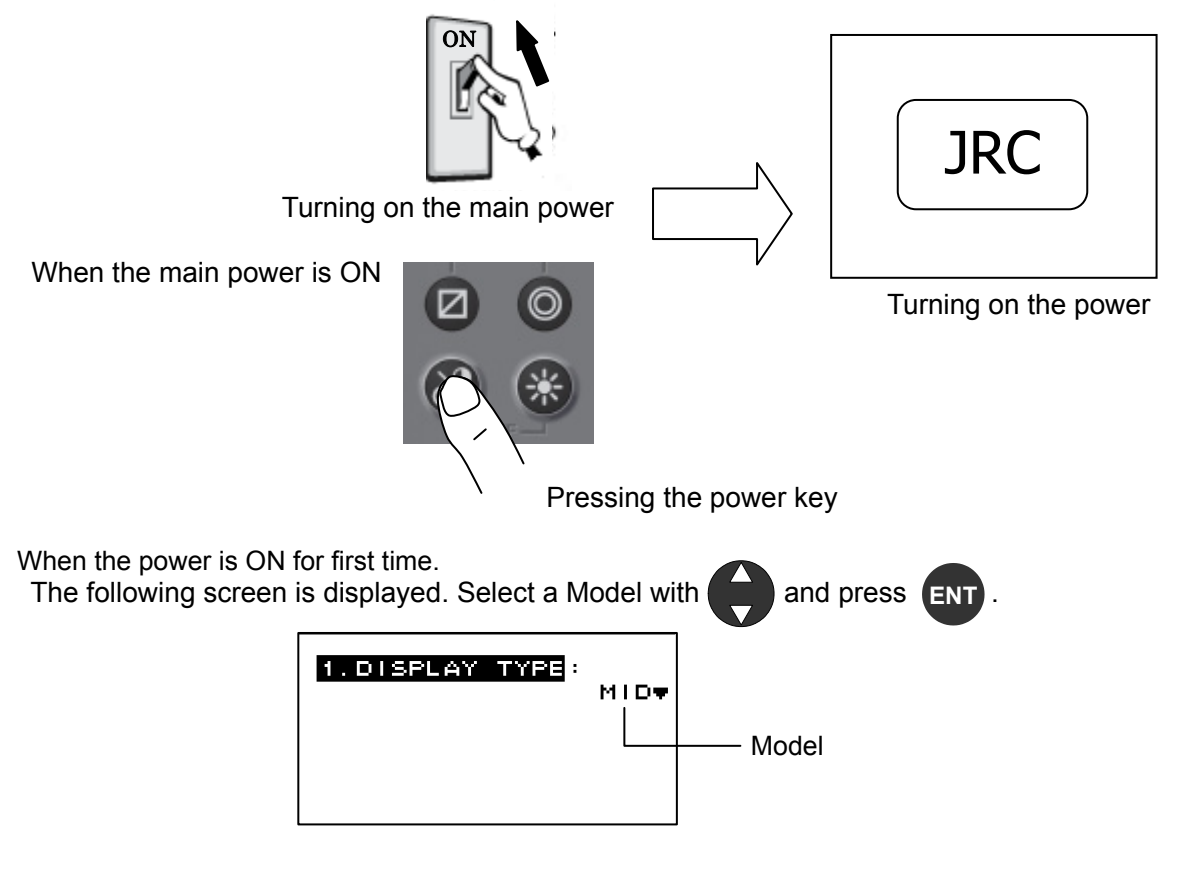

When "LOG" is selected by mistake

Refer to Caution in "4.2.4 setting a model".

## Supplement

If the power cannot be turned on, check the main power of the power distribution board and the cable connection to the display unit.

When "GPS" is selected by the first time power up and model setup for the prevention from receiver breakage, the check of a receiver and display power supply voltage is performed.

Use a receiver and the display power supply voltage in the following combination.

| Receiver                | Display power supply voltage |
|-------------------------|------------------------------|
| JLR-4341/4340           | DC12~24V                     |
| excepct JLR-4341 / 4340 | DC12V                        |

### 1. A receiver is selected.

Select the receiver connected.

When JLR-4341/4340 are selected by mistake, turn OFF a power immediately and carry out action 1.

When selected except JLR-4341/4340 by mistake, turn OFF a power and carry out power ON again.

2. When receivers except JLR-4341/JLR-4340 are selected, perform a power supply check.

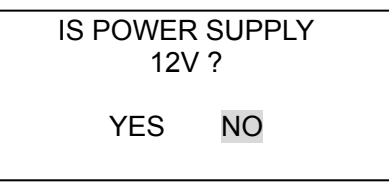

When DC24V is supplied to the display, select NO and exchange power supplies to 12V. When YES is selected by mistake, turn OFF a power supply immediately and exchange power supplies to 12V.

# Moreover, do not carry out power supply ON until it exchanges a power supply for 12V. A receiver will be damaged if DC24V is supplied to a receiver.

If NO is selected

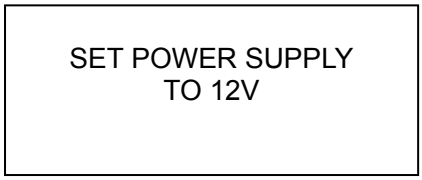

Since the above is displayed, turn OFF a power supply.

Exchange the power supply of a display for 12V. If a power is turned ON again, it will operate from a receiver selection screen.

Action 1

1) Pull out a receiver cable and turn ON a power.

2) Select "GPS" by model setup again with reference to "4.15.2 Model setup is performed."

3). Connect a receiver cable and carry out from receiver selection.

### Warning

In this display, the voltage supplied to the display is supplied to a receiver as it is.
 When you use receivers except JLR-4341/JLR-4340, set the power supply of a display to DC12V.

Supply of 24V will damage a receiver.

### 4.1.2 Starting (Normal)

If all the self-check results are 'OK', the screen is automatically changed to the normal screen.

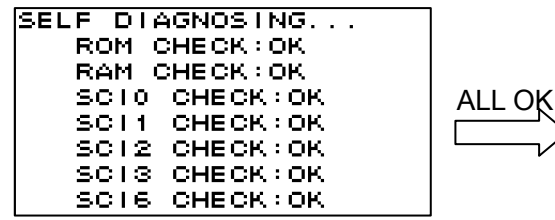

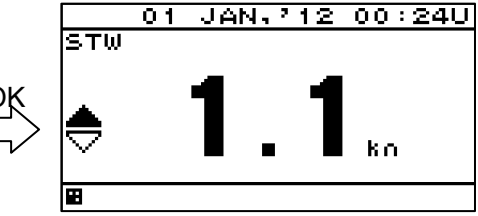

#### • When the power of the Doppler Log is turned on

When the power is turned on by using the main power switch, the transducer protection function is activated for safety and a message is displayed on the screen as shown below. Turn off the power as indicated in 4.1.5 "Turning off the power" and turn on the power again by using the power ON key.

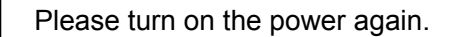

Supplement

The transducer protection function protects the transducer from the failure that occurs when it is operated in the open air.

Turn on the power after checking that the transducer is placed under water.

### 4.1.3 Starting (Abnormal-1)

If the self-diagnosis results are errors "NG," the results are displayed as follows.

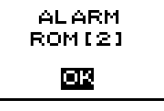

Supplement

When any abnormality (NG) is found, contact JRC or one of our agents.

### 4.1.4 Starting (Abnormal-2) (GPS)

Messages shown below may be displayed during sensor diagnostics.

The message appears when display unit and sensor configuration settings do not match, such as when equipment has been replaced.

When this occurs, select one of the items, and press the

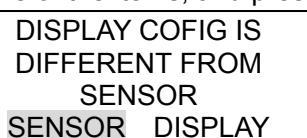

key to perform it.

[SENSOR]: Replaces display configuration with the <u>sensor</u> configuration.

[DISPLAY]: Replaces the sensor configuration with the <u>display</u> configuration.

### Supplement

Consult with JRC or its affiliate if this is displayed frequently.

### 4.1.5 Starting (Abnormal-3)

When the program is corrupted, the following screen is displayed. Turn off the power and contact JRC or one of our agents.

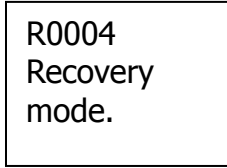

### 4.1.6 Turning off the power

If the key and the key are pressed and held down simultaneously, the power will be turned off and the screen display will turn off.

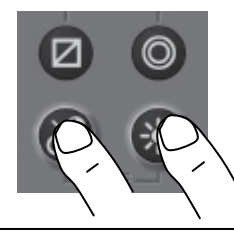

Supplement

The power may be turned on due to the release timing of your finger.

In this case, first release the

# and then release the

## 4.1.7 Adjusting the back light (lighting) by using the key

The brightness of display and operation panel backlight can be set to one of four levels (bright, medium, dark, off).

Whenever is pressed, the level changes in the order of bright – medium – dark – off –dark – medium – bright.

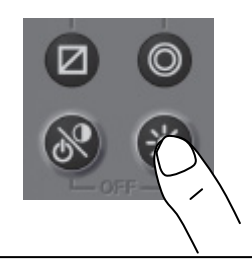

### Supplement

- The brightness levels other than "off" can be set. See "4.5.2 Adjusting back light".
- An external dimmer unit can also be used for adjusting brightness. See "4.9.3 Selecting a dimmer unit".

## 4.1.8 Adjusting contrast

Contrast can be adjusted over 13 levels.

Whenever is pressed, the contrast is reduced (increased) from the current setting and after the contrast reaches the lowest (highest) level, the contrast increases (reduced) gradually.

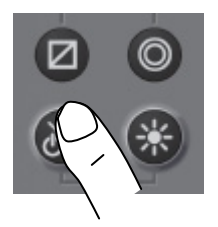

### 4.1.9 Turning off the alarm buzzer

Buzzer sound can be turned off by pressing CLR. The buzzer sounds if an alarm occurs.

### 4.1.10 Alarm display

When an alarm occurs, the event is notified with a popup menu and alarm sound.

When **CLP** is pressed, the popup menu is cleared and the buzzer sound stops. However, display of "T" remains on the status bar unless the alarm is cancelled.

Even after the popup menu is cleared and the buzzer sound is stopped, the invalid numerical number keeps blinking until the alarm is cancelled.

### 4.1.11 Switching display

The display screen is switched whenever is pressed. **Display4** Display3 Display5 (D4) (D3) (D5) Display2 Display6 (D2) (D6) Display1 (D1) 000° 00000  $\bigcirc$
## 4.1.12 Switchimg display (automatic)

Display can be switched automaticaly.

- 1. Select "AUTO SCREEN" and set to "ON" in each display setting.
- ${\it 2}$ . Select switching time from 1 to 10 seconds.
- $\mathcal{3}$ . Press and hold the  $\bigcirc$  key for 3 seconds to start the autoscreen function.

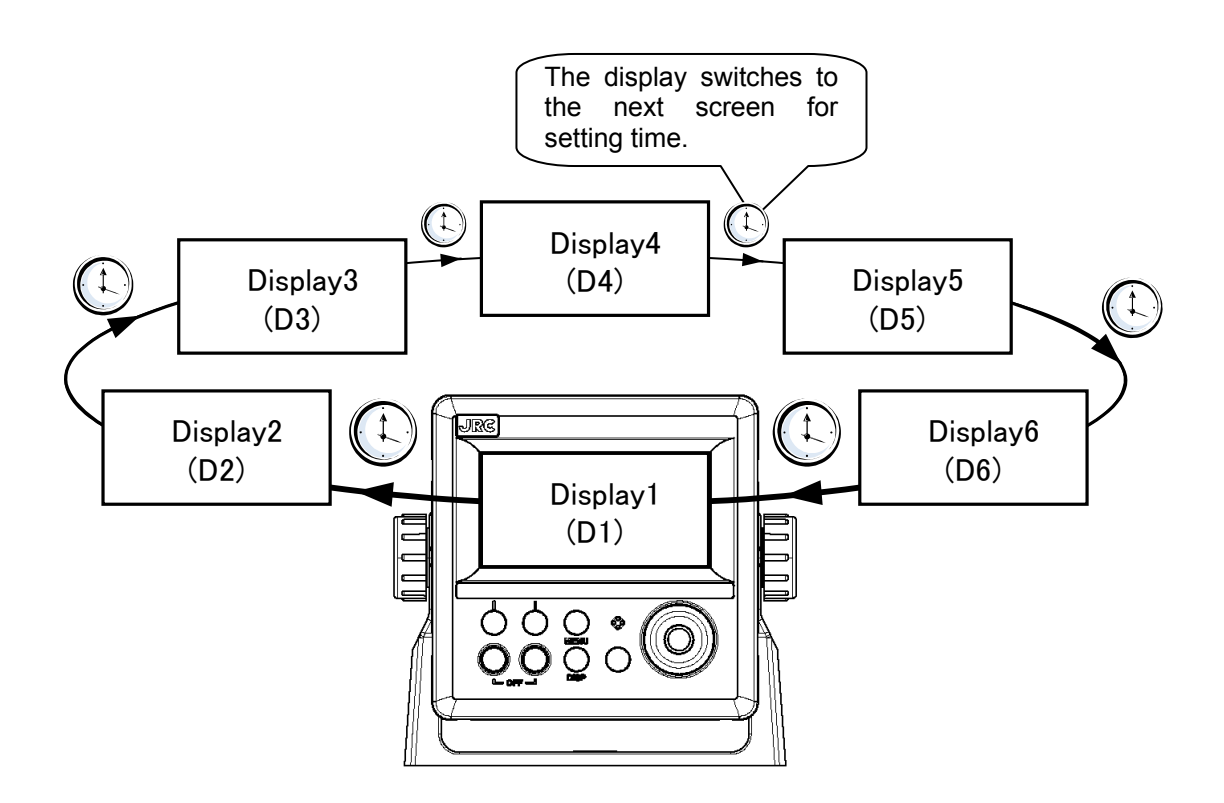

#### 4.1.13 User mode change (MID)

The user mode can be changed.

Up to three user modes are available, and six screens can be registered in one mode.

Press the 🔘 key.

Each time the key is pressed, mode 1 changes to mode 2 and to mode 3.

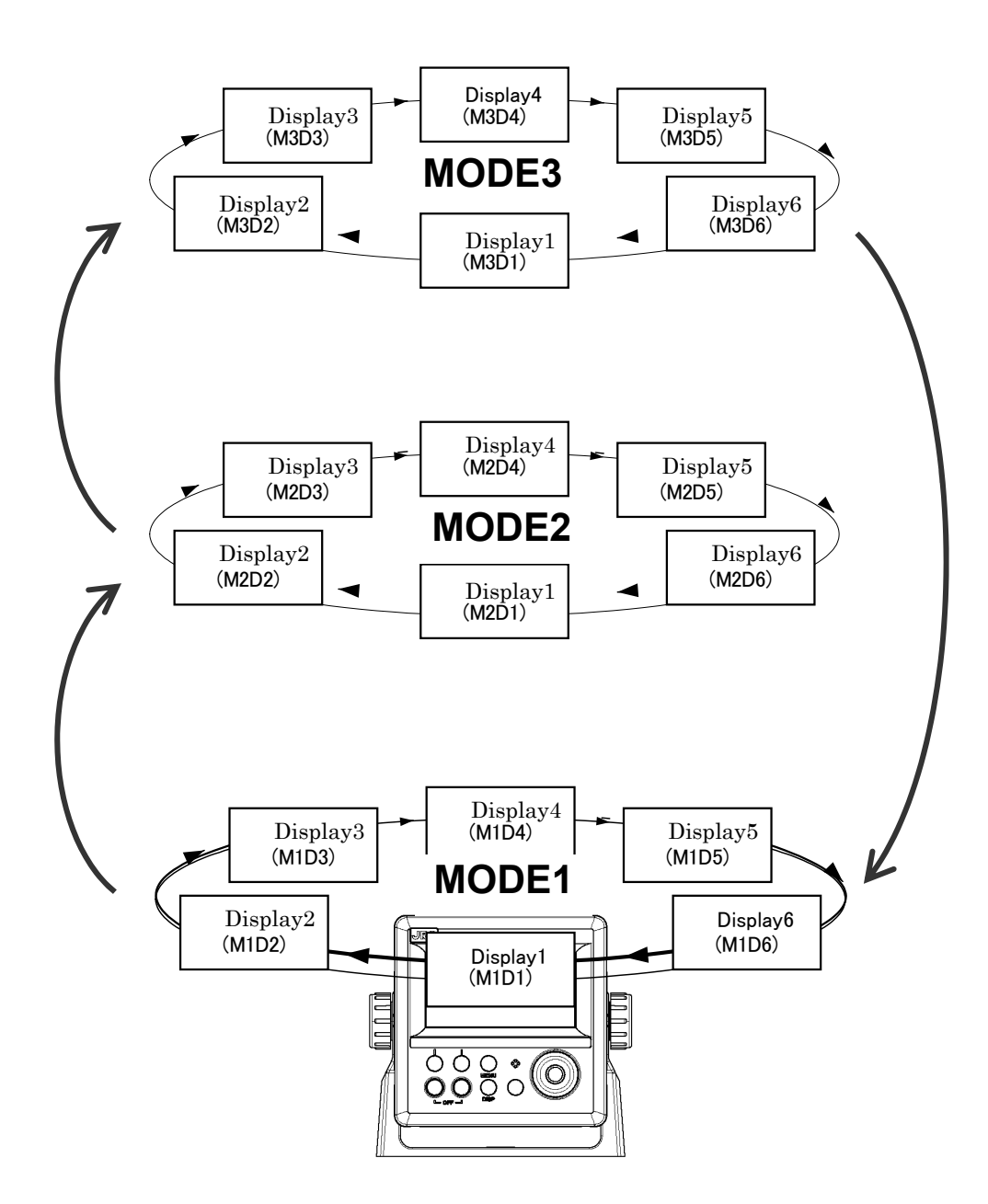

#### 4.1.14 User setting screen display (MID)

From among the screens registered in the display screen, the user-set screen can be displayed.

The user-set screen can also be displayed quickly from other screen by registering the most often-used screen.

The user-set screen cannot be registered in each use mode.

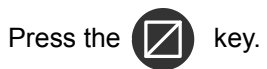

To return to the original screen, press the **CLR** key.

Example) The DISPLAY4 is set in the user setting screen.

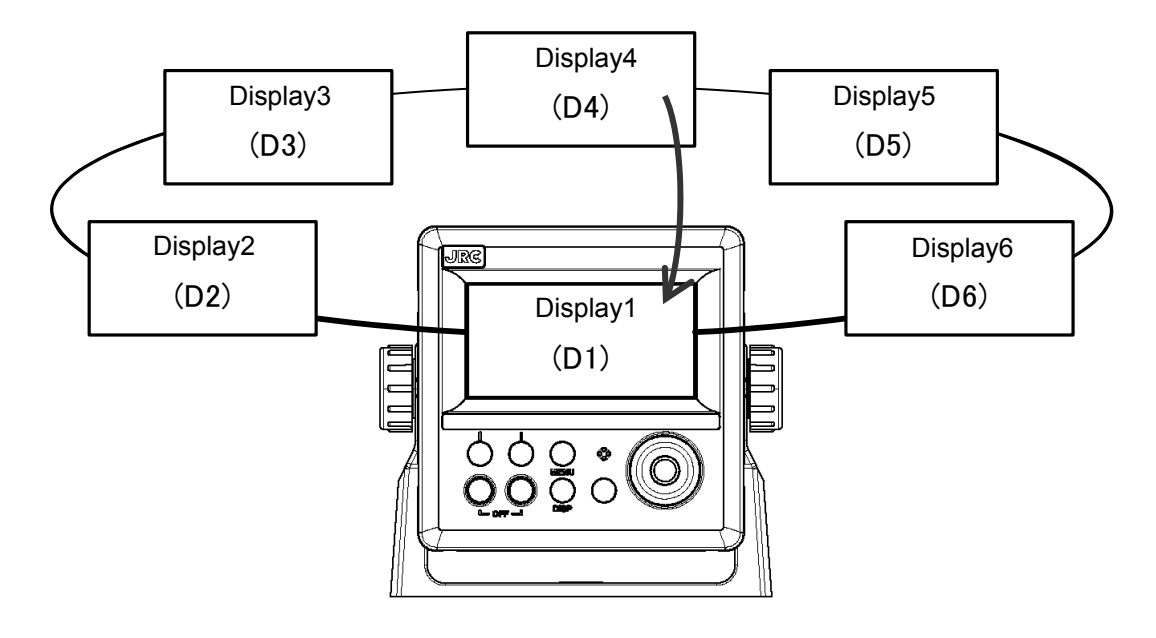

### 4.1.15 Resetting a TRIP (LOG)

A trip value can be reset. A total travel distance cannot be reset.

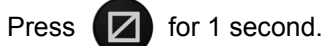

The TRIP screen is reset to 0.00NM.

#### 4.1.16 Changing a unit of the vessel speed (LOG)

The unit of the vessel speed can be switched between kn and m/s.

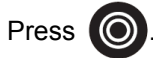

Whenever the key is pressed, the setting switches between kn and m/s.

#### 4.1.17 Registering the Own ship's position (GPS)

The own ship's position can be registered to the waypoint list.

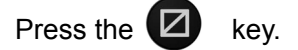

#### 4.1.18 MOB (GPS)

- The MOB (Man Overboard) function is used to save the position at which a person or object has fallen overboard. This function allows rapid return to that position.
- The MOB function is valid on all screens.

• If MOB is performed, a MOB mark will be displayed on a Man Overboard position and the route which made the Man Overboard position the destination will be performed. The bearing and distance to the Man Overboard position from a current position are displayed on BRG and DTG.

1. Press and hold down the 🚺 key for 3 seconds or more.

The following pop-up will be displayed, and the MOB function performed.

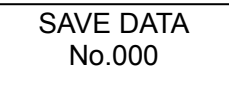

To stop the MOB function, press and hold down the 🚺 key for 3 seconds or more.

Supplement

MOB is registered as waypoint number 000 in the waypoint list.

#### 4.1.19 Selecting a Waypoint/Route with the GOTO Key (GPS)

- If a waypoint or route is selected with the GOTO key, navigation starts to that waypoint.
- The waypoint can be selected by the following methods.
  - (1) Set HOME PORT as the waypoint.
  - (2) Enter the waypoint number.
  - (3) Enter the route number.
  - (4) Set the cursor position as the waypoint
  - (5) Select from each list (waypoint list and route list).

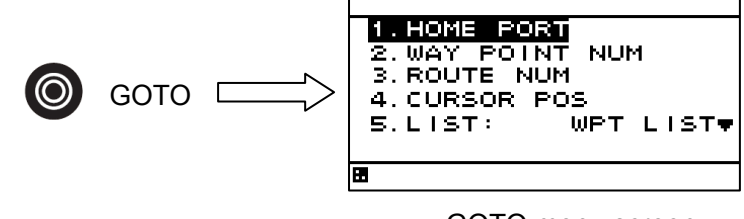

GOTO menu screen

Press the **()** key and select the waypoint from the GOTO menu screen.

## 4.2 Menu Operation

#### 4.2.1 Selecting items from the menus

This section shows the procedure for selecting items from the menus and determining the selection.

#### Procedure

7. Move the cursor to a required item by using and press

The item is selected and a submenu is opened to enable selection of details.

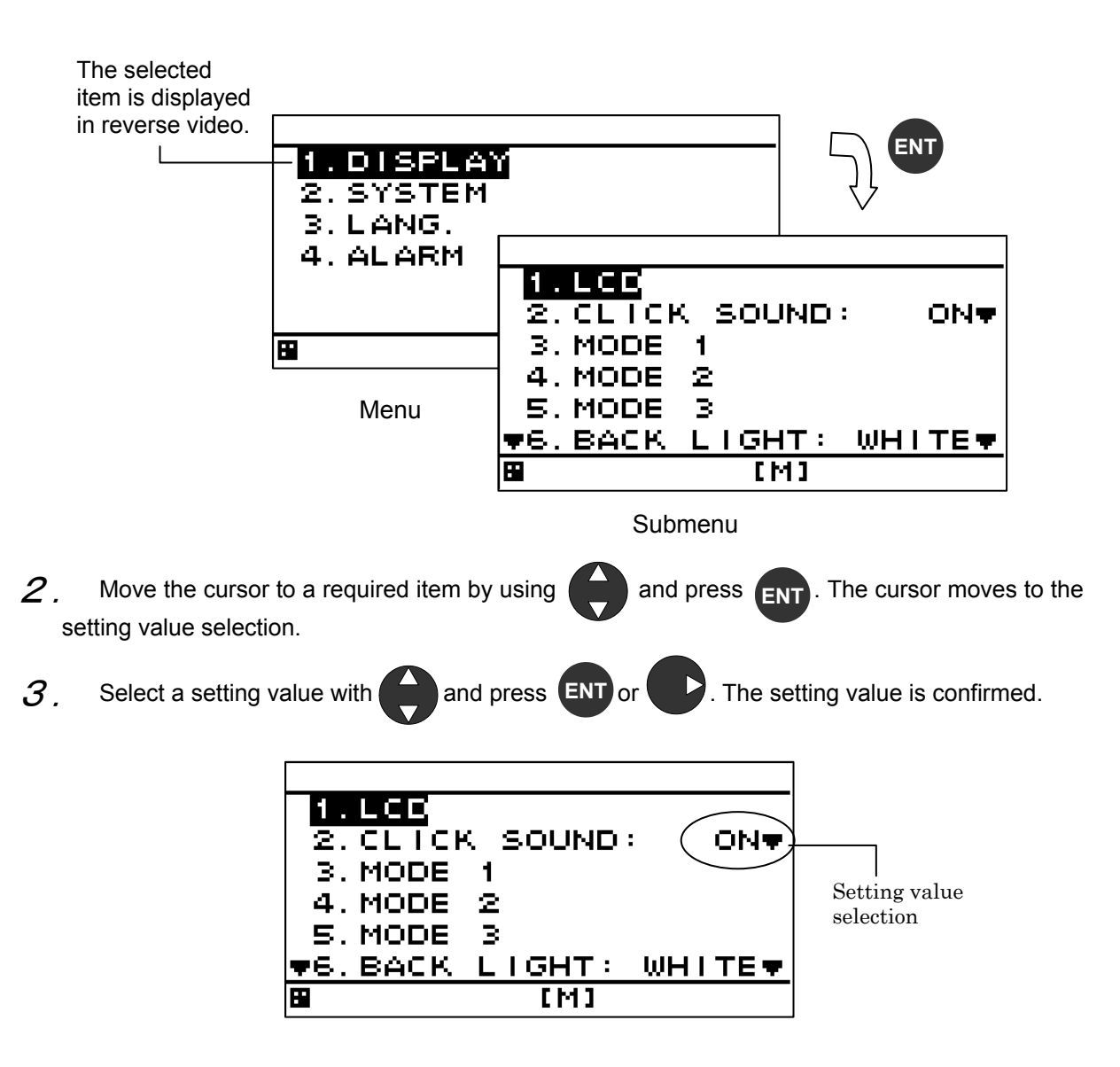

4. To return to the previous item, press **CLR** or

#### 4.2.2 Entering a numeric value

This section describes the procedure for entering a numeric value.

#### Procedure

- 1. Move the cursor to the field in which a value is to be entered by using  $\triangleleft$
- 2. Set a numeric value to be entered by using and press ENT or
- *3*. Move the cursor to the right most field and press **ENT** or The setting value is confirmed.

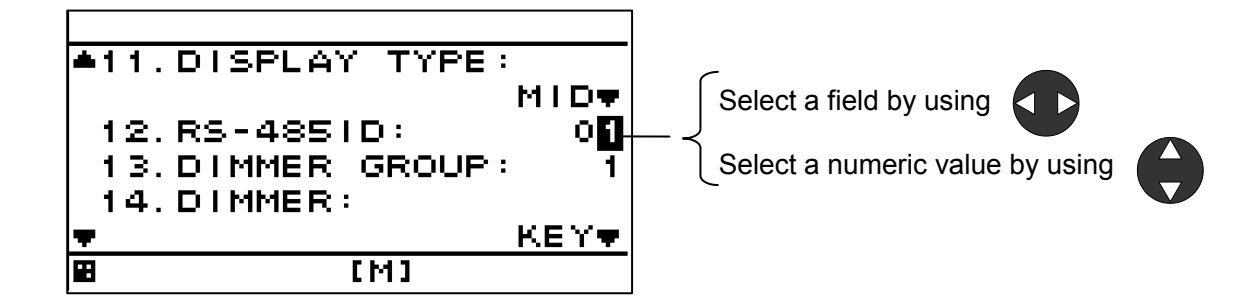

#### Supplement

If the numeric value that can be entered is restricted by an input range, enter the digits from the highest order.

To prevent the value from exceeding the input range, the input of the low-order digits is restricted by the value of the high-order digit.

Example) The input range is from 1 to 10:

If 1 is input in the high-order digit, only 0 can be set as the low order digit.

Power must not be off for 10 seconds after setting. When not doing so, the setting value may not be saved.

#### 4.2.3 Changing to a maintenance mode

Before starting installation, the mode must be changed to a maintenance mode to prevent an operation error.

Change the mode to a maintenance mode by the initial operation.

#### Procedure

- Display a main menu by pressing (normal mode).
   Press (a) and (b) for 3 seconds.
- $\mathcal{J}$ . The menu is changed to a maintenance menu (maintenance mode).

When the mode is changed to a maintenance mode, the [M] icon is displayed at the bottom of the screen.

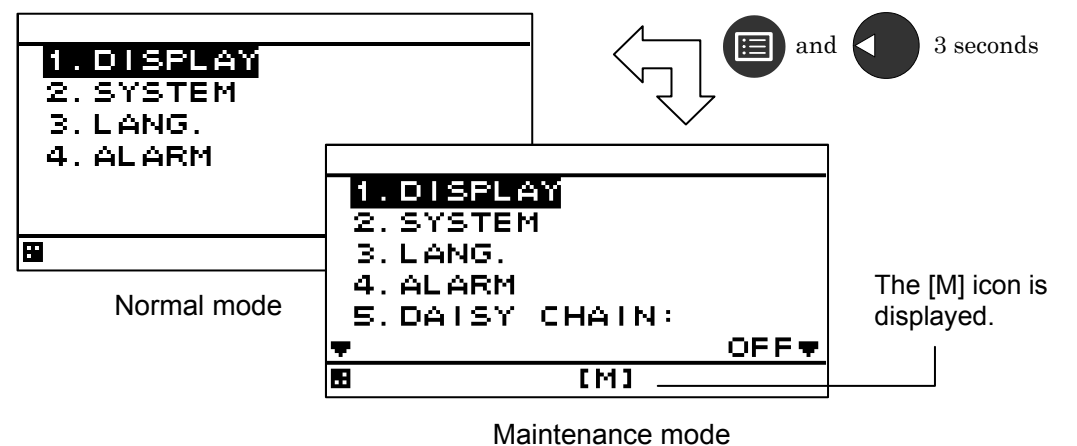

Figure 4.1 Transition of menu screens

• Returning to a normal mode

When and are pressed for 3 seconds or no operation is performed for 3 minutes, the mode is reset to a normal mode.

When the power is turned on, the system starts in normal mode.

#### 4.2.4 Setting a model

The model is set.

When the model is set, the setting contents are initialized.

When setting up to "GPS" by model setup, perform receiver selection like the first time power ON (refer to "4.1.1 Turning on the power").

#### Procedure

- 1. Refer to "4.2.3Changing to a maintenance mode" to display the maintenance menu.
- 2. Select "DISPLAY TYPE" by using and press
- 3. Select "MID", "LOG" or "GPS" by using and press
- 4. When the following popup menu is displayed, press "YES". When "NO" is selected, the model setting is cancelled.

|                                                                     | INITIALIZE                                         |                                       |
|---------------------------------------------------------------------|----------------------------------------------------|---------------------------------------|
|                                                                     | YES NE                                             |                                       |
| Supplement                                                          |                                                    |                                       |
| • When "LOG" is sele                                                | ected by mistake, the follow                       | ring messages appears.                |
| After the messages<br>message is canceled.<br>Then, select "MID" or | appears, press on an<br>"GPS" again in the previou | nd 🗊 for 8 seconds. The is procedure. |
|                                                                     | Please turn on<br>the power agai                   | n.                                    |
| • Don't turn off the po                                             | ower supply until the "INITIA                      | ALIZING" disappears.                  |
|                                                                     |                                                    |                                       |

## 4.2.5 Menu List

| 1) MID             | [] Cho                                                                                                    | bice                         |
|--------------------|----------------------------------------------------------------------------------------------------|------------------------------|
| Main menu          |                                                                                                    |                              |
| Sub-menu1          | Explanation                                                                                                    | Default                      |
| Sub-menu2          |                                                                                                    | Delaut                       |
|                    |                                                                                                    |                              |
|                    | ·                                                                                                    |                              |
|                    |                                                                                                    |                              |
| CONTRAST           | Adjust the LCD contrast.     [ 1(dark)~13(light) ]                                                                                       | 7                            |
| DIMMER MAXIMUM     | Adjust the LCD dimmer.                                                                                                    | 11                           |
| DIMMER TYPCAL      | •Enter the hihest value in "MAXIMUM" and lowest                                                                                          | 7                            |
|                    | value in "MINIMUM".<br>[ 2(dark)~13(bright) ]                                                                                            | 3                            |
| CLICK SOUND        | Turn on/off a key-operation click sound.                                                                                                 | ON                           |
| MODE 1,2,3         | The display assigned to the [DISP] key is registered<br>• Up to six screens can be registered in each mode.                              |                              |
| DISPLAY1,2,3,4,5,6 | Select numerical/ analogue (graphic)/ graph screens.<br>[ Segmentation1,2,3,4/ Special/ Graphic/ OFF]                                    | Refer<br>to 3.1              |
| DISPLAY            | You can select display contents<br>【 Refer to next section 】                                                                             | Refer<br>to 3.1              |
| (DISPLAY<br>MODE)  | Only the integer section or a decimal section of some item that is selected on a 1-segmentation customized screen can be expanded.       | Normal                       |
| AUTO SCREEN        | Switch a screen automaticaly.                                                                                                    | OFF                          |
| SOUND              | Emits a buzzer sound when the screen is switched.<br>[ Sound1, Sound2, OFF ]                                                             | OFF                          |
| ТІМЕ               | Sets a screen switching time in auto screen function.                                                                                    | 1                            |
| BACK LIGHT         | Select a LCD backlight color.<br>[ White, Orange ]                                                                                       | White                        |
| GRAPH SCALE        | The vertical axis and horizontal axis scale of a graph can be set.                                                                       |                              |
| DEPTH              | Set maximum display time, maximum value and<br>minimum value of Depth graph.<br>[ Time:5,10,20,30min depth:0~3048m ]                     | 10min<br>0m to<br>300m       |
| WATER TEMP         | Set maximum display time, maximum value and minimum value of Water temperature graph.<br>[ Time:5,10,20,30 Water temperature:-37~+37°C ] | 10min<br>0deg<br>to<br>30deg |
| USER DISPLAY       | The user display assigned to the [USER] key is registered.                                                                               | OFF                          |
| TRIP RESET         | Reset of trip distance                                                                                                    | -                            |

| Main menu                             |                                                           |         |
|---------------------------------------|-----------------------------------------------------------|---------|
| Sub-menu1                             |                                                           |         |
| Sub-menu2                             | Explanation                                               | Default |
| Sub-menu3                             |                                                           |         |
| 2> <u>SYSTEM</u>                      |                                                           |         |
| UNIT                                  | Selecting the units.                                      |         |
|                                       | The unit of Distance/Speed                                | NM      |
| DIST/SFD                              | 【 NM,kn、km,km/h、mi,mi/h、m,m/s 】                           | kn      |
| TEMP                                  | The unit of Water temperature [ °C, °F ]                  | °C      |
| DEPTH                                 | The unit of Depth ( m.ft.fm )                             | m       |
|                                       | The unit of Wind [ kn.km/h.mi/h.m/s ]                     | kn      |
|                                       | Setting the time diffrence between UTC and local time     |         |
|                                       | •When a time difference is set "I " is displayed          | 00.00   |
|                                       | "U":UTC "I ": I ocal time                                 | 00.00   |
| DATE DISP                             | Selecting the date display format.                        | _חח     |
|                                       | (YY Year MMM Month DD Day)                                | MMM     |
|                                       |                                                           | 'YY     |
|                                       | Setting magnetic correction                               |         |
|                                       | Magnetic correction for display                           |         |
| DISPLAY                               |                                                           | OFF     |
|                                       | Magnetic correction for output                            |         |
|                                       |                                                           | OFF     |
|                                       | The latitude and longitude can be displayed as            |         |
| LORAN C                               | RORAN C time difference                                   |         |
|                                       | CON (Loran C) OFE(Lat/Lon) ]                              | OFF     |
|                                       | Sot the CPI                                               | 4000    |
|                                       | Set the TD1 [ 0 a:00 ]                                    | 4990    |
|                                       |                                                           | 0       |
| 1D2                                   |                                                           | 0       |
| TD1 CORR                              | Set the correction of TD1. [-9.9~+9.9]                    | +0.0    |
| TD2 CORR                              | Set the correction of TD2. [ -9.9~+9.9 ]                  | +0.0    |
| DEPTH                                 | Setting transducer position and offset of depth.          |         |
| TDANS                                 | Set thetransducer position.                               |         |
|                                       | [FWD(Forward), MID(Medium), AFT(Backward)]                | FVUD    |
| OFFSET                                | Set the offset of water depth.                            | +0 0    |
| OFFSEI                                | 【-99.9~+99.9m】                                            | +0.0    |
|                                       |                                                           |         |
| 3> LANG.                              |                                                           |         |
| LANG                                  | Set the display language.                                 |         |
|                                       | [ English, Japanese, Italian, German, Norwegian,          | English |
| $\langle \rangle$                     | Spanish, French, Vietnamese, Indonesian                   | Ū       |
|                                       |                                                           |         |
|                                       | The alarm function when an alarm occurs can be set.       |         |
| 4> ALARM                              | •Alarm sound setting                                      |         |
|                                       | I CD color switching (White or Orange)                    |         |
| SYSTEM                                | An alarm occurs when the system error occurs              |         |
|                                       |                                                           | OFF     |
|                                       | An alarm accura when the abin anad matches the            |         |
|                                       | sot parameters                                            | OFF     |
|                                       | Cover Under In range Out range OEE                        | OFF     |
|                                       | An element accure when the distance metabolity is the set |         |
|                                       | An alarm occurs when the distance matches the set         | OFF     |
|                                       | parameters. [ Over, OFF ]                                 |         |
| ARRIVAL                               | An alarm occurs when own ship reachs the arrival          |         |
|                                       | circle. 【 Arrival, OFF 】                                  |         |
| WATER TEMP                            | An alarm occurs when the water temperature                | 1       |
|                                       | matches the set parameters.                               | OFF     |
|                                       | [Over, Under, In range, Out range, OFF]                   |         |
| · · · · · · · · · · · · · · · · · · · |                                                           |         |

| Main menu |                                                    |         |
|-----------|----------------------------------------------------|---------|
| Sub-menu1 |                                                    |         |
| Sub-menu2 | Explanation                                        | Default |
| Sub-menu3 |                                                    |         |
| DEPTH     | An alarm occurs when the water depth matches the   |         |
|           | set parameters.                                    | OFF     |
|           | [Over, Under, In range, Out range, OFF]            |         |
| WIND      | An alarm occurs when the wind velocity matches the |         |
|           | set parameters.                                    | OFF     |
|           | 【 Over, OFF 】                                      |         |
| AIR TEMP  | An alarm occurs when the air temperature matches   |         |
|           | the set parameters.                                | OFF     |
|           | [Over, Under, In range, Out range, OFF]            |         |
| PRESSURE  | An alarm occurs when the atmosphere matches the    |         |
|           | set parameters.                                    | OFF     |
|           | [Over, Under, In range, Out range, OFF]            |         |
| HUMIDITY  | An alarm occurs when the humidity matches the set  |         |
|           | parameters.                                        | OFF     |
|           | [Over, Under, In range, Out range, OFF]            |         |

| 5> BEACON                                   |                                                               |     |
|---------------------------------------------|---------------------------------------------------------------|-----|
| DISPLAY                                     | Display the basses information [ ON OFF ]                     |     |
|                                             | Display the beacon information [ ON, OFF ]                    |     |
|                                             |                                                               |     |
| 6> DAISY CHAIN                              | To start the daisy chain function, set "DAISY CHAIN" to "ON". | OFF |
| The display can be connected up to 3 units. |                                                               |     |

| > INTERFACE           |                                                                                                    |              |
|-----------------------|----------------------------------------------------------------------------------------------------|--------------|
| DATA I/O              |                                                                                                    |              |
| DATA IN/OUT1,2,3      | Select the output format. [ NMEA, IEC ]                                                                                                    | NMEA         |
| DATA IN/OUT           | Select the port to "SEND" or "RECEIVE".<br>•When the port is set for output, output sentence and<br>output interval can be selected.<br>•When the NMEA format is set, output NMEA version<br>can be selected.<br>[NMEA version: 1.5, 2.1, 2.3, 4.0] | RECE-<br>IVE |
| BIT RATE              | Select the bit rate.<br>【 4800, 9600, 19200, 38400bps 】                                                                                                    | 4800         |
| DATA IN/OUT4          | Select the output format. [ NMEA, IEC ]                                                                                                    | NMEA         |
| SENTENCE<br>(VERSION) | Select the output sentence and interval.<br>•When the NMEA format is set, output NMEA version<br>can be selected.<br>[NMEA version: 1.5, 2.1, 2.3, 4.0]                                                                                             | Ver1.5       |
| BIT RATE              | Select the bit rate.<br>【 4800, 9600, 19200, 38400bps 】                                                                                                    | 4800         |
| RS-485                | Select the output format. [ NMEA, IEC ]                                                                                                    | IEC          |
| SENTENCE<br>(VERSION) | Select the output sentence and interval.<br>•When the NMEA format is set, output NMEA version<br>can be selected.<br>[NMEA version: 1.5, 2.1, 2.3, 4.0]                                                                                             | -            |
| BIT RATE              | Select the bit rate.<br>【 38400, 57600, 76800, 115200bps 】                                                                                                    | 115200       |
|                       | Selectting a contact input port. [ DIMMER, ACK ]                                                                                                    | АСК          |

| Main menu |                                                                                          |         |
|-----------|------------------------------------------------------------------------------------------|---------|
| Sub-menu1 |                                                                                          |         |
| Sub-menu2 | Explanation                                                                              | Default |
| Sub-menu3 |                                                                                          |         |
|           | Selectting a contact output port.<br>[ 200pluse/NM, 400pluse/NM, OFF ]                   | OFF     |
| DIAGNOSIS | Outputting alarm histry and setting vlaue.<br>• Data is output from a data IN/OUT1 port. | -       |

| 8>1          | MAI             | NTE    | NANCE            |                                                                                                    |   |
|--------------|-----------------|--------|------------------|----------------------------------------------------------------------------------------------------|---|
|              | INP             | ם דטי  | DATA             | Data that is received from the serial port can be                                                                    |   |
|              | $\backslash$    |        |                  | displayed on a screen.                                                                                               | - |
| _            |                 |        |                  | <ul> <li>Display format(ASCII/BINARY) can be selected.</li> </ul>                                                    |   |
|              | DIA             | GNC    | DSIS             |                                                                                                    |   |
|              |                 | DIS    | SPLAY DIAG       | Self-diagnosis of ROM, RAM, and serial port can be performed                                                         | - |
|              |                 | MO     | NITOR TEST       | Self-diagnosis of LCD can be performed.                                                                              | - |
|              | $\overline{\ }$ | BU     | ZZER TEST        | Self-diagnosis of buzzer sound can be performed.                                                                     | - |
|              | ER              | ROR    | LOG              | Up to 40 past alarms can be stored and when the number of alarms exceeds 40, alarms are deleted from the oldest one. |   |
|              |                 | ALA    | ARM              | The current alarm is displayed.                                                                                      | - |
|              | $\searrow$      | ER     | ROR LOG          | The past alarm is displayed.                                                                                         | - |
|              | SO              | FT V   | ERSION           |                                                                                                    |   |
| Ì            |                 | DIS    | PLAY VER         |                                                                                                    | - |
|              |                 |        | APP VER          | The software version of the display unit can be displayed.                                                           | - |
|              |                 |        | SERIAL<br>NUMBER | The serial number of the display unit can be displayed.                                                              | - |
| $\backslash$ |                 | $\sum$ | BARCODE          | The bar code number of the display unit can be displayed.                                                            | - |

| 9> MASTER RE | ST  |                                       |   |
|--------------|-----|---------------------------------------|---|
| GRAPH RES    | ET  | of water temperature and water depth. | - |
| DISPLAY RE   | SET | of entire display unit.               | - |

| 10> DEMO MODE |                                                                     |   |
|---------------|---------------------------------------------------------------------|---|
| DEMO TYPE     | Select the action of demonstration. [ Static, Strate, Right, Left ] | - |
| DATE          | Start day of demonstration.                                         | - |
| TIME          | Start time of demonstration.                                        | - |
| LATITUDE      | Start position (Lat) of demonstration.                              | - |
| LONGITUDE     | Start position (Lon) of demonstration.                              | - |

| Main menu |                                                                                                    |         |
|-----------|----------------------------------------------------------------------------------------------------|---------|
| Sub-menu1 |                                                                                                    |         |
| Sub-menu2 | Explanation                                                                                                    | Default |
| Sub-menu3 |                                                                                                    |         |
|           | To start demonstration, set to "START".<br>To end demonstration, set to "END".<br>•During execution of demonstration, [S] is displayed<br>in blinking mode at the bottom of the screen. | -       |

| 11> | SOFT UPDATE |                         |   |
|-----|-------------|-------------------------|---|
|     | DISPLAY     | Display program update. | - |

| 12> DISPLAY TYPE | Setting a model.                                                                                                    |     |
|------------------|----------------------------------------------------------------------------------------------------|-----|
|                  | <ul> <li>When the model is set, the setting contents are<br/>initialized.</li> </ul>                                                      | MID |
|                  |                                                                                                    |     |
| 13> RS-485ID     | To identify a display unit on the RS-485 network, set<br>an ID for each display unit.<br>Avoid duplication of ID among the display units. |     |
|                  | [ 1~10 ]                                                                                                    | 1   |

| 14> DIMMER GROUP | Dimmer control linkage is available for the display<br>units that are connected by the RS-485 network.<br>• The display of same dimmer group number can be<br>linked. |   |
|------------------|----------------------------------------------------------------------------------------------------|---|
|                  | 【 1~10 】                                                                                                    | 1 |

| 15> DIMMER | Selecting a dimmer unit.                         |     |
|------------|--------------------------------------------------|-----|
|            | 【Key(DIM key), EXT DIMMER(External dimmer unit)】 | Key |

| 16> CURRENT | Setting the current layer and data No. to be displayed.<br>• The layer that can be displayed is up to three layers<br>from the top. |       |
|-------------|----------------------------------------------------------------------------------------------------|-------|
|             | 【 LAYER, DATA No. 】                                                                                                    | LAYER |

| _, _,       |              |                     | [] Cho                                                                                                    | ice             |
|-------------|--------------|---------------------|----------------------------------------------------------------------------------------------------|-----------------|
| Mai         | n me         | nu                  |                                                                                                    |                 |
| Sub-menu1   |              | nenu1               |                                                                                                    | Defeut          |
|             |              | Sub-menu2           | Explanation                                                                                                    | Default         |
|             |              | Sub-menu3           |                                                                                                    |                 |
| 1>          | DISF         | PLAY                |                                                                                                    |                 |
|             | LCE          | )                   |                                                                                                    |                 |
|             |              | CONTRAST            | Adjust the LCD contrast.<br>【 1(dark)~13(light) 】                                                                                                    | 7               |
|             |              | DIMMR MAXIMUM       | Adjust the LCD dimmer.                                                                                                    | 11              |
|             |              | DIMMER TYPCAL       | •Enter the hihest value in "MAXIMUM" and lowest                                                                                                    | 7               |
|             | $\backslash$ | DIMMER MINIMUM      | value in "MINIMUM".<br>[ 2(dark)~13(bright) ]                                                                                                    | 3               |
| CLICK SOUND |              | CK SOUND            | Turn on/off a key-operation click sound.                                                                                                    | オン              |
|             | DIS          | PLAY SELECTION      | The display assigned to the [DISP] key is registered<br>•Up to six screens can be registered.                                                                                    |                 |
|             |              | DISPLAY 1,2,3,4,5,6 | Select numerical/ analogue (graphic)/graph screens.<br>[ Segmentation1,2,3,4/ Special/ Graphic/ OFF]                                                                             | Refer<br>to 3.1 |
|             |              | DISPLAY             | You can select display contents<br>【 Refer to next section 】                                                                                                    | Refer<br>to 3.1 |
|             |              | (DISPLAY MODE)      | Only the integer section or a decimal section of some item that is selected on a 1-segmentation customized screen can be expanded.<br>[ Normal, Special1, Special2, Auro range ] | Normal          |
|             |              | AUTO SCREEN         | Switch a screen automaticaly.                                                                                                    | OFF             |
|             |              | SOUND               | Emits a buzzer sound when the screen is switched.                                                                                                    | OFF             |
|             | Į            | TIME                | Sets a screen switching time in auto screen                                                                                                    |                 |
|             |              |                     | function.<br>[ 1~10 seconds ]                                                                                                    | 1               |
|             | BAG          | CK LIGHT            | Select a LCD backlight color.<br>[ White, Orange ]                                                                                                    | White           |

| 2> | SYSTEM    |                                                                                                    |     |
|----|-----------|----------------------------------------------------------------------------------------------------|-----|
|    | UNIT      | Selecting the units.                                                                                                    |     |
| ļ  | SPEED     | The unit of Speed<br>【 kn, m/s 】                                                                                           | kn  |
|    | SMOOTHUNG |                                                                                                    |     |
|    | STW       | Sets a smoothing time of speed.                                                                                            | 10  |
|    | SPEED     | Select a vessel speed to be displayed.<br>[STW, SOG(GPS]<br>STW:Water speed by Doppler Log<br>SOG(GPS):Ground speed by GPS | STW |

| 3> LANG. |                                                                                                    |         |
|----------|----------------------------------------------------------------------------------------------------|---------|
| LANG.    | Set the display language.<br>. 【 English, Japanese, Italian, German,Norwegian,<br>Spanish, French, Vietnamese,Indonesian 】 | English |

| Main menu  |                                                                                                    |         |
|------------|----------------------------------------------------------------------------------------------------|---------|
| Sub-menu1  | Fundametian                                                                                                    | Defeult |
| Sub-menu2  | Explanation                                                                                                    | Default |
| Sub-menu3  |                                                                                                    |         |
| 4> ALARM   | <ul> <li>The alarm function when an alarm occurs can be set.</li> <li>Alarm sound setting</li> <li>LCD color switching (White or Orange).</li> </ul> |         |
| SYSTEM     | An alarm occurs when the system failure occurs.<br>【ON, OFF】                                                                                         | OFF     |
| SPEED      | An alarm occurs when the ship speed matches the set parameters. [ Over, Under, In range, Out range, OFF ]                                            | OFF     |
| TRIP       | An alarm occurs when the trip distance matches the set parameters. [ Over, OFF ]                                                                     | OFF     |
| SPEED LOST | An alarm occurs when computation of the vessel speed is disabled [ON, OFF]                                                                           | OFF     |

Г

| 5> SENSOR  | Sets a function of signal distributer.                                                                            |               |
|------------|----------------------------------------------------------------------------------------------------|---------------|
| SPEED CORR | Corrects the vessel speed. <b>[</b> -50.0%~+99.9% <b>]</b><br>When + value is set, the displayed value increases. | +0.0%         |
| NMEA1      | Sets the output versions of NMEA1 to NMEA4. [1.5, 2.3]                                                            | 2.3           |
| NMEA2      | Sets the output versions of NMEA5 to NMEA8. [1.5, 2.3]                                                            | 2.3           |
| PULSE1     | Sets the distance pulse output rates of LOG1 and LOG2.<br>[0~20×100P/NM]                                          | 2×100<br>P/NM |
| PULSE2     | Sets the distance pulse output rates of LOG3 and LOG4.<br>[0~20×100P/NM]                                          | 2×100<br>P/NM |
| PULSE3     | Sets the distance pulse output rate of LOG RELAY.<br>[0~20×100P/NM]<br>When 0 is set, the output is stopped.      | 0×100<br>P/NM |
| SCALE      | Adjusts the display scale of the analog vessel speedometer (optional). [10~40]                                    | 30kn          |

-

| Main menu             |                                                                                                    |                      |
|-----------------------|----------------------------------------------------------------------------------------------------|----------------------|
| Sub-menu1             |                                                                                                    |                      |
| Sub-menu2             | Explanation                                                                                                    | Default              |
| Sub-menu3             |                                                                                                    |                      |
| 6> INTERFACE          |                                                                                                    |                      |
| DATA I/O              |                                                                                                    |                      |
| DATA IN/OUT 1,2,3     | Select the output format.<br>【 NMEA, IEC 】                                                                                                    | NMEA                 |
|                       | Select the port to "SEND" or "RECEIVE".<br>Cannot set DATA IN/OUT1, 2, 3.                                                                                               | IO1:<br>SEND         |
| DATA IN/OUT           | <ul> <li>When the port is set for output, output sentence and<br/>output interval can be selected.</li> <li>When the NMEA format is set, output NMEA version</li> </ul> | IO2:<br>SEND         |
|                       | can be selected.<br>[NMEA version: 1.5, 2.1, 2.3, 4.0]                                                                                                    | IO3:<br>RECE-<br>IVF |
|                       |                                                                                                    | IO1:<br>9600         |
| BIT RATE              | Select the bit rate.<br><b>Cannot set DATA IN/OUT1,3</b><br>【 4800, 9600, 19200, 38400bps 】                                                                             | IO2:<br>4800         |
|                       |                                                                                                    | IO3:<br>9600         |
| RS-485                | Select the output format.                                                                                                    | IEC                  |
| SENTENCE<br>(VERSION) | Select the output sentence and interval.<br>•When the NMEA format is set, output NMEA version<br>can be selected.<br>[NMEA version: 1.5, 2.1, 2.3, 4.0]                 | -                    |
| BIT RATE              | Select the bit rate.<br>【 38400, 57600, 76800, 115200bps 】                                                                                                    | 115200               |
| CONTACT INPUT         | Selectting a contact input port.<br>【 DIMMER、ACK 】                                                                                                    | DIMM<br>ER           |
|                       | Outputting alarm histry and setting vlaue.<br>• Data is output from a data IN/OUT1 port.                                                                                | -                    |

| Main menu                         |                  |                                                                                                    |         |
|-----------------------------------|------------------|----------------------------------------------------------------------------------------------------|---------|
| Sub-menu1                         |                  | ]                                                                                                    |         |
| Sul                               | b-menu2          | Explanation                                                                                                    | Default |
|                                   | Sub-menu3        |                                                                                                    |         |
| 7> MAINTE                         | ENANCE           |                                                                                                    | ·       |
| INPUT                             | DATA             | Data that is received from the serial port can be                                                                    |         |
|                                   |                  | displayed on a screen.                                                                                               | -       |
|                                   |                  | <ul> <li>Display format(ASCII/BINARY) can be selected.</li> </ul>                                                    |         |
| DIAGN                             | OSIS             |                                                                                                    |         |
| DI                                | SPLAY DIAG       | Self-diagnosis of ROM, RAM, and serial port can be performed                                                         | -       |
| M                                 | ONITOR TEST      | Self-diagnosis of LCD can be performed.                                                                              | -       |
| BL                                | JZZER TEST       | Self-diagnosis of buzzer sound can be performed.                                                                     | -       |
| ERROF                             | RLOG             | Up to 40 past alarms can be stored and when the number of alarms exceeds 40, alarms are deleted from the oldest one. |         |
| AL                                | ARM              | The current alarm is displayed.                                                                                      | -       |
| EF                                | RROR LOG         | The past alarm is displayed.                                                                                         | -       |
| SOFT                              | /ERSION          |                                                                                                    | -       |
| DI                                | SPLAY VER        |                                                                                                    | -       |
|                                   | APP VER          | The software version of the display unit can be displayed.                                                           | -       |
|                                   | SERIAL<br>NUMBER | The serial number of the display unit can be displayed.                                                              | -       |
|                                   | BARCODE          | The bar code number of the display unit can be displayed.                                                            | -       |
|                                   |                  | Transmission from a transducer can be stopped [ON, OFF]                                                              | ON      |
| \   \   \   \   \   \   \   \   \ |                  |                                                                                                    | 1       |

| 8> MASTER RESET |                                                                                        |  |
|-----------------|----------------------------------------------------------------------------------------|--|
| ODO RESET       | Reset of total distance (ODO).<br>After power is On,it is effective only for 1 minute. |  |
| DISPLAY RESET   | Reset of entire display unit.                                                          |  |
| RECEIVER RESET  | Reset of main unit.                                                                    |  |

| 9> DEMO MODE |                                                                                                    |     |
|--------------|----------------------------------------------------------------------------------------------------|-----|
| DEMO TYPE    | Select the action of demonstration.<br>[OFF, -5kn, 0kn, 18kn, 36kn, 40kn]<br>•During execution of demonstration, [S] is displayed in<br>blinking mode at the bottom of the screen. | OFF |

| 10>        | SOFT UPDATE |                         |   |
|------------|-------------|-------------------------|---|
|            | DISPLAY     | Display program update  |   |
| $\searrow$ |             | Display program update. | - |

| Main menu        |                                                       |         |
|------------------|-------------------------------------------------------|---------|
| Sub-menu1        |                                                       |         |
| Sub-menu2        | Explanation                                           | Default |
| Sub-menu3        |                                                       |         |
| 11> MAIN/SUB     | Selects a type                                        |         |
|                  | [MAIN, SUB]                                           | MAIN    |
|                  |                                                       |         |
| 12> DISPLAY TYPE | Setting a model.                                      |         |
| $\backslash$     | •When the model is set, the setting contents are      |         |
| \                | initialized.                                          | LOG     |
|                  |                                                       | 1       |
|                  | To identify a display unit on the RS-485 network, set |         |
| 132 RS-485ID     | an ID for each display unit.                          |         |
|                  |                                                       |         |
|                  | [ 1~10 ]                                              | 1       |
|                  |                                                       | 1       |
|                  | Dimmer control linkage is available for the display   |         |
| 14> DIMMER GROUP | Units that are connected by the RS-485 network.       |         |
|                  | • The display of same dimmer group number can be      |         |
|                  |                                                       |         |
|                  | [ 1~10 ]                                              | 1       |
|                  |                                                       | 1       |
| 15> DIMMER       | Selecting a dimmer unit.                              |         |
| $\mathbf{i}$     | [Key(DIM key), EXT DIMMER(External dimmer unit)]      | Key     |

#### 3)GPS Navigator

|            |                   | [] Chic                                                                                                    | e               |
|------------|-------------------|----------------------------------------------------------------------------------------------------|-----------------|
| Main menu  |                   |                                                                                                    |                 |
| Sub-menu1  |                   | Explanation                                                                                                    | Default         |
| Su         | b-menu2           | Explanation                                                                                                    | Delault         |
|            | Sub-menu3         |                                                                                                    |                 |
| 1> DISPLA  | λY                |                                                                                                    |                 |
| LCD        |                   | -                                                                                                    |                 |
| C          | ONTRAST           | Adjust the LCD contrast.<br>( 1(dark)~13(light) )                                                                                                    | 7               |
| DI         | MMER-MAXIMUM-     | Adjust the LCD dimmer.                                                                                                    | 11              |
| DI         | MMER-TYPCAL-      | •Enter the hihest value in "MAXIMUM" and lowest                                                                                                    | 7               |
|            | MMER-MINIMUM-     | value in "MINIMUM".<br>[ 2(dark)~13(bright) ]                                                                                                    | 3               |
|            | SOUND             | Turn on/off a key-operation click sound.                                                                                                    | ON              |
| DISPL      | AY SELECTION      | The display assigned to the [DISP] key is registered<br>•Up to six screens can be registered.                                                                                    |                 |
| DI         | SPLAY1,2,3,4,5,6  | Select numerical/ analogue (graphic)/ graph screens.<br>[ Segmentation1,2,3,4/ Special/ Graphic/ OFF]                                                                            | Refer<br>to 3.1 |
|            | DISPLAY           | You can select display contents<br>【 Refer to next section 】                                                                                                    | Refer<br>to 3.1 |
|            | (DISPLAY<br>MODE) | Only the integer section or a decimal section of some item that is selected on a 1-segmentation customized screen can be expanded.<br>[ Normal, Special1, Special2, Auro range ] | Normal          |
|            | AUTO SCREEN       | Switch a screen automaticaly.                                                                                                    | OFF             |
|            | SOUND             | Emits a buzzer sound when the screen is switched. [Sound1, Sound2, OFF]                                                                                                    | OFF             |
|            | TIME              | Sets a screen switching time in auto screen function.                                                                                                    | 1               |
| BACK LIGHT |                   | Select a LCD backlight color.<br>【 White, Orange 】                                                                                                    | White           |

| 2> | 2> PLOT         |                                                                                               |              |  |  |
|----|-----------------|-----------------------------------------------------------------------------------------------|--------------|--|--|
|    | WAYPOINT MARK   | Select a waypoint mark<br>【 Refer to MARK LIST 】                                              | 0            |  |  |
|    | EVENT MARK      | Select a event mark<br>【 Refer to MARK LIST 】                                                 | Ø            |  |  |
|    | TRACK PERIOD    | Sets a track registering time<br>【 TIME,DISTANCE,OFF 】<br>TIME:1s~60min DISTANCE:0.01~99.99NM | OFF          |  |  |
|    | TRACK ERASE     | All tracks can be deleted.                                                                    | -            |  |  |
|    | TRACK TO ROUTE  | A track can change into a route.                                                              | -            |  |  |
|    | TRACK PERIOD    | Sets a track registering time<br>【 TIME,DISTANCE,OFF 】<br>TIME:1s~60min DISTANCE:0.01~99.99NM | TIME<br>1min |  |  |
|    | ROUTE START/END | Performing "TRACK TO ROUTE" function [ START,END ]                                            | END          |  |  |

4–25

| Main menu    |                         |                                                                    |          |
|--------------|-------------------------|--------------------------------------------------------------------|----------|
| Sub-menu1    |                         | Explanation                                                        | Default  |
| Sub-menu2    |                         |                                                                    | Delault  |
| Sub-menu3    |                         |                                                                    |          |
| 3>           | WPT/ROUTE               |                                                                    |          |
|              | WPT LIST                | Displaying a waypoint list and registering waypoins                | -        |
|              | WPT No                  | Set the waypoint number. 【 001~999】                                | -        |
|              | MADIZ                   | Set the waypoint mark                                              | ~        |
|              | MARK                    | 【 Refer to MARK List 】                                             | U U      |
|              |                         | Set the comment of waypoint                                        | -        |
|              | COMMENT                 | ·Characters are selected from character table and can              |          |
|              |                         | be entered.                                                        |          |
|              | POSITION                | Set the waypoint position.                                         | -        |
|              | 1031101                 | [LAT/LON,OWN SHIP,BRG/DISTANCE]                                    |          |
|              | ENTER                   | The waypoint can be registered to waypoint list.                   | -        |
|              | MAKE ROUTE/LIST         | Displaying a route list and creating routes                        | -        |
|              | ROUTE No                | Set the route number [01~20]                                       | -        |
|              |                         | Set the radius of the arrival circle                               | -        |
|              | RADIUS                  | •The "RADIUS" is used for the radius of arrival or anchor          |          |
|              |                         | alarm                                                              |          |
|              |                         | Set the width of route                                             | -        |
|              | WIDTH                   | <ul> <li>The "WIDTH" is used for the width of XTD alarm</li> </ul> |          |
|              |                         | Set the distance calculation method                                | -        |
|              |                         | [GC, RL]                                                           |          |
|              | GC/RL                   | •GC: Great-circle sailing is used for long distance sailing        |          |
|              |                         | • RL : Rhumb line sailing is used for relatively short             |          |
|              |                         | distance sailing                                                   |          |
|              | WPT LIST                | Select the waypoint of the route from waypoint list                | -        |
|              |                         | The route can be registered to route list                          | -        |
|              |                         | Performing navigation                                              |          |
|              | RO <u>OTE START/END</u> | You can set whether a wayneint is undated automatically            | -        |
|              |                         | or manually when own ship arrives the waypoint arrival             | -        |
|              | LEG CHANGE              | circle                                                             |          |
|              |                         |                                                                    |          |
|              |                         | You can set whether to perform navigation in the order of          | ORDER    |
|              | DIRECTION               | wavpoints or starting from the final wavpoint                      | <b>.</b> |
|              |                         | [ORDER,REVERSE]                                                    |          |
|              |                         | When waypoint arrival time is calculated, ship speed is            | OFF      |
|              | SPEED SMOOTHING         | smoothed                                                           |          |
|              |                         | [ON,OFF]                                                           |          |
|              |                         | Performing navigation                                              | END      |
|              | ROUTE                   | [START,END]                                                        |          |
|              | DELETE WPT              | Deleting waypoints                                                 | -        |
|              |                         | Specify the waypoint number to be deleted from the                 | -        |
|              | WPT LIST                | waypoint list                                                      |          |
|              |                         | Enter the start and end points, and specify the range to           | -        |
|              |                         | be deleted                                                         |          |
|              | ALL DELETE              | Delete all waypoints                                               | -        |
|              | DELETE ROUTE            | Deleting route                                                     | -        |
|              | ROUTE LIST              | Specify the range to be deleted on the route list                  | -        |
|              |                         | <ul> <li>Waypoint on the route can be deleted at once</li> </ul>   |          |
|              | FROM TO                 | Enter the start and end points and specify the range to be         | -        |
|              |                         | deleted                                                            |          |
|              |                         | <ul> <li>Waypoint on the route can be deleted at once</li> </ul>   |          |
| $\backslash$ | ALL DELETE              | Delete all routes                                                  | -        |
| $\backslash$ | $\mathbf{X}$            | <ul> <li>Waypoint on the route can be deleted at once</li> </ul>   |          |

|                  | 1                                                                       | 1       |
|------------------|-------------------------------------------------------------------------|---------|
| Main menu        | - · · · · · · · · · · · · · · · · · · ·                                 |         |
| Sub-menu1        | Explanation                                                             | Default |
| Sub-menu2        |                                                                         |         |
| Sub-menu3        |                                                                         |         |
| 4> SYSTEM        |                                                                         | 1       |
| UNIT             | Selecting the units.                                                    |         |
| DIST/SPD         | The unit of Distance/Speed                                              | NM      |
|                  | [ NM,kn、km,km/h、mi,mi/h、m,m/s ]                                         | kn      |
| ANT HEIGHT       | The unit of antenna height [ m, ft, fm ]                                | m       |
| TIME DIFF        | Setting the time diffrence between UTC and local time.                  |         |
|                  | <ul> <li>When a time difference is set, "L" is displayed.</li> </ul>    | +00:00  |
|                  | "U":UTC "L":Local time                                                  |         |
| L DATE DISP      | Selecting the date display format.                                      | DD-     |
|                  | (YY:Year MMM:Month DD:Day)                                              | MMM,    |
|                  | [ YY-MMM-DD、DD MMM'YY、MMM DD'YY ]                                       | 'YY     |
| MA <u>G CORR</u> |                                                                         |         |
| DISPLAY          | Magnetic correction for display.                                        | OFF     |
| OUTPUT           | Magnetic correction for output.                                         | OFF     |
|                  | The latitude and longitude can be displayed as                          |         |
| LURAN C          | RORAN C time difference.                                                | -       |
| LORAN C          | [ ON (Loran C), OFF(Lat/Lon) ]                                          | OFF     |
| GRI              | Set the GRI.                                                            | 4990    |
|                  | Set the TD1 [ 0~99 ]                                                    | 0       |
|                  |                                                                         | 0       |
| 102              |                                                                         | 0       |
| TD1 CORR         | Set the correction of TD1. $\begin{bmatrix} -9.9 \\ -9.9 \end{bmatrix}$ | +0.0    |
| TD2 CORR         | Set the correction of TD2. [ -9.9~+9.9 ]                                | +0.0    |
| DATUM            | Set the geodetic system                                                 |         |
|                  | You can select between 47 types of geodetic systems                     | WGS84   |
|                  |                                                                         |         |
| 5> LANG.         |                                                                         |         |
| LANG.            | Set the display language.                                               |         |
|                  | [ English, Japanese, Italian, German, Norwegian,                        | Englisg |
|                  | Spanish, French, Vietnamese, Indonesian ]                               |         |
|                  |                                                                         |         |
|                  | The alarm function when an alarm occurs can be set.                     |         |
| 6> ALARM         | <ul> <li>Alarm sound setting</li> </ul>                                 |         |
|                  | <ul> <li>LCD color switching (White or Orange).</li> </ul>              |         |
| SYSTEM           | An alarm occurs when the system error (ex.no psitining                  |         |
|                  | fix) occurs. 【 ON, OFF 】                                                | OFF     |
| SPEED            | An alarm occurs when the ship speed matches the set                     |         |
|                  | parameters.                                                             | OFF     |
|                  | [ Over, Under, In range, Out range, OFF ]                               |         |
| TRIP             | An alarm occurs when the distance matches the set                       | OFF     |
|                  | parameters. [ Over, OFF ]                                               | UFF     |
| ARRIVAL/ANCHOR   | An alarm occurs when own ship reaches or leaves the                     |         |
|                  | arrival circle radius 【 ARRIVAL, ANCHOR, OFF 】                          | OFF     |
|                  | •Alarms cannot be set for both reaching and leaving                     |         |
|                  | An alarm acquire when own ship exits the route width                    |         |
|                  |                                                                         | OFF     |
|                  | An alarm occurs when switching is done from ODS                         |         |
|                  | nositioning to DGPS positioning or vice versa                           |         |
|                  |                                                                         | OFF     |
|                  | Volu can't set the "LCD COLOP"                                          |         |
|                  | An alarm accure when the HDOD value avacade the                         |         |
|                  | set value [ OVER OFF ]                                                  | OVER 4  |
|                  |                                                                         | 1       |

| Main menu      |                                                                        |         |
|----------------|------------------------------------------------------------------------|---------|
| Sub-menu1      | Explanation                                                            | Default |
| Sub-menu2      | Explanation                                                            | Doladit |
| Sub-menu3      |                                                                        |         |
| 5> SENSOR      | Setting the GPS Sensor                                                 |         |
| GPS MODE       | Select the GPS mode                                                    | AUTO    |
|                | [AUTO, GPS alone, Beacon, SBAS]                                        |         |
|                | Select the fix mode                                                    | AUTO    |
|                | 【AUTO,2D,3D】                                                           |         |
| ELV MASK       | Select the elevation mask                                              | 5 dea   |
|                | [5~89 degrees]                                                         |         |
| ( HDOP         | Selecting the HDOP                                                     |         |
|                | • Positioning is only performed if HDOP is lower than<br>the set value | 4       |
|                | [4 10 20]                                                              |         |
|                | Smoothing can be applied to measured positions.                        |         |
|                | speeds, and courses.                                                   |         |
| SMOOTHING      | •The higher the smoothing value, the smoother the                      |         |
| 3000111103     | results will be, but the greater time lag. Conversely, if              | -       |
|                | the smoothing value is set low, a great number of                      |         |
|                | changes will occur, but there will be little time lag                  | 10 Th   |
| POSITION       | Smoothing can be set for position $[0 \sim 99 \text{sec}]$             | 10 秒    |
| SPEED          | Smoothing can be set for speed [0~99sec]                               | 10 秒    |
| COURSE         | Smoothing can be set for course [0~99sec]                              | 10 秒    |
| RAIM ACCURACY  | Set the RAIM accuracy level                                            | 100m    |
|                | [100,50,30,10,OFF]                                                     |         |
| INITIALIZATION | Initializing the GPS sensor                                            | _       |
| LATITUDE       | Set the initial position (Latitude)                                    | -       |
| LONGITUDE      | Set the initial position (Longitude)                                   | -       |
| HEIGHT         | Set the anntena height                                                 | -       |
| DATE           | Set the date                                                           | _       |
|                | Enter the current date in UTC                                          |         |
| TIME           | Set the time                                                           | _       |
|                | Perfering the initilization                                            |         |
|                | Setting the DCDS positioning for boson                                 | -       |
| BEACON         | Set the baccon station selection method                                | -       |
| STATION SELECT | [AUTO,MANUAL]                                                          | AUTO    |
| FREQUENCY      | Set the frequency when station selection is set to                     | _       |
|                | manual                                                                 |         |
| BITRATE        | Set the bit rate when station selection is set to manual               | -       |
| SBAS           | Setting the SBAS positioning                                           | -       |
| SBAS SEARCH    | [AUTO,SBAS satellite number selecable]                                 | AUTO    |
|                | Set whether type 0 information (test broadcast) data is                |         |
| TYPE 0 INFO    | used                                                                   | OFF     |
| (              | 【ON(USE),OFF(Not USE)】                                                 |         |
|                | Set whether SBAS satellite is used for positioning in                  | 055     |
|                |                                                                        | OFF     |
| $\setminus$    |                                                                        |         |

| 8> | BEACON  |                                               |    |
|----|---------|-----------------------------------------------|----|
|    | DISPLAY | Displaying the beacon information<br>【ON,OFF】 | ON |

| Main menu |              |             |                                                                                                    |                 |
|-----------|--------------|-------------|----------------------------------------------------------------------------------------------------|-----------------|
| Sub-menu1 |              |             | Explanation                                                                                                    | Default         |
| Sub-menu2 |              | enu2        | Explanation                                                                                                    | Dolaali         |
|           |              | Sub-menu3   |                                                                                                    |                 |
| 9>        | INTERFAC     | E           | ·                                                                                                    |                 |
|           | DATA I/O     |             |                                                                                                    | 1               |
|           | DATA         | IN/OUT1     | Select the output format.                                                                                                    | NMEA            |
|           |              | DATA IN/OUT | Select the port to "SEND" or "RECEIVE".<br>•When the port is set for output, output sentence and<br>output interval can be selected.<br>•When the NMEA format is set, output NMEA version<br>can be selected.<br>[NMEA version: 1.5, 2.1, 2.3, 4.0]                                                                                                    | SEND            |
|           |              | SENTENCE    | Select the output sentences and interval                                                                                                    | Ver2.3          |
|           |              | BIT RATE    | Select the bit rate.<br>• JRC:1200bps fixation<br>[ 4800, 9600, 19200, 38400bps ]                                                                                                    | 4800            |
|           | DATA IN/OUT2 |             | Select the output format.<br>•When the "ROUTE WPT" is selected, the wapoints,<br>routes and tracks can be output.<br>[ NMEA, IEC JRC, ROUTE WPT]                                                                                                    | NMEA            |
|           |              | DATA I/O    | Select the port to "SEND" or "RECEIVE".<br>•When the port is set for output, output sentence and<br>output interval can be selected.<br>•When the NMEA format is set, output NMEA version<br>can be selected.<br>[NMEA version: 1.5, 2.1, 2.3, 4.0]                                                                                                    | SEND            |
|           |              | SENTENCE    | Select the output sentences and interval<br>NMEA/IEC: [1~9s,OFF] JRC: [4s,OFF]                                                                                                    | Ver2.3<br>※1    |
|           |              | VERSION     | <ul> <li>When the "ROUTE WPT" is selected, the output format can be selected.</li> <li>•NMEA version: The routes and waypoints data can be output for WPL and RTE sentence. The tracks data can not be output.</li> <li>•JRC: The routes, waypoints and tracks data can be output for JRC format.</li> <li>[ NMAE version 1.5,2.1,2.3,4.0, JRC ]</li> </ul> | Ver1.5          |
|           |              | BIT E RATE  | When the "ROUTE WPT" is selected, the bit rate can be selected.<br>【 4800,9600,19200,38400 】                                                                                                    | 4800            |
|           |              | OUTPUT DATA | When the "ROUTE WPT" is selected, the output data can be<br>selected.<br>[ALL WAYPOINT, ALL ROUTE,<br>ALL WAYPOINT + ROUTE, ALL TRACK]                                                                                                    | ALL<br>WAYPOINT |
|           |              | SEND        | When the "ROUTE WPT" is selected, the data can be output.                                                                                                    | —               |
|           |              | BIT RATE    | Select the bit rate.<br>【 4800, 9600, 19200, 38400bps 】                                                                                                    | 4800            |

| Main menu             |                                                                                                    |              |
|-----------------------|----------------------------------------------------------------------------------------------------|--------------|
| Sub-menu1             | Explanation                                                                                                    | Default      |
| Sub-menu3             |                                                                                                    |              |
| DATA IN/OUT3          | Select the output format.<br>•When the "ROUTE WPT" is selected, the routes, waypoints<br>and tracks data can be received from PC.<br>[ NMEA, IEC JRC, ROUTE WPT]                                                                                    | NMEA         |
| DATA IN/OUT           | Select the port to "SEND" or "RECEIVE".<br>•When the port is set for output, output sentence and<br>output interval can be selected.<br>•When the NMEA format is set, output NMEA version<br>can be selected.<br>[NMEA version: 1.5, 2.1, 2.3, 4.0] | SEND         |
| SENTENCE              | Select the output sentences and interval<br>NMEA/IEC: [1~9s,OFF] JRC: [4s,OFF]                                                                                                    | Ver2.3<br>※1 |
| BIT RATE              | When the "ROUTE WPT" is selected, the bit rate can be selected.<br>【 4800, 9600, 19200, 38400bps 】                                                                                                    | 4800         |
| RECEIVE               | When the "ROUTE WPT" is selected, the routes, waypoints<br>and tracks data can be received from PC.                                                                                                    | _            |
| BIT RATE              | Select the bit rate.<br>• JRC:1200bps fixation<br>【 4800, 9600, 19200, 38400bps 】                                                                                                    | 4800         |
| RS-485                | Select the output format.<br>[ NMEA, IEC ]                                                                                                    | IEC          |
| VERSION<br>(SENTENCE) | Select the output sentence and interval.<br>•When the NMEA format is set, output NMEA version<br>can be selected.<br>[NMEA version: 1.5, 2.1, 2.3, 4.0]<br>NMEA/IEC: [1~9s, OFF]                                                                    | -            |
| BIT RATE              | Select the bit rate.<br>【 38400, 57600, 76800, 115200bps 】                                                                                                    | 115200       |
|                       | Setting a contact input port.<br>[ DIMMER, ACK ]                                                                                                    | ACK          |
|                       | Selectting a contact output port.<br>[ 200pluse/NM, 400pluse/NM, ALARM, OFF ]                                                                                                    | OFF          |
| DIAGNOSIS             | Outputting alarm histry and setting vlaue.<br>•Data is output from a data IN/OUT1 port.<br>【CONFIG OUT, ERROR LOG OUT】                                                                                                    | -            |

X1) Default sentence : ACK,APB,DTM,GGA,RMB,RMC,VTG,ZDA

| Main menu    |                            |                 |               |                                                                                                    |         |
|--------------|----------------------------|-----------------|---------------|----------------------------------------------------------------------------------------------------|---------|
| Sub-menu1    |                            |                 | 2001          | - Explanation                                                                                                    | Default |
|              |                            | Sub-II          | Sub-menu3     |                                                                                                    |         |
| 10:          | > MA                       |                 |               |                                                                                                    |         |
| 10           |                            |                 | ТА            | Data that is received from the serial port can be                                                                    |         |
|              | \                          | 0.2/            |               | displayed on a screen.                                                                                               |         |
|              |                            |                 |               | <ul> <li>Display format(ASCII/BINARY) can be selected.</li> </ul>                                                    | -       |
|              |                            |                 |               |                                                                                                    |         |
|              |                            | GNOS            | IS            |                                                                                                    |         |
|              |                            |                 |               | Self-diagnosis of ROM_RAM_and serial port can be                                                                     |         |
|              |                            | DISP            | ALY DIAG      | performed                                                                                                    | -       |
|              |                            | SENS            | SOR DIAG      | Self-diagnosis of sensor can be performed.                                                                           | -       |
|              | Ĺ                          | MON             | ITOR TEST     | Self-diagnosis of LCD can be performed.                                                                              | -       |
|              |                            | BUZZ            | ER TEST       | Self-diagnosis of buzzer sound can be performed.                                                                     | -       |
|              | ERI                        | RORLO           | OG            | Up to 40 past alarms can be stored and when the number of alarms exceeds 40, alarms are deleted from the oldest one. |         |
|              | ļ                          | ALAR            | M             | The current alarm is displayed.                                                                                      | -       |
|              | $\overline{\ }$            | ERRO            | DR LOG        | The past alarm is displayed.                                                                                         | -       |
|              | SO                         | FT VEF          | RSION         |                                                                                                    | -       |
|              |                            | DISP            | LAY VER       |                                                                                                    | -       |
|              |                            |                 | APP VER       | The software version of the display unit can be displayed.                                                           | -       |
|              |                            |                 | SERIAL NUMBER | The serial number of the display unit can be displayed.                                                              | -       |
|              |                            |                 | BARCODE       | The bar code number of the display unit can be displayed.                                                            | -       |
|              | ĺ                          | SENS            | OR VERSION    |                                                                                                    | -       |
|              |                            |                 | APP VER       | The software version of the sensor unit can be displayed.                                                            | -       |
|              |                            |                 | SERIAL NUMBER | The serial number of the sensor unit can be displayed.                                                               | -       |
| $\backslash$ |                            | $\overline{\ }$ | BARCODE       | The bar code number of the sensor unit can be displayed.                                                             | -       |
| 11>          | 11> MASTER RESET           |                 |               |                                                                                                    |         |
|              | DISPLAY RESET              |                 | RESET         | Reset of entire display unit.                                                                                        | -       |
|              | DISPLAY<br>EXCEPT FOR LIST |                 | _AY           | Reset of entire display unit. (Include waypoint list and route list)                                                 | _       |
|              |                            |                 | PT FOR LIST   | Reset of entire display unit. (Except waypoint list and route list)                                                  | _       |
|              |                            | CEIVEI          | RRESET        | Reset of sensor unit.                                                                                                | -       |
|              | ALL RESET                  |                 | т             | Reset of sensor unit and display unit. (Include waypoint list and route list)                                        | -       |

| Main menu                                                                                              |                                                                                                    |                       |
|----------------------------------------------------------------------------------------------------|----------------------------------------------------------------------------------------------------|-----------------------|
| Sub-menu1                                                                                              |                                                                                                    |                       |
| Sub-menu2                                                                                              | Explanation                                                                                                    | Default               |
| Sub-menu3                                                                                              |                                                                                                    |                       |
| 12> DEMO MODE                                                                                          |                                                                                                    |                       |
|                                                                                                    | Select the action of demonstration                                                                                                    |                       |
|                                                                                                    | [STATIC STRAIGHT RIGHT LEFT ROUTE AUTO]                                                                                                    | -                     |
| DATE                                                                                                   |                                                                                                    |                       |
|                                                                                                    | Start day of demonstration.                                                                                                    | -                     |
| TIME                                                                                                   |                                                                                                    |                       |
|                                                                                                    | Start time of demonstration.                                                                                                    | -                     |
|                                                                                                    |                                                                                                    |                       |
|                                                                                                    | Start position (Lat) of demonstration.                                                                                                    | -                     |
|                                                                                                    |                                                                                                    |                       |
|                                                                                                    | Start position (Lon) of demonstration.                                                                                                    | -                     |
| DEMO MODE                                                                                              | To start demonstration, set to "START".                                                                                                    |                       |
|                                                                                                    | To end demonstration, set to "END".                                                                                                    |                       |
|                                                                                                    | •During execution of demonstration, [S] is displayed                                                                                                    | -                     |
|                                                                                                    | in blinking mode at the bottom of the screen.                                                                                                    |                       |
|                                                                                                    |                                                                                                    |                       |
| 13> SOFT UPDATE                                                                                        |                                                                                                    |                       |
| DISPLAY                                                                                                |                                                                                                    |                       |
|                                                                                                    | Display program update.                                                                                                    | -                     |
| SENSOR                                                                                                 |                                                                                                    |                       |
|                                                                                                    | Sensor program update.                                                                                                    | —                     |
|                                                                                                    |                                                                                                    |                       |
|                                                                                                    |                                                                                                    |                       |
|                                                                                                    | Selects a type                                                                                                    |                       |
| 14> MAIN/SUB                                                                                           | Selects a type                                                                                                    | MAIN                  |
| 14> MAIN/SUB                                                                                           | Selects a type<br>【MAIN, SUB】                                                                                                    | MAIN                  |
| 14> MAIN/SUB                                                                                           | Selects a type<br>[MAIN, SUB]                                                                                                    | MAIN                  |
| 14> MAIN/SUB                                                                                           | Selects a type<br>[MAIN, SUB]                                                                                                    | MAIN                  |
| 14> MAIN/SUB<br>15> RECEIVER No.                                                                       | Selects a type<br>[MAIN, SUB]<br>Selects a sensor number.                                                                                                    | MAIN                  |
| 14> MAIN/SUB<br>15> RECEIVER No.                                                                       | Selects a type<br>[MAIN, SUB]<br>Selects a sensor number.<br>[1, 2]                                                                                                    | MAIN<br>1             |
| 14> MAIN/SUB<br>15> RECEIVER No.                                                                       | Selects a type<br>[MAIN, SUB]<br>Selects a sensor number.<br>[1, 2]                                                                                                    | MAIN<br>1             |
| 14> MAIN/SUB<br>15> RECEIVER No.<br>16> DISPLAY TYPE                                                   | Selects a type<br>[MAIN, SUB]<br>Selects a sensor number.<br>[1, 2]<br>Setting a model.                                                                                                    | MAIN<br>1<br>GPS      |
| 14> MAIN/SUB<br>15> RECEIVER No.<br>16> DISPLAY TYPE                                                   | Selects a type<br>[MAIN, SUB]<br>Selects a sensor number.<br>[1, 2]<br>Setting a model.<br>•When the model is set, the setting contents are                                                                                                    | MAIN<br>1<br>GPS      |
| 14> MAIN/SUB<br>15> RECEIVER No.<br>16> DISPLAY TYPE                                                   | Selects a type<br>[MAIN, SUB]<br>Selects a sensor number.<br>[1, 2]<br>Setting a model.<br>•When the model is set, the setting contents are<br>initialized.                                                                                                    | MAIN<br>1<br>GPS      |
| 14> MAIN/SUB<br>15> RECEIVER No.<br>16> DISPLAY TYPE                                                   | Selects a type<br>[MAIN, SUB]<br>Selects a sensor number.<br>[1, 2]<br>Setting a model.<br>•When the model is set, the setting contents are<br>initialized.                                                                                                    | MAIN<br>1<br>GPS      |
| 14> MAIN/SUB<br>15> RECEIVER No.<br>16> DISPLAY TYPE                                                   | Selects a type<br>[MAIN, SUB]<br>Selects a sensor number.<br>[1, 2]<br>Setting a model.<br>•When the model is set, the setting contents are<br>initialized.<br>To identify a display unit on the RS-485 network, set                                                                                                    | MAIN<br>1<br>GPS      |
| 14> MAIN/SUB<br>15> RECEIVER No.<br>16> DISPLAY TYPE<br>17> RS-485ID                                   | Selects a type<br>[MAIN, SUB]<br>Selects a sensor number.<br>[1, 2]<br>Setting a model.<br>•When the model is set, the setting contents are<br>initialized.<br>To identify a display unit on the RS-485 network, set<br>an ID for each display unit.                                                                                                    | MAIN<br>1<br>GPS      |
| 14> MAIN/SUB<br>15> RECEIVER No.<br>16> DISPLAY TYPE<br>17> RS-485ID                                   | Selects a type<br>[MAIN, SUB]<br>Selects a sensor number.<br>[1, 2]<br>Setting a model.<br>•When the model is set, the setting contents are<br>initialized.<br>To identify a display unit on the RS-485 network, set<br>an ID for each display unit.<br>Avoid duplication of ID among the display units.                                                                                                    | MAIN<br>1<br>GPS      |
| 14> MAIN/SUB<br>15> RECEIVER No.<br>16> DISPLAY TYPE<br>17> RS-485ID                                   | Selects a type<br>[MAIN, SUB]<br>Selects a sensor number.<br>[1, 2]<br>Setting a model.<br>•When the model is set, the setting contents are<br>initialized.<br>To identify a display unit on the RS-485 network, set<br>an ID for each display unit.<br>Avoid duplication of ID among the display units.<br>[ 1~10 ]                                                                                                    | MAIN<br>1<br>GPS      |
| 14> MAIN/SUB<br>15> RECEIVER No.<br>16> DISPLAY TYPE<br>17> RS-485ID                                   | Selects a type         [MAIN, SUB]         Selects a sensor number.         [1, 2]         Setting a model.         •When the model is set, the setting contents are initialized.         To identify a display unit on the RS-485 network, set an ID for each display unit.         Avoid duplication of ID among the display units.         [ 1~10 ]                                                                                                    | MAIN 1 GPS 1          |
| 14> MAIN/SUB<br>15> RECEIVER No.<br>16> DISPLAY TYPE<br>17> RS-485ID                                   | Selects a type<br>[MAIN, SUB]<br>Selects a sensor number.<br>[1, 2]<br>Setting a model.<br>•When the model is set, the setting contents are<br>initialized.<br>To identify a display unit on the RS-485 network, set<br>an ID for each display unit.<br>Avoid duplication of ID among the display units.<br>[ 1~10 ]<br>Dimmer control linkage is available for the display                                                                                                    | MAIN<br>1<br>GPS<br>1 |
| 14> MAIN/SUB<br>15> RECEIVER No.<br>16> DISPLAY TYPE<br>17> RS-485ID                                   | Selects a type<br>[MAIN, SUB]<br>Selects a sensor number.<br>[1, 2]<br>Setting a model.<br>•When the model is set, the setting contents are<br>initialized.<br>To identify a display unit on the RS-485 network, set<br>an ID for each display unit.<br>Avoid duplication of ID among the display units.<br>[ 1~10 ]<br>Dimmer control linkage is available for the display<br>units that are connected by the RS-485 network.                                                                                                    | MAIN<br>1<br>GPS<br>1 |
| 14> MAIN/SUB<br>15> RECEIVER No.<br>16> DISPLAY TYPE<br>17> RS-485ID<br>18> DIMMER GROUP               | Selects a type<br>[MAIN, SUB]<br>Selects a sensor number.<br>[1, 2]<br>Setting a model.<br>•When the model is set, the setting contents are<br>initialized.<br>To identify a display unit on the RS-485 network, set<br>an ID for each display unit.<br>Avoid duplication of ID among the display units.<br>[ 1~10 ]<br>Dimmer control linkage is available for the display<br>units that are connected by the RS-485 network.<br>• The display of same dimmer group number can be                                                                   | MAIN 1 GPS 1          |
| 14> MAIN/SUB<br>15> RECEIVER No.<br>16> DISPLAY TYPE<br>17> RS-485ID<br>18> DIMMER GROUP               | Selects a type<br>[MAIN, SUB]<br>Selects a sensor number.<br>[1, 2]<br>Setting a model.<br>•When the model is set, the setting contents are<br>initialized.<br>To identify a display unit on the RS-485 network, set<br>an ID for each display unit.<br>Avoid duplication of ID among the display units.<br>[ 1~10 ]<br>Dimmer control linkage is available for the display<br>units that are connected by the RS-485 network.<br>• The display of same dimmer group number can be<br>linked.                                                        | MAIN 1 GPS 1          |
| 14> MAIN/SUB<br>15> RECEIVER No.<br>16> DISPLAY TYPE<br>17> RS-485ID<br>18> DIMMER GROUP               | Selects a type<br>[MAIN, SUB]<br>Selects a sensor number.<br>[1, 2]<br>Setting a model.<br>•When the model is set, the setting contents are<br>initialized.<br>To identify a display unit on the RS-485 network, set<br>an ID for each display unit.<br>Avoid duplication of ID among the display units.<br>[ 1~10 ]<br>Dimmer control linkage is available for the display<br>units that are connected by the RS-485 network.<br>• The display of same dimmer group number can be<br>linked.<br>[ 1~10 ]                                            | MAIN 1 GPS 1 1        |
| 14> MAIN/SUB<br>15> RECEIVER No.<br>16> DISPLAY TYPE<br>17> RS-485ID<br>18> DIMMER GROUP               | Selects a type         [MAIN, SUB]         Selects a sensor number.         [1, 2]         Setting a model.         •When the model is set, the setting contents are initialized.         To identify a display unit on the RS-485 network, set an ID for each display unit.         Avoid duplication of ID among the display units.         [ 1~10 ]         Dimmer control linkage is available for the display units that are connected by the RS-485 network.         • The display of same dimmer group number can be linked.         [ 1~10 ] | MAIN 1 GPS 1 1        |
| 14> MAIN/SUB<br>15> RECEIVER No.<br>16> DISPLAY TYPE<br>17> RS-485ID<br>18> DIMMER GROUP               | Selects a type<br>[MAIN, SUB]<br>Selects a sensor number.<br>[1, 2]<br>Setting a model.<br>•When the model is set, the setting contents are<br>initialized.<br>To identify a display unit on the RS-485 network, set<br>an ID for each display unit.<br>Avoid duplication of ID among the display units.<br>[ 1~10 ]<br>Dimmer control linkage is available for the display<br>units that are connected by the RS-485 network.<br>• The display of same dimmer group number can be<br>linked.<br>[ 1~10 ]                                            | MAIN 1 GPS 1 1 1      |
| 14> MAIN/SUB<br>15> RECEIVER No.<br>16> DISPLAY TYPE<br>17> RS-485ID<br>18> DIMMER GROUP<br>19> DIMMER | Selects a type<br>[MAIN, SUB]<br>Selects a sensor number.<br>[1, 2]<br>Setting a model.<br>•When the model is set, the setting contents are<br>initialized.<br>To identify a display unit on the RS-485 network, set<br>an ID for each display unit.<br>Avoid duplication of ID among the display units.<br>[ 1~10 ]<br>Dimmer control linkage is available for the display<br>units that are connected by the RS-485 network.<br>• The display of same dimmer group number can be<br>linked.<br>[ 1~10 ]<br>Selecting a dimmer unit.                | MAIN 1 GPS 1 1        |

| Main menu |                                                          |         |  |
|-----------|----------------------------------------------------------|---------|--|
| Sub-menu1 | Explanation                                              | Dofault |  |
| Sub-menu2 | Explanation                                              | Delault |  |
| Sub-menu3 |                                                          |         |  |
|           | Setting a CCRP and sensor position.                      |         |  |
| 20> CCRP  | •These positionsare set on a coordinate system with      | -       |  |
|           | the center of the ship as the point where the axes cross |         |  |
| BEAM      | Setting the width of ship.                               | 1.0m    |  |
|           | [1~70m]                                                  | 1.0m    |  |
| LENGTH    | Setting the length of ship.                              | 1.0     |  |
|           | [1~700m]                                                 | 1.0m    |  |
| SENSOR X  | Setting the X value of sensor.                           |         |  |
|           | [-35~+35m]                                               | +0.0m   |  |
| SENSOR Y  | Setting the Y value of sensor.                           | 0.0.0   |  |
|           | [0~700m]                                                 | 0.0m    |  |
| SENSOR Z  | Setting the Z value of sensor.                           | 10.0m   |  |
|           | [-10~100m]                                               | +0.00   |  |
| CCRP X    | Setting the X value of CCRP.                             | 10.0m   |  |
|           | [-35~+35m]                                               | +0.0m   |  |
| CCRP Y    | Setting the Y value of CCRP.                             | 0.0m    |  |
|           | 【0~700m】                                                 | 0.011   |  |
| CCRP Z    | Setting the Z value of CCRP.                             |         |  |
|           | 【-10~100m】                                               | +0.0m   |  |

マーク一覧

| 0       | 1  | 2  | 3  | 4  | 5          | 6  | 7  | 8  | 9        |
|---------|----|----|----|----|------------|----|----|----|----------|
| $\circ$ | •  | Ť  | +  | X  | $\diamond$ | +  | Δ  | ٨  | $\nabla$ |
| 10      | 11 | 12 | 13 | 14 | 15         | 16 | 17 | 18 | 19       |
| •       | ₽  | Δ  | ŧ  | ÷  | ÷.         | Φ  | •  | Ŋ, | 0        |
| 20      | 21 | 22 | 23 | 24 | 25         | 26 | 27 | 28 |          |
| 0       | 8  | 8  | 2  | 8  | 8          | 8  | 8  | Θ  |          |

## 4.2.6 Display category and contents

#### 1) M<u>ID</u>

| 0                      |                                                                                                    |
|------------------------|----------------------------------------------------------------------------------------------------|
| Category               | Display contents                                                                                                    |
| Segmentation1 Segmenta | ation2 Segmentatuon3 Segmentation4                                                                                                    |
| 1/4 1/2                | $\begin{array}{c ccccccccccccccccccccccccccccccccccc$                                                                                                    |
| OWN SHIP               | HDG<br>ROT<br>COG<br>SOG<br>PITCH<br>ROLL<br>HEAVING<br>LAT/LON *1                                                                                                    |
| NAVIGATION INFO        | XTD<br>BRG<br>TTG<br>DTG<br>ETA                                                                                                    |
| WEATHER                | WATER TEMP<br>TWA<br>AWA<br>TWS<br>AWS<br>AIR TEMP<br>PRESSURE<br>HUMIDITY                                                                                                    |
| DOPPLER                | STW<br>BOW STW<br>STERN STW<br>SOG(LOG)<br>BOW SOG(LOG)<br>STERN SOG(LOG)<br>CURRENT L1 SPD<br>CURRENT L1 DIR<br>CURRENT L2 SPD<br>CURRENT L2 DIR<br>CURRENT L3 SPD<br>CURRENT L3 DIR<br>TRIP<br>ODO<br>DEPTH |
| ENGINE                 | RUDDER<br>ENGINE<br>SHAFT                                                                                                    |
| SPECIAL                | SINGLE DEPTH<br>DUAL DEPTH<br>WIND<br>NAVIGATION INFO<br>BEACON INFO<br>WAYPOINT INFO                                                                                                    |

|   | FRAPHIC |            |
|---|---------|------------|
|   |         | DEPTH      |
|   |         | WATER TEMP |
|   |         | SPEED1     |
| L |         | SPEED2     |
|   |         | RUDDER     |

#### \*1 Only segmantation1.

#### 2) Doppler Log

| Category      |                                   | Display contents                                      |                                                                   |  |
|---------------|-----------------------------------|-------------------------------------------------------|-------------------------------------------------------------------|--|
| Segmentation1 | Segmentation2       1/2       2/2 | Segmentatuon3           1/3           2/3         3/3 | Segmentation4           1/4         2/4           3/4         4/4 |  |
| DOPPLER       | STW<br>TRIF<br>ODC                | )                                                     |                                                                   |  |
| SPÈCIÀL       | STW<br>STW<br>STW                 | /1<br>/2<br>/3                                        |                                                                   |  |
| GRAPHIC       | STW                               | 1                                                     |                                                                   |  |

#### 3) GPS Navigator

| Category      | Disp          | Display contents                      |  |  |  |
|---------------|---------------|---------------------------------------|--|--|--|
| Segmentation1 | Segmentation2 | Segmentatuon3 Segmentation4           |  |  |  |
| 1/1           | 1/2           | 1/3 1/4 2/4                           |  |  |  |
|               | 2/2           | 2/3 3/3 3/4 4/4                       |  |  |  |
| OWN SHIP      | LAT/          | LON                                   |  |  |  |
|               | COG           |                                       |  |  |  |
|               | SOG           | ;                                     |  |  |  |
| NAVIGATION    | INFO XTD      | N N N N N N N N N N N N N N N N N N N |  |  |  |
|               | BRG           |                                       |  |  |  |
|               |               |                                       |  |  |  |
|               |               | ETA                                   |  |  |  |
|               |               |                                       |  |  |  |
|               | VEA           | R                                     |  |  |  |
|               | CMC           |                                       |  |  |  |
| SPÈCIÀL       | NAV           | IGATION INFO                          |  |  |  |
|               | DIST          | ΓANCE                                 |  |  |  |
| $\langle$     | BEA           | BEACON INFO                           |  |  |  |
|               | WAY           | WAYPOINT INFO                         |  |  |  |
| GRAPHIC       | PLO           | PLOT                                  |  |  |  |
|               | CDI           |                                       |  |  |  |
|               | SPE           | SPEED1                                |  |  |  |
|               | SPE           | ED2                                   |  |  |  |
| $\backslash$  | GPS           |                                       |  |  |  |

## Section 5 Maintenance

| $\bigcirc$ | Do not check or repair in this unit. Please call our field representative or your nearest JRC office for inspection and repair services. Otherwise it may cause a fire or an electric shock.                                                                                                    |
|------------|----------------------------------------------------------------------------------------------------|
| $\bigcirc$ | Do not remove the cover of this unit. Otherwise, you may touch a high-voltage part and suffer from an electric shock.                                                                                                    |
| 0          | Turn off the power on/off switch, and turn off the power supply breaker when you check this unit for maintenance. Otherwise, a fire, an electric shock, or a failure may occur.                                                                                                    |
|            | Do not disassemble or modify this unit. Otherwise, a fire, an electric shock, or a failure may occur.                                                                                                    |
| $\bigcirc$ | Do not check the transducer for any maintenance while the ship is on the water. Otherwise it may cause injury or water leakage of the ship.                                                                                                    |
| 0          | In the event that you spill or drop any liquids or metals etc., turn off the unit, turn off the power supply breaker, and contact your sales agent outlet or one of JRC branch offices, sales centers or liaison offices. Continuing operation may cause a fire, an electric shock or a malfunction.            |
| 0          | In the event that smoking or burning odors are detected, immediately terminate operation of the unit and contact your sales agent outlet or one of JRC branch offices, sales centers or liaison offices. Never attempt to check or repair the unit. Continuing operation may cause a fire or an electric shock. |
|            |                                                                                                    |

# 

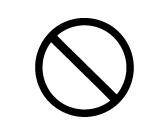

Do not use an organic solvent such as thinner or benzine when you clean the surface of the unit. For cleaning the surface, remove the dust and wipe with clean dry cloth. Otherwise, the painting on the surface may be damaged.

## 5.1 Daily Maintenance

# 🕂 WARNING

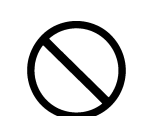

Do not remove the cover of this unit. Otherwise, you may touch a high-voltage part and suffer from an electric shock.

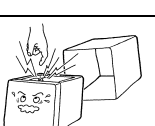

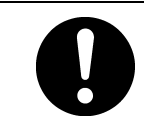

Turn off the power on/off switch, and turn off the power supply breaker when you check this unit for maintenance.  $\Box$  an electric shock. Otherwise, a fire, an electric shock, or a failure may occur.

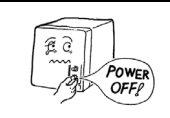

# 

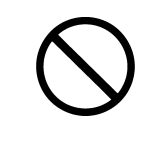

Do not use an organic solvent such as thinner or benzine when you clean the surface of the unit. For cleaning the surface, remove the dust and wipe with clean dry cloth. Otherwise, the painting on the surface may be damaged.

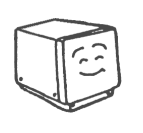

The life of the device depends on how daily maintenance and inspection are performed carefully. To keep the device in the best condition at all times, it is recommendable to perform periodical inspections constantly. Any failure in the device can be prevented before it occurs through such inspections. Please perform the inspections shown in the table below periodically.

- Remove stains from the panel face, knob, panel keys, top cover by wiping them lightly with dry cloth.
- Check knob, panel keys, loosening of the connector and starting the omission, and it tightens correctly.
- Check loosening and rattling of the screw bolt that is the fixation of the case, and it tightens surely.
- Operate the equipment under standard power voltage levels (DC 10.8 31.2 V).

## 5.2 Alarm

Check the alarm details referring to the list shown below.

#### Alarm List

1) Common

| Message<br>Number | Message Contents    | Alarm Causes                                                   |
|-------------------|---------------------|----------------------------------------------------------------|
| 45                | ROM[1]              | Flash ROM Deletion, Write Error (ROM[1])                       |
| 46                | ROM[2]              | Flash ROM Deletion, Write Error (ROM[2])                       |
| 47                | ROM[3]              | SEEPROM Deletion, Write Error                                  |
| 48                | RAM                 | RAM Read, Write Error                                          |
| 49                | SIO[0]              | Serial Port Error (SIO[0])                                     |
| 50                | SIO[1]              | Serial Port Error (SIO[1])                                     |
| 51                | SIO[2]              | Serial Port Error (SIO[2])                                     |
| 52                | SIO[3]              | Serial Port Error (SIO[3])                                     |
| 53                | SIO[6]              | Serial Port Error (SIO[6])                                     |
| -                 | No Sensor Data      | Sensor periodic input not possible (No data)                   |
| -                 | Sensor Data Invalid | Sensor information unobtainable (Position, Time, Course, etc.) |

#### 2) MID

| Message<br>Number | Message Contents | Alarm Causes                   |
|-------------------|------------------|--------------------------------|
| 2/3/7             | SOG/STW/SOG(LOG) | Speed alarm occurs             |
| 10                | TRIP             | Trip alarm occurs              |
| 17                | WATER TEMP       | Water Temperature alarm occurs |
| 18                | DEPTH            | Depth alarm occurs             |
| 19/20             | TWS/AWS          | Wind alarm occurs              |
| 21                | AIR TEMP         | Air temperature occurs         |
| 22                | PRESSURE         | Pressure alarm occurs          |
| 23                | HUMIDITY         | humidity alarm occurs          |

#### 3) Doppler Log

| Message<br>Number | Message Contents          | Alarm Causes                                                                     |
|-------------------|---------------------------|----------------------------------------------------------------------------------|
| 63                | STW Lost                  | The vessel speed cannot be computed.                                             |
| 3/4/7             | STW/SOG(GPS)/<br>SOG(LOG) | The vessel speed is within the alarm range that is set.                          |
| 10                | TRIP                      | The trip value is within the alarm range that is set.                            |
| 54                | NG:URT Data Lost          | URT Data is lost.                                                                |
| 55                | NG:Disp RxT Data          | The display data cannot be obtained in the display unit.                         |
| 56                | NG:Proc RxT Data          | A measurement condition is not set in the processor.                             |
| 57                | NG:Tmnl TxD TB            | There is no display data to the display unit on the terminal in the distributor. |
| 58                | NG:Tmnl TxD Pin           | There is no display data to the display unit in the distributor.                 |
| 59                | NG:Tmnl RxD Pin           | Signals from the display unit are not delivered to the distributor.              |
| 60                | NG:Tmnl TxP Pin           | There is no signal to the processor in the distributor.                          |
| 61                | NG:Tmnl TxP TB            | There is no signal to the processor in the terminal of the distributor.          |
| 62                | NG:Tmnl RxP Pin           | Signals from the processor are not delivered to the distributor.                 |

#### 4) GPS Navigator Message Contents Alarm Causes Message Number SOG 2 Speed alarm occurs 10 TRIP Trip alarm occurs 12 Arrival Wpt Arrival at waypoint 13 Anchor Out Anchor alarm occurs 14 Xtd XTD alarm occurs 16 HDOP Over HDOP value has exceeded setting level GPS Antenna Open GPS Antenna Open (Sensor) 25 GPS Antenna Short (Sensor) 25 GPS Antenna Short Memory Error (GPS core of Sensor) GPS ROM Error 26 27 GPS RAM Error Memory Error (GPS core of Sensor) RTC (Real Time Clock) Error (GPS core of GPS RTC Error 28 Sensor) Memory Error (Processing Unit of Sensor) 41 Controller ROM Error 42 Controller RAM Error Memory Error (Processing Unit of Sensor) Controller FPGA Error FPGA Error (Processing Unit of Sensor) 43 Controller BACKUP Error Data Backup Error (Processing Unit of Sensor) 44 103 No1 GPS No Fix No Fix 106 No FIX No2 GPS No FIX

## 5.3 Troubleshooting for Malfunctions or Abnormalities

5.3.1 Troubleshooting

# 

In the event that smoking or burning odors are detected, immediately terminate operation of the unit and contact your sales agent outlet or one of JRC branch offices, sales centers or liaison offices. Never attempt to check or repair the unit. Continuing operation may cause a fire or an electric shock.

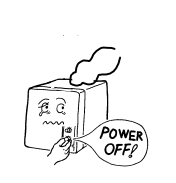

The following is reference information concerning identification of problems.

| Symptom                                       | Possible Causes                                                     | Troubleshooting Measures                                                  |  |  |
|-----------------------------------------------|---------------------------------------------------------------------|---------------------------------------------------------------------------|--|--|
| The power does not<br>turn on when the        | Power is not being supplied by the ship junction box.               | Check whether the cabling from the junction box is normal.                |  |  |
| power switch is<br>pressed.                   | Power is not being supplied by the power supply equipment (option). | Check whether the power supply unit cabling is normal (only MID).         |  |  |
|                                               | The fuse connected to the power<br>cable has blown.                 | If there are no problems in the cabling, replace the fuse.                |  |  |
|                                               | The power supply equipment (option) fuse has blown.                 | If there are no problems in the cabling, replace the fuse (only MID).     |  |  |
|                                               | The display unit switch is broken.                                  | Consult with JRC or our agents.                                           |  |  |
|                                               | The contact is disconnected.                                        | Check the connection (only LOG).                                          |  |  |
| The LCD display does<br>not display anything. | The LCD display is broken.                                          | Consult with JRC or our agents.                                           |  |  |
| The display does not<br>light up.             |                                                                     |                                                                           |  |  |
| The alarm sound is                            | The buzzer is broken.                                               | Consult with JRC or our agents.                                           |  |  |
| not generated.                                | The alarm sound is turned off.                                      | Check the alarm sound setting.                                            |  |  |
| The click does not sound.                     | The key press sound is turned off.                                  | Check the click sound setting                                             |  |  |
| There is no reception                         | The sensor connection cable is disconnected.                        | Check the connection cable.                                               |  |  |
|                                               | The sensor is broken.                                               | Consult with JRC or our agents.                                           |  |  |
| Thora is no                                   | Output settings have not been configured.                           | Check the interface setting.                                              |  |  |
| transmission                                  | The configured channel is incorrect.                                | Check the interface setting.                                              |  |  |
|                                               | The DISP-DPU or POWER SUPPLY UNIT is broken.                        | Consult with JRC or our agents.                                           |  |  |
|                                               | The baud rate is different.                                         | Check the RS-485 or Daisy-chain bit rate. (Daisy-chain is only MID.)      |  |  |
| The Dimmer are not                            | The dimmer group is different.                                      | Check the dimmer group number                                             |  |  |
| interlocked.                                  | The dimmer is different.                                            | Check the dimmer unit.                                                    |  |  |
|                                               | The cable is disconnected.                                          | Check the RS-485 or Daisy-chain<br>connection. (Daisy-chain is only MID.) |  |  |

| Symptom             | Possible Causes                  | Troubleshooting Measures                                               |  |  |  |
|---------------------|----------------------------------|------------------------------------------------------------------------|--|--|--|
|                     | The baud rate is different.      | Check the RS-485 or Daisy-chain bit rate. (Daisy-chain is only MID.)   |  |  |  |
| Data is not shared. | Output sentence is not selected. | Check the RS-485 output sentence.                                      |  |  |  |
|                     | The cable is disconnected.       | Check the RS-485 or Daisy-chain connection. (Daisy-chain is only MID.) |  |  |  |

## 5.3.2 Repair Unit

#### Repair units and their models are shown below.

| No | Name       | Model   | Notes |
|----|------------|---------|-------|
| 1  | DSP UNIT   | CMJ-562 |       |
| 2  | POWER UNIT | CMP-490 |       |
| 3  | LCD UNIT   | CCN-423 |       |

#### FUSE

| No | Name | Model            | Notes                           |
|----|------|------------------|---------------------------------|
| 1  | FUSE | MF60NR<br>250V 1 | for Data power cable<br>1A FUSE |

#### Mechanical Parts

| No | Name            | Code      | Notes                            |
|----|-----------------|-----------|----------------------------------|
| 1  | FRONT PANEL KIT | MPBC47673 | FRONT PANEL<br>PRODUCT NAMEPLATE |

#### JLR-4341

| No | Name              | Code    | Notes                    |
|----|-------------------|---------|--------------------------|
| 1  | Beacon Antenna    | CAW-1   | For JLR-4341 DGPS Sensor |
| 2  | Beacon Controller | CMA-920 | For JLR-4341 DGPS Sensor |

## 5.3.3 Regular Replacement Parts

Parts which should be regularly replaced are shown below. Contact JRC or an affiliate to order.

NWZ-4610

| No | Name     | Model   | Life        | Notes                        |   |       |    |
|----|----------|---------|-------------|------------------------------|---|-------|----|
| 1  | LCD UNIT | CCN-423 | 40000 hours | Approximately continuous use | 5 | years | of |

JLR-4341

| No | Name                                                          | Model      | Life                     | Notes                                                                                                    |  |  |
|----|---------------------------------------------------------------|------------|--------------------------|----------------------------------------------------------------------------------------------------|--|--|
| 1  | Lithium Battery<br>(Inside JLR-4341<br>DGPS Sensor)           | CR2354-1VC | Approximately<br>5 years | Reception is possible even without<br>battery power.<br>(It will take 30 to 60 seconds<br>longer to fix the position)                                   |  |  |
| 2  | Radome Kit<br>(JLR-4341 DGPS<br>Sensor Radome<br>and Packing) | MPAE30534  | Battery<br>replacement   | Opening the radome decreases<br>waterproofing effectiveness, so<br>replace the radome and packing<br>as well as when performing battery<br>replacement. |  |  |
## Section 6 Installation

| Consult with JRC or our agents to install. Installation by unauthorized personnel may result in a malfunction.                                                                                                    |  |  |  |  |  |  |
|----------------------------------------------------------------------------------------------------|--|--|--|--|--|--|
| Do not install this unit at the place exposed to direct sunlight for a long time or hit by hot wind or where the temperature rises above $55^{\circ}$ C. Otherwise it may cause a fire or a breakdown.                                                                               |  |  |  |  |  |  |
| Do not put the equipment on the unstable place such as wobbly base or tilted area. Otherwise it may cause the equipment to drop or fall, resulting in an injury or a failure.                                                                                                    |  |  |  |  |  |  |
| Do not put the equipment in the cabinet or cover it with the nonporous thing such<br>as cardboard. Otherwise it may cause the equipment to be filled with heat,<br>resulting in a fire or a failure.                                                                                 |  |  |  |  |  |  |
| When this unit is suddenly moved from a cool place to a warm place, drew condensation water may form on the inside windows, and the liquid crystal part can become visually difficult. In this case, leave the unit for a while until becoming dry condition. Then operate the unit. |  |  |  |  |  |  |
|                                                                                                    |  |  |  |  |  |  |

## 6.1 Affixing Display Unit Nameplate Labels

Peel the label of the equipment to be used from the accessory product nameplate, and affix it to the center of the front panel.

When you use the old GPS sensor (except JLR-4341 / 4340 ), use the seal of "NWZ-4610 GPS."

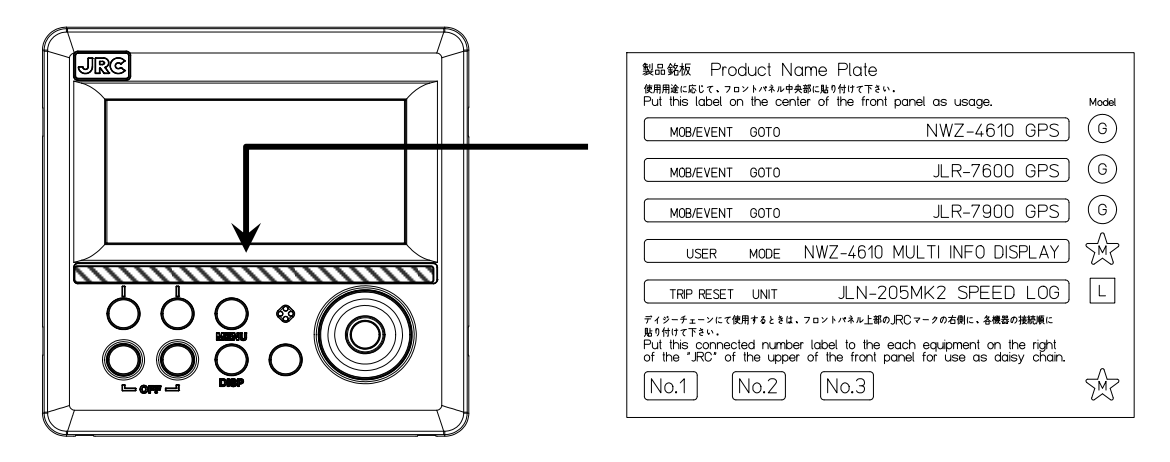

Display Unit Front

Product Nameplate (Accessory)

Peel the label of the equipment to be used from the accessory model identification plate, and affix it over the upper left blank part of the unit nameplate at the center of the rear case. When you use the old GPS sensor (except JLR-4341 / 4340 ), use the seal of "GPS NAVIGATOR."

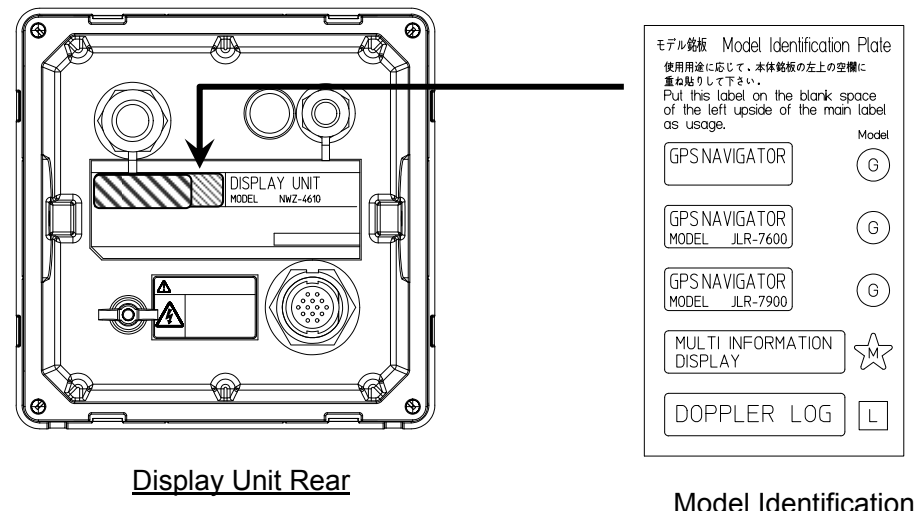

Model Identification Plate (Accessory)

### After affixing model identification plate

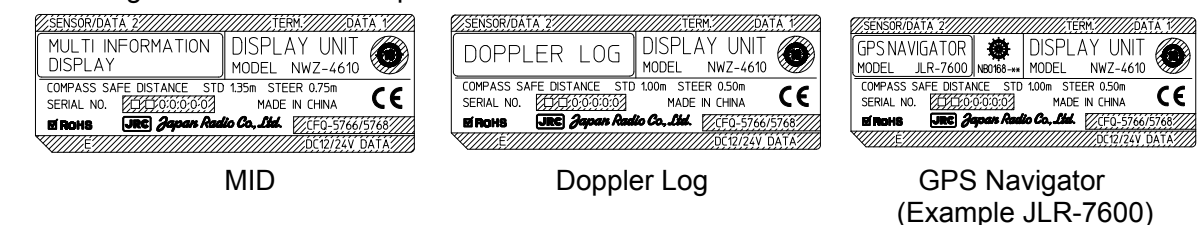

MED mark of Doppler Log is affixed on the signal distributor.

## 6.2 Display Unit Installation

## 6.2.1 Selecting the position for installation

# 

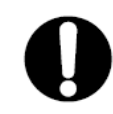

Install this unit at least 1 m away from any magnetic compasses. Installation near a magnetic compass may interfere with the magnetic compass, resulting in an accident.

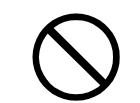

Do not use this unit at the voltage other than its rated voltage. Otherwise it may result in a fire, an electric shock or a failure.

## CAUTION Use the indicated screws when installing the display unit to a stable woodensurface. Otherwise it may cause the display to fall down, resulting in an injury or a property damage. During installation, be sure to connect the earth plate and earth cable to the earth terminal. Otherwise it may cause an electric shock in case of failure or electric leak. Do not use or leave the equipment at the place exposed to direct sunlight or hit by hot wind for a long time or where the temperature becomes $55^{\circ}$ C or higher. Otherwise it may cause a fire or a failure. Do not put the equipment on the unstable place such as wobbly or tilted area. Otherwise it may cause the equipment to drop or fall, resulting in a fire or a failure. Do not put the equipment in the cabinet or cover it with the nonporous thing such as cardboard. Otherwise it may cause the equipment to be filled with heat, resulting in a fire or a failure. Use the proper power cable, signal cable, and earth cable. Otherwise it may cause this unit to damage t other equipment.

## 6.2.2 Mounting the display unit using a rack

Use the following procedure.

- (1) Fix the desktop rack at the required installation position by using the mounting screws ( $\phi 4 \sim 6$  screw or wood screw, L>=15mm, provided by the shipyard).
- (2) Insert the front panel into the main unit.
- (3) Attach the rotational washer on the side of the main unit.
- (4) Attach the rotational washer on the side of the desktop rack.
- (5) Assemble the main unit on the desktop rack, insert the knob metal washer between the desktop rack and the knob bolt, and fix the main unit by tightening the knob bolts.

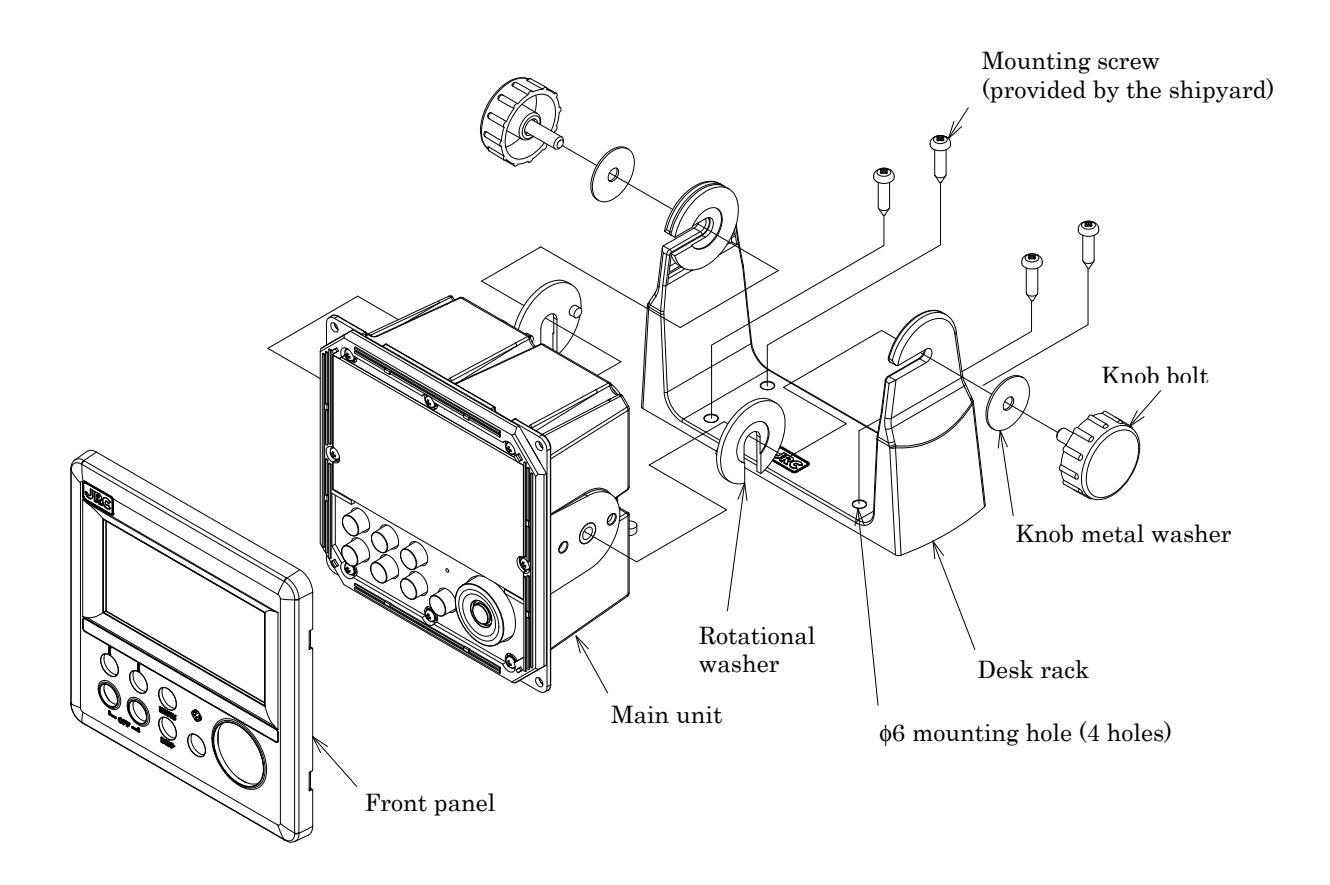

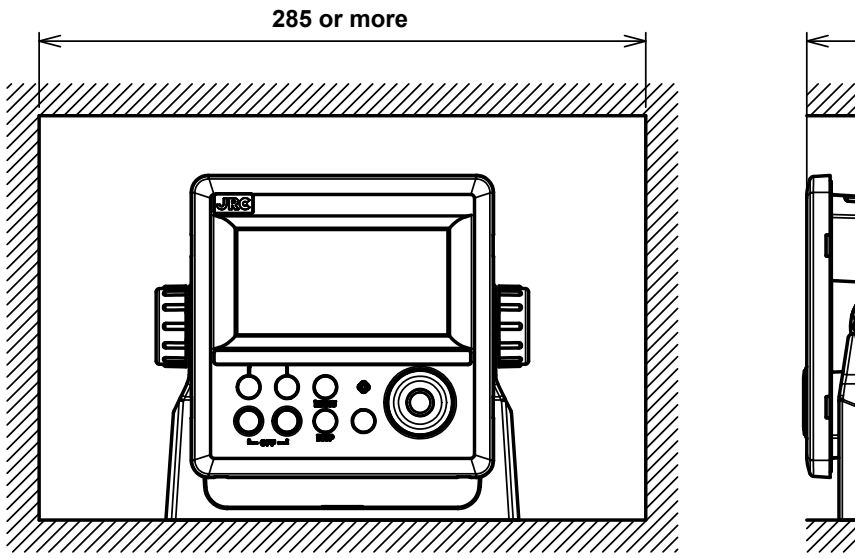

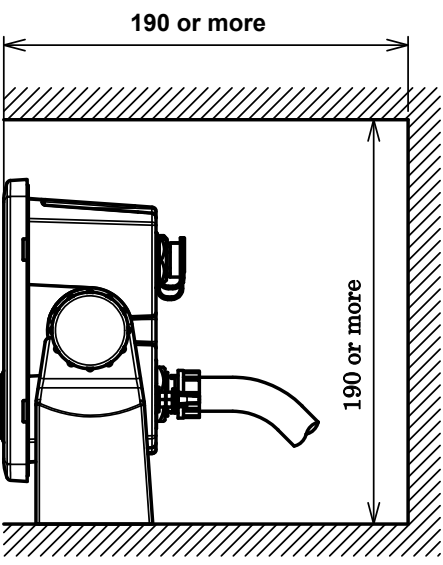

Required installation space

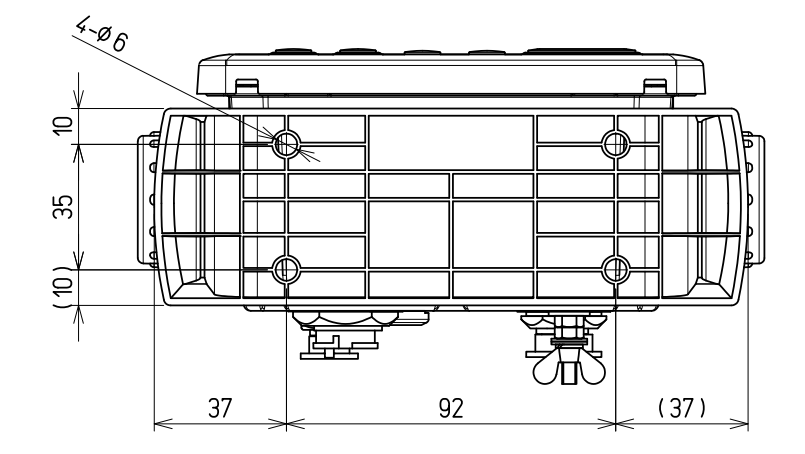

Mount (bottom)

(Unit: mm)

## 6.2.3 Mounting using a flush mount

Use the following procedure.

See the diagram below for the mounting space and mounting holes.

Do not tighten a screw too much. Doing so may result in damage of installation holes.

- (1) Insert the main unit in the installation location.
- (2) Fix the main unit using the mounting screws (φ4 screw or wood screw, L>=10mm, provided by the shipyard).

The sizes of the heads of the screws that are used are restricted as follows including the washers.

- Diameter: Up to φ8 mm
- Height: Up to 4.5 mm
- (3) Insert the front panel into the main unit

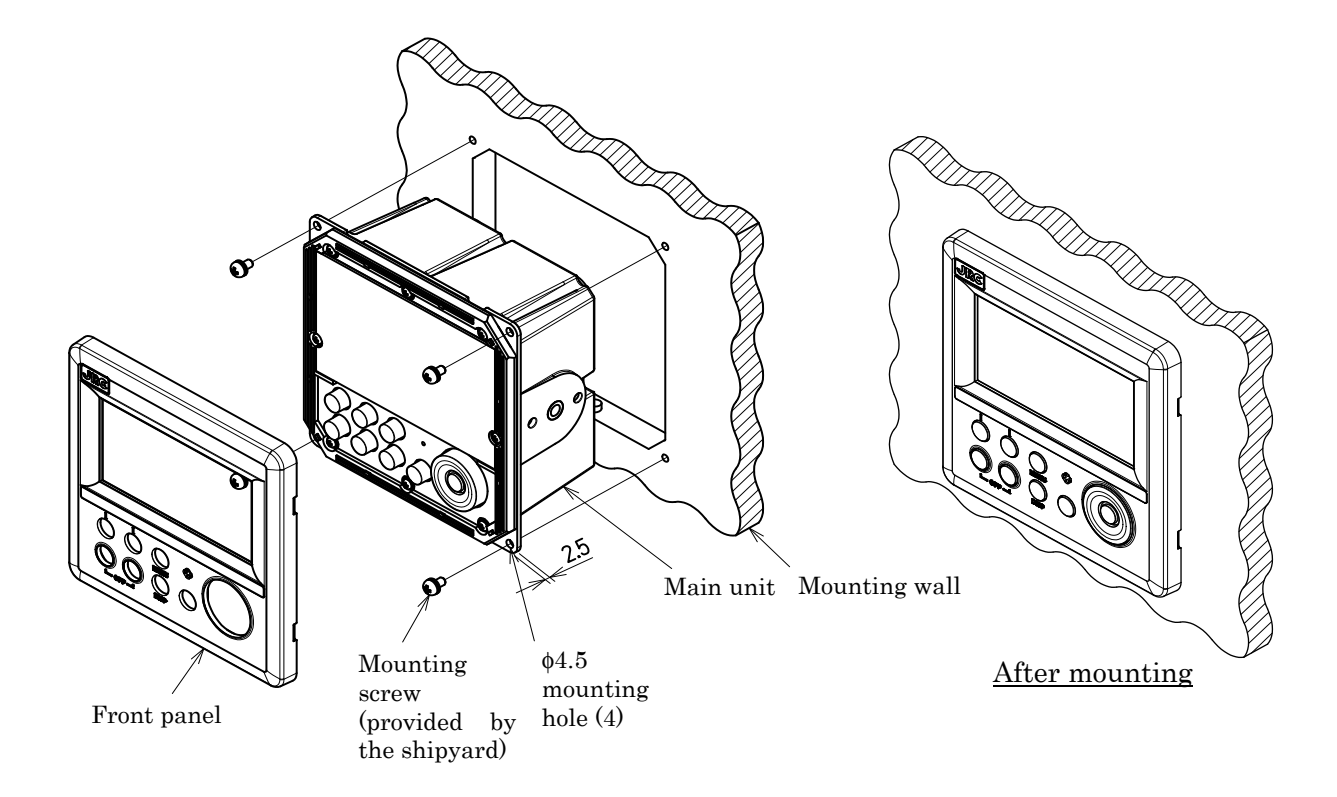

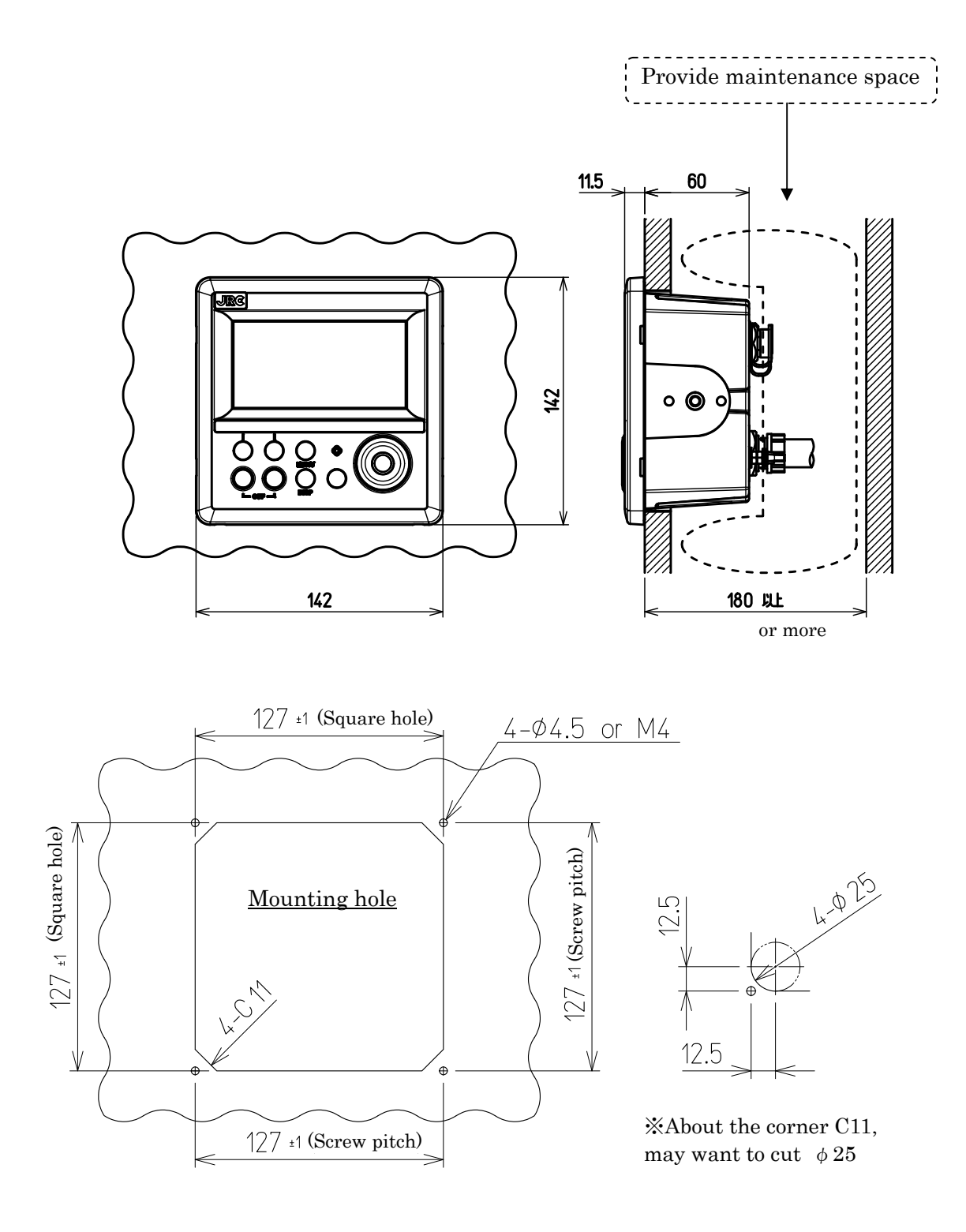

## 6.2.4 Removing the display unit by flush mounting

Use the following procedure to remove the display unit.

- (1) Insert a hexagonal wrench into the holes (2) at the bottom of the front panel.
- (2) Remove the front panel by pressing down the hexagonal wrench.

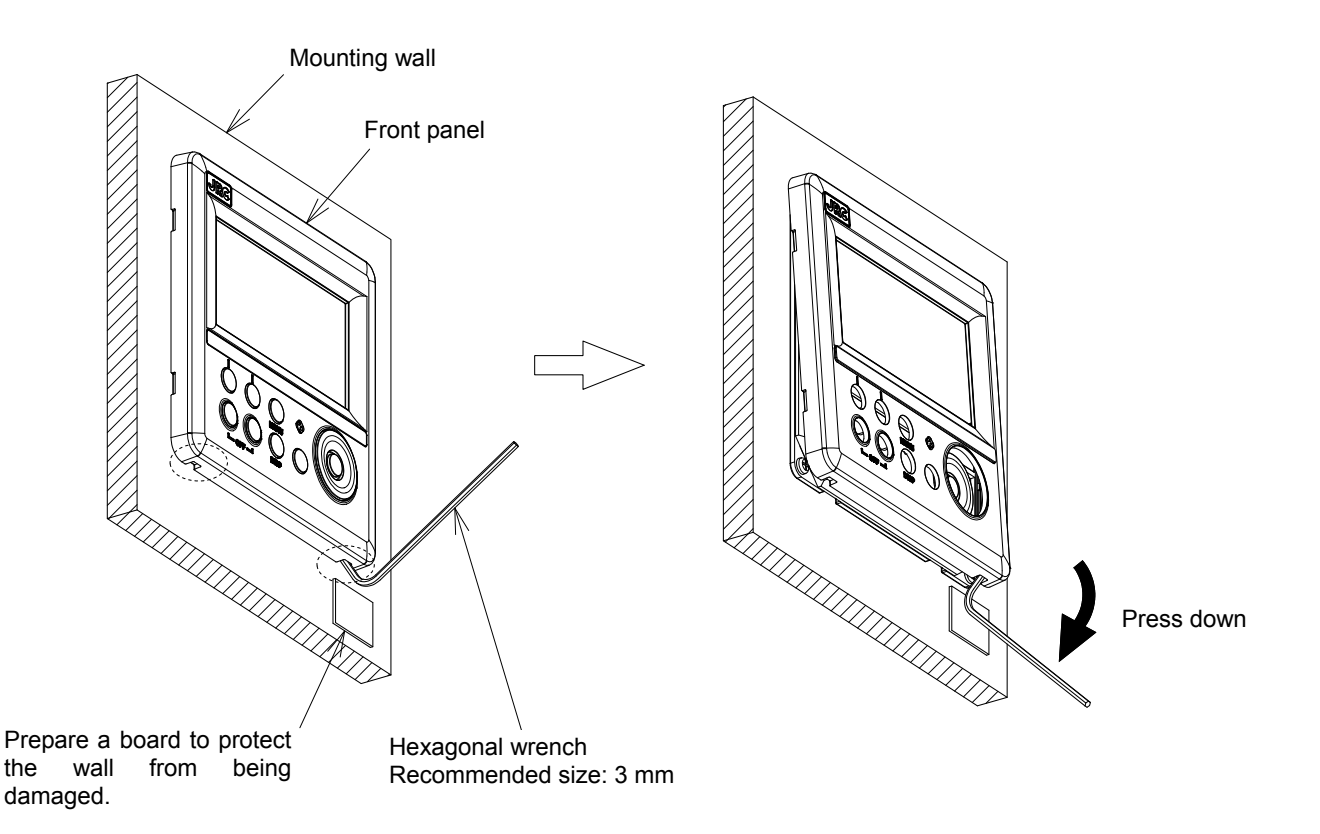

## 6.3 GPS Sensor Installation

## 6.3.1 Selecting the Position for Installation

# 

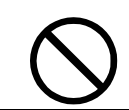

To connect the sensor other than JLR-4341/4340, set the supply voltage of the display unit to 12 VDC (10.8 to 15.6 VDC) for use. Failure to do so causes fire, electric shock or failure.

# 

When connecting the cable attached to the equipment, do not bend it acutely, twist it, or impart excessive force. Doing so sometimes causes cracks or damage to the coating, resulting in fire or electric shock.

 $\mathbf{\nabla}$ 

Do not install the sensor where there is excessive vibration. Vibration may cause sensor failure.

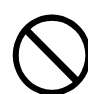

Do not paint the sensor. Doing so may result in reception problems.

Do not install the sensor where temperature exceeds 55  $^\circ\text{C}$  and there is covered with exhaust gas from funnel. Doing so may causes flood, resulting in sensor failure.

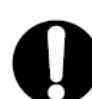

The junction box rubber gaskets (25 f Gland side) fit  $\phi$ 10mm - 20mm cables.

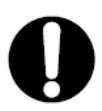

Install the sensor where there are no obstacles, in order to ensure that GPS signals can be directly received from satellites without interference or reflection of signals from surrounding objects.

Whenever possible, select a place with the following characteristics.

- 1. An open space, which allows uniform reception of satellite signals.
- 2. Far away from any high power transmission antennas.
- 3. Outside radar beams.
- 4. Away from the INMARSAT antenna by at least 5 meters and outside the INMARSAT beam.
- 5. Away from the antenna of a VHF transmitter and a direction finder by at least 3 meters.
- 6. Away from a Magnetic Compass by at least 1 meters.
- 7. Away from amateur radio antennas by at least 3 meters.

If it is difficult to find an ideal site, select a place temporarily and install the equipment. Conduct a test to make sure that the proper performance can be obtained and then fix the equipment in position. If it is installed at an improper place, reception accuracy may be impaired.

### 6.3.2 Sensor Installation Procedure

The sensor base contains 1 inch-14UNS-2B screw holes. It can be attached to poles with cut male screws, or off-the-shelf adapters.

(1) When performing attachment, always hold and turn the sensor base. Holding and turning the radome may result in a large amount of force applied at the junction of the base and the radome, resulting in damage to the sensor.

When performing attachment, do not use adhesive for screw or other adhesive for screw part. Adhesive component may attack to the radome, resulting in cracks.

The diagram shows the JLR-4341, but these instructions apply equally to the JLR-4340 as well.

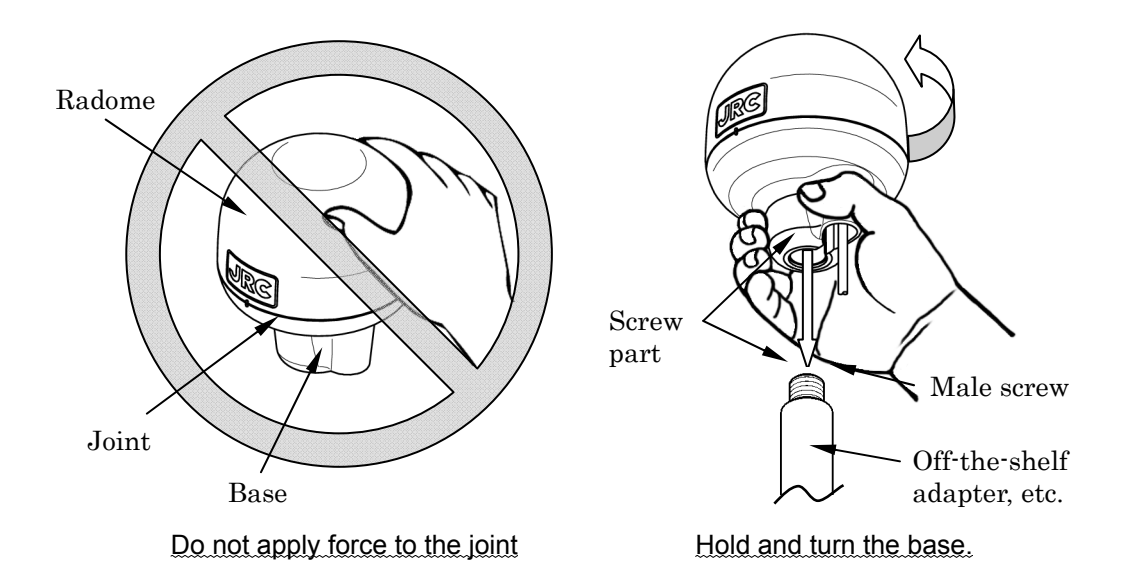

(2) Secure the sensor cable in position with a clamp band as shown below to protect it against damage due to vibration.

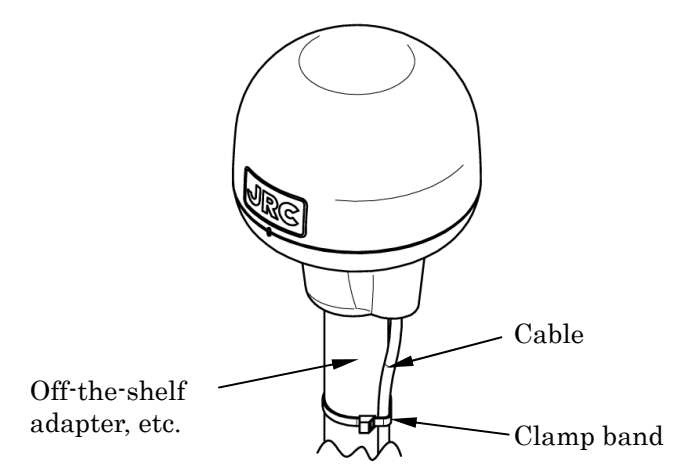

(3) When connecting an extension cable to the DGPS sensor, always seal with self-bonding tape in order to waterproof the connector, and wrap this section with vinyl tape to protect it.

### 6.3.3 Installation of the Sensor on the Mast

Use a screw adapter (optional component or equivalent) to connect the sensor to the mast. The diagram shows the JLR-4341, but these instructions apply equally to the JLR-4340 as well.

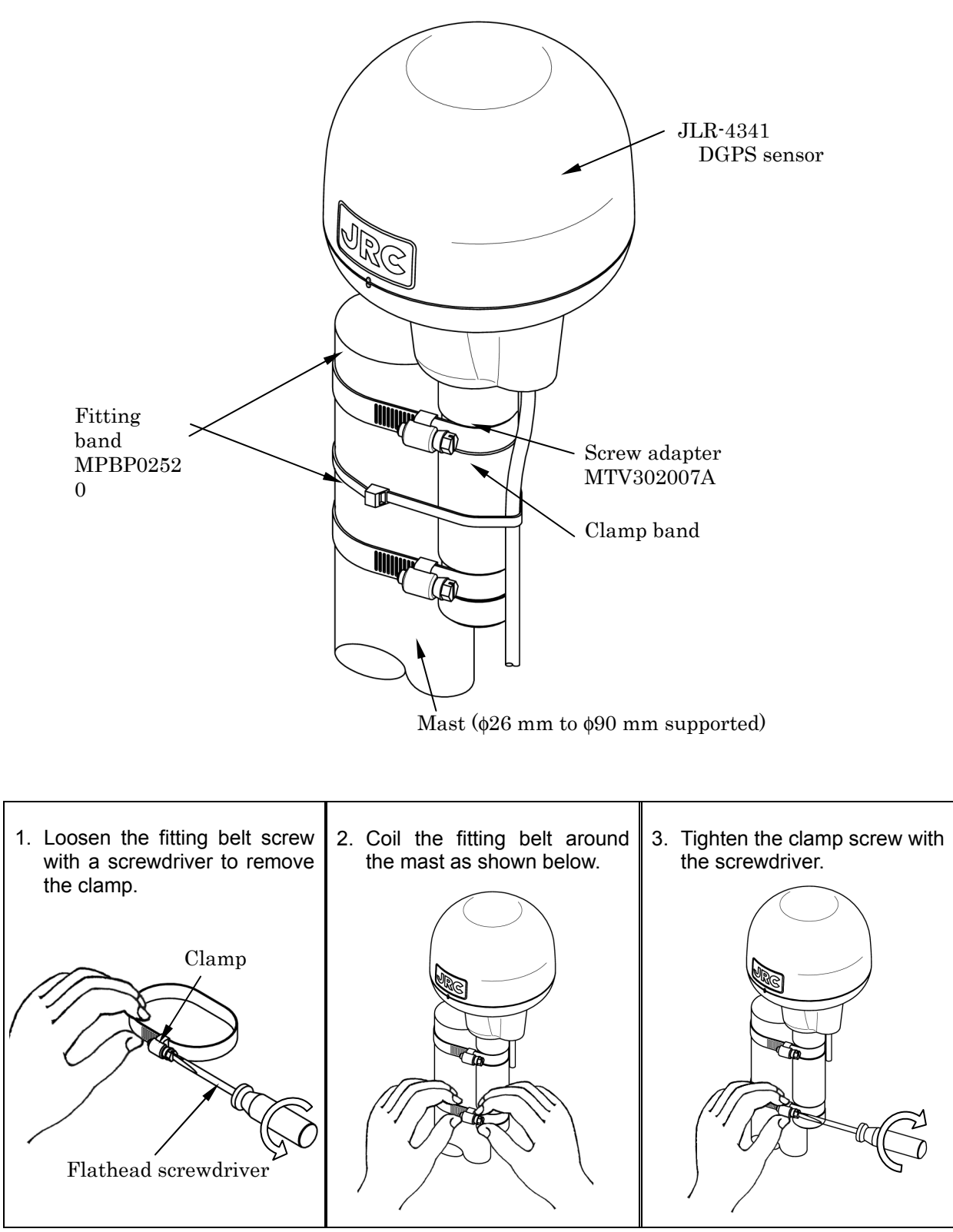

How to install the sensor on the mast

### 6.3.4 Installation of the Sensor to Pass a Cable through a Pole

It is possible to pass a cable through a pole, when DGPS sensor attached to poles with cut male screws. (1 inch-14 UNS-2A). In this case, cable guard rubber (accessory) is used.

(1) The cable is installed as following figure. Do not bend the cable acutely. Doing so may result in damage to the cable.

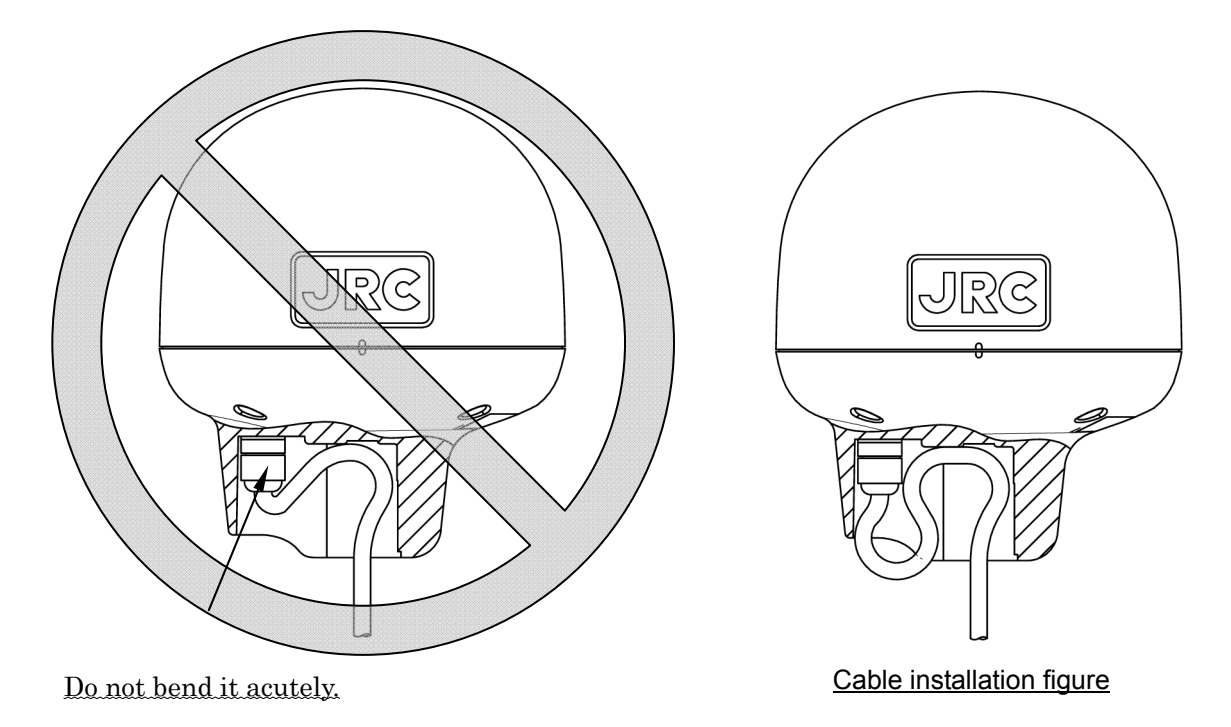

(2) Push the accessory cable guard rubber all the way in the hole as shown below.

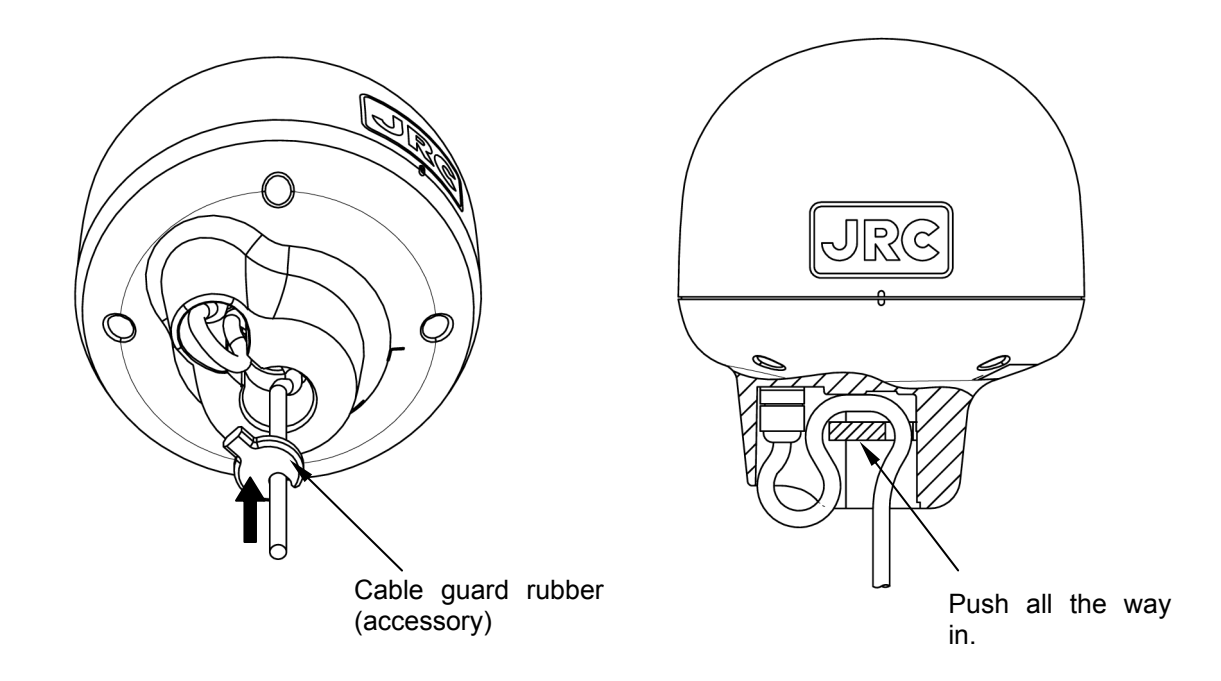

(3) Attach the sensor to the poles with cut male screw. Be sure to deburr the pole end face (see below).

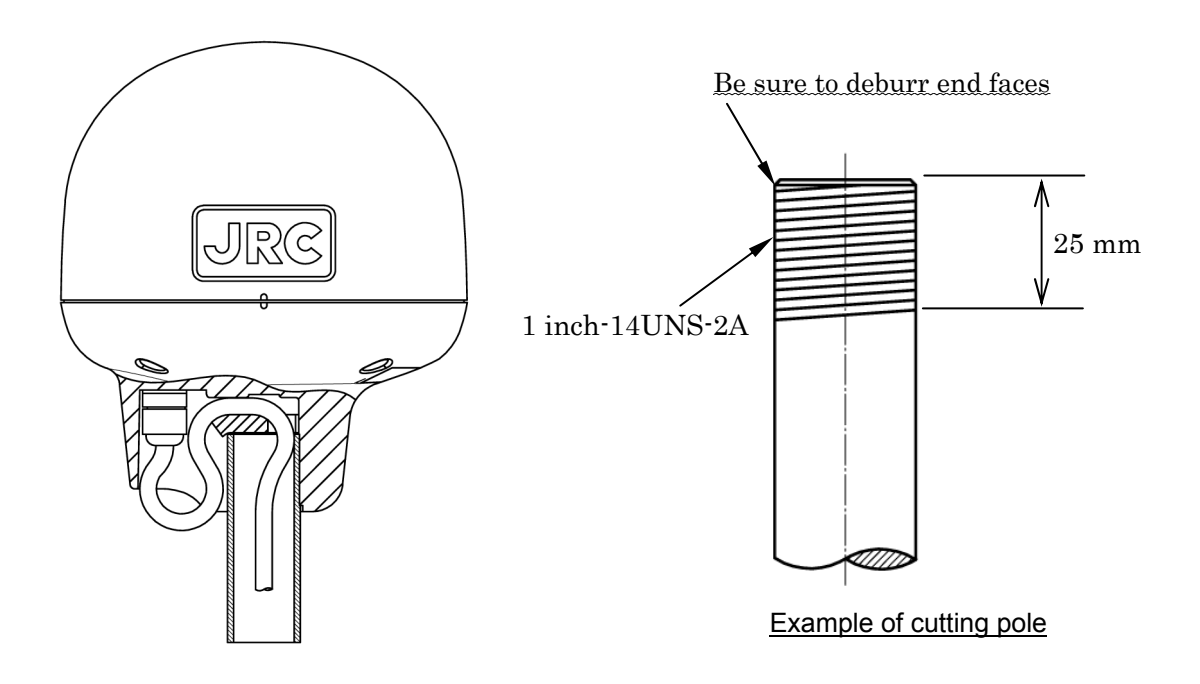

(4) When performing attachment, always hold and turn the sensor base. Holding and turning the radome may result in a large amount of force applied at the junction of the base and the radome, resulting in damage to the sensor.

When performing attachment, do not use adhesive for screw or other adhesive for screw part. Adhesive component may attack to the radome, resulting in cracks.

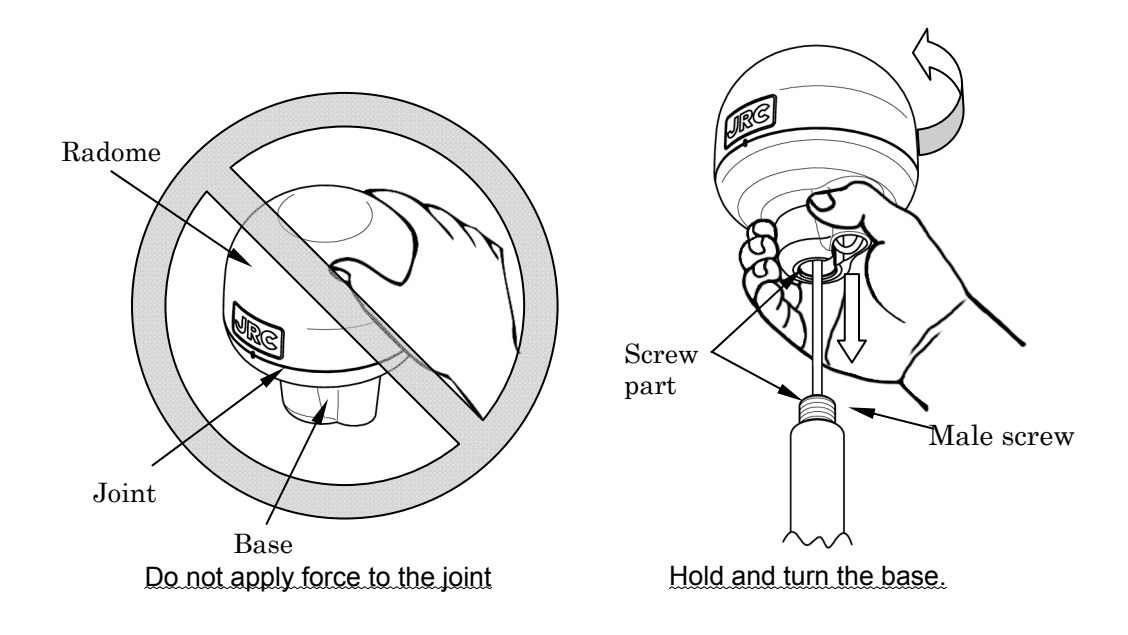

## 6.4 Doppler Log Installation

To install the Doppler Log, refer to "SERVICE MANUAL" of the Doppler Log JLN-205MK2.

## 6.5 Cable Connection

### • Unit (Rear Connector)

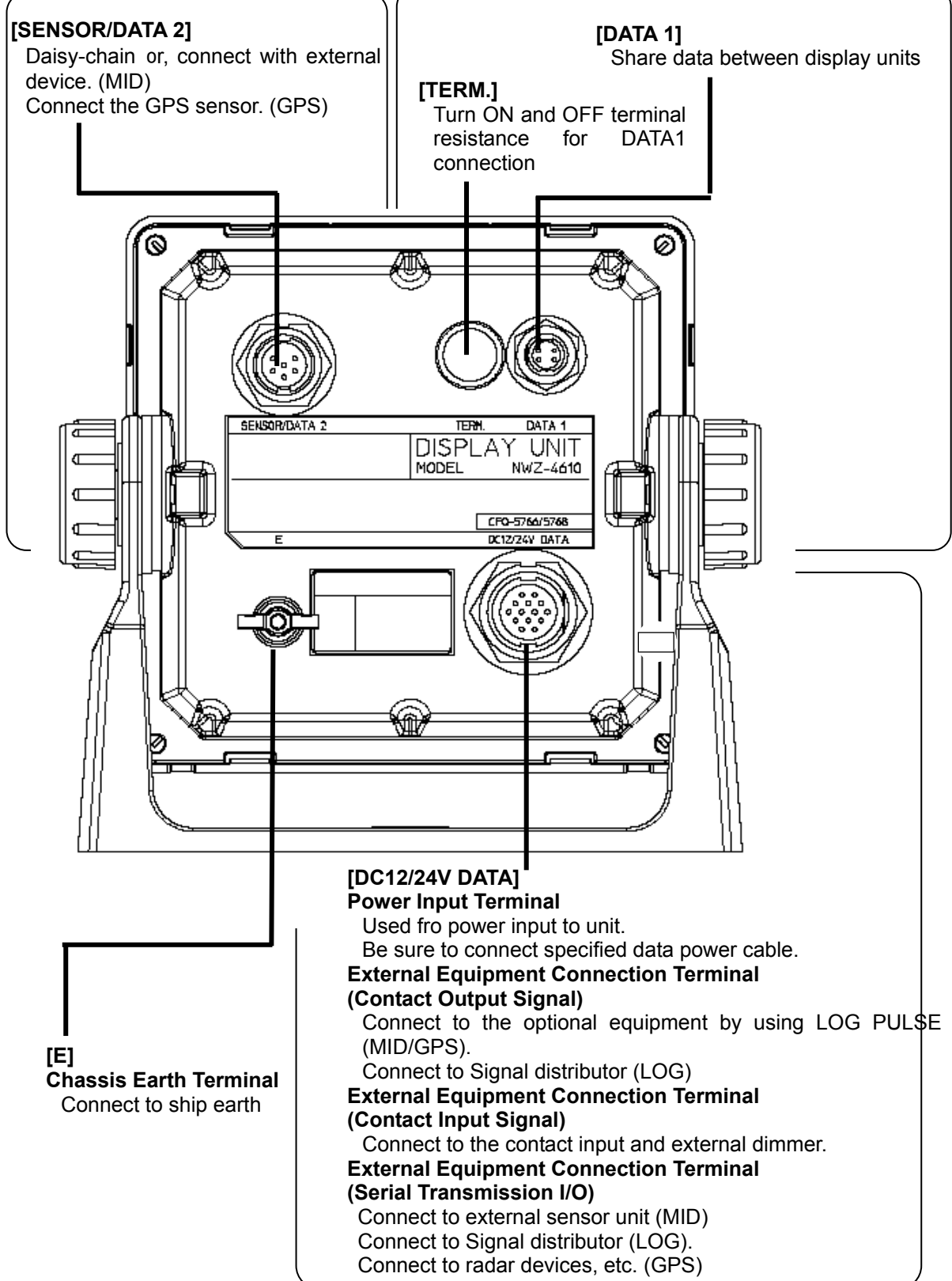

## 6.5.1 DC12/24V DATA connector

### Warning of GPS sensor connection

In this display, the voltage supplied to the display is supplied to a receiver as it is. When you use receivers except JLR-4341/JLR-4340, set the power supply of a display to DC12V. Supply of 24V will damage a receiver.

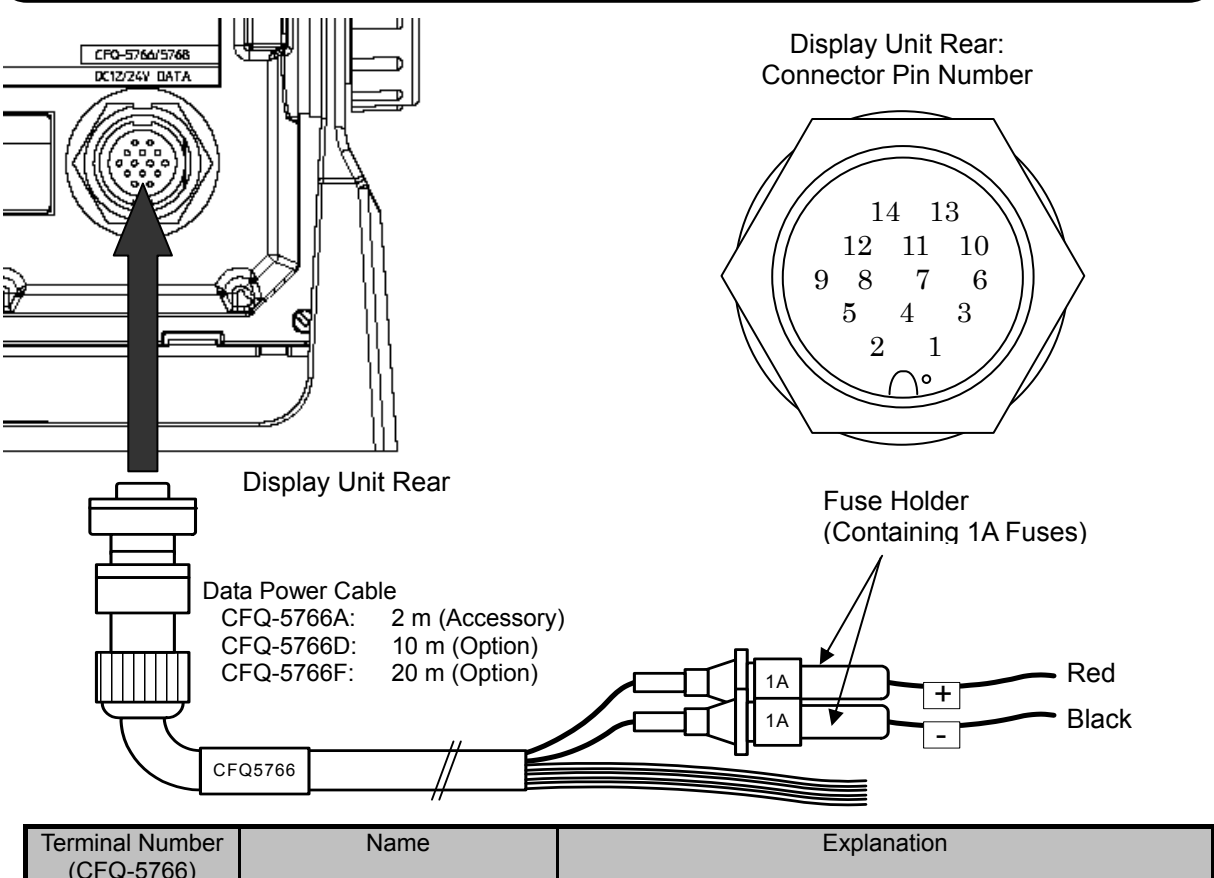

| (C          | FQ-5766)                  |                                        |                             |                                                                                                    |  |  |
|-------------|---------------------------|----------------------------------------|-----------------------------|----------------------------------------------------------------------------------------------------|--|--|
| 1 2         | Red<br>Black              | DC12/24V                               | DCIN +<br>DCIN -            | Connect the accessory power cable.<br>The power-supply voltage range is 10.8 to 31.2 VDC.<br>When you use the old GPS sensor (except JLR-4341 or<br>JLR-4340), the power voltage is Only 12VDC. (GPS) |  |  |
| 3<br>4<br>5 | Orange<br>Yellow<br>Green | Contact<br>Output                      | ALM_COM<br>ALM_NO<br>ALM_NC | Output contact signals                                                                                                    |  |  |
| 6<br>7      | Blue<br>Purple            | Contact<br>Input<br>Analog Input       | ACK_IN+<br>ACK_IN-          | Input contact signal or external dimmer.                                                                                                    |  |  |
| 8<br>9      | Gray<br>White             | Serial<br>Transmission<br>(DATA I/O 1) | SD0-A<br>SD0-B              | Input and output to the specifications set by "DATA IN/OUT1."                                                                                                    |  |  |
| 10<br>11    | Pink<br>Sky blue          | Serial<br>Transmission<br>(DATA I/O 2) | SD3-A<br>SD3-B              | Input and output to the specifications set by "DATA IN/OUT2."                                                                                                    |  |  |
| 12          | Bright<br>green<br>Brown  | Serial<br>Transmission<br>(DATA I/O 3) | SD6-A<br>SD6-B              | Input and output to the specifications set by "DATA IN/OUT3."                                                                                                    |  |  |
| 14          | Black<br>(Shield)         | Chassis<br>Earth                       | E                           | Chassis earth                                                                                                    |  |  |

To connect the Doppler Log, refer to "SERVIC MANUAL" or "INSTALLATION MANUAL" of the Doppler Log (JLN-205MK2).

[Input/Output Condition for Serial Transmission]

The data power cable (CFQ-5766) has three serial transmission channels.

The input/output settings for DATA I/O "1" and "2" are linked to each other. As listed below, four connections and settings can be made.

For the input/output settings for channels, see "4.9.5 Setting a serial port".

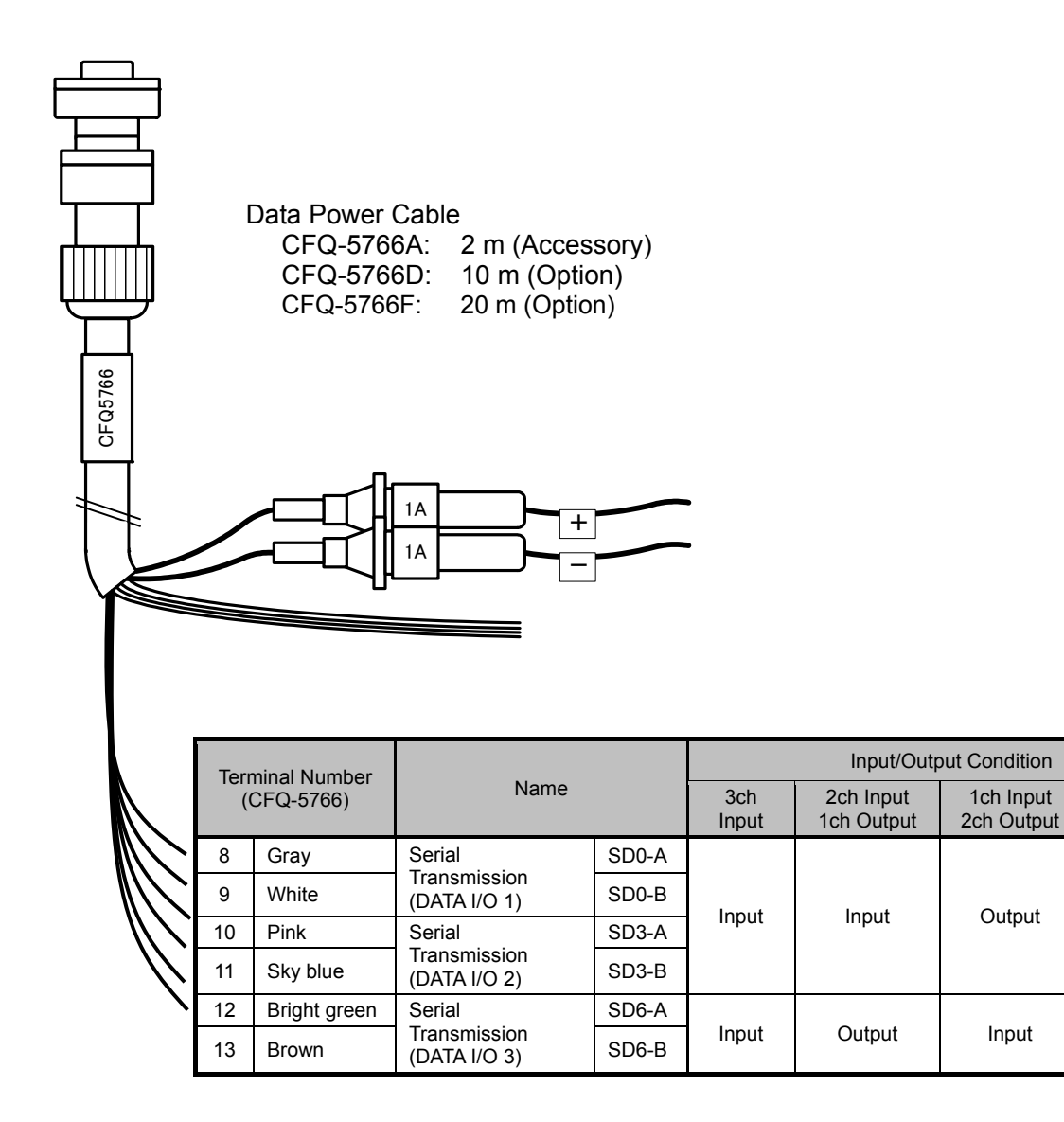

3ch Output

Output

Output

### [Input/Output Circuit]

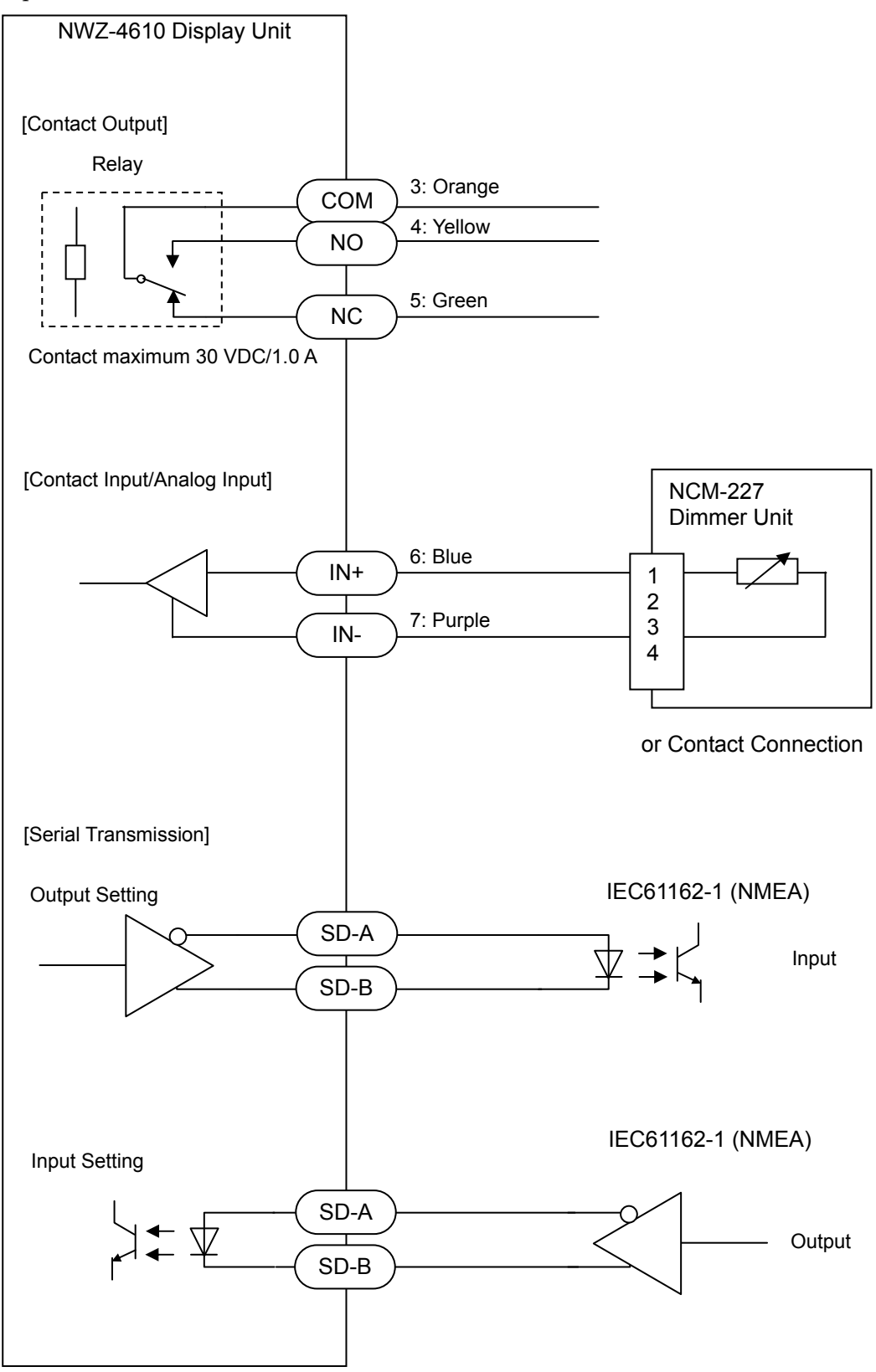

## 6.5.2 DATA1 connector

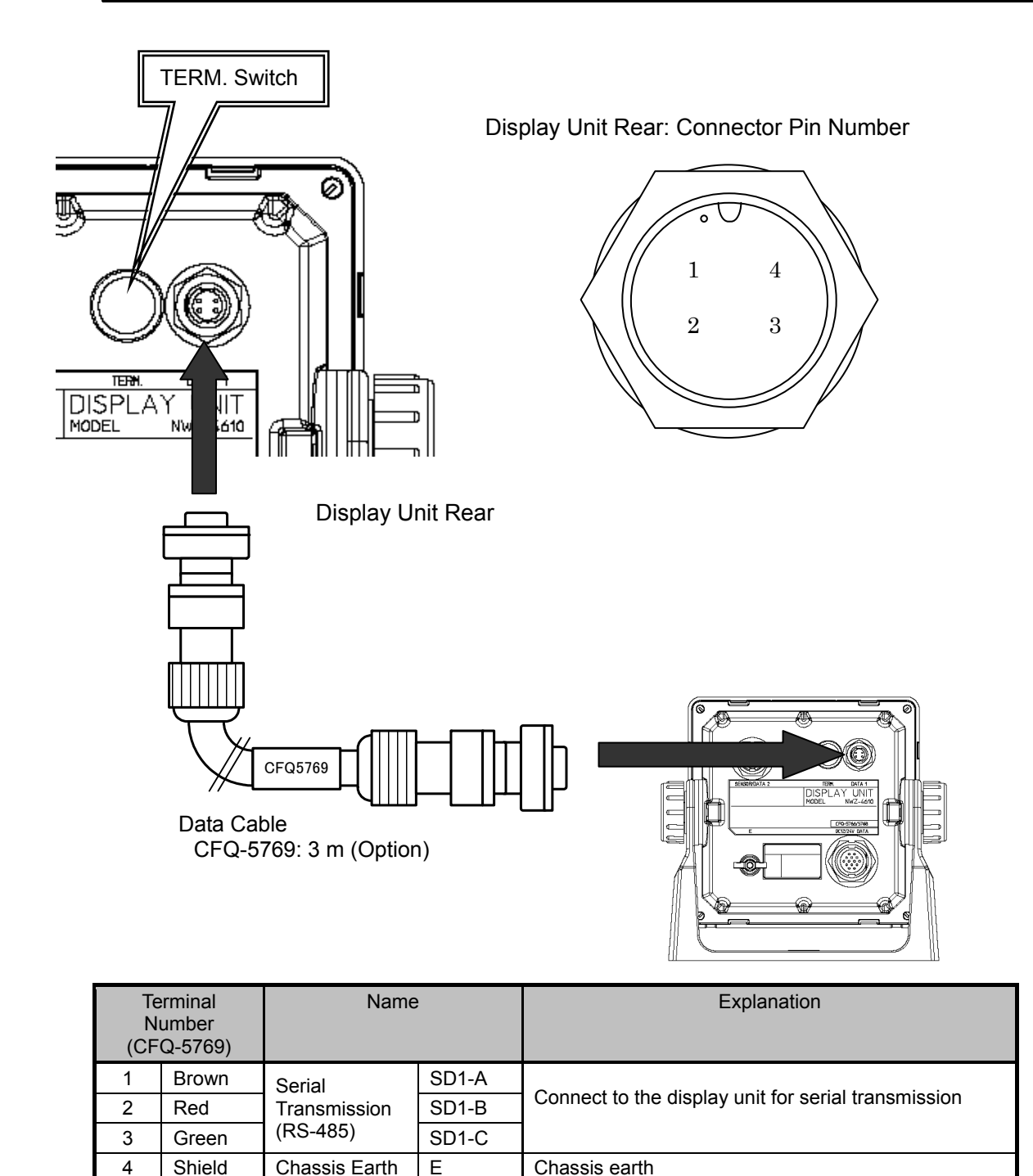

[TERM. Switch]

When this terminal is connected, move the TERM. switch (terminator) to ON. To connect multiple units, move the TERM. switches on both ends of the display unit to ON.

When the rubber cap is removed, the switch appears.

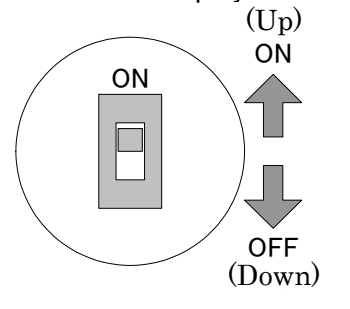

This T-SHAPED CONNECTOR can be used to extend cables and connect multiple units (up to 10 units).

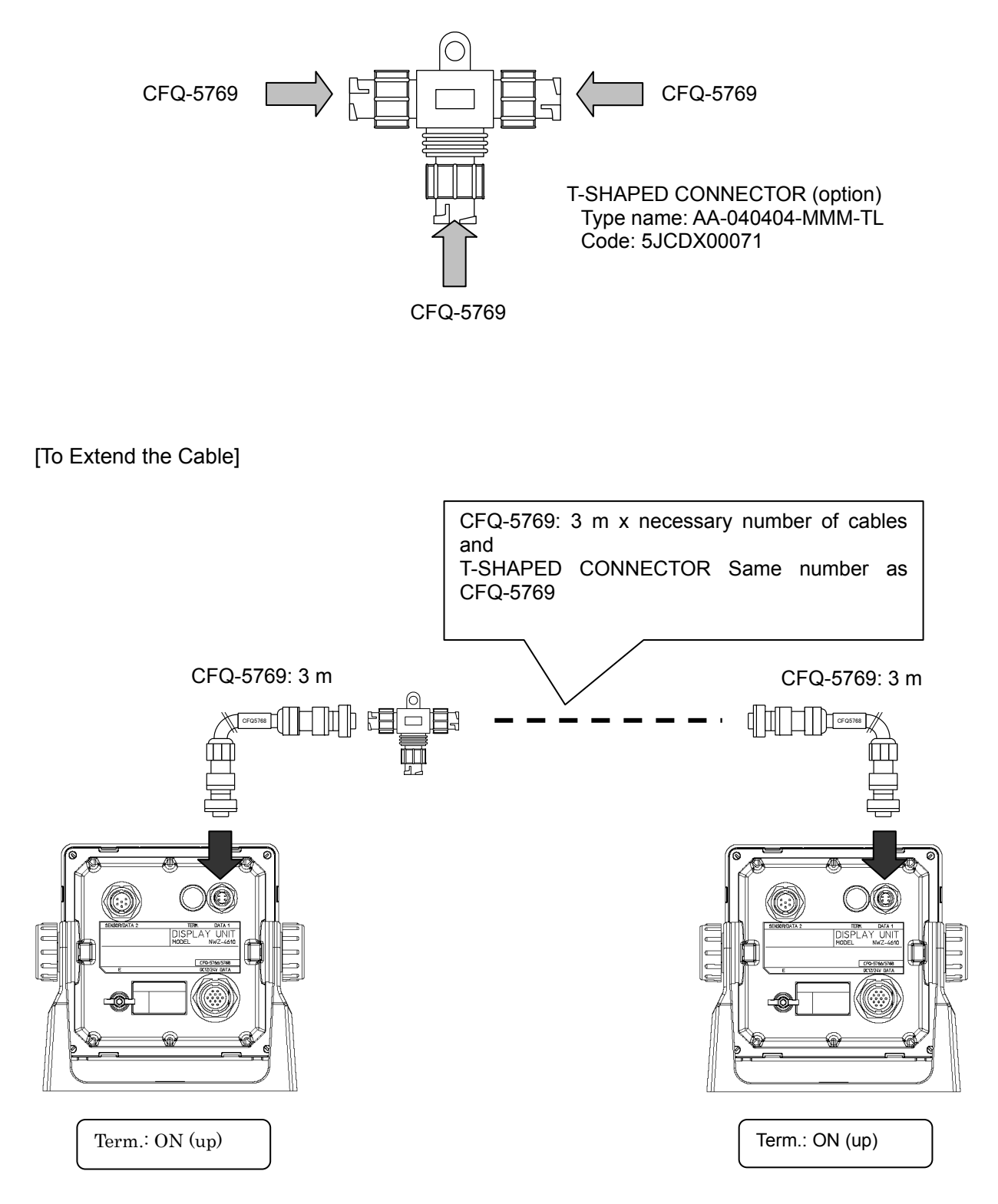

[To Connect Multiple Units]

• Up to 10 units can be connected.

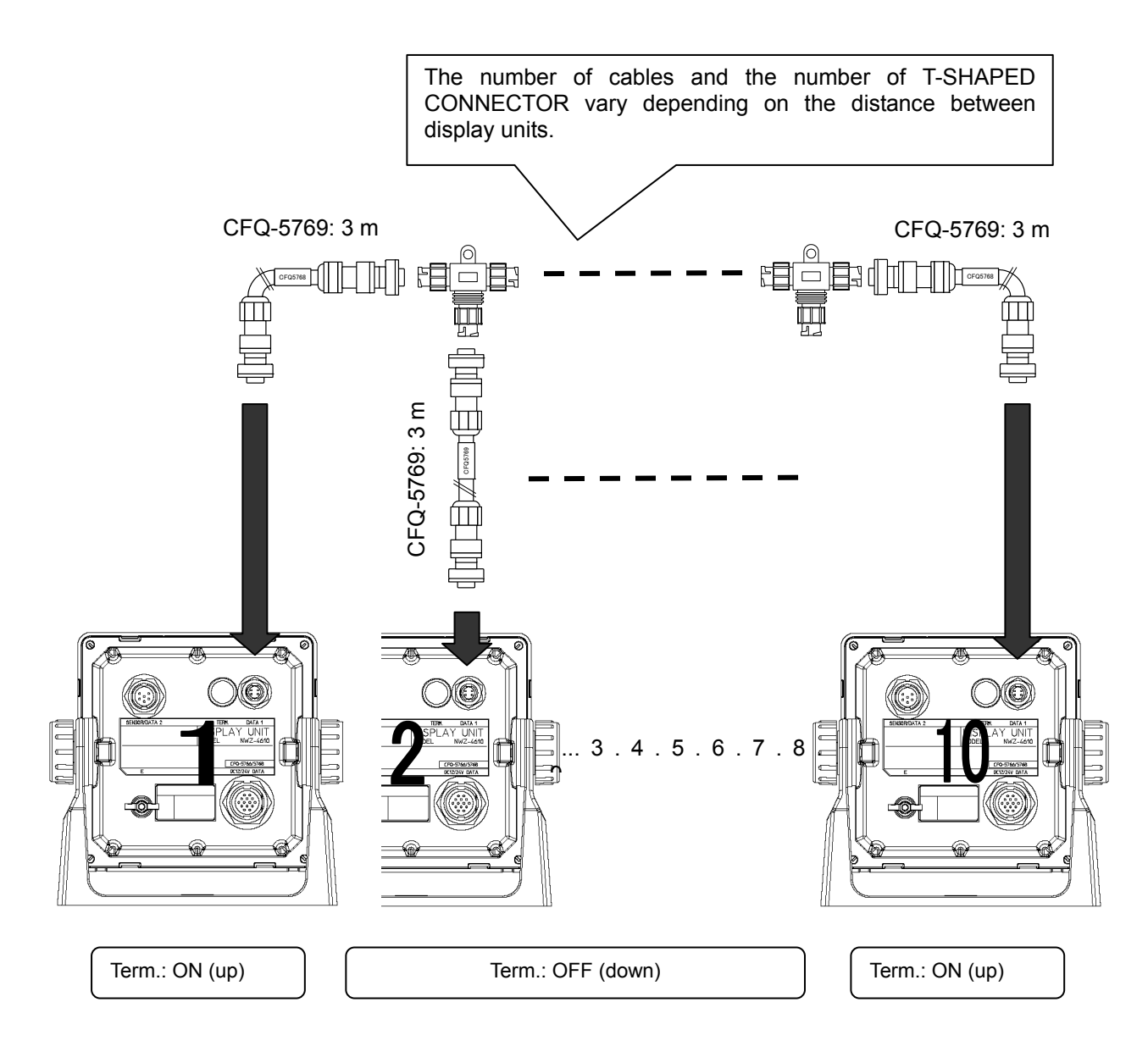

### [To Group Dimmer Control]

The following shows an example of grouping 10 units (maximum number of connections) into 3 units, 3 units, and 4 units.

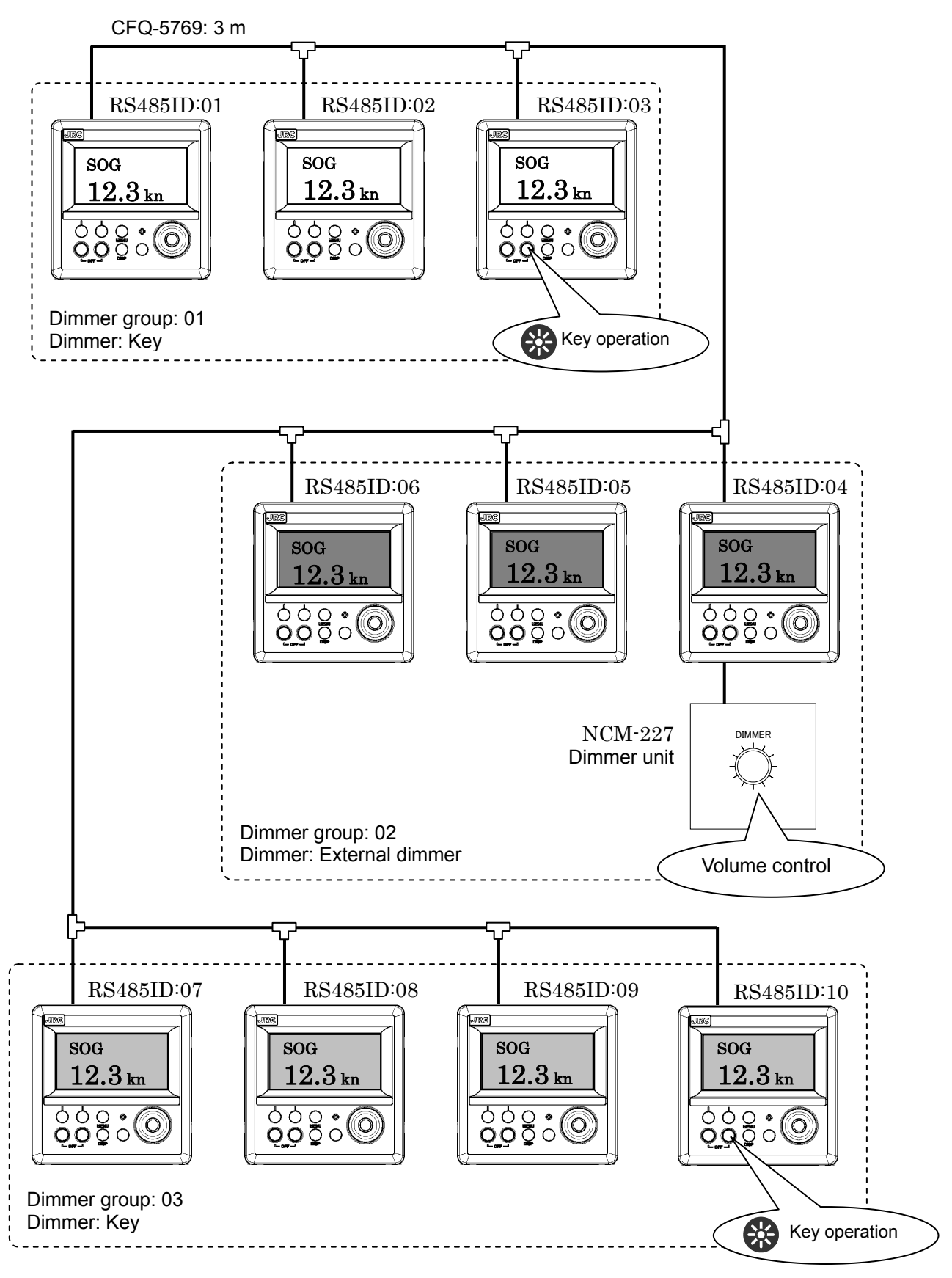

### 6.5.3 SENSOR/DATA2 connector (MID/GPS)

### Warning of GPS sensor connection

In this display, the voltage supplied to the display is supplied to a receiver as it is. When you use receivers except JLR-4341/JLR-4340, set the power supply of a display to DC12V. Supply of 24V will damage a receiver.

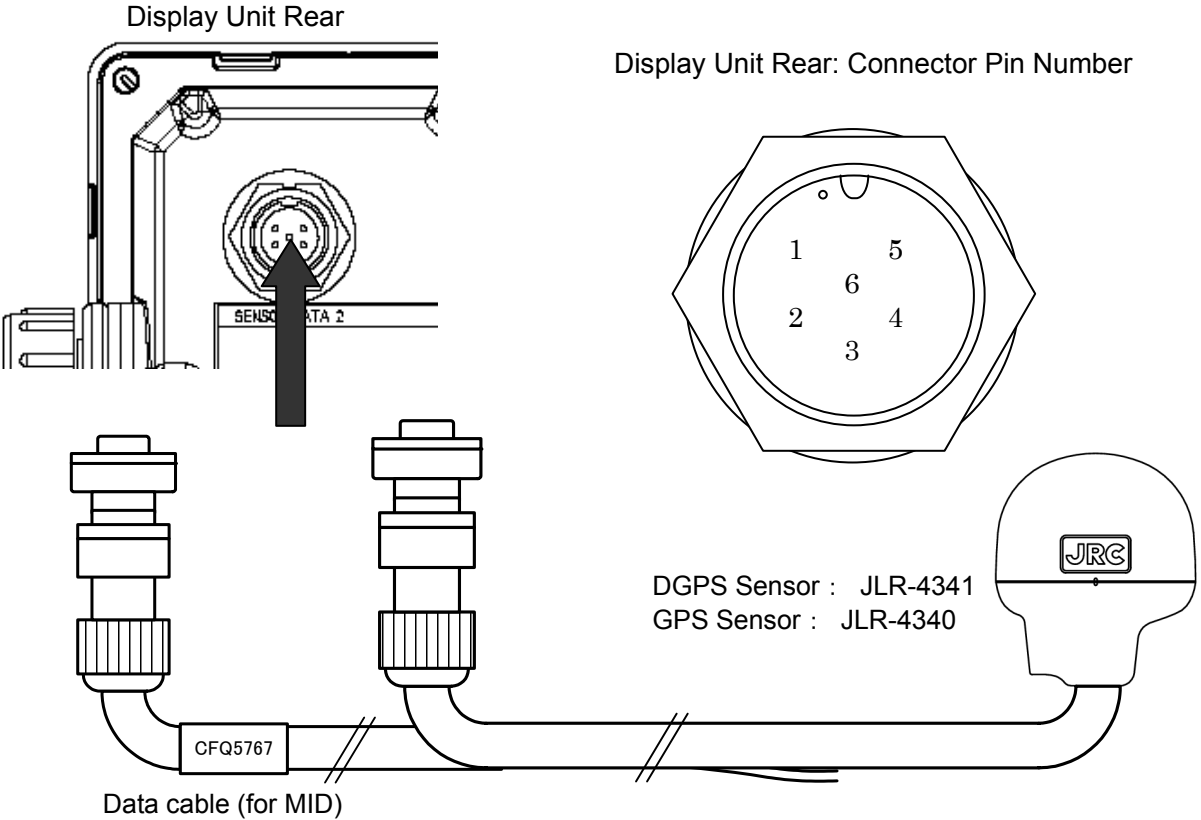

CFQ-5767: 3 m (option)

### MID

| Terminal<br>Number |        | Name                         |        | Explanation                                       |  |  |  |
|--------------------|--------|------------------------------|--------|---------------------------------------------------|--|--|--|
| 1                  | -      | Unused                       |        |                                                   |  |  |  |
| 2                  | -      | Unused                       |        |                                                   |  |  |  |
| 3                  | White  | Serial                       | RXD2-B | Input to the specification set by "DATA IN/OUTA"  |  |  |  |
| 4                  | Green  | transmission                 | RXD2-A | Input to the specification set by DATA IN/0014.   |  |  |  |
|                    |        | (DATA IN 4)                  |        |                                                   |  |  |  |
| 5                  | Yellow | Serial                       | TXD2-A | Output to the specification set by "DATA IN/OUTA" |  |  |  |
| 6                  | Brown  | transmission<br>(DATA OUT 4) | TXD2-B | Supur to the specification set by DATA IN/0014.   |  |  |  |

### GPS Navigator

| Terminal<br>Number |        | Name                |        | Explanation                                      |
|--------------------|--------|---------------------|--------|--------------------------------------------------|
| 1                  | Red    | Power supply        | DCOUT+ | Quantize neuror to the DODO/ODO concer           |
| 2                  | Black  | output              | DCOUT- | Supplies power to the DGPS/GPS sensor.           |
| 3                  | White  | Serial              | RXD2-B | Possives data from the DCPS/CPS senser           |
| 4                  | Green  | transmission        | RXD2-A | Receives data from the DGP3/GP3 sensor.          |
| 5                  | Yellow | Serial transmission | TXD2-A | Sends configuration data to the DGPS/GPS sensor. |
| 6                  | Brown  | Not Use             |        |                                                  |

[For outputting together four data from one port (MID)]

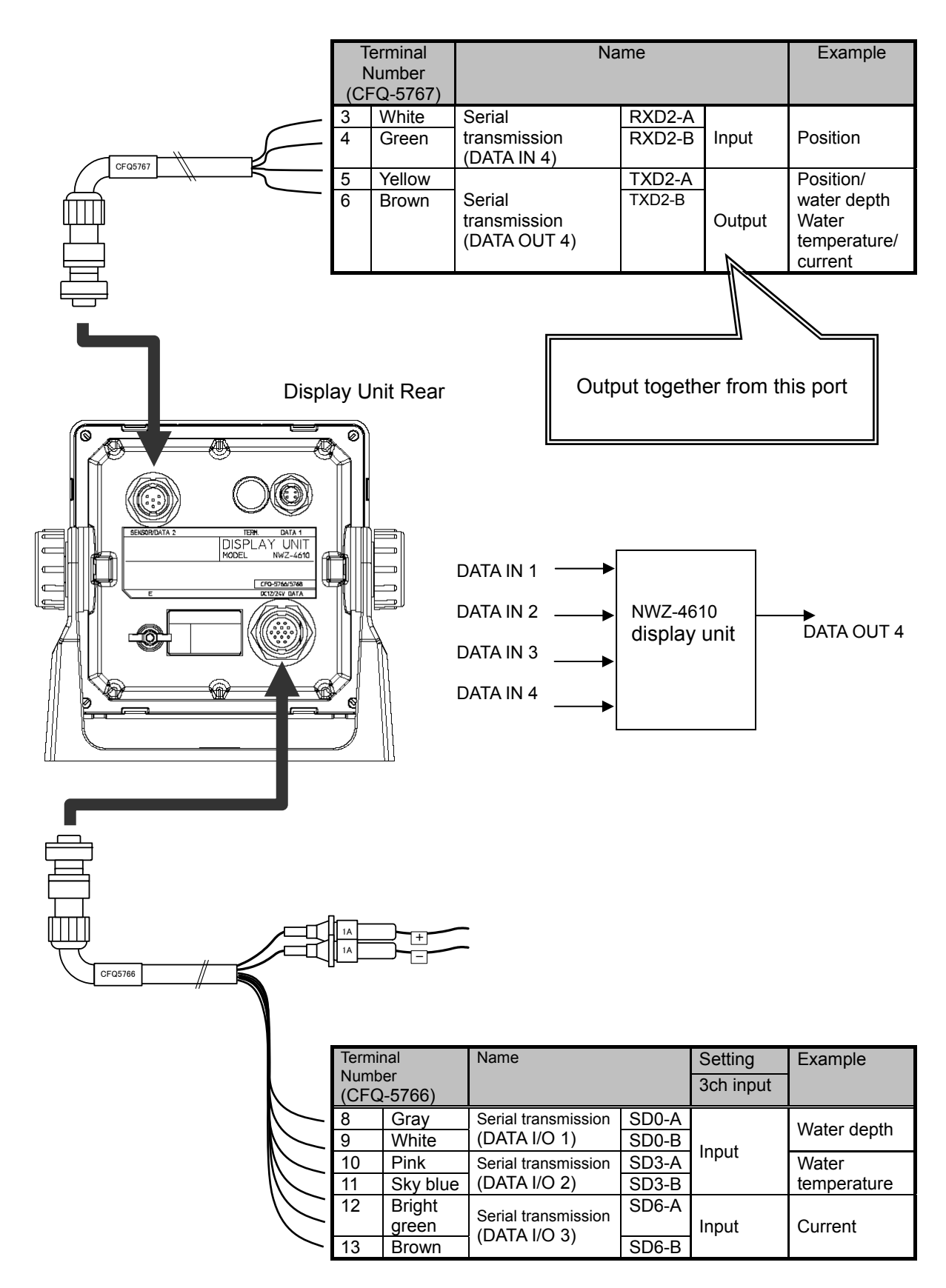

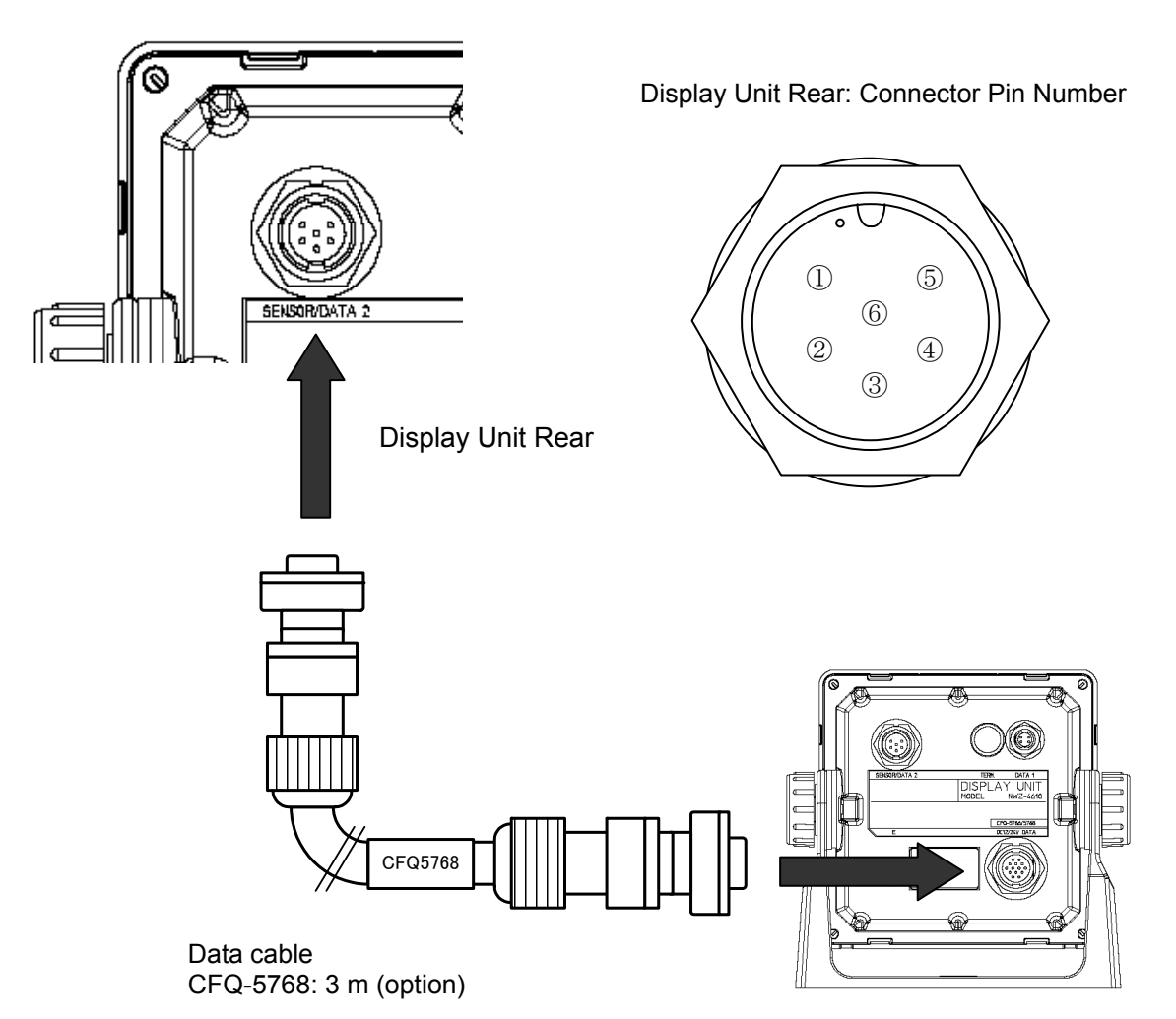

| Terminal<br>Number<br>(CFQ-5768) |        | Name                         |        | Example                                            |
|----------------------------------|--------|------------------------------|--------|----------------------------------------------------|
| 1                                | Red    | Power supply                 | DCOUT+ | Supplies the power to the subsequent display unit  |
| 2                                | Black  | output                       | DCOUT- | Supplies the power to the subsequent display unit. |
| 3                                | White  | Serial                       | RXD2-B |                                                    |
| 4                                | Green  | transmission                 | RXD2-A | Receives data from the subsequent display unit.    |
|                                  |        | (DATA IN 4)                  |        |                                                    |
| 5                                | Yellow | Serial                       | TXD2-A |                                                    |
| 6                                | Brown  | transmission<br>(DATA OUT 4) | TXD2-B | Sends data to the subsequent display unit.         |

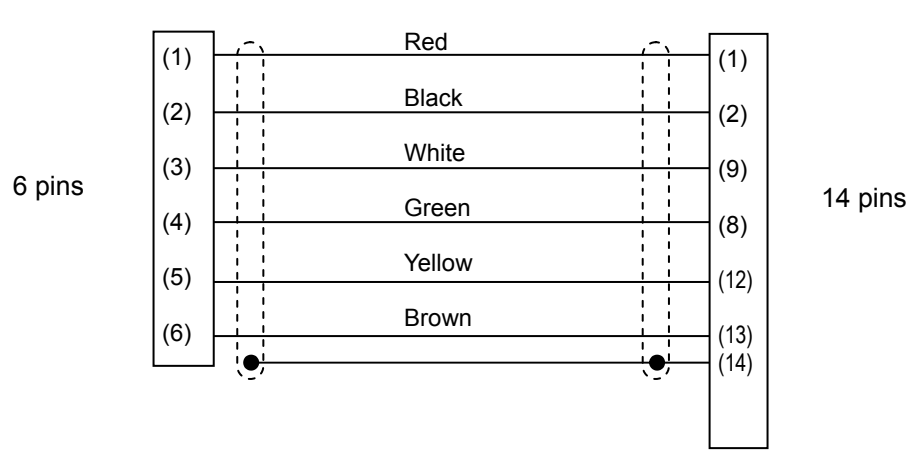

- Up to three units can be daisy-chained.
- To make this connection, set the daisy-chain setting to ON.

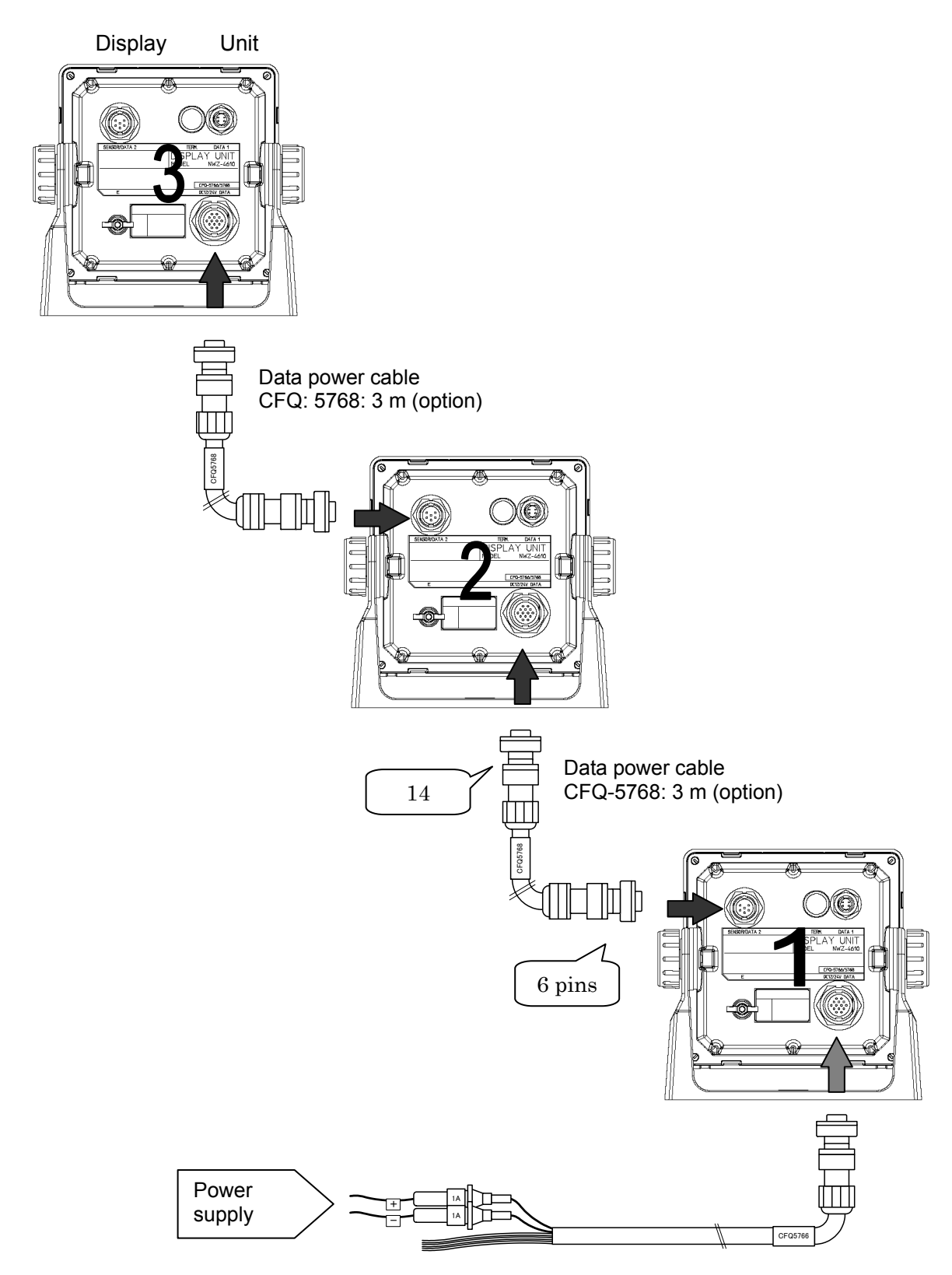

Data power cable CFQ-5766A: 2 m (accessory) CFQ-5766D: 10 m (option) CFQ-5766F: 20 m (option)

## 6.6 Optional Peripheral Connection

### 6.6.1 Dimmer unit connection

The brightness of the backlight can be changed at a location away from the display unit by connecting the dimmer unit (NCM-227).

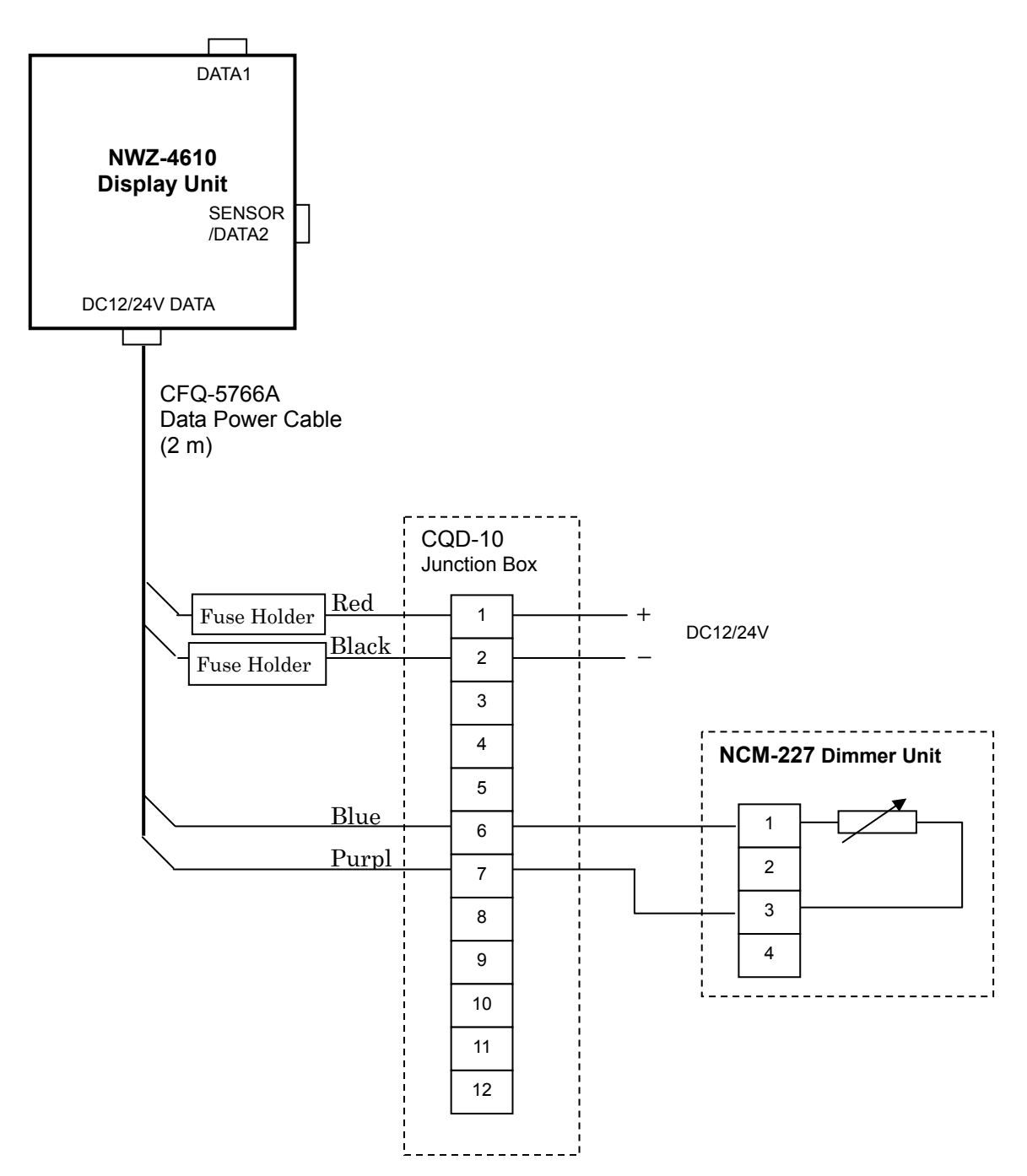

## Section 7 After Service

## 7.1 Warranty

• Specific periods may vary based on our warranty policies, but the standard warranty period is **one year** from the date of purchase.

## 7.2 Repair parts stocking Period

• We keeps functional repair parts for this equipment (parts necessary for the functioning of this equipment) in stock for 10 years from the discontinuation of production.

## 7.3 When Ordering a Repair

When a failure has been detected, stop operation and contact the dealer or agent from which you purchased the device or one of our branches, marketing offices, and representative offices.

- Repair during warranty period Should a malfunction occur when the unit has been operated according to descriptions and instructions in the instruction manual, it will be repaired free of charge. However, breakdowns resulting from abuse, negligence, natural disaster, fire or other unforeseeable incident will be charged.
- Repair after warranty period Repairs that restore normal operation made after the warranty period have to be paid in full by the client.
- · Product data that should be provided when you ask for service
  - O Name of product, model, date of manufacture and serial number
  - O Description of malfunction (as detailed as possible)
  - O Company address or name of organization, address and telephone number

## 7.4 Recommendation of Overhaul

The performances of the set may deteriorate due to the aging of parts, and so on through the rate varies depending on the conditions of use. So it is recommendable to contact the dealer from which you purchased the device or one of our marketing offices for overhaul apart from daily service.

Incidentally, such overhaul will be performed with charge.

Please contact the dealer from which you purchased the device or our marketing office that is nearest to you for any question as to the after-sales service.

## **Section 8 Disposal**

## 8.1 Disposal of the Equipment

Observe all local laws and regulations when disposing of those units.

## 8.2 Disposal of Used Batteries

The GPS Sensor unit (JLR-4341/4340) contains a lithium battery.

• When disposing of the used lithium battery, place insulating tape over the battery terminals, or otherwise insulate the battery. Dispose of the battery properly as directed by the local authorities. Consult your dealer, our sales office, or the local authorities for further details on disposal methods.

## **Section 9** Specifications

## 9.1 Display Unit

### 1) Basic

| • [      | Display Unit:         | 4.5 inch monochrome LCD 128 $	imes$ 64 dots |                                         |  |  |
|----------|-----------------------|---------------------------------------------|-----------------------------------------|--|--|
| • E      | Backlight:            | White LED or orange LED (selectable)        |                                         |  |  |
| • [      | Dimmer Levels:        | 4 levels (Bright, Medium, Dark, OFF)        |                                         |  |  |
| • [      | Dimmer control:       | Key or external dimmer unit                 |                                         |  |  |
| • (      | Contrast:             | 13 levels                                   |                                         |  |  |
| • }      | Key:                  | 12 keys                                     |                                         |  |  |
| • 1      | Memory backup:        | Flash memory                                |                                         |  |  |
| • F      | Power Supply Voltage: | 12/24VDC (10.8~31                           | .2V)                                    |  |  |
| • F      | Power consumption:    | Less than 2.5W                              |                                         |  |  |
| • [      | Data share:           | NMEA data, Dimme                            | r data for RS-485 (Up to 10 units)      |  |  |
| • [      | Daisy chain:          | Power distribution (                        | Up to 3units) (only MID)                |  |  |
| • 1      | VID Interface:        | Data 1 connector: In                        | nput and output 1 port (RS-485)         |  |  |
|          |                       | Data connector: D                           | DC power input                          |  |  |
|          |                       | S                                           | Serial input or output 3 ports (RS-422) |  |  |
|          |                       | C                                           | Contact input and output 1 port         |  |  |
|          |                       | Sensor/data 2 conn                          | ector: Serial input and output          |  |  |
|          |                       |                                             | or Daisy chain                          |  |  |
| • [      | Doppier Log Interface | ):<br>Dete 1 eenneeten li                   | anut and autnut 4 next (DC 495)         |  |  |
|          |                       | Data i connector: in                        | nput and output 1 port (RS-485)         |  |  |
|          |                       |                                             | Contact input 1 port                    |  |  |
|          |                       | Sensor/data 2 conn                          | ector: Not use                          |  |  |
| • (      | GPS Interface         | Data 1 connector: I                         | nput and output 1 port (RS-485)         |  |  |
|          |                       | Data connector: D                           | DC power input                          |  |  |
|          |                       | S                                           | Serial input or output 3 ports (RS-422) |  |  |
|          |                       | C                                           | Contact input and output 1 port         |  |  |
|          |                       | Sensor/data 2 conne                         | ector: GPS sensor input and output      |  |  |
| • [      | Dimension:            | $142(W) \times 142(H) \times 9$             | 92(D) mm (without Base unit)            |  |  |
|          |                       | $175(W) \times 162(H) \times 9$             | 92(D) mm (Include Base unit)            |  |  |
| • [      | Mass:                 | Approximately 0.8 k                         | g                                       |  |  |
| • (      | Color:                | N4                                          |                                         |  |  |
| •        | Installation:         | Table, Flush mount                          |                                         |  |  |
| <u> </u> |                       |                                             |                                         |  |  |
| 2) E     |                       |                                             |                                         |  |  |

- Operating Temperature: -15 °C to +55 °C
- Storage Temperature: -25 °C to +70 °C
- Vibration: IEC60945 ed.4 compliant
- EMC: IEC60945 ed.4 compliant
- Waterproofing: IP55

#### 3) Interface 3-1) MID

(1) Serial Transmission

| Channel      | Specification |                 |           | Notes       |
|--------------|---------------|-----------------|-----------|-------------|
| DATA IN/OUT1 | RS-422        | Input or Output | NMAE, IEC |             |
| DATA IN/OUT2 | RS-422        | Input or Output | NMEA, IEC |             |
| DATA IN/OUT3 | RS-422        | Input or Output | NMEA, IEC |             |
| DATA IN/OUT4 | RS-422        | Input or Output | NMEA, IEC | Daisy chain |
| RS-485       | RS-485        | Input / Output  | NMEA, IEC |             |

### (1-1) NMEA

- Specification: NMEA
- Version:
- Ver1.5, 2.1, 2.3, 4.0 • Bit rate: 4800, 9600, 19200, 38400 bps
- Data bit: 8bit
- Parity: None
- 1bit
- Start bit: 1bit
- Stop bit: • Output sentence:
  - ALR,ACK,APB,BWC,BWR,CUR,DBK,DBS,DBT,DPT,DTM,GGA,GLL,GNS,HDG,HDM, HDT,MDA,MHU,MMB,MTA,MTW,MWV,RMB,RMC,ROT,RPM,RSA,THS,VBW,VDR, VHW,VLW,VTG,VWR,VWTXDR,XTE,ZDA,ZTG
- Output interval: 1s, 2s, 3s, 4s, 5s, 6s, 7s, 8s,9s, OFF

Note) Some combinations of output sentence, bit rate, and output intervals may not be possible.

#### (1-2) IEC

- Specification: IEC61162-1 ed.4
- (2) Contact signal

| Channel | I/O    | Notes                         |
|---------|--------|-------------------------------|
| CONTACT | OUTPUT | 200p/NM, 400p/NM              |
| CONTACT | INPUT  | ACK, Input of external dimmer |

### 3-2) Doppler Log

(1) Serial Transmission (Only output for DATA IN/OUT2)

| Channel | Specification | Notes  |           |  |
|---------|---------------|--------|-----------|--|
| RS-485  | RS-485        | Output | NMEA, IEC |  |

(1-1) NMEA

| • | Specification: | NMEA |
|---|----------------|------|
|   |                |      |

- Version: Ver1.5, 2.1, 2.3, 4.0
- Bit rate: 4800, 9600, 19200, 38400 bps
- Data bit: 8bit
- Parity: None
- Start bit: 1bit
- Stop bit: 1bit
- Output sentence: VBW,VLW
- Output interval: 1s, 2s, 3s, 4s, 5s, 6s, 7s, 8s,9s, OFF

### (1-2) IEC

• Specification: IEC61162-1 ed.4

(2) Contact signal

| Channel | I/O   | Notes                    |
|---------|-------|--------------------------|
| CONTACT | INPUT | Input of external dimmer |

### 3-3) GPS Navigator

(1) Serial Transmission

| Channel      | Specification |                 |                | Notes |
|--------------|---------------|-----------------|----------------|-------|
| DATA IN/OUT1 | RS-422        | Input or Output | NMAE, IEC, JRC |       |
| DATA IN/OUT2 | RS-422        | Input or Output | NMEA, IEC, JRC |       |
| DATA IN/OUT3 | RS-422        | Input or Output | NMEA, IEC, JRC |       |
| RS-485       | RS-485        | Input / Output  | NMEA, IEC      |       |

(1-1) NMEA

- Specification: NMEA
- Version: Ver1.5, 2.1, 2.3, 4.0
- Bit rate: 4800, 9600,19200,38400bps
- Data bit: 8bit
- Parity: None
- Start bit: 1bit
- Stop bit: 1bit
- Output sentence : GGA,RMC,GLL,VTG,GSA,GSV,DTM,GBS,GRS,GST,ZDA,GNS,MSS<sup>\*</sup>,ALR APB,BOD,BWC,BWR,RMB,XTE,ZTG,RTE,WPL,ACK
- Output interval: 1s, 2s, 3s, 4s, 5s, 6s, 7s, 8s, 9s, OFF

\* : JLR-7900 only

Note) Some combinations of output sentence, bit rate, and output intervals may not be possible.

(1-2) IEC

- Specification: IEC61162-1 ed.4
- (1-3) JRC
- Specification: JRC
- Bit rate: 1200bps
- Data bit: 8bit
- Parity: None
- Start bit: 1bit
- Stop bit: 2bit

#### (2) Contact signal

| Channel | I/O    | Notes                         |
|---------|--------|-------------------------------|
| CONTACT | OUTPUT | 200p/NM, 400p/NM, ALARM, ACK  |
| CONTACT | INPUT  | ACK, Input of external dimmer |

## 9.2 Doppler Log

### 1) Basic

- Operation system : Dual - beam pulse Doppler system • Operation frequency : 2MHz • Speed measurement range : -10.0 to +40.0 kn • Run distance display range : 0 to 99999.99nm (However, NWW-7 of the option is 0 to 9999.99nm) • Water depth : Relative speed to water of depth greater than 3 meters below hull bottom :  $\pm 1\%$  or  $\pm 0.1$ kn whichever value is greater Speed accuracy Distance accuracy :  $\pm 1\%$  or  $\pm 0.1$ nm in each hour whichever value is greater • : Digital display Speed unit = kn or m/sDisplay • : Analog display (option) : GPS (for GPS speed display) • IEC61162-1 input (Sentence; \$--RMC, \$--RMA, \$--VTG) : NMEA0183 Ver. 1.5 or 2.3 ----- 8 circuits IEC61162-1 output (Sentence ; \$VDVBW, \$VDVLW) : Ship speed ----- 2 circuits • Other output DC voltage signal for analog display (-2VDC to +10VDC) : LOG pulse ----- 4 circuits Opto-coupler signal (200 pulses/nm, 30V, 50mA max) : LOG signal ----- 1 circuit Relay closure signal (200 pulses/nm, 30V, 1A max) : Slave display signal ----- 2 circuits : Distance signal ----- 1 circuit : Remote display signal ------ 1 circuit : On-line maintenance ----- 1 circuit : Power fail alarm ------ 1 circuit Relay closure signal (250V, 5A max) • Power supply : 100/110/115/220/230VAC ±10%, 1ø, 50/60Hz, 100VA or less 2) Environment
- Operating temperature
- : -15 to +55°C
- Operating humidity : +40°C,
- Vibration
- EMC

- : +40°C, 93%
- : IEC60945 ed.4 compliant
- : IEC60945 ed.4 compliant

## 9.3 JLR-4341 DGPS Sensor

### 1) Basic

- Reception Method : Multi channel 12ch + SBAS 1ch
- Reception Frequency : 1575.42MHz±1MHz (C/A code)
- Maximum Number of Tracked Satellites : 12 satellites
- Accuracy : 13m 2DRMS  $(HDOP \leq 4 SA off)$ 5m 2DRMS (Beacon selected) 2DRMS (SBAS selected) 7m • SBAS : WAAS, MSAS, EGNOS • Geodetic datum : Selection among 46 geodetic datum Reception Beacon Frequency : 283.5~325kHz • Selection of Beacon Station : Automatic or manual • Power Supply Voltage : DC12/24V (+30%,-10%) Power Consumption : less than 2.5W
- Dimensions :  $\phi$  134mm×H155mm
- Mass : Approximately 1.7kg (Include Cable)

### 2) Environment

- Operating Temperature : -25°C~+55°C
- Storage Temperature : -40°C~+70°C
- Vibration : IEC60945 ed.4 conformant
- EMC : IEC60945 ed.4 conformant
- Waterproofing : IP56

## 9.4 JLR-4340 GPS Sensor

### 1) Basic

- Reception Method : Multi channel 12ch + SBAS 1ch
- Reception Frequency : 1575.42MHz±1MHz (C/A code)
- Maximum Number of Tracked Satellites : 12 satellites
- $(HDOP \leq 4 SA off)$  Accuracy : 13m 2DRMS 7m 2DRMS (SBAS selected) • SBAS : WAAS, MSAS, EGNOS • Geodetic datum : Selection among 46 geodetic datum • Power Supply Voltage : DC12/24V (+30%,-10%) Power Consumption : less than 1.5W • Dimensions :  $\phi$  108mm×H108mm Mass : Approximately 0.7Kg (Include Cable)

### 2) Environment

- Operating Temperature : -25°C~+55°C
- Storage Temperature : -40°C~+70°C
- Vibration : IEC60945 ed.4 conformant
- EMC : IEC60945 ed.4 conformant
- Waterproofing : IP56
#### 有毒有害物质或元素的名称及含量

(Names & Content of toxic and hazardous substances or elements)

| 形式名(Type): NWZ-4610                                                                                                    | -                                                          | 名称(Name): Dis | play unit | -                          |               |                 |  |
|----------------------------------------------------------------------------------------------------|------------------------------------------------------------|---------------|-----------|----------------------------|---------------|-----------------|--|
| 部件名称                                                                                                    | 有毒有害物质或元素<br>(Toxic and Hazardous Substances and Elements) |               |           |                            |               |                 |  |
| (Part name)                                                                                                    | 铅<br>(Pb)                                                  | 汞<br>(Hg)     | 镉<br>(Cd) | 六价铬<br>(Cr <sup>6+</sup> ) | 多溴联苯<br>(PBB) | 多溴二苯醚<br>(PBDE) |  |
| 显示装置(Display Unit)                                                                                                    | ×                                                          | ×             | ×         | ×                          | ×             | ×               |  |
| 外部设备(Peripherals)<br>选择(Options)<br>电线类(Cables)<br>手册(Documennts)                                                                                                    | ×                                                          | 0             | ×         | ×                          | ×             | ×               |  |
| <ul> <li>→m(Documentus)</li> <li>○:表示该有毒有害物质在该部件所有均质材料中的含量均在SJ/T11306-2006 标准规定的限量要求以下。<br/>(Indicates that this toxic, or hazardous substance contained in all of the homogeneous materials for this part is below the requirement in SJ/T11363-2006.)</li> <li>×:表示该有毒有害物质至少在该部件的某一均质材料中的含量超出SJ/T11363-2006 标准规定的限量要求。<br/>(Indicates that this toxic or hazardous substance contained in at least one of the homogeneous materials used for this part is above the limit requirement in SJ/T 11363-2006.)</li> </ul> |                                                            |               |           |                            |               |                 |  |

## 有毒有害物质或元素的名称及含量 (Names & Content of toxic and hazardous substances or elements)

<u>形式名(Type): JLR-7900/7600</u>

名称(Name): GPS Navigator

|                                                                                                    | 有毒有害物质或元素                                     |           |           |                            |               |                 |  |  |
|----------------------------------------------------------------------------------------------------|-----------------------------------------------|-----------|-----------|----------------------------|---------------|-----------------|--|--|
| 部件名称                                                                                                    | (Toxic and Hazardous Substances and Elements) |           |           |                            |               |                 |  |  |
| (Part name)                                                                                                    | 铅<br>(Pb)                                     | 汞<br>(Hg) | 镉<br>(Cd) | 六价铬<br>(Cr <sup>6+</sup> ) | 多溴联苯<br>(PBB) | 多溴二苯醚<br>(PBDE) |  |  |
| GPS接收器<br>(Antenna)                                                                                                    | ×                                             | 0         | ×         | ×                          | ×             | ×               |  |  |
| 船内装置(Inboard Unit)<br>•显示装置(Display Unit)                                                                                                    | ×                                             | ×         | ×         | ×                          | ×             | ×               |  |  |
| 外部设备(Peripherals)<br>・选择(Options)<br>・电线类(Cables)<br>・手册(Documennts)                                                                                                    | ×                                             | 0         | ×         | ×                          | ×             | ×               |  |  |
| <ul> <li>         (Indicates that this toxic, or hazardous substance contained in all of the homogeneous materials for this part is below the requirement in SJ/T11363-2006.)         ×:表示该有毒有害物质至少在该部件的某一均质材料中的含量超出SJ/T11363-2006 标准规定的限量要求。         (Indicates that this toxic or hazardous substance contained in at least one of the homogeneous materials used for this part is above the limit requirement in SJ/T 11363-2006.)     </li> </ul> |                                               |           |           |                            |               |                 |  |  |

# NWZ-4610 JLN-205MK2 JLR-7900/7600

## MULTI INFORMATION DISPLAY ドップラログ GPS 航法装置

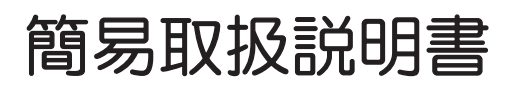

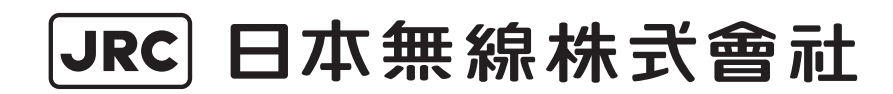

### はじめに

このたびは、当社の NWZ-4610 をお買い上げいただきまして、誠にありがとうございます。本装 置は、マルチインフォメーションディスプレイ(Multi Information Display (MID))、ドップラログ (JLN-205MK2)、GPS 航法装置 (JLR-7900/JLR-7600) の表示器として利用することができます。

MID

種々のセンサーから NMEA データを受信し、表示する装置です。

ドップラログ

低速から高速まで幅広く船の速度を計測し表示する装置です。

GPS 航法装置

DGPS/GPS 受信機と表示器を組み合わせた高性能測位の航法装置で、受信機で測位したデータを 表示する装置です。

● お使いになる前に、この取扱説明書をよくお読みのうえ、正しくお使いください。

● 取扱説明書は必要なときに参照できるように大切に保管ください。 万一、ご使用中にわからないことや不具合が生じたときにお役立てください。

### ご使用のまえに

本書に使用している絵表示

この取扱説明書および製品への表示では、製品を安全に正しくお使いいただき、あなたや 他の人々への危害や財産への損害を未然に防止するために、いろいろな絵表示をしていま す。その表示と意味は次のようになっています。 内容をよく理解してから本文をお読みください。

この取扱説明書および装置に使用している絵表示の例

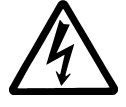

△記号は注意(危険・警告を含む)を促す内容があることを告げ るものです。図の中に具体的な注意内容(左図の場合は感電注意) が描かれています。

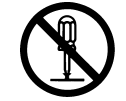

○ 記号は禁止の行為であることを告げるものです。
図の中や近傍に具体的な禁止内容(左図の場合は分解禁止)が描かれています

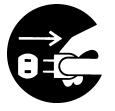

記号は行為を強制したり指示する内容を告げるものです。
 図に中に具体的な指示内容(左図の場合は電源プラグをコンセントから抜け)が描かれています。

警告ラベルについて

本製品の上カバーには警告ラベルが貼ってあります。 警告ラベルを取り外したり、破損したり、改変を絶対にしないで下さい。

### ご使用上の注意

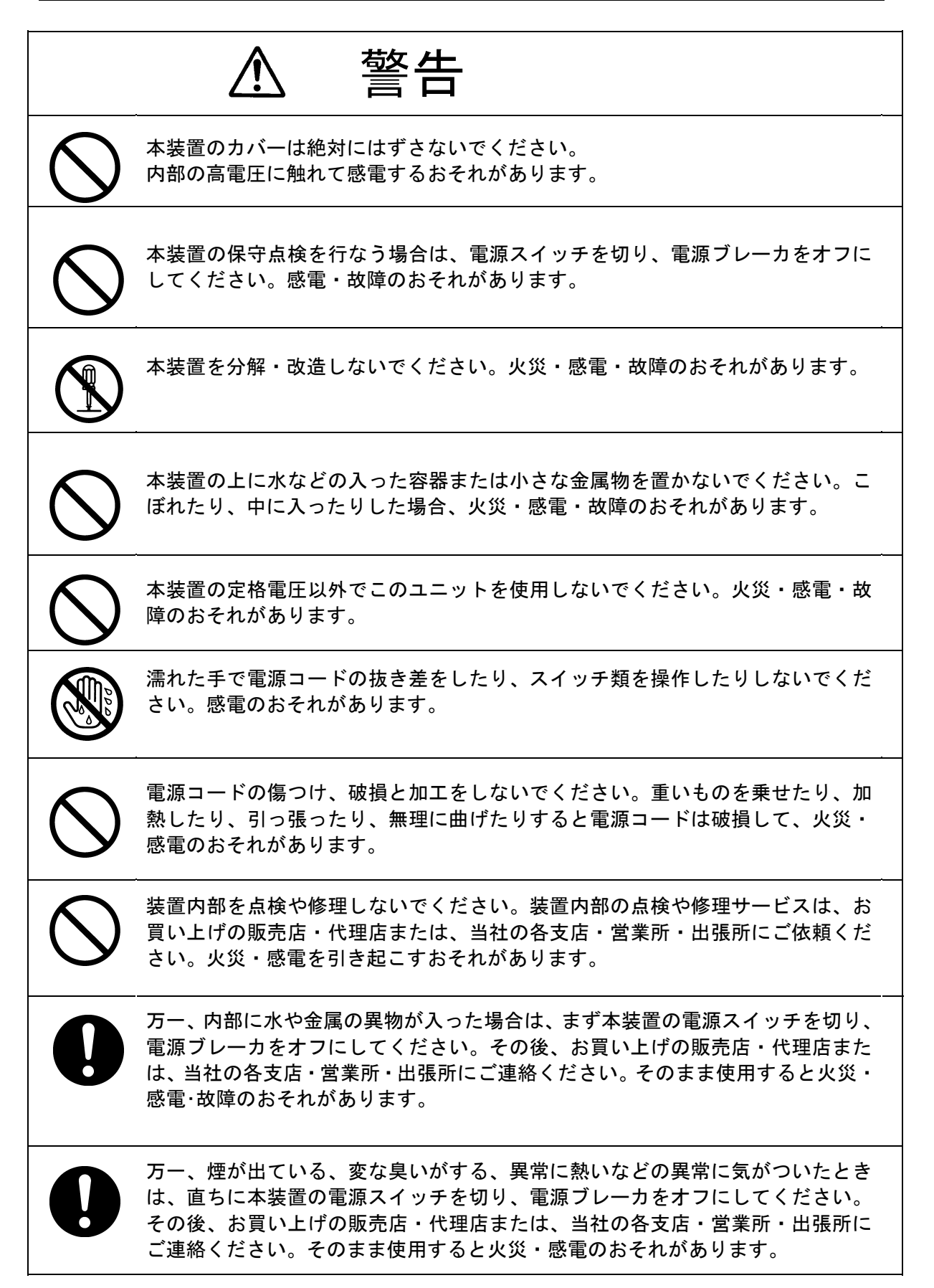

|            | ▲ 注意                                                                                                    |
|------------|----------------------------------------------------------------------------------------------------|
| 0          | 本装置の電気工事はお買い上げの販売店・代理店または、当社の各支店・営業所・<br>出張所にご依頼ください。<br>専門整備員以外の電気工事は動作不良になるおそれがあります。                                                                                                    |
| $\bigcirc$ | 直射日光が長時間装置に当たる場所、熱風が当たる場所、温度が55℃以上にな<br>る所では本装置を使用したり、放置したりしないでください。<br>火災・故障のおそれがあります。                                                                                                    |
| $\bigcirc$ | ぐらついた台の上や傾いた所のような不安定な場所に置かないでください。<br>落ちたり、倒れたりして、けが・故障のおそれがあります。                                                                                                    |
| $\bigcirc$ | 本装置を戸棚の中に置いたり、段ボールのような通気性の悪いもので覆ったりし<br>ないでください。<br>熱がこもって火災・故障のおそれがあります。                                                                                                    |
| $\bigcirc$ | 本装置を、寒いところから暖かいところへ急に移したとき、窓の内部につゆ(水<br>滴、結露)が付いて液晶部が見えにくくなることがあります。そのようなときは、<br>しばらく乾燥のため放置してからお使いください。                                                                                                    |
| ₿          | 据付時にはアース端子に、アース板およびアース線を確実に接続してください。<br>故障や漏電のときに、感電のおそれがあります。                                                                                                    |
| $\bigcirc$ | 船が陸に上がっているとき(上架中)はドップラログの電源を入れないでくださ<br>い。<br>送受波器がこわれるおそれがあります。                                                                                                    |
| $\bigcirc$ | 機器表面を掃除するときは、シンナーやベンジンなどの有機溶媒は絶対に使用し<br>ないでください。表面の掃除は、チリ、ゴミを取り除き、清潔な布で乾拭きする<br>ようにしてください。<br>表面の塗装を傷めるおそれがあります。                                                                                                    |
| 0          | 受信機は、周囲からの電波の干渉や反射波がなく、衛星からの電波を直接受信で<br>きる、障害物の無い場所に設置してください。<br>できるだけ、下記に示す基準に適合する場所を選んで設置してください。                                                                                                    |
|            | <ol> <li>1. 上空の衛星からまんべんなく受信できる見通しの良い場所</li> <li>2. いずれの高出力送信アンテナからも離れた場所</li> <li>3. レーダー・ビームに入らない場所</li> <li>4. インマルサット・アンテナから 5m 以上離れ、かつビーム内に入らない場所</li> <li>5. VHF、MF/HF および方位探知機のアンテナから 3m 以上離れた場所</li> <li>6. マグネットコンパスから 1m 以上離れた場所</li> <li>7. アマチュア無線アンテナから3m以上離れた場所</li> </ol> |
|            | 理想的な場所の選定が難しく、ある程度妥協しなければならない場合は、設置場<br>所として選んだ場所にまず受信機を設置し、決められた性能が得られるか試験し<br>てから受信機を固定してください。不適切な場所に設置すると、精度が損なわれ<br>る原因となることがあります。                                                                                                    |

## 装置外観

● MID NWZ-4610 表示器

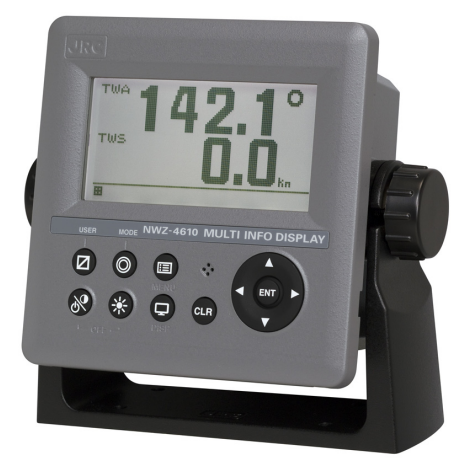

● ドップラログ JLN-205MK2 表示器

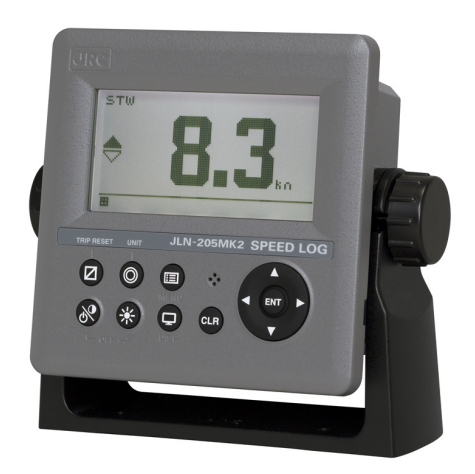

● GPS 航法装置 JLR-7900/JLR-7600 表示器

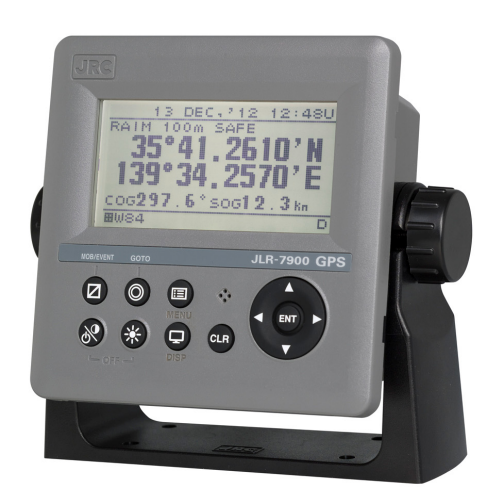

## 目次

| はじ<br>ご使<br>装置                        | めに<br>用のまえに<br>用上の注意<br>外観 |                                               | i<br>ii<br>iii<br>v |
|---------------------------------------|----------------------------|-----------------------------------------------|---------------------|
| 第1章                                   | 装置のあらま                     |                                               |                     |
| <b>212</b> · +-                       | 1 1 機能                     | •                                             | 1–1                 |
|                                       | 1.2 特長                     |                                               | 1-1                 |
|                                       | 1.3 構成.                    |                                               | 1-2                 |
|                                       | 1.3.1                      | 標準構成                                          | 1-2                 |
|                                       | 1.3.2                      | オプション                                         | 1-3                 |
|                                       | 1.4 構造.                    |                                               | 1-5                 |
|                                       | 1.5 総合系                    | 統図                                            | 1-8                 |
| 笙ヶ音                                   | 冬部の名称と                     | はたらき                                          |                     |
| ₩ <b>2</b> <del>+</del>               | 2 1 NW7                    |                                               | 2–1                 |
|                                       | 2.1 10002                  | -010 Ave                                      | 21                  |
| 第3章                                   | 表示画面                       |                                               |                     |
| , , , , , , , , , , , , , , , , , , , | 3.1 表示画                    | ·<br>· · · · · · · · · · · · · · · · · · ·    | 3-1                 |
|                                       |                            |                                               |                     |
| 第4章                                   | 操作方法                       |                                               |                     |
|                                       | 4.1 基本操                    | 作                                             | 4-2                 |
|                                       | 4.1.1                      | 電源の投入                                         | 4–2                 |
|                                       | 4.1.2                      | 起動(正常)                                        | 4–4                 |
|                                       | 4.1.3                      | 起動(異常)                                        | 4–4                 |
|                                       | 4.1.4                      | 起動(異常)(GPS)                                   | 4–4                 |
|                                       | 4.1.5                      | 起動(異常)                                        | 4–5                 |
|                                       | 4.1.6                      | 電源の切断                                         | 4–5                 |
|                                       | 4.1.7                      | バックライトの調節                                     | 4–5                 |
|                                       | 4.1.8                      | コントラストの調節                                     | 4–6                 |
|                                       | 4.1.9                      | アラームブザーの停止                                    | 4–6                 |
|                                       | 4.1.10                     | アラームの表示                                       | 4–6                 |
|                                       | 4.1.11                     | 画面を切り替える                                      | 4-6                 |
|                                       | 4.1.12                     | 画面を切り替える(目動)                                  | 4-/                 |
|                                       | 4.1.13                     | 利用モートを切り替える(MID)                              | 4-8                 |
|                                       | 4.1.14                     | ユーサ画面に切り谷える (MID)                             | 4-9                 |
|                                       | 4.1.15                     | 区间航程距離(コワテイ)をリセットする(LUG)                      | 4-9                 |
|                                       | 4.1.10                     | h) 述単位を切り省える(L0u)<br>白い位置も発行する (L0u)          | 4-9                 |
|                                       | 4. I. I /<br>1 1 1 0       | ロ加世世で豆球りの (UFS)<br>MOR 機能た実行する (CDC)          | 4-10<br>1_10        |
|                                       | 4.1.10                     | IND IREを大リック(UFO)<br>GOTO キーで日的地/航路を選切する(GDS) | 4-10<br>Δ-10        |
|                                       | 4.1.19<br>4 2 4            |                                               | 4 10<br>⊿_11        |
|                                       |                            | メニュー内の設定をすろ                                   | -+ 11<br>⊈_11       |
|                                       | 4 2 2                      |                                               | 4–12                |
|                                       | 4.2.3                      | メンテナンスモードへ移行する                                | 4-13                |
|                                       | 4.2.4                      | 機種設定を行う                                       | 4-14                |

|            | 4.2.5 メニュー操作一覧<br>4.2.6 画面リスト                                                                                                    | 4–15<br>4–32                                                                                                    |
|------------|----------------------------------------------------------------------------------------------------|----------------------------------------------------------------------------------------------------|
| 第5章        | 保守・点検<br>5.1 日常の保守<br>5.2 アラーム<br>5.3 トラブルシューティング<br>5.3.1 トラブルシューティング<br>5.3.2 補修用ユニット<br>5.3.3 定期交換部品                                                                                                    | 5–2<br>5–3<br>5–5<br>5–5<br>5–6<br>5–6                                                                               |
| 第6章        | <ul> <li>装備</li> <li>6.1 銘板シールの貼り付け</li> <li>6.1.1 製品銘板の貼り付け</li> <li>6.1.2 モデル銘板の貼り付け</li> <li>6.2 表示器の設置</li> <li>6.2.1 設置場所の選択</li> <li>6.2.2 架台による取り付け方法</li> <li>6.2.3 フラッシュマウントによる取り付け方法</li> <li>6.2.4 フラッシュマウントトによる取り付け方法</li> <li>6.3.1 設置場所の選択</li> <li>6.3.2 受信機の取り付け方法</li> <li>6.3.3 受信機の取り付け方法</li> <li>6.3.4 取付け用ポールの中にケーブルを通す場合の設置方法</li> <li>6.5 ケーブルの接続</li> <li>6.5.1 DC12/24V DATA コネクタ</li> <li>6.5.2 DATA1 コネクタ</li> <li>6.5.3 SENSOR/DATA2 コネクタ (MID/GPS)</li> <li>6.5 オプション機器の接続</li> <li>6.5.1 ディマーユニットの接続</li> </ul> | 6-2<br>6-2<br>6-3<br>6-3<br>6-4<br>6-6<br>6-8<br>6-9<br>6-10<br>6-11<br>6-12<br>6-14<br>6-14<br>6-15<br>6-26<br>6-26 |
| 第7章<br>第8章 | アフターサービス         7.1       保証について         7.2       補修部品の保有期間         7.3       修理を依頼されるときは         7.4       定期的な点検整備のおすすめ         廃棄について       8.1         8.5       使用溶み零池の処理について                                                                                                    | 7-1<br>7-1<br>7-1<br>7-1<br>8-1                                                                                      |
| 第9章        | 仕様       9.1     表示器       9.2     ドップラログ       9.3     JLR-4341       DGPS受信機                                                                                                    | 9–1<br>9–4<br>9–5<br>9–6                                                                                             |

## 第1章 装置のあらまし

### 1.1 機能

1) MID

マルチインフォメーションディスプレイ(Multi Information Display (MID)) は種々のセンサーから NMEA データを受信し、それらのデータを表示する表示装置です。

画面は最大4分割して使うことができ、各エリアに表示する内容を選択することで、必要な情報のみを表示することができます。

また、6 画面を登録することができるモードが3つあり、最大18 画面を登録することができます。

#### 2)ドップラログ(JLN-205MK2)

ドップラログは、船底に装備された送受波器から海水中の船首方向と船尾方向に超音波信号を 放射し、海水中から反射した超音波信号のドップラー効果を利用して、船の真の速度と航程を正 確に測定する装置です。

この装置は、船底から3m以内の海水に対する相対速度を測定しています。従って海流などの 速度を含まない主機の出力に応じた船速を得ることができます。パルス方式の送受信を行い船底 近傍の信号は除いていますので、吃水の変化で生じる船速誤差は発生しません。

また、船首船尾の2方向に超音波信号を発射するデュアルビーム方式を採用し、トリム変化に よる船速誤差も大幅に軽減されています。

この装置は、レーダや ECDIS などの他の機器へ計測した情報を提供します。

#### 3)GPS 航法装置(JLR-7900/JLR-7600)

GPS 航法装置は、GPS 衛星を利用することで、全世界、全天候のもとで、24 時間連続して高 精度な位置を測定すると共に、DGPS ビーコン局や SBAS 衛星からの補正データを受信すること でさらに位置の測位精度を高めることができます。

### 1.2 特長

各装置には、次のような特長があります。

1) MID

- ・ 種々の NMEA データ表示
- ・ 表示内容と画面レイアウト選択
- ・ デイジーチェーンによる電源分配
- ・ モード毎の表示画面選択
- ・ RS-485 による表示器間でのデータ共有とディマー連動
- 2) ドップラログ(JLN-205MK2)
- ・ 対水船速の測定
- ・ 動揺による誤差を軽減
- 高信頼の小型送受波器

3)GPS 航法装置(JLR-7900/JLR-7600)

- 3 つの出力ポート搭載
- ・ 豊富なメニューによる操作性の向上
- SBAS 機能内蔵
- RAIM 機能内蔵

## 1.3 構成

### 1.3.1 標準構成

#### 1) MID NWZ-4610

| 番号  | 品名              | 型名            | コード        | 数<br>量 | 備考                                  |
|-----|-----------------|---------------|------------|--------|-------------------------------------|
| 1.1 | 表示器             | NWZ-4610      | NWZ-4610   | 1      | 本体                                  |
| 1.2 | データ 電源 ケーブ<br>ル | CFQ-5766A     | CFQ5766A   | 1      | 14 芯 2m / ヒューズホルダ<br>付<br>データ,電源,接点 |
| 1.3 | ヒューズ            | MF60NR 250V 1 | 5ZFGD00205 | 2      | 1A ヒューズ                             |
| 1.4 | フロントパネル         | MTV305018A    | MTV305018A | 1      |                                     |
| 1.5 | 卓上架台キット         | MPBX47065     | MPBX47065  | 1      | 卓上架台<br>ノブボルト<br>回転座<br>ノブワッシャ      |
| 1.6 | モデル銘板           | MPNN47524A    | MPNN47524A | 1      | リアケース貼付用                            |
| 1.7 | 製品銘板            | MPNN47529A    | MPNN47529A | 1      | フロントパネル貼付用                          |
| 1.8 | 取付要領図           | -             | -          | 1      | フラッシュマウント用                          |
| 2   | 簡易取扱説明書         | 7ZPNA4352     | 7ZPNA4352  | 1      | 英和文                                 |

#### 2)ドップラログ JLN-205MK2

| 番号 | 品名     | 型名         | コード        | 数量 | 備考              |
|----|--------|------------|------------|----|-----------------|
| 1  | 表示器    | NWZ-4610   | NWZ-4610   | 1  | 1)MID(1.1~2)と同じ |
| 2  | データ分配器 | NQA-4288A  | NQA-4288A  | 1  |                 |
| 3  | 信号処理器  | NJC-25     | NJC-25     | 1  |                 |
| 4  | 送受波器   | NKF-547    | NKF-547    | 1  | フラット型           |
|    |        |            |            |    | ケーブル 30m 付属     |
| 5  | 予備品    | 7ZXBS0020  | 7ZXBS0020  | 1  |                 |
| 6  | 取扱説明書  | 7ZPNA4286A | 7ZPNA4286A | 1  | 英文              |

#### 3-1)GPS 航法装置 JLR-7900

| 番号  | 品名       | 型名         | コード        | 数量 | 備考              |
|-----|----------|------------|------------|----|-----------------|
| 1   | 表示器      | NWZ-4610   | NWZ-4610   | 1  | 1)MID(1.1~2)と同じ |
| 2.1 | DGPS 受信機 | JLR-4341   | JLR-4341   | 1  |                 |
| 2.2 | 簡易取扱説明書  | 7ZPNA4162  | 7ZPNA4162  | 1  | 英文              |
| 2.3 | ケーブル保護シー | MPPK31468  | MPPK31468  | 1  |                 |
|     | ۲        |            |            |    |                 |
| 3   | ねじアダプタ   | MTV302007A | MTV302007A | 1  |                 |
| 4   | 取り付けバンド  | MPBP02520  | MPBP02520  | 1  | 2個で一式           |

#### 3-2)GPS 航法装置 JLR-7600

| 番号  | 品名      | 型名         | コード        | 数量 | 備考              |
|-----|---------|------------|------------|----|-----------------|
| 1   | 表示器     | NWZ-4610   | NWZ-4610   | 1  | 1)MID(1.1~2)と同じ |
| 2.1 | GPS 受信機 | JLR-4340   | JLR-4340   | 1  |                 |
| 2.2 | 簡易取扱説明書 | 7ZPNA4008  | 7ZPNA4008  | 1  | 英文              |
| 3   | ねじアダプタ  | MTV302007A | MTV302007A | 1  |                 |
| 4   | 取り付けバンド | MPBP02520  | MPBP02520  | 1  | 2個で一式           |

## 1.3.2 オプション

#### 1) MID/ドップラログ/GPS 航法装置

| 番号 | 品名        | 型名                   | ゴード        | 数<br>量 | 備考                               |
|----|-----------|----------------------|------------|--------|----------------------------------|
|    |           | CFQ-5766D            | CFQ5766D   | 1      | 14 芯 10m / ヒューズホルダ付<br>データ,電源,接点 |
| Ι  | テータ电源クークル | CFQ-5766F            | CFQ5766F   | 1      | 14 芯 20m / ヒューズホルダ付<br>データ,電源,接点 |
| 2  | データケーブル   | CFQ-5767             | CFQ5767    | 1      | 3m<br>データ入出力追加用                  |
| 3  | データケーブル   | CFQ-5768             | CFQ5768    | 1      | 3m<br>デイジーチェーン用                  |
| 4  | データケーブル   | CFQ-5769             | CFQ5769    | 1      | 3m<br>RS485 通信用                  |
| 5  | T字コネクタ    | AA-040404-MMM-<br>TL | 5JCDX00071 | 1      | CFQ-5769 RS-485 通信用              |
| 6  | 接続箱       | CQD-10               | CQD-10C    | 1      | 16 端子                            |
| 7  | L 型アダプタ   | CFQ-9184             | CFQ9184    | 1      |                                  |

#### 2)MID

| 番号      | 品名       | 型名        | コード       | 数量 | 備考                       |
|---------|----------|-----------|-----------|----|--------------------------|
| 1       | AC 電源整流器 | NBD-577C  | NBD-577C  | 1  | 入力 AC100/220<br>出力 DC24V |
| 2       | ディマーユニット | NCM-227   | NCM-227   | 1  | 外部ディマーユニット               |
| 3 取扱説明書 | 而也当日事    | 7ZPNA4283 | 7ZPNA4283 | 1  | 和文 MID 用                 |
|         | <b>以</b> | 7ZPNA4284 | 7ZPNA4284 | 1  | 英文 MID 用                 |

#### 3)ドップラログ

| 番号 | 品名       | 型名       | コード      | 数量 | 備考              |
|----|----------|----------|----------|----|-----------------|
| 1  | 副表示器     | NWZ-4610 | NWZ-4610 | 最大 |                 |
|    |          |          |          | 2  |                 |
| 2  | アナログ表示器  | NWW-24   | -        | 最大 | 埋込型             |
|    |          | NWW-25   | -        | 2  | 壁掛け型、           |
|    |          | NWW-26   | -        | T. | パネル埋込型          |
| 3  | リモート表示器  | NWW-5    | -        | 最大 | 前後船速/方向         |
|    |          |          |          | 1  |                 |
|    | リモート表示器  | NWW-16   | -        |    | 前後船速/方向、航程      |
| 4  | 航程計      | NWW-7    | -        | 最大 | 航程、最大 9999.99NM |
|    |          |          |          | 1  |                 |
| 5  | ディマーユニット | NCM-227  | -        | -  | メイン/スレーブ/リモート   |
|    |          |          |          |    | 表示器用            |
|    |          | NCM-329  | -        | -  | アナログ表示器用        |
| 6  | 送受波器     | NKF-531E | -        | 1  | ゲートバルブ型         |
|    |          |          |          |    | ケーブル 25m 付属     |

4)GPS 航法装置

| 番号 | 品名              | 型名        | コード                                  | 数量 | 備考                                 |  |
|----|-----------------|-----------|--------------------------------------|----|------------------------------------|--|
| 1  | AC 電源整流器        | NBG-320   | NBG-320 1                            |    | AC100/220V 入力 12V 出<br>カ           |  |
| 2  | AC 電源整流器        | NBD-577C  | NBD-577C                             | 1  | AC100/220V 入力 24V 出<br>カ           |  |
| 3  | プリンタ            | NKG-94    | NKG-94                               | 1  |                                    |  |
| 4  | プリンタ用紙          | 7ZPJD0384 | 7ZPJD0384                            | 1  |                                    |  |
| 5  | 延長ケーブル          | CFQ-9000  | CFQ-9000                             | 1  | 15m/6 芯/受信機用                       |  |
| 6  | ジャンクションボック<br>ス | NQE-7700A | NQE-7700AA                           | 1  |                                    |  |
| 7  | ポール取付キット        | MPBP30608 | MPBP30608                            |    | NQE-7700A 用                        |  |
| 8  | 同軸変換キット         | NQD-4414  | NQD-4414A                            | 1  |                                    |  |
| 9  | 出力バッファ          | NQA-4251A | NQA-4251A                            | 1  |                                    |  |
| 10 | 切替器             | NCZ-777   | NCZ-777AN4<br>NCZ-777A2<br>NCZ-777A7 | 1  | 手動切替器<br>N4<br>2.5G7/2<br>7.5BG7/2 |  |
| 11 | 取扱説明書           | 7ZPNA4287 | 7ZPNA4287                            | 1  | 和文                                 |  |

## 1.4 構造

#### <u>NWZ-4610 表示器(MID/全機種共通)</u>

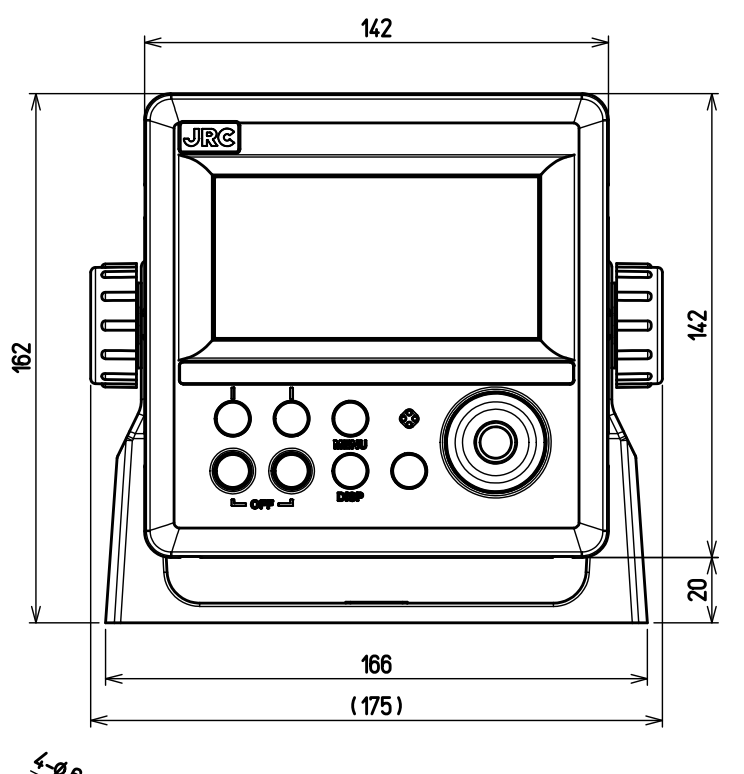

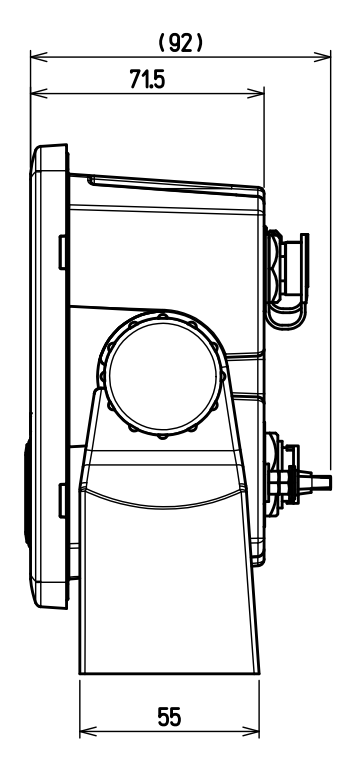

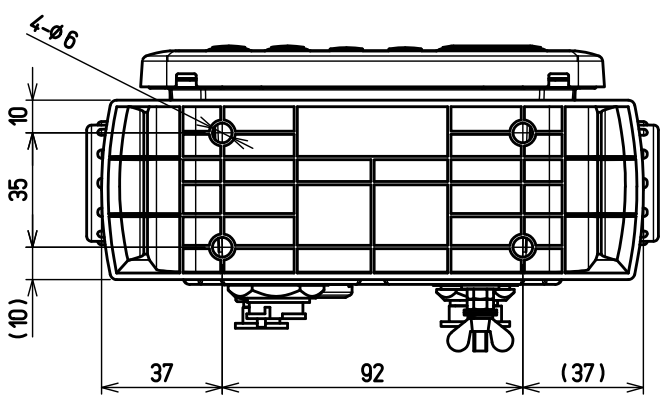

単位: mm 質量: 約0.8 kg

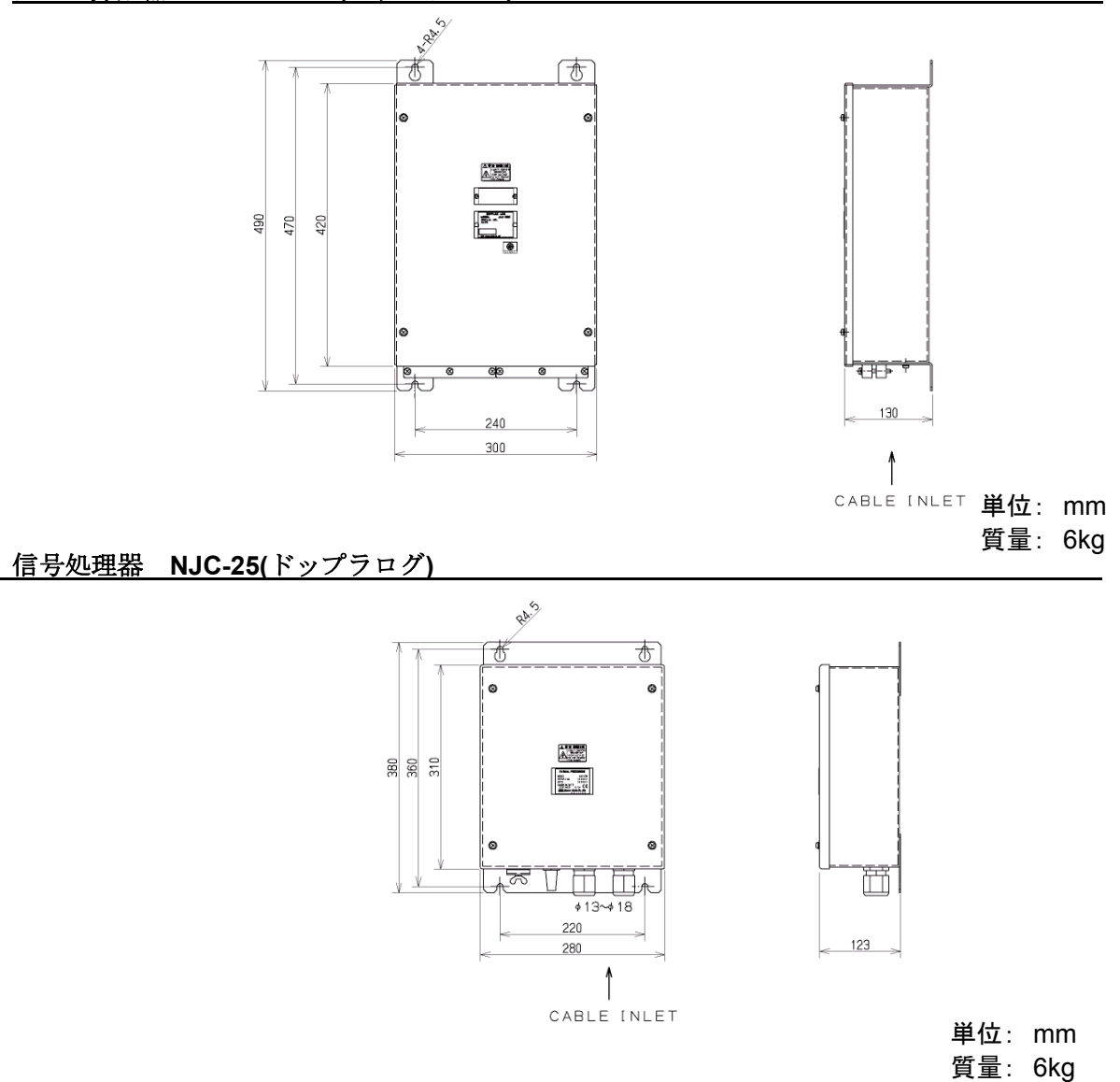

#### <u>送受波器 NKF-547(ドップラログ)</u>

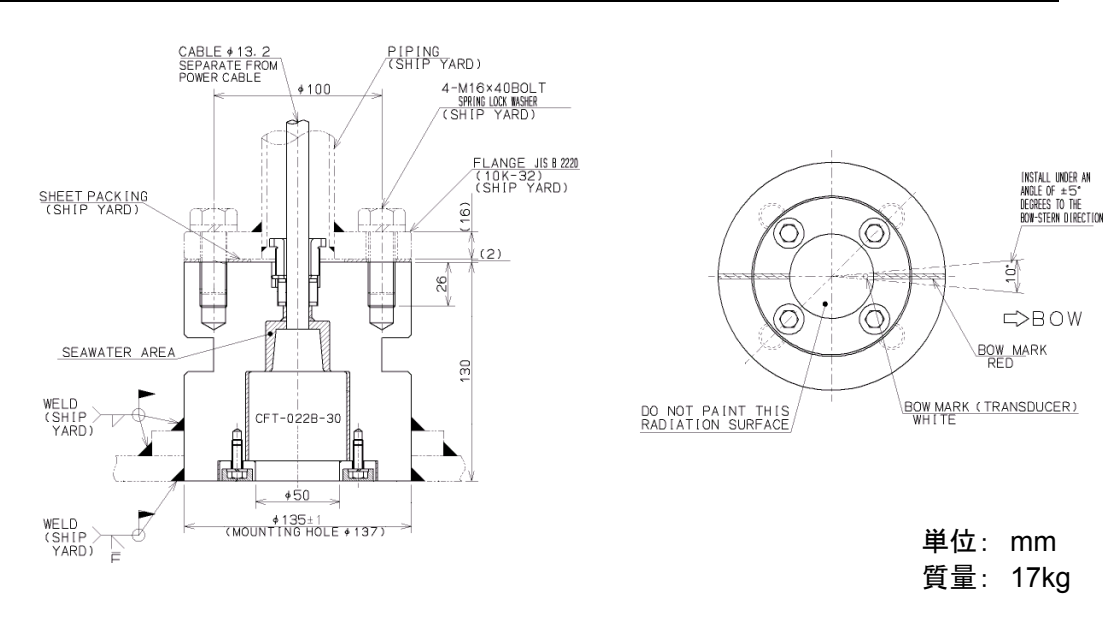

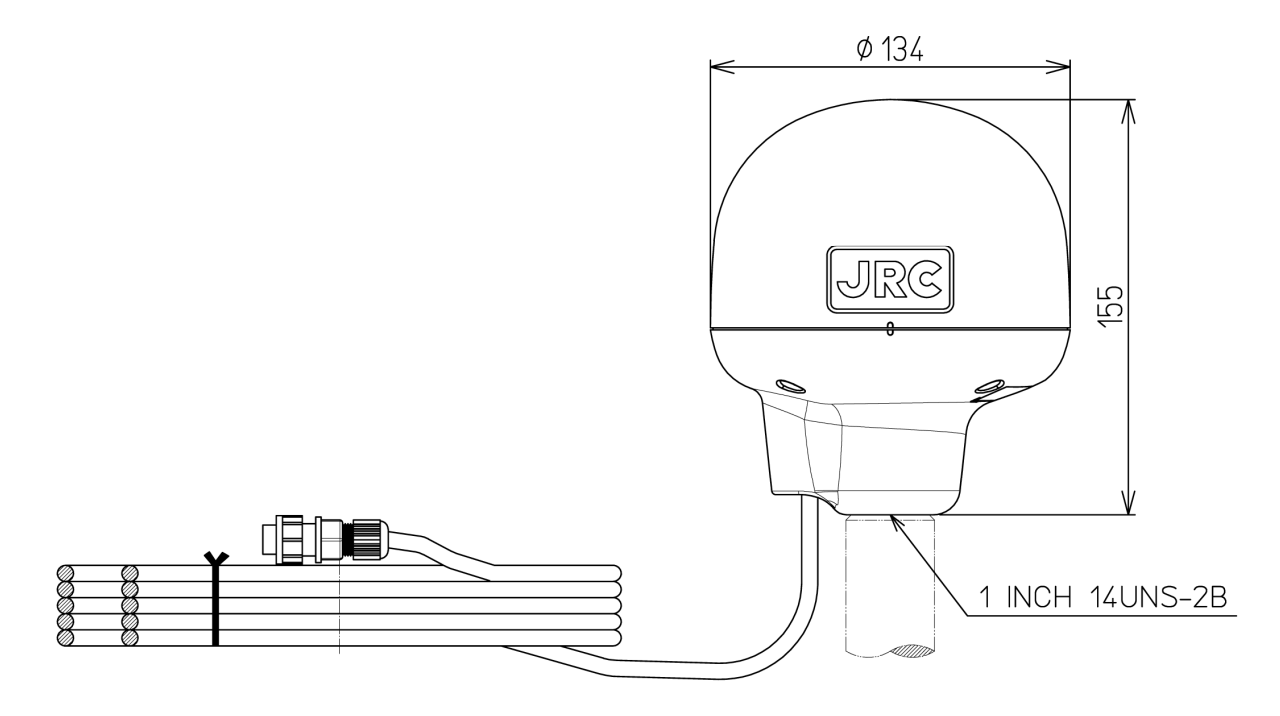

単位: mm 質量: 約1.7 Kg (ケーブル 15m 含む)

#### <u>JLR-4340 GPS 受信機(GPS 航法装置)</u>

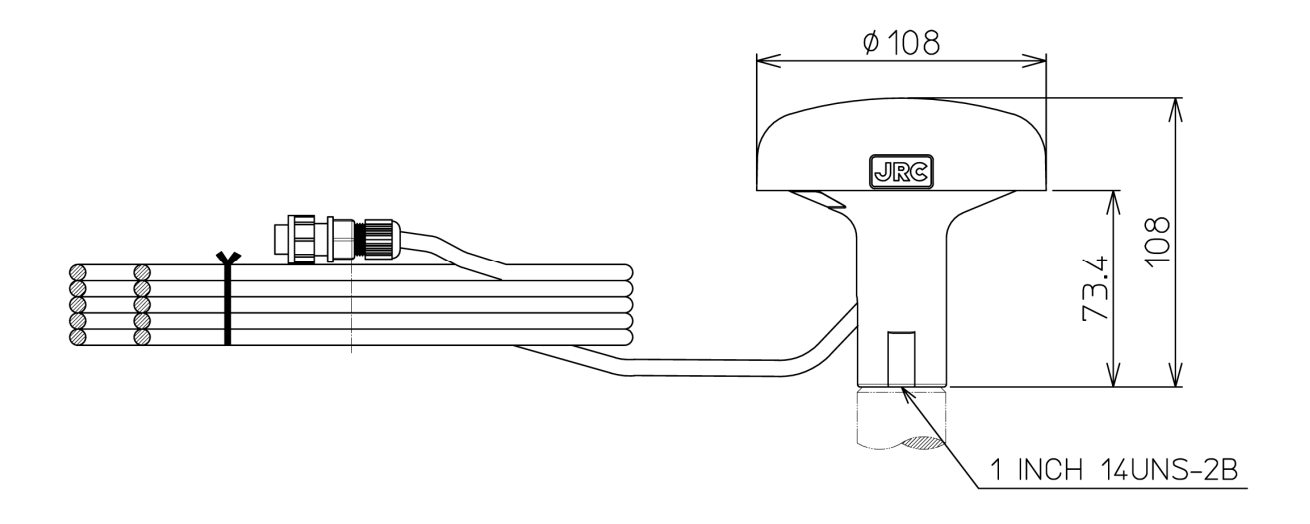

単位: mm 質量: 約0.7 Kg (ケーブル 10m 含む)

#### 1.5 総合系統図

1) MID

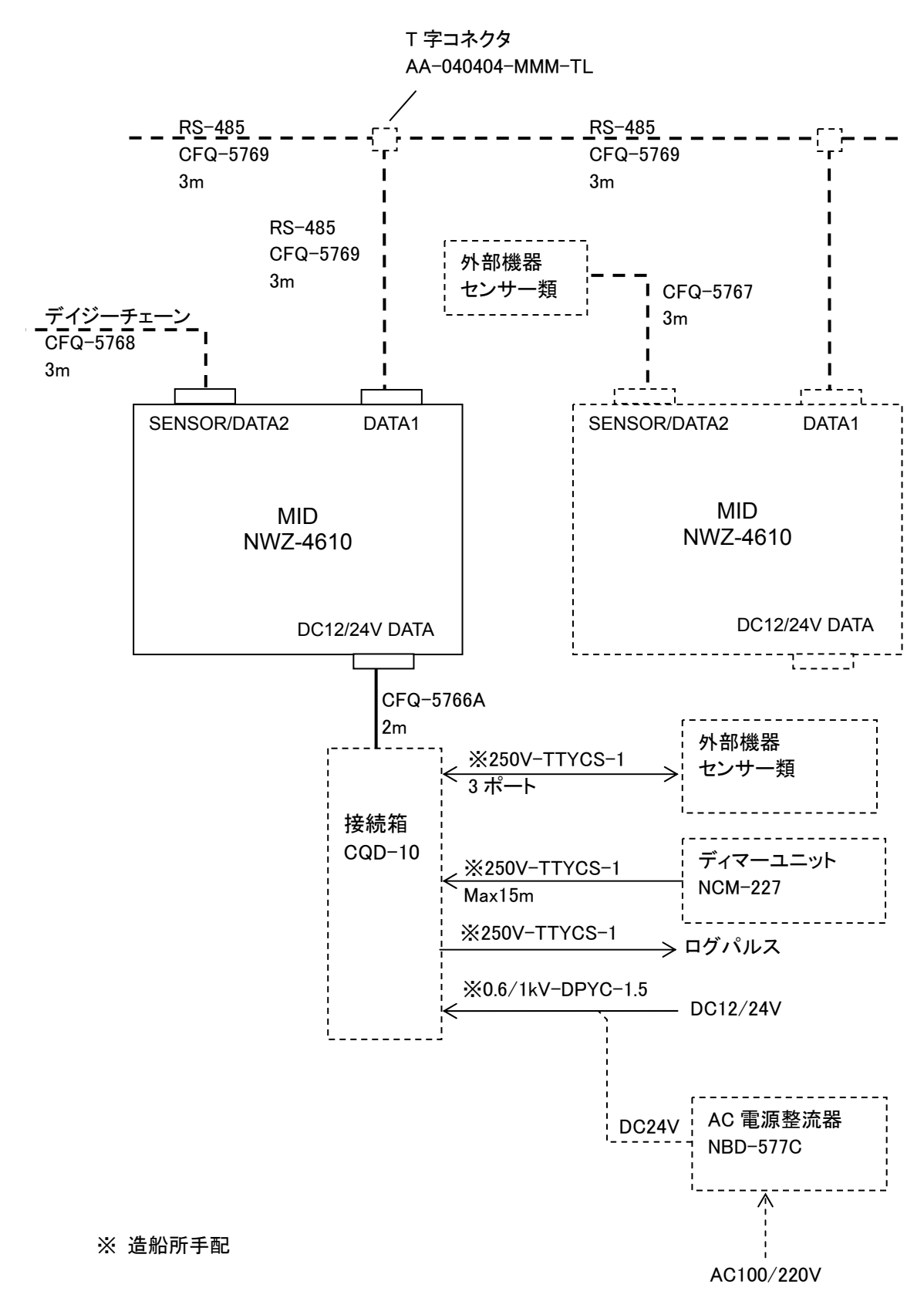

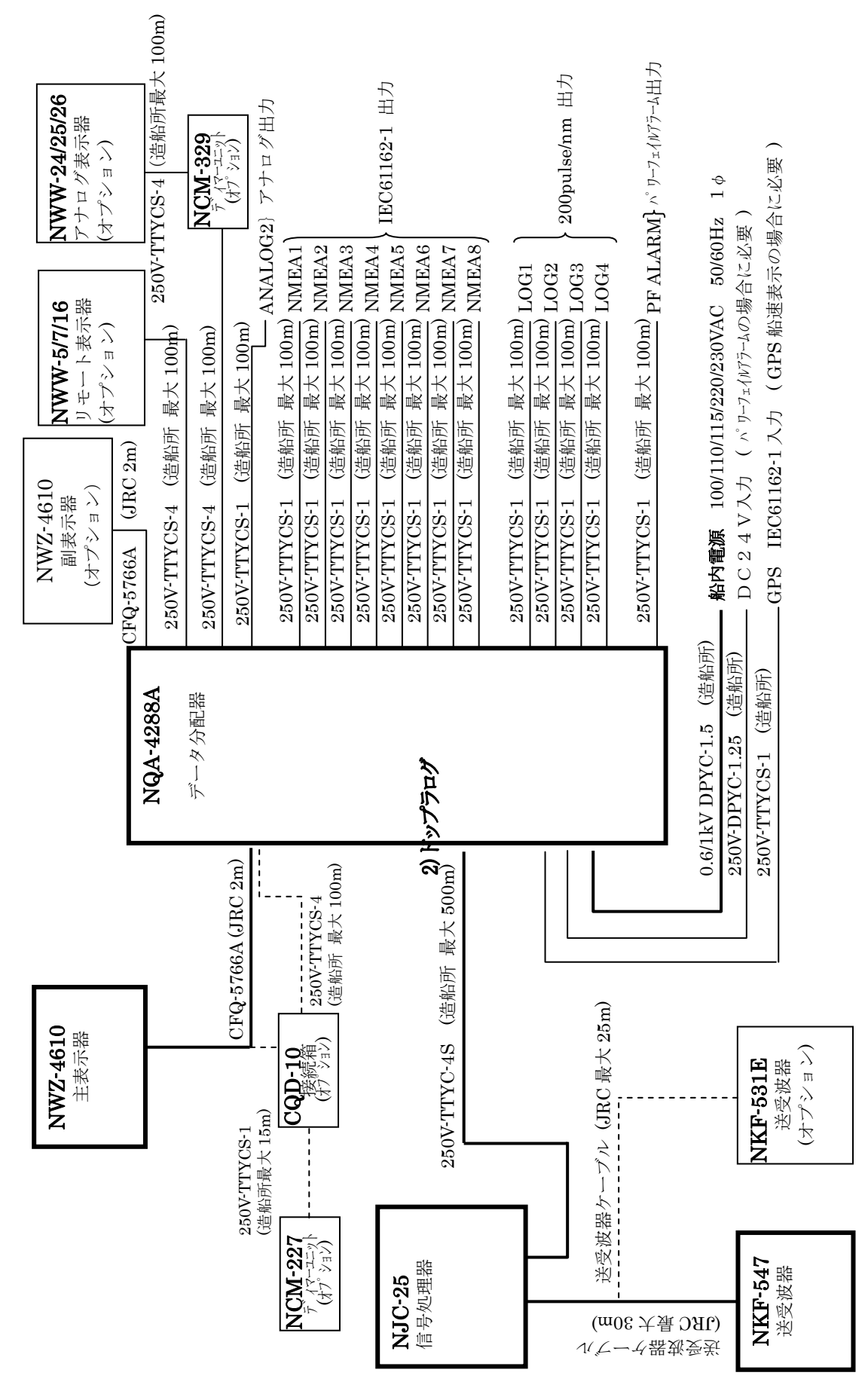

2) ドップラログ

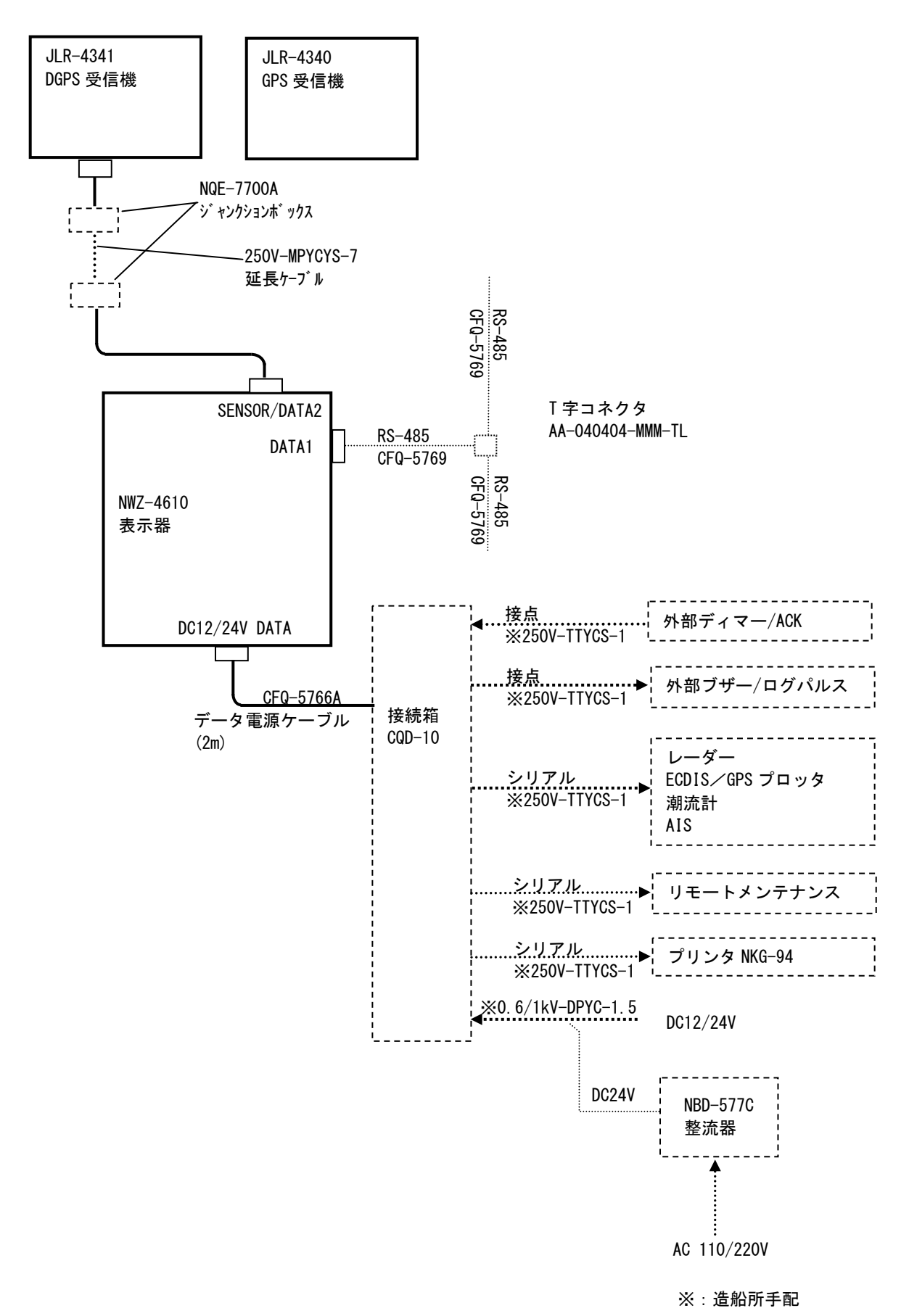

## 第2章 各部の名称とはたらき

## 2.1 NWZ-4610 表示器

●本体(前面)

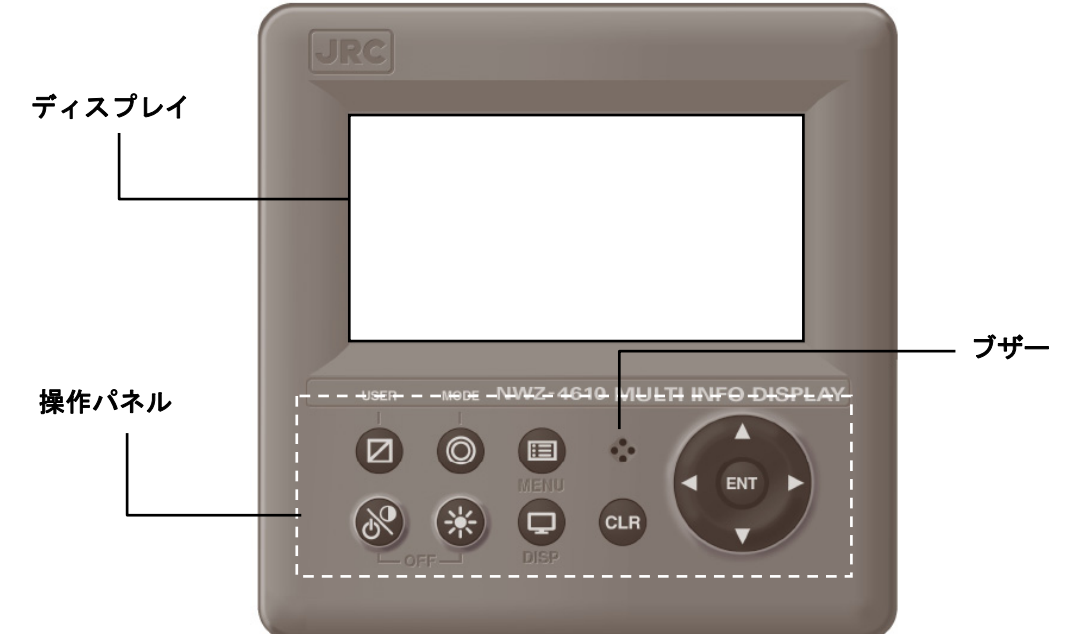

| No. | 操作パネル | 名称                                            | はたらき (機能)                                                                                          |
|-----|-------|-----------------------------------------------|----------------------------------------------------------------------------------------------------|
| 1   | 8     | 電源/コントラスト<br>キー                               | 電源を入れます。コントラストを調整します<br>キーと同時に押すと電源が切れます                                                           |
| 2   |       | 照明キー                                          | バックライトの明るさを調整します                                                                                   |
| 3   |       | メニューキー                                        | メインメニューを表示します                                                                                      |
| 4   |       | 表示切替キー                                        | 表示画面を切り替えます                                                                                        |
| 5   | CLR   | クリアキー                                         | 操作のキャンセルをします<br>アラームを停止します                                                                         |
| 6   |       | カーソルキー                                        | カーソルを移動します                                                                                         |
| 7   | ENT   | 入力キー                                          | 操作を決定します                                                                                           |
| 8   |       | USER (MID)<br>航程リセット (LOG)<br>MOB/EVENT (GPS) | ユーザ登録画面に切り替えます(MID)<br>1 秒長押しで区間航程をリセットします(LOG)<br>現在位置を目的地に登録します(GPS)<br>長押しすると MOB 機能が動作します(GPS) |
| 9   |       | MODE (MID)<br>単位切替 (LOG)<br>GOTO (GPS)        | 利用モードを切り替えます(MID)<br>船速単位を切り替えます(LOG)<br>目的地を設定します(GPS)                                            |

#### ●ディスプレイの見方

【数值表示画面】

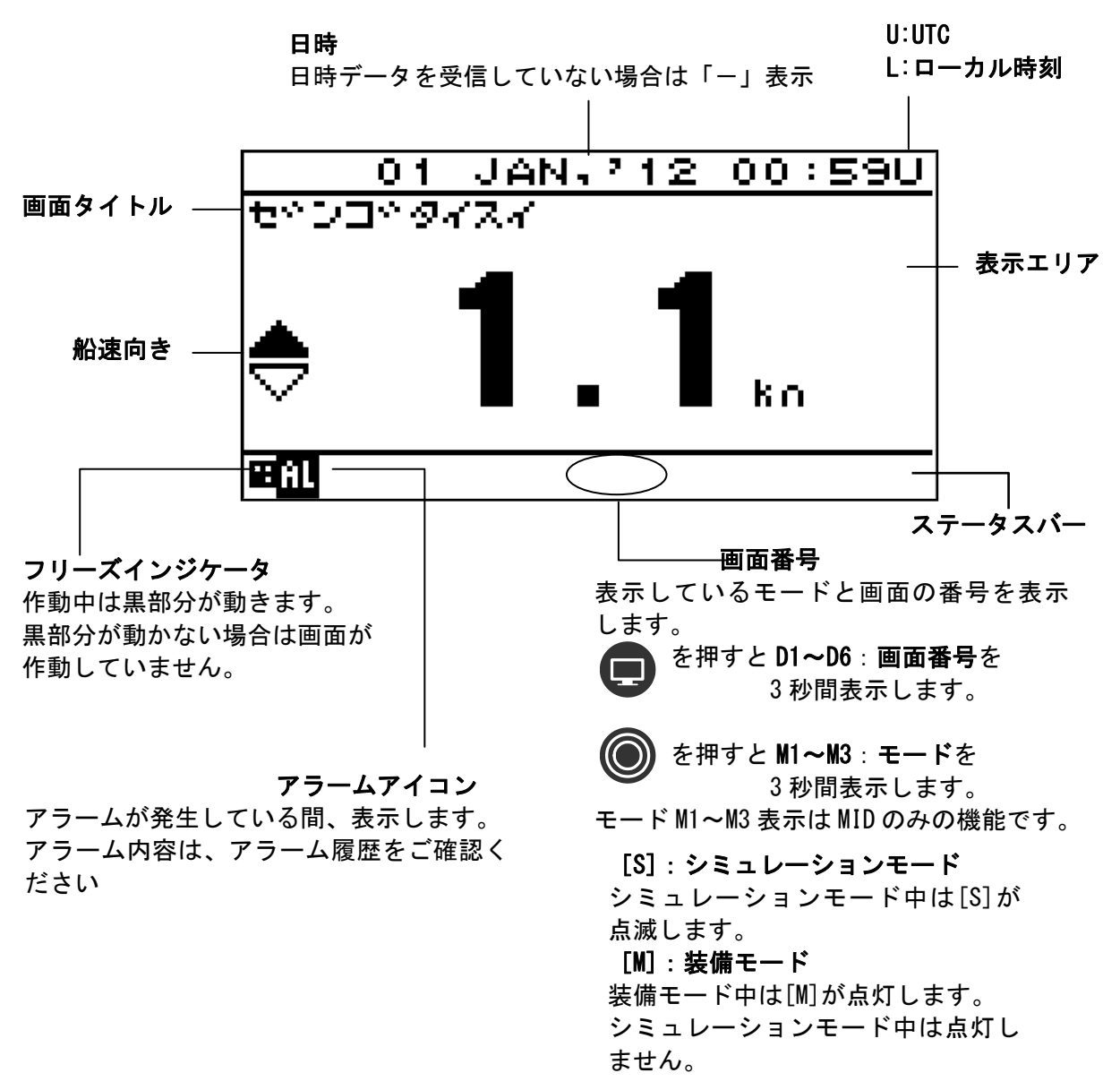

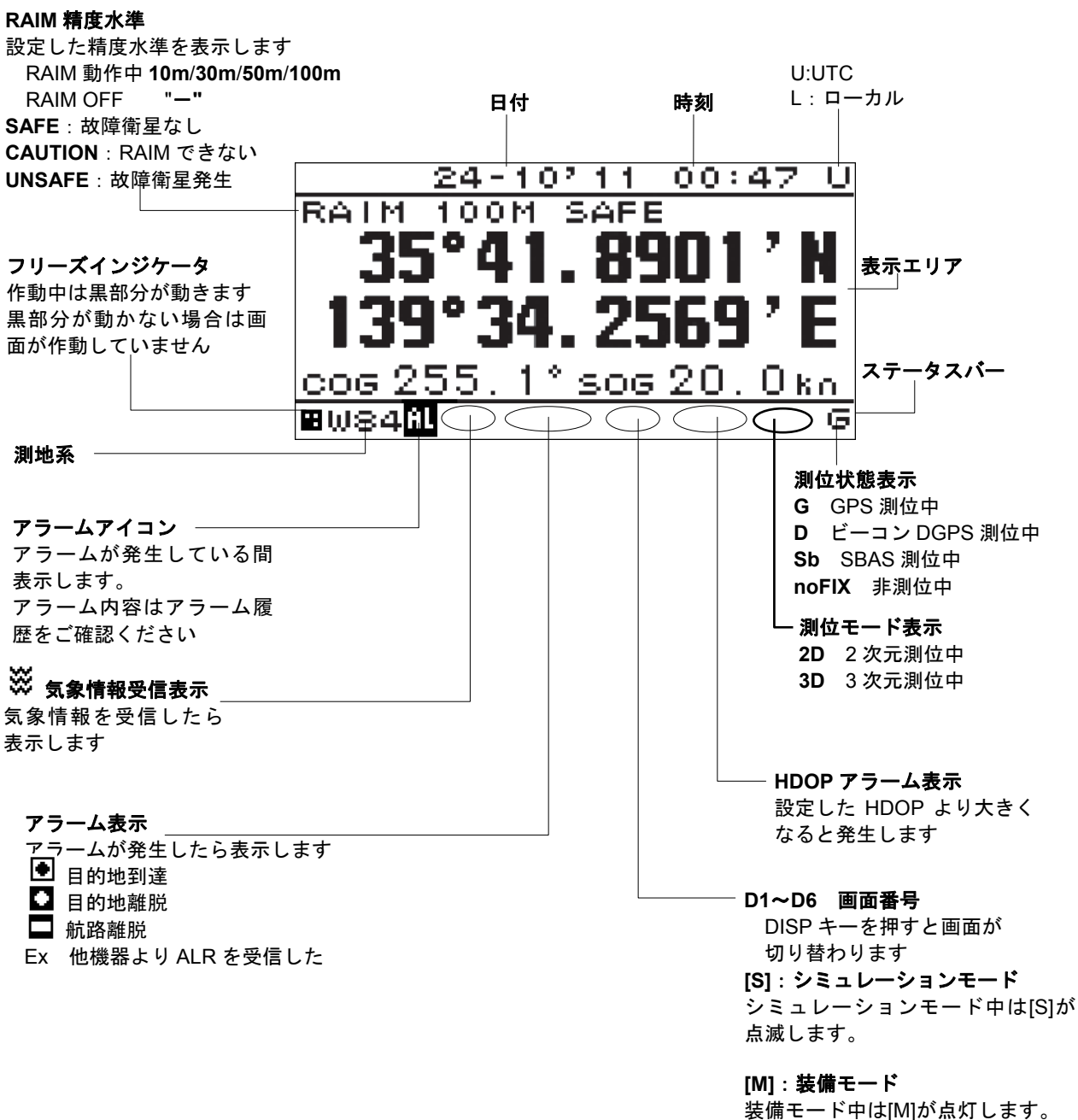

装備モード中は[M]が点灯します。 シミュレーションモード中は点灯し ません。

#### TR:航跡航路変換

航路航跡変換中は TR が表示します

#### ・COG(進路)画面(MID)

COG が無効の場合、「--- - °」と表示します。

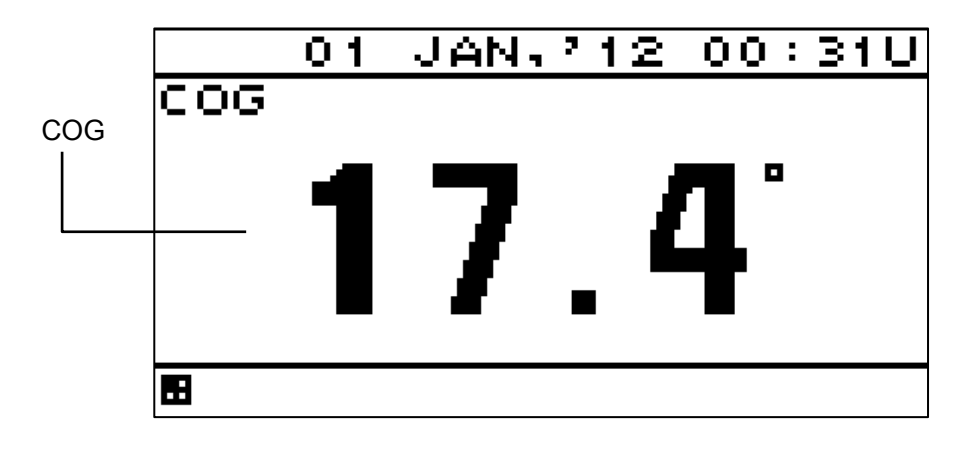

#### ・グラフ画面(MID)

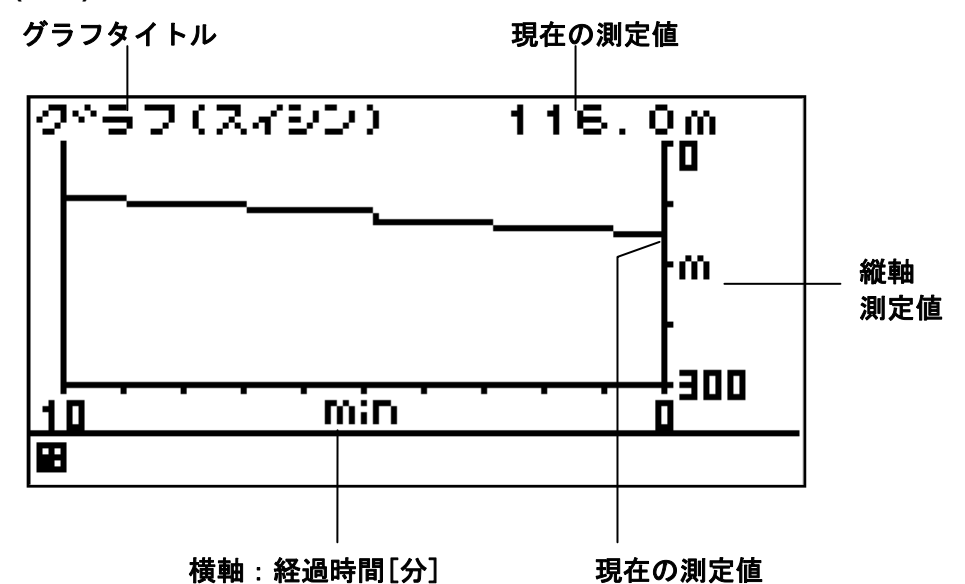

#### ・風向風速画面(MID)

左右キーで真/相対を切り替えることができます。

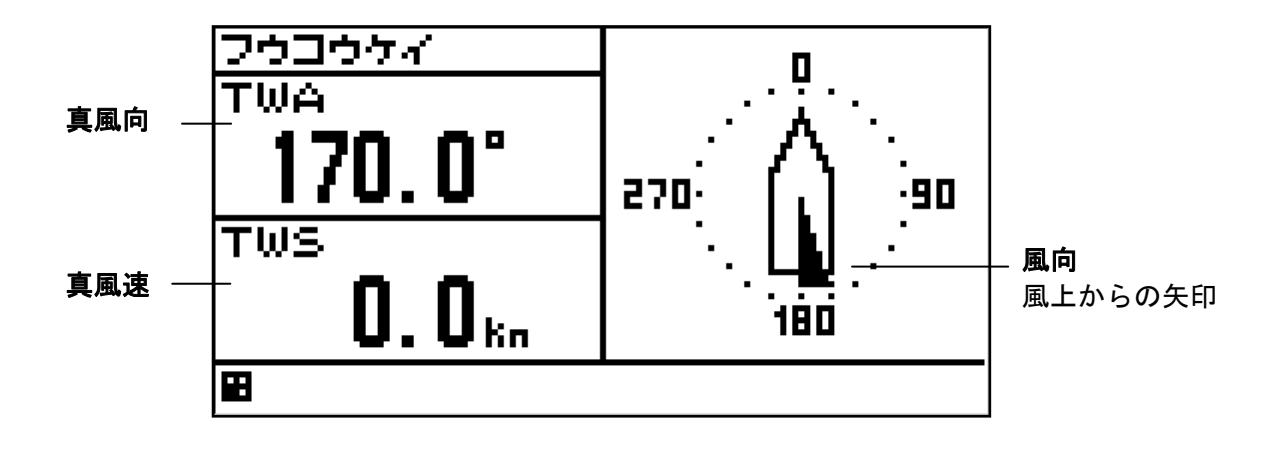

・水深表示(JFE-380/680 専用)画面(MID)

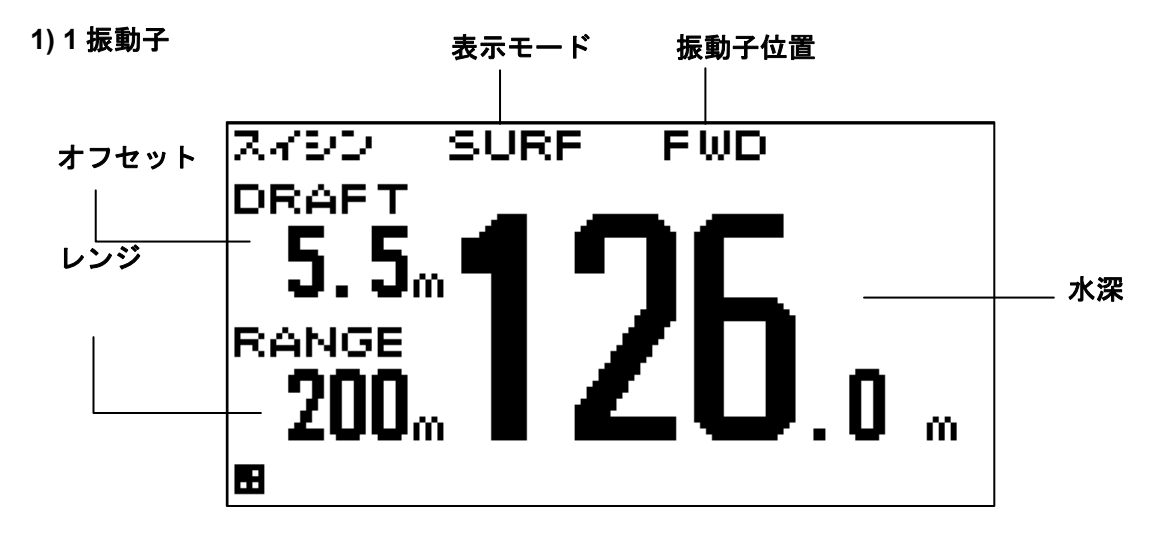

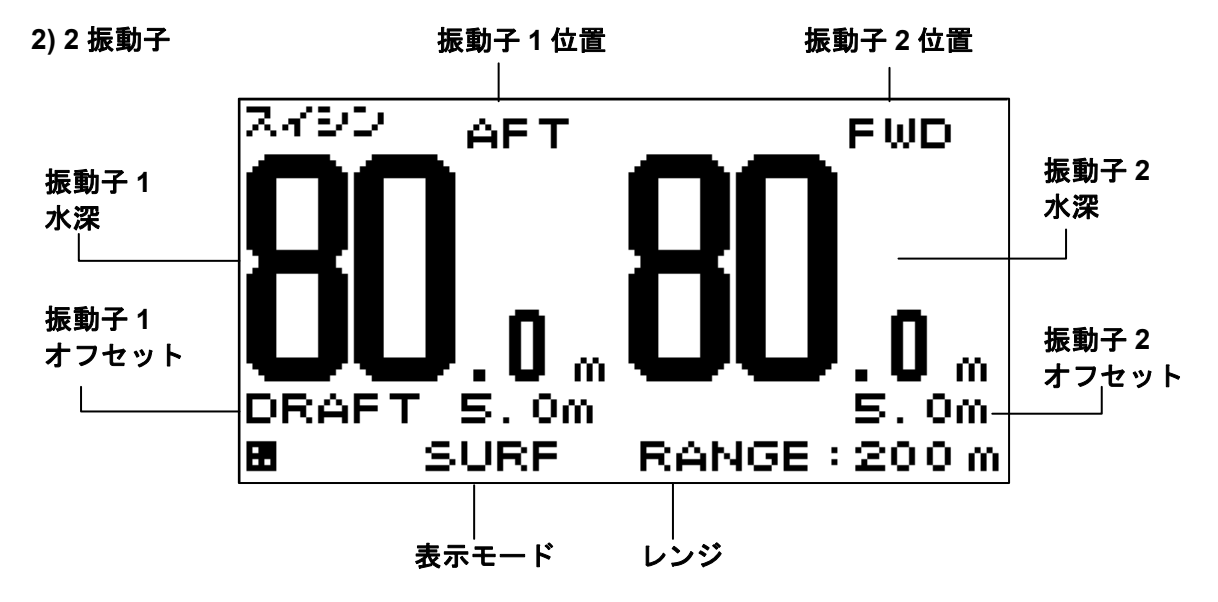

・対水船速画面(ドップラログ)

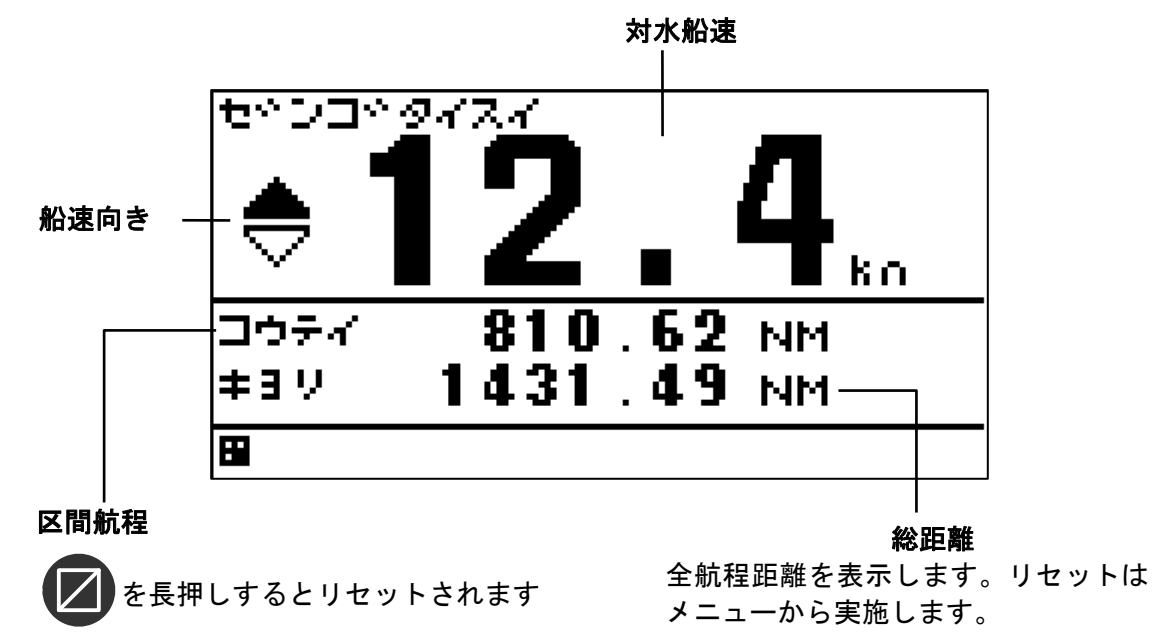

#### ・航海情報画面(GPS 航法装置)

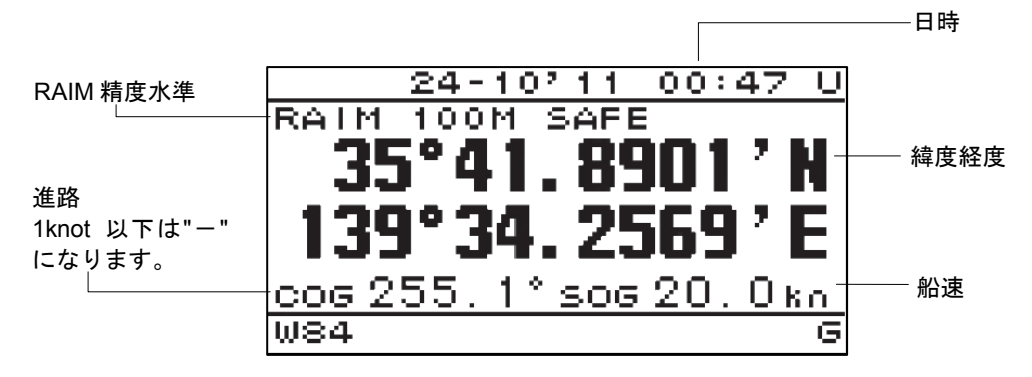

#### ・プロット画面(GPS 航法装置)

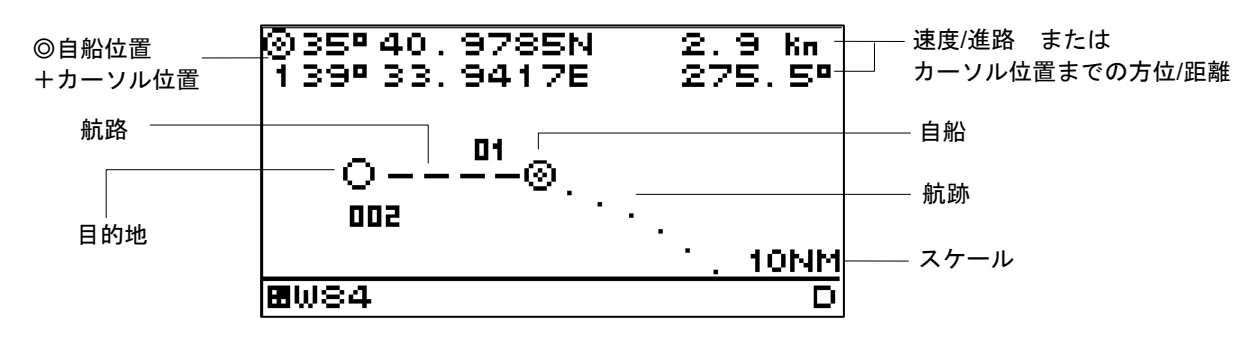

#### ・GPS 情報画面(GPS 航法装置)

GPS 衛星情報表示します。

🚗 により受信情報補助画面を表示します。

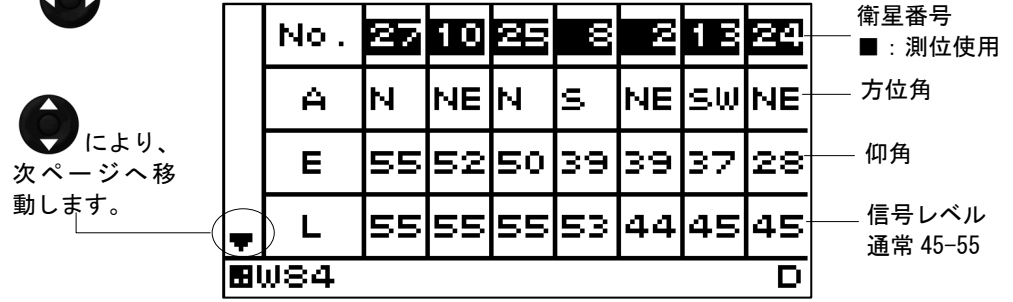

・気象情報(ビーコン情報)画面(GPS 航法装置/MID)

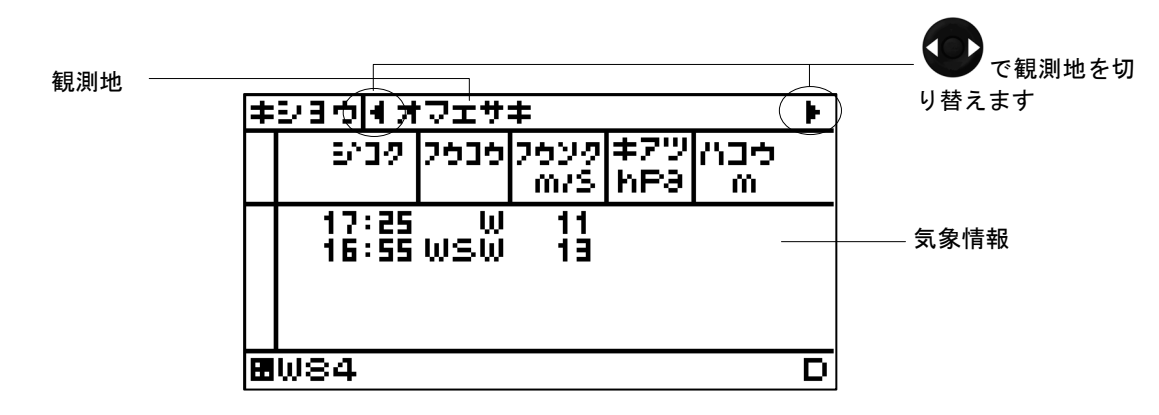

## 第3章 表示画面

3.1 表示画面

を押すごとに画面(D1,D2,D3,D4,D5,D6)が切り替わります。表示できるのは最大6画面です。

電源投入後の画面は、電源断したときの画面となります。

また、MID は の を押すとモード(M1,M2,M3)が切り替わります。

下記の画面が、工場出荷時に設定されています。

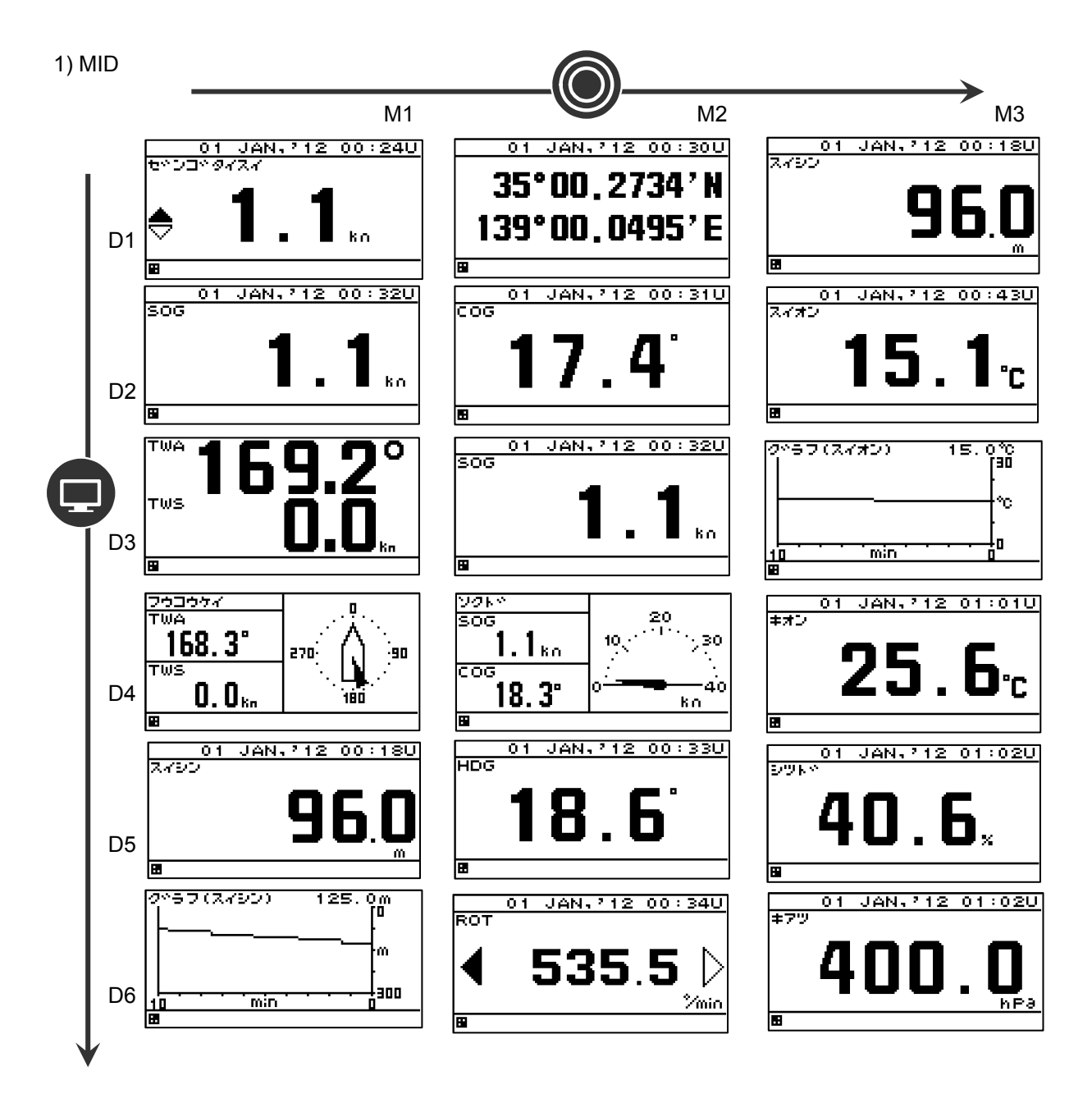

2)ドップラログ

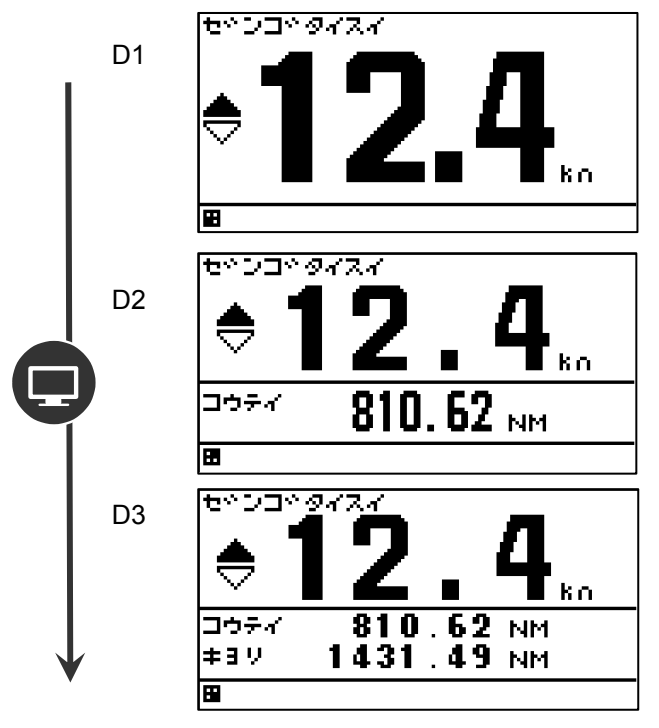

3)GPS 航法装置

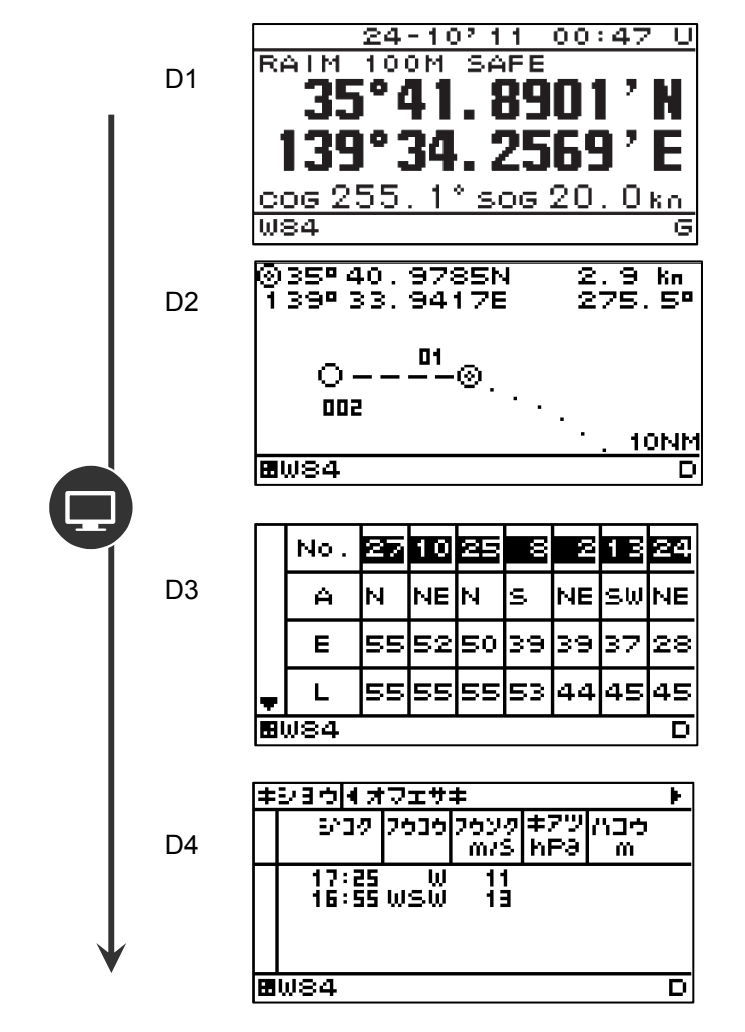

### 【分割画面表示】

画面を1~4分割して複数の情報を表示することができます。

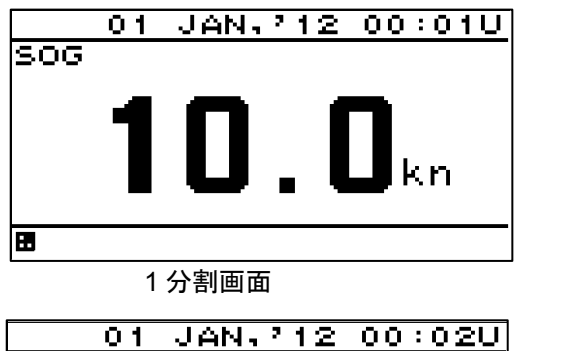

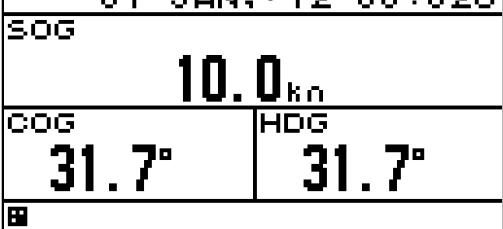

3 分割画面

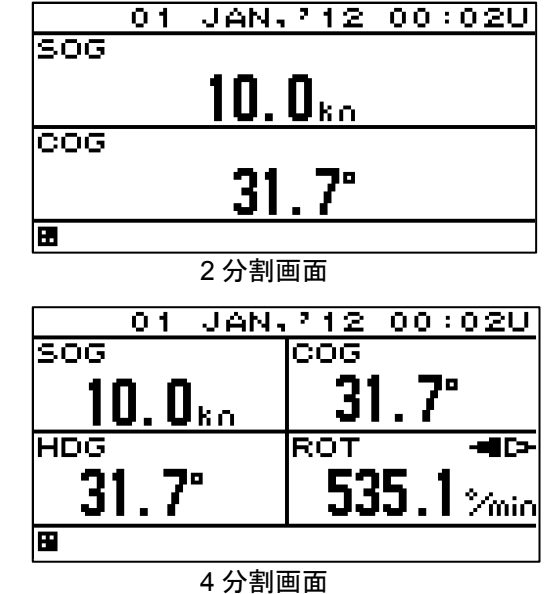

#### 【部分拡大表示】

整数部または小数部を強調して表示することができます。

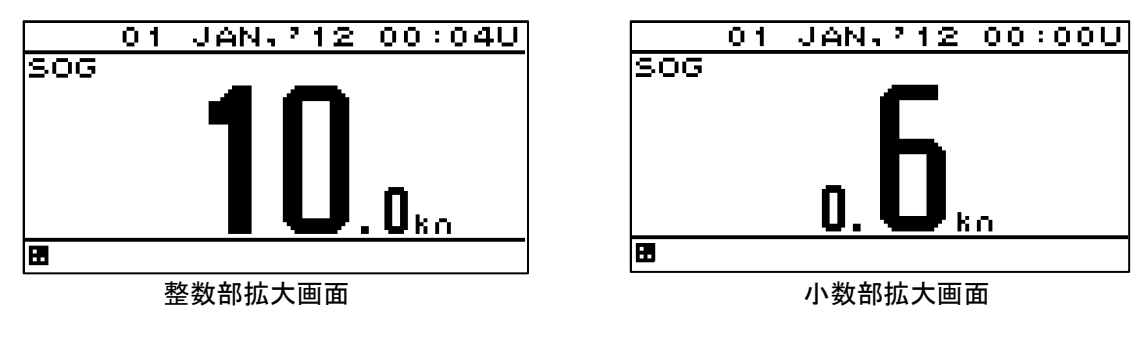

## 第4章 操作方法

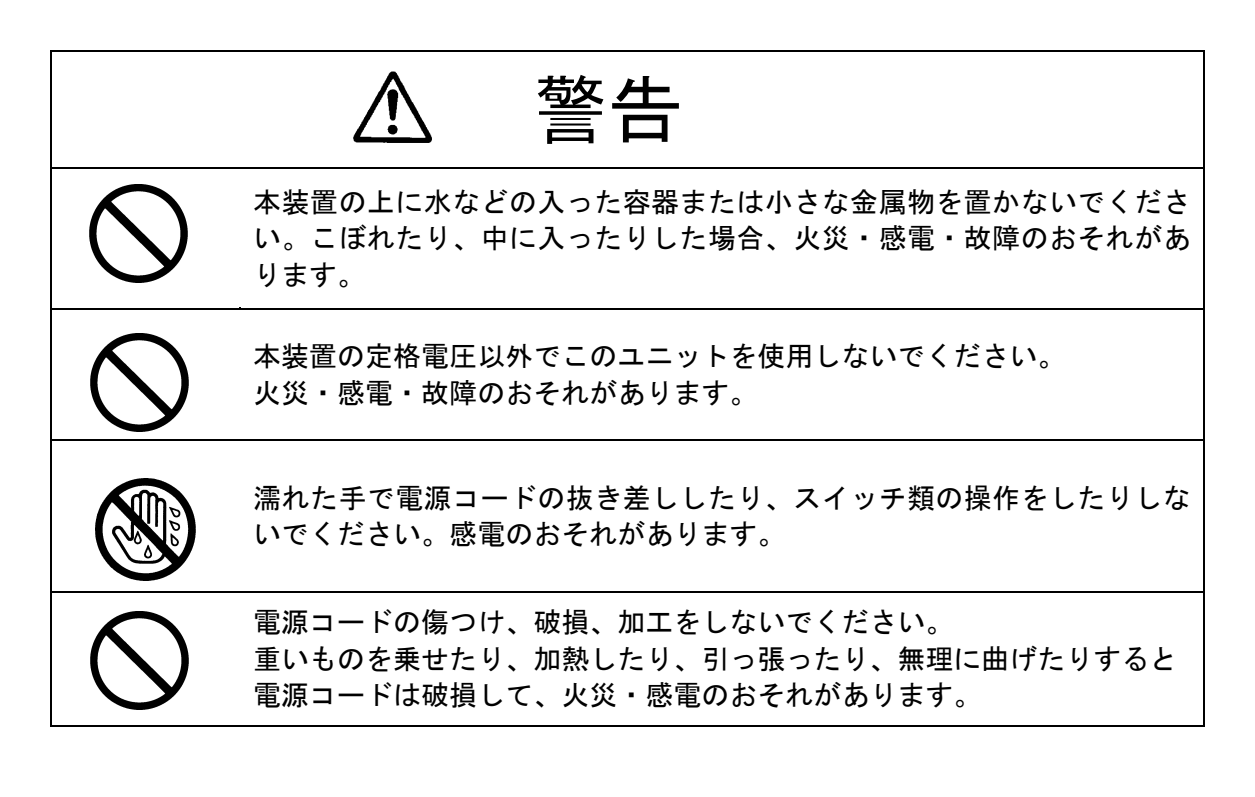

注意

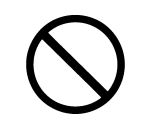

本装置を、寒いところから暖かいところへ急に移したとき、窓の内部につゆ (水滴、結露)が付いて液晶部が見えにくくなることがあります。そのよう なときは、しばらく乾燥のため放置してからお使いください。

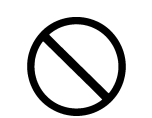

船が陸に上がっているとき(上架中)はドップラログの電源を入れないでく ださい。

送受波器がこわれるおそれがあります。

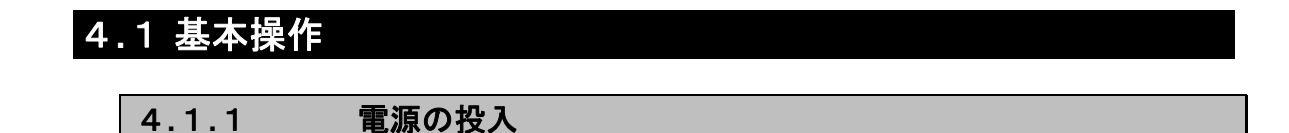

配電盤の主電源を入れると表示器電源は自動的に投入されます。

表示器のキー操作で電源断している状態では、 🐼 を押すと電源が投入されます。

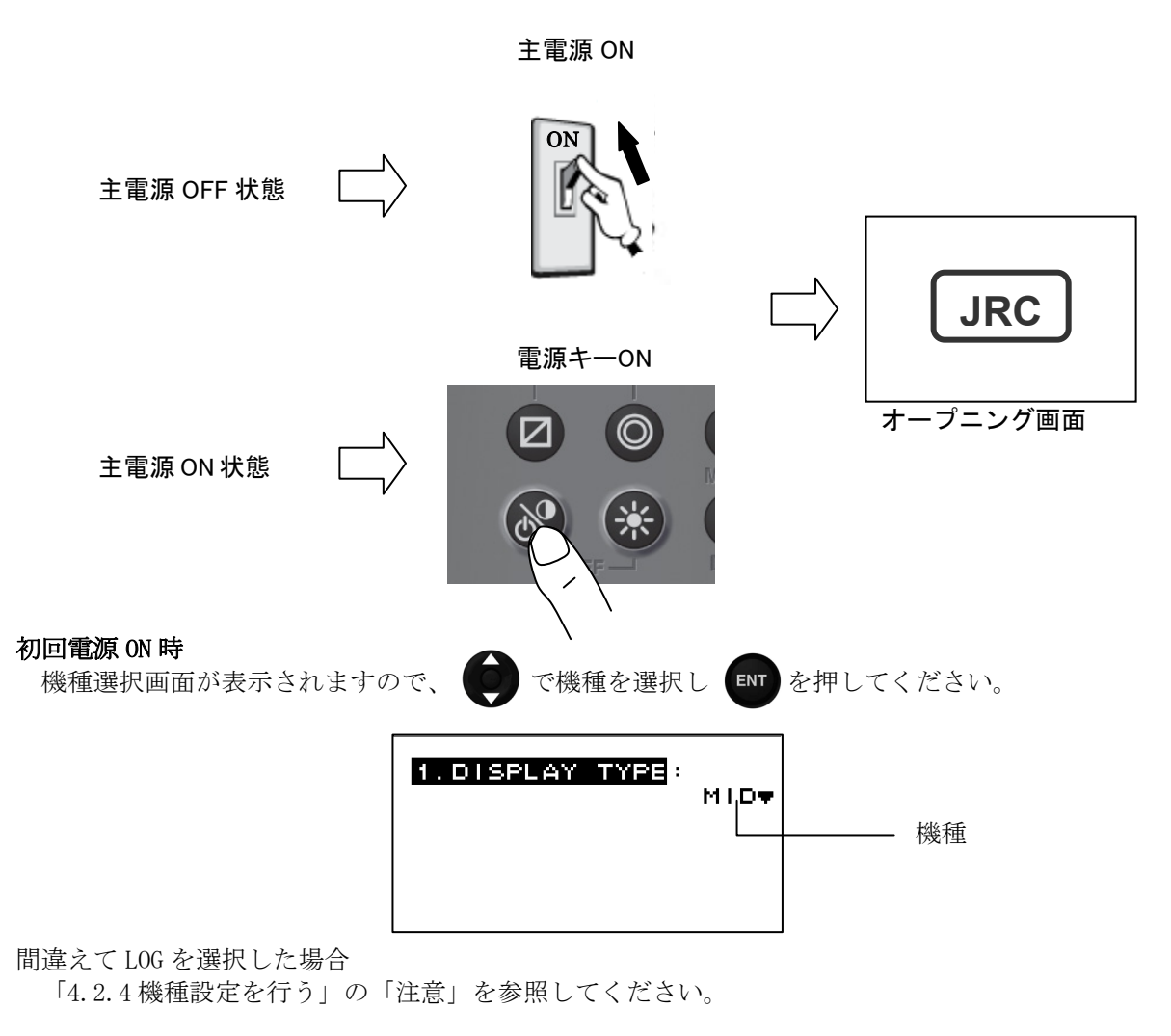

補足 電源が入らない場合には、配電盤の主電源や本装置へのケーブル接続をご確認ください。

#### GPS 航法装置の初回電源 ON 時

受信機破損防止のため、初回電源投入時および機種設定で「GPS」を選択した場合は、受信機と表示器電源電圧の確認を行います。

受信機と表示器電源電圧は下記の組み合わせで使用するようにしてください。

| 受信機              | 表示器電源電圧  |
|------------------|----------|
| JLR-4341/4340    | DC12~24V |
| JLR-4341/4340 以外 | DC12V    |

1. 受信機選択を行います。 接続されている受信機を選択してください。

| 1. | RECEIVER SELECT : |
|----|-------------------|
|    | JLR-4341▼         |
|    |                   |
|    |                   |
|    |                   |

間違って JLR-4341/4340 を選択した場合は、直ちに電源を OFF にし、対処1を実施してください。 間違って JLR-4341/4340 以外を選択した場合は、電源を OFF にし、再度電源 ON してください。

2. JLR-4341/JLR-4340 以外の受信機を選択した場合、電源確認を行います。

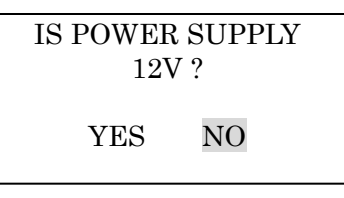

DC24V が表示器に供給されている場合は、NO を選択し電源を 12V へ交換してください。 間違えて YES を選択した場合は、直ちに電源を OFF にし、電源を 12V へ交換してください。 また、電源を 12V に交換するまでは、電源 ON しないでください。DC24V が受信機へ供給さ れ受信機が破損します。

NO を選択すると

SET POWER SUPPLY TO 12V

が表示されますので電源を OFF してください。 表示器の電源を 12V に交換してください。再度電源を ON すると受信機選択画面から動作します。

対処1

1). 受信機ケーブルを抜いて電源を ON します。

- 2).「4.2.4 機種設定を行う」を参照して、再度機種設定で「GPS」を選択してください。
- 3). 受信機ケーブルをつなぎ、受信機選択から実施してください。

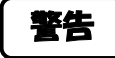

・本表示器では表示器へ供給された電圧がそのまま受信機へ供給されます。JLR-4341/JLR-4340以外の受信機を使用する場合、表示器の電源はDC12Vにしてください。
 24Vを供給すると受信機が破損します。

#### 4.1.2 起動(正常)

自己診断の結果が全て'OK'であった時、自動的に通常画面に切り替わります。

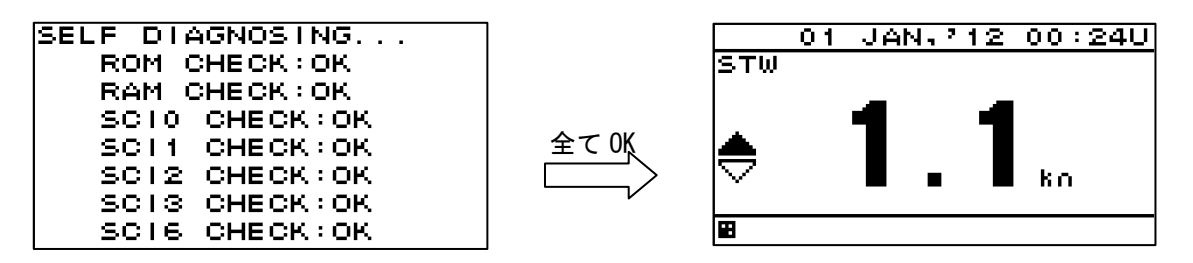

#### ・ドップラログの電源投入時

主電源で電源投入した場合は、安全のため振動子保護機能が働き、画面に下記が表示されます。「4.1.5 電源の切断」の操作で電源を切断し、電源キー操作で再度電源を投入してください。

| デンゲンヲイレナオシテクダサイ | または | Please turn on the power again. |
|-----------------|-----|---------------------------------|
|                 |     |                                 |

振動子保護機能とは

空中で振動子を作動させると、振動子故障の原因になるため、その保護機能です。 振動子が水中にあることを確かめてから電源を投入してください。

4.1.3 起動(異常)

自己診断結果に異常(NG)がある場合は、下記のように結果を表示します。

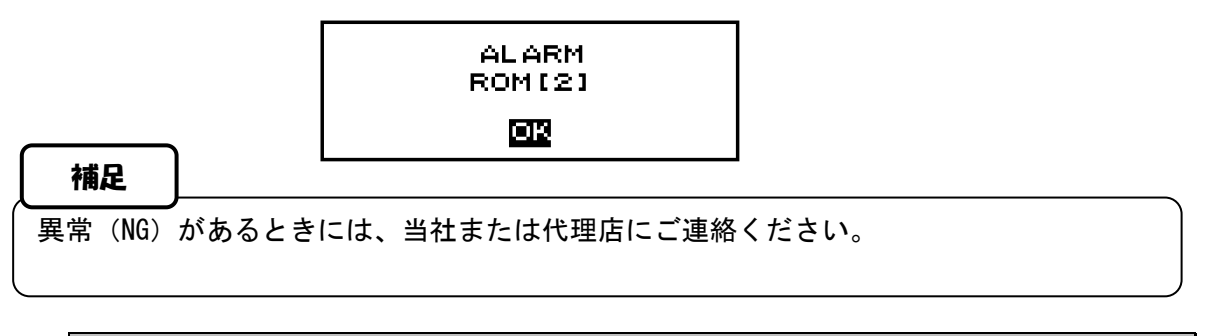

#### 4.1.4 起動(異常) (GPS)

受信機診断において、以下のようなメッセージを表示することがあります。 機器の交換などの理由で、表示器と受信機の設定値に相違が生じた場合に表示します。 このときは、いずれかの項目を選択して、err で実行してください。

センサー : 表示器を受信機の設定値に合わせて書き換えます。 ヒョウジキ : 受信機を表示器の設定値に合わせて書き換えます。 ビョウジキトセンサーノセッテイ ガコトナリマス ドチラニシマスカ センサー ヒョウジキ 頻繁に表示されるときには、当社または代理店にご連絡ください。
#### 4.1.5 起動(異常)

プログラムが破損している場合は、下図の画面が表示されます。電源を切断し、当社または代理 店へご連絡ください。

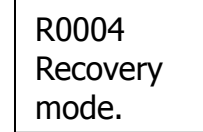

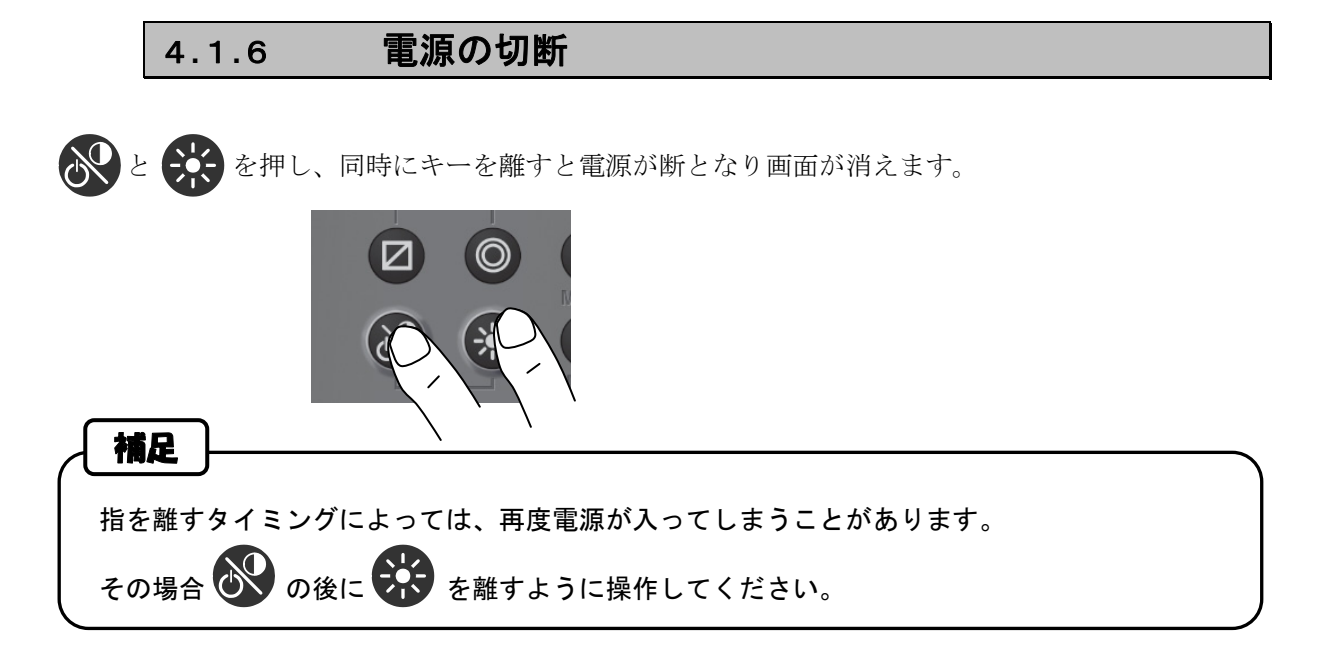

# 4.1.7 バックライトの調節

ディスプレイと操作パネルのバックライトの明るさを4段階(明、中、暗、断)に調節することができます。

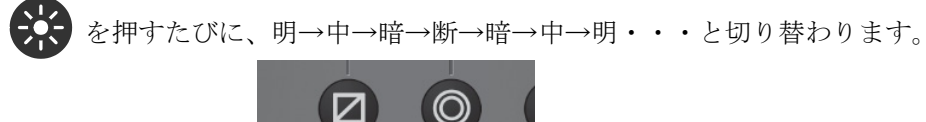

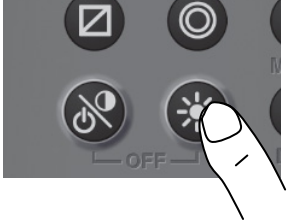

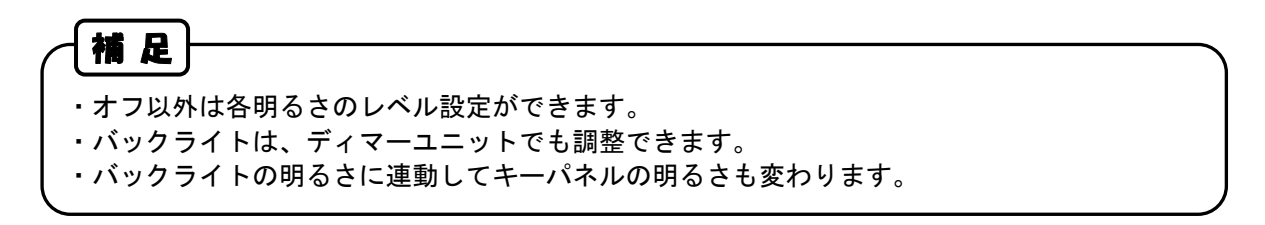

#### 4.1.8 コントラストの調節

コントラストを13段階で調節することができます。

を押すごとに、現在設定から薄く(または濃く)なっていき、最も薄く(または濃く)なったら除々

に濃く(または薄く)なります。

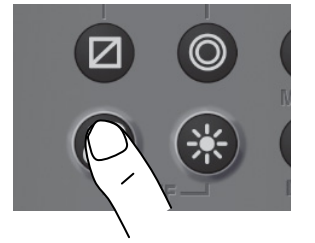

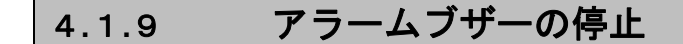

ブザーが鳴っているとき、CLR を押すとブザー音を停止することができます

ブザー音はアラームが発生した場合に鳴ります。

## 4.1.10 アラームの表示

アラームが発生すると、ポップアップとブザー音でアラーム発生を知らせます。

CLR を押すと、ポップアップとブザー音は停止しますが、アラームが解除されるまではステー

タスバーに「 📶 」を表示します。

ポップアップとブザー音が停止した後も、アラームが解除されるまでは無効な数値が点滅します。

## 4.1.11 画面を切り替える

. を押す

を押すごとに表示画面が切り替わります。

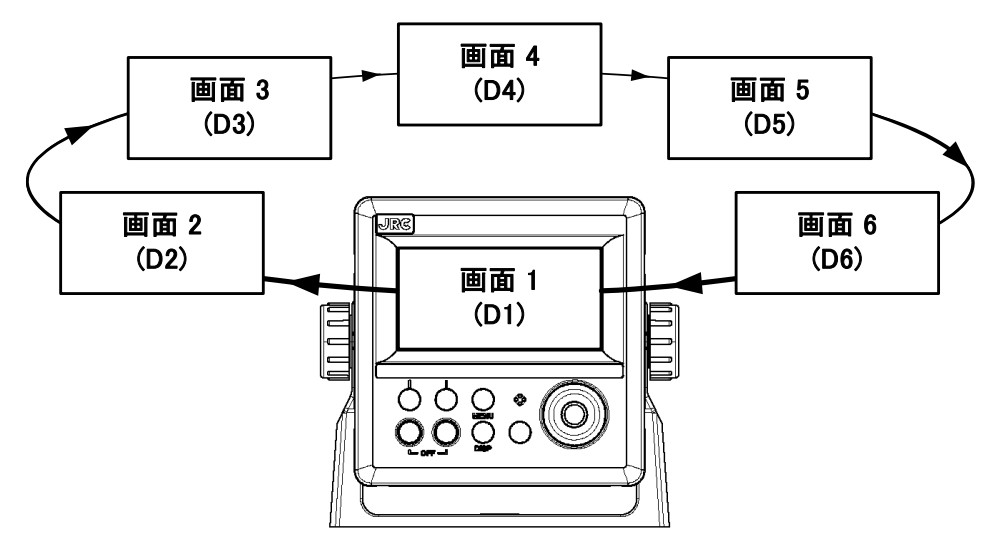

# 4.1.12 画面を切り替える(自動)

キー操作をせずに各画面が切り替わります。

- 1. 各画面において、オートスクリーンをオンに設定します。
- 2. キリカエジカン (1~10秒)を設定します。
- 3. 🔲 を押すと、オートスクリーンを開始します。

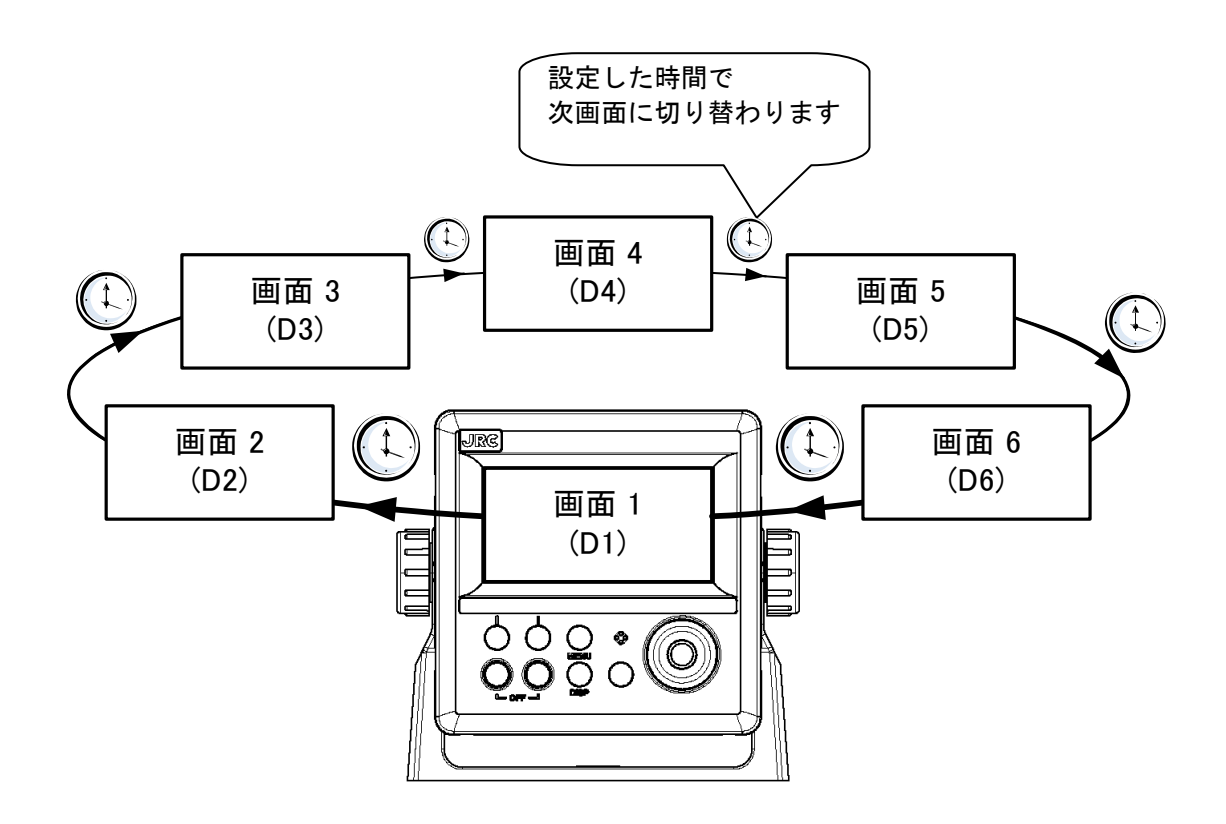

# 4.1.13 利用モードを切り替える (MID)

利用モードは、3モードまであり、1モードに6画面を登録することができます。

を押します。

押す度に、モード1→モード2→モード3が切り替わります。

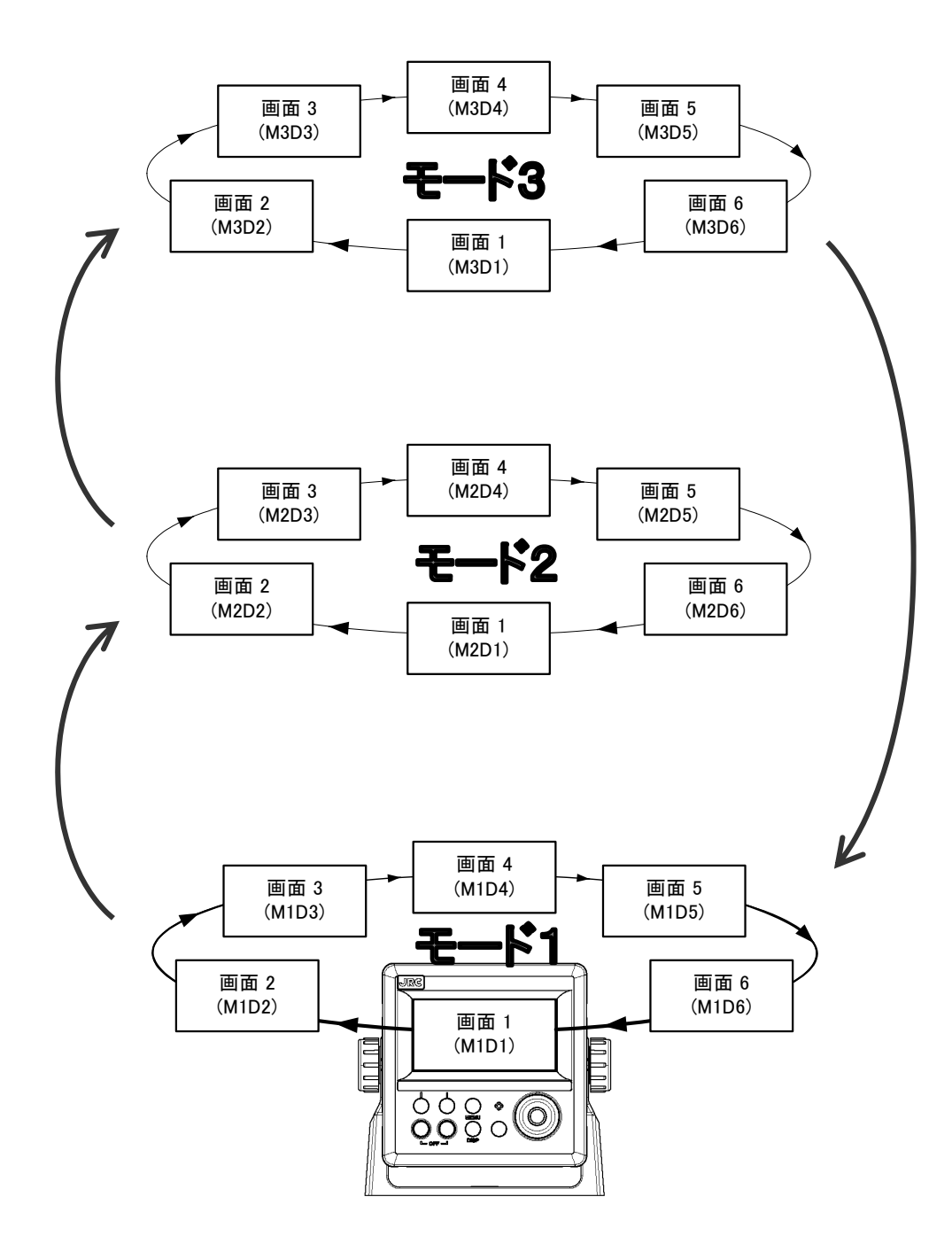

## 4.1.1.4 ユーザ画面に切り替える (MID)

表示画面に登録された画面の中から、ユーザが設定した画面を表示することができます。

最も利用する画面を登録することで、他の画面からでもすぐに表示することができます。 利用モードごとに登録することはできません。

を押します。

元の画面に戻すには、 CLR を押します。

例) 画面4をユーザ設定した場合

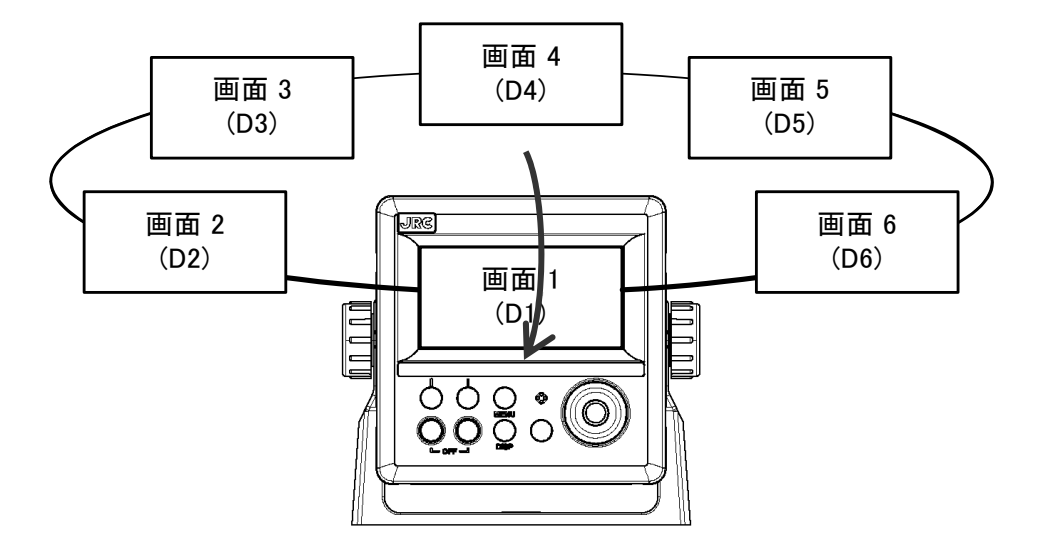

#### 4.1.15 区間航程距離(コウテイ)をリセットする (LOG)

区間航程距離(コウテイ)をリセットすることができます。積算航程距離(キョリ)はリセットしません。

を1秒長押します。

#### 4.1.16 船速単位を切り替える (LOG)

船速単位を切り替えることができます。

を押します。

押すごとに、kn→m/s→kn→・・・が切り替わります。

#### 4.1.17 自船位置を登録する (GPS)

・自船位置を目的地リストに登録することができます。

#### 4.1.18 MOB 機能を実行する (GPS)

・MOB (Man-overboard) は、人や物などが落水した時に、MOB 機能を実行することによりその落 水位置を記憶します。この機能により迅速に落水位置までもどることができます。 ・MOB 機能は全ての画面で有効です。

・MOBが実行されると、落水位置に MOB マークが表示され、落水位置を目的地とした航路が実行されます。BRG と DTG には、現在位置からの落水位置までの方位、距離を表示します。

を3秒以上長押します。

下記が表示され MOB が実行されます。

トウロクシマシタ No.000

MOB機能を終了するには、 Z を3秒以上押してください。

補足 ・MOB はイベントマークリストの 000 番に登録されます。

#### 4.1.19 GOTO キーで目的地/航路を選択する (GPS)

・GOTO キーで目的地や航路を選択すると、その目的地へ向けて航路を実行します。

- ・目的地の選択には、下記の方法があります。
- (1) HOME PORT を目的地にする。
- (2)目的地番号を入力する。
- (3) 航路番号を入力する。
- (4) カーソル位置を目的地にする
- (5) 各リスト(目的地リスト、航路リスト)から選ぶ。

| <b>©</b> GOTO> | 1.HOME_PORT<br>2.モグチキチハペンコペウ<br>3.コウロハペンコペウ<br>4.カーソルイチ<br>5.V2ト: WPT_LIST♥ |
|----------------|-----------------------------------------------------------------------------|
|                | 8                                                                           |
|                | GOTO メニュー画面                                                                 |

● を押し、GOTO メニュー画面から目的地を選択します。

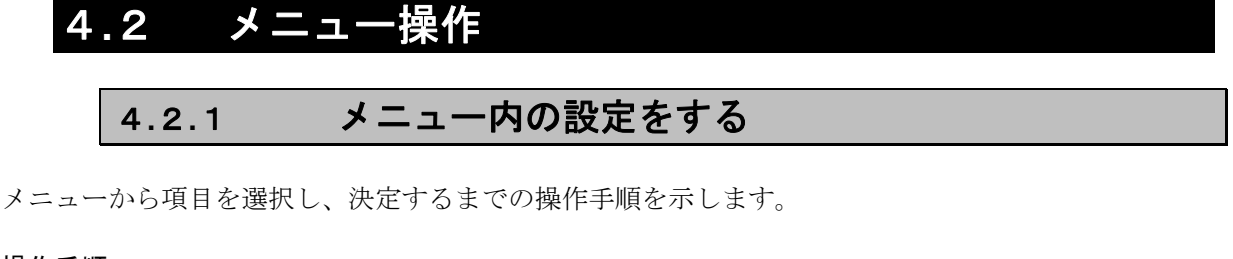

操作手順

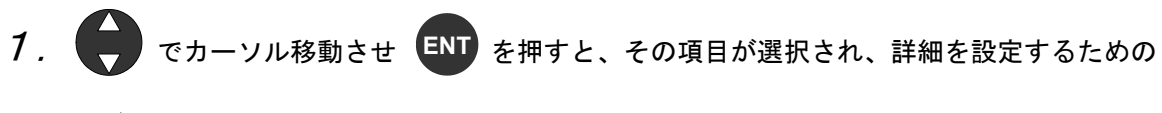

サブメニューが開きます。

| 選択項目は反転<br> | - <mark>1. テペィスフペレイ</mark><br>2. システム<br>3. ケペンコペ |                                                       |               |     |
|-------------|---------------------------------------------------|-------------------------------------------------------|---------------|-----|
|             | 4.75-4<br>8                                       | <mark>1.LCDセッ</mark> チ<br>2.ソウサオン:<br>3.モートペー1        |               | ಸಲ≢ |
|             | メニュー                                              | ↓ 4. モートペー2<br>5. モートペー3<br>▼6. ハペックライ<br>■<br>サブメニュー | 2<br>3<br>(k: | ₽D₹ |

2. サブメニューから でカーソル移動させ ENT を押すと、設定値選択へカーソルが移動し

ます。

3. で設定値を選択し、ENT または を押すと設定値が確定します。

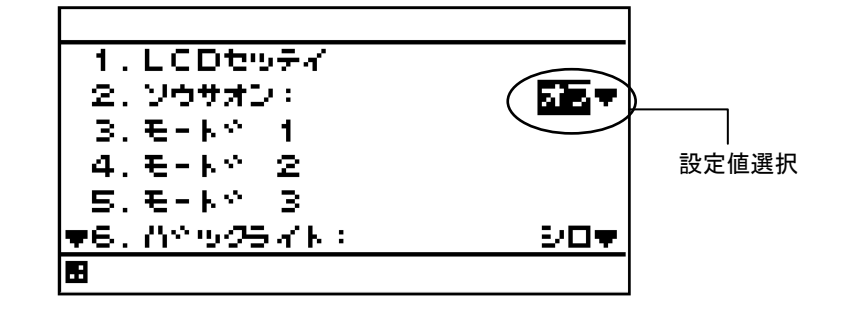

**4**. 前項目へ戻る場合は、 CLR または ▼ を押します。

数値入力の手順を示します。

操作手順

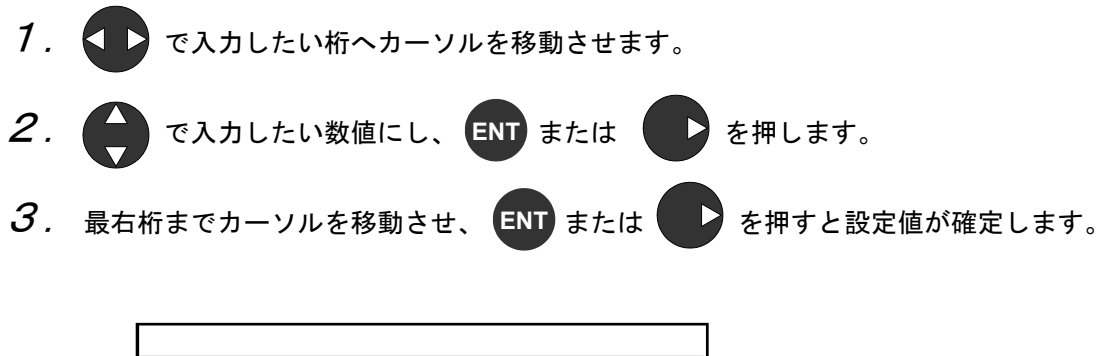

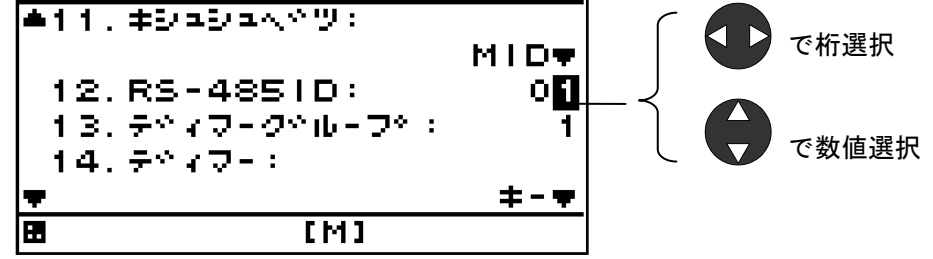

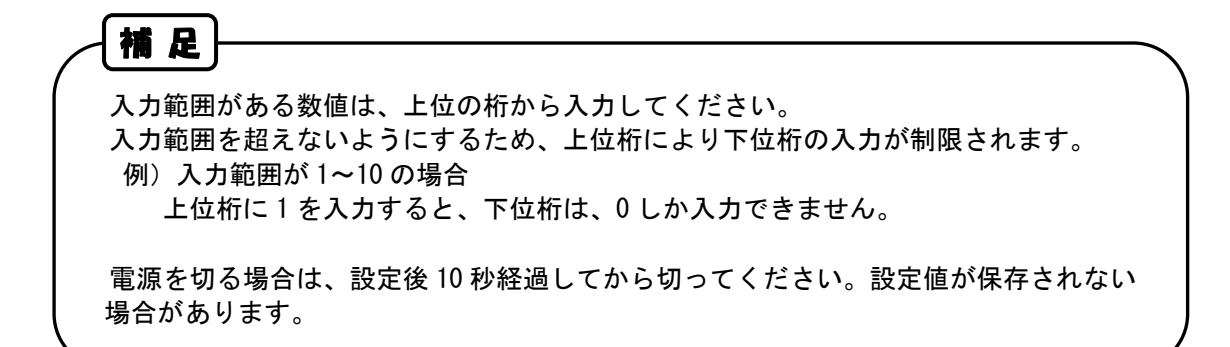

#### 4.2.3 メンテナンスモードへ移行する

装備設定は誤操作を防ぐため、メンテナンスモードに移行する必要があります。 初期操作により、メンテナンスモードへ移行してください。

操作手順

- 1. (目) を押してメインメニューを表示します (通常モード)。
- 2. 🔳 と 🚺 を3秒間長押しします。
- メンテナンスメニューに切り替わります(メンテナンスモード)。
   メンテナンスモードへ切り替わると、画面下に[M]アイコンが表示されます。

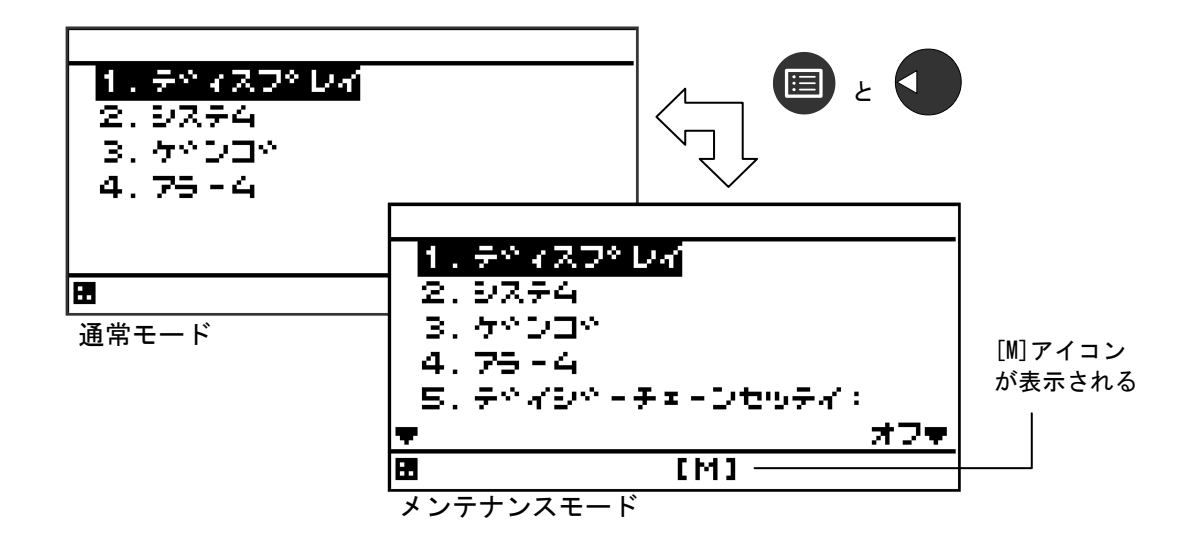

・通常モードへの戻り方

電源 ON 時は通常モードで起動します。

#### 4.2.4 機種設定を行う

本表示器の機種を設定します。

機種設定を行うと、設定内容は初期化されます。 機種設定で「GPS」に設定した場合、初回電源 ON と同様に受信機選択を行ってください(4.1.1.電源の投入 参照)。

#### 操作手順

- 1. 「4.2.3 メンテナンスモードへ移行する」を参照してメンテナンスメニューを表示します。
- 2. (ロ) で「キシュ シュベツ」を選択し、 ENT を押します。
- 3. C 「MID」、「LOG」または「GPS」を選択し、 ENT を押します。
- 4. 下記のポップアップが表示されますので、「ハイ」を選択してください。 「イイエ」を選択した場合、機種設定はキャンセルされます。

|   |                           | 93≠n                        | 972          |              |           |   |
|---|---------------------------|-----------------------------|--------------|--------------|-----------|---|
|   |                           | 07                          | 44 <u>x</u>  |              |           |   |
|   | 補足                        |                             |              |              |           |   |
| ( | ・MID/GPS 選択時に、            | 間違えて <b>"LOG</b> "を         | を選択した場合      | 、画面に下記       | 表示が出たら、   |   |
|   | ● と■ を8秒間                 | 間長押ししてくた                    | ごさい。 表示が     | 肖えます。その      | つ後、上記手順で再 | ĥ |
|   | 度 <b>"MID"/"GPS"</b> を選択し | 、てください。                     | デンク<br>イレナオシ | デンヲ<br>テクダサイ |           |   |
|   | ・「ショキカチュウ・・               | <ul> <li>・」の文字が消</li> </ul> | えるまで、電源      | 東を OFF にし    | ないでください。  |   |
|   |                           |                             |              |              |           |   |

# 4.2.5 メニュー操作一覧

#### 1) M I D

【】内は選択肢

|    |            |      |              | 지신 []                                                   | 選択胶                   |
|----|------------|------|--------------|---------------------------------------------------------|-----------------------|
| X  | サ          | サ    | サ            | 説明                                                      | デフォ                   |
| イ  | ブ          | ブ    | ブ            |                                                         | ルト値                   |
| ン  | 1          | 2    | 3            |                                                         |                       |
| 1> | ディ         | スプし  | ノイ           |                                                         |                       |
|    | LC         | ) セッ | テイ           |                                                         | _                     |
|    |            | コン   | トラストチョウセイ    | 記録目的 LCD コントラスト値を選択します<br>【 1(濃)~13(薄) 】                | 7                     |
|    |            | ショ   | ウメイ メイ       | [DIM]キー押下時の輝度値を選択します                                    | 11                    |
|    | İ          | ショ   | ウメイ チュウ      | ・設定値は、明 >中 >暗 となるように設定します                               | 7                     |
|    |            | ショ   | ウメイ アン       | 【 2(暗)~13(明)】                                           | 3                     |
|    | <b>ア</b> ウ | サオ   | シ            | 操作キー押下時に音を鳴らします                                         | オン                    |
|    | -±-        | -ド 1 | ,2,3         | [DISP]キー押下時の画面を登録します<br>・一つのモードに最大6画面登録できます             |                       |
|    |            | ガメ   | シ1,2,3,4,5,6 | デジタル/アナログ/グラフなど選択します<br>【 分割 1、2、3、4、専用、グラフィック、オフ】      | 3.1 項<br>参照           |
|    |            |      | ガメン          | 各種表示するデータを選択します<br>【次項による】                              | 3.1 項<br>参昭           |
|    |            |      | (ヒョウジモード)    | ☆割1の選択時は部分拡大モードを選択します<br>【通常、特殊 1、特殊 2、オートレンジ】          | 通常                    |
|    |            |      | オートスクリーン     | 画面を自動で切り替えます                                            | オフ                    |
|    |            |      | オト           | 画面を表示するときにブザーを鳴らします<br>【 音 1、音 2、オフ 】                   | オフ                    |
|    |            |      | キリカエジカン      | オートスクリーン機能の表示時間を設定します<br>【 1~10 秒 】                     | 1                     |
|    | バッ         | ックラ・ | ۲ŀ           | LCD バックライトの色を選択します<br>【 白、オレンジ 】                        | 白                     |
|    | グラ         | フス   | ケール          | グラフの縦・横軸のスケールを設定します                                     |                       |
|    |            | スイ   | <b>シン</b>    | 水深グラフの時間、最大値、最小値を設定します<br>【時間:5、10、20、30、水深:0~3048m】    | 10 分<br>0m~<br>300m   |
|    |            | スイ   | イオン          | 水温グラフの時間、最大値、最小値を設定します<br>【 時間:5、10、20、30、水温:-37~+37℃ 】 | 10 分<br>0 度~<br>+30 度 |
|    | -г         | -ザカ  | 「メントウロク      | [USER]キーに割り当てる画面を設定します<br>【 画面 1、2、3、4、5、6、オフ 】         | オフ                    |
|    |            | テイ   | ショキカ         | 航程距離を初期化します                                             | _                     |

| 2> | シス         | テム       |                                           |    |
|----|------------|----------|-------------------------------------------|----|
|    | タン         | 1        | 表示の単位を選択します                               |    |
| ļ  |            | +-11/22  | 距離/船速の単位                                  | NM |
|    |            | キョリ/センノリ | $\left[ NM,kn,km/h,mi,mi/h,m,m/s \right]$ | kn |
|    |            | オンド      | 水温の単位 【 ℃、°F 】                            | °C |
|    |            | スイシン     | 水深の単位 【 m、ft、fm 】                         | m  |
|    | $\searrow$ | フウソク     | 風速の単位 【 kn、km/h、mi/h、m/s 】                | kn |

| メイン             | サ<br>ブ<br>1 | サ<br>ブ<br>2 | サ<br>ブ<br>3 | 説明                                                                   | デフォ<br>ルト値         |
|-----------------|-------------|-------------|-------------|----------------------------------------------------------------------|--------------------|
|                 | ジナ          | ŀ           |             | UTC と現地時刻との時差を設定します<br>・UTC は"U"を表示、現地時刻は"L"を表示します                   | 00:00              |
|                 | =7          | ジヒ          | ョウジケイシキ     | 日付表記形式を選択します(YY:年 MMM:月 DD:日)<br>【 YY-MMM-DD、DD MMM,'YY、MMM DD,'YY 】 | DD-<br>MMM,<br>'YY |
|                 | ジキ          | ホセ          | :イ          | 磁気補正を設定します                                                           |                    |
|                 |             | ディ          | ィスプレイ       | 表示に磁気補正します<br>【 オフ、ジドウ、シュドウ 】                                        | オフ                 |
|                 |             | シュ          | ∟ツリョクチホセイ   | 出力値に磁気補正します<br>【 オフ、ジドウ、シュドウ 】                                       | オフ                 |
|                 | ロラ          | ンC          |             | 緯度経度をロラン C の時間差で表示します                                                |                    |
|                 |             | ロラ          | って          | 【 オン(ロラン C)、オフ(緯度経度)】                                                | オフ                 |
|                 |             | GR          | !チェーン       | リストからロラン C チェーンを選択します                                                | 4990               |
|                 |             | TD          | 1           | 従局1を設定します【0~99】                                                      | 0                  |
|                 |             | TD          | 2           | 従局2を設定します【0~99】                                                      | 0                  |
|                 | Į           | TD          | 1ホセイ        | 従局1の補正値を設定します【 -9.9~+9.9 】                                           | +0.0               |
|                 | $\geq$      | TD          | 2ホセイ        | 従局2の補正値を設定します【 -9.9~+9.9 】                                           | +0.0               |
|                 | スイ          | シン          |             | 水深を表示する振動子の位置とオフセットを設定します                                            |                    |
|                 |             | シン          | バウシイチ       | 振動子の位置を設定します<br>【 FWD(前方)、MID(中間)、AFT(後方) 】                          | FWD                |
| $\overline{\ }$ | $\geq$      | オフ          | フセット        | 水深値にオフセットを設定します【 -99.9~+99.9m 】                                      | +0.0               |

# 3> ゲンゴ

|                   | <b>*</b> E |                                |    |
|-------------------|------------|--------------------------------|----|
|                   | ゲンゴ        | 表示言語を選択します                     |    |
| $\langle \rangle$ |            | 【 英語、カタカナ、イタリア、ドイツ、ノルウェー、スペイン、 | 英語 |
| $\backslash$      | $\sim$     | フランス、ベトナム、インドネシア 】             |    |
|                   |            |                                |    |

|                 |                 | アラーム発生時の動作を設定できます           |     |
|-----------------|-----------------|-----------------------------|-----|
| 4>              | アラーム            | ・音を鳴らすことができます               |     |
|                 |                 | ・LCD の画面色(白⇔オレンジ)の切り替えができます |     |
|                 | システム            | システムエラーが起きると発生します           | + 7 |
|                 |                 | 【 オン、オフ 】                   | 1)  |
|                 | ソクド             | 船速が設定した範囲で発生します             | +7  |
|                 | <u> </u>        | 【 以上、以下、範囲内、範囲外、オフ 】        | 1)  |
|                 | コウテイ            | 航程距離が設定した範囲でアラーム発生します       |     |
|                 |                 | 【以上、オフ】                     | オノ  |
|                 | モクテキチトウタツ       | 目的地に到達したらアラーム発生します          | +-7 |
|                 |                 | 【 モクテキチトウタツ、オフ 】            | 1)  |
|                 | スイオン            | 水温が設定した範囲でアラーム発生します         | +7  |
|                 | <u> </u>        | 【 以上、以下、範囲内、範囲外、オフ 】        | 17  |
|                 | スイシン            | 水深が設定した範囲でアラーム発生します         | 47  |
|                 | <u> </u>        | 【 以上、以下、範囲内、範囲外、オフ 】        | 17  |
|                 | フウソク            | 風速が設定した範囲でアラーム発生します         | *7  |
|                 | <u> </u>        | 【以上、オフ】                     | 17  |
|                 | キオン             | 気温が設定した範囲でアラーム発生します         | +7  |
|                 | <u> </u>        | 【 以上、以下、範囲内、範囲外、オフ 】        | 17  |
|                 | キアツ             | 気圧が設定した範囲でアラーム発生します         | *7  |
|                 | <u> </u>        | 【 以上、以下、範囲内、範囲外、オフ 】        | ~ ~ |
| Į               | しシンド            | 湿度が設定した範囲でアラーム発生します         | *7  |
| $\overline{\ }$ | $\underline{\}$ | 【 以上、以下、範囲内、範囲外、オフ 】        | ~ ~ |

| メイン | サ<br>ブ<br>1 | サ<br>ブ<br>2      | サ<br>ブ<br>3 | 説明                                 | デフォ<br>ルト値 |
|-----|-------------|------------------|-------------|------------------------------------|------------|
| 5>  | ビー          | コン・              | セッテイ        |                                    |            |
|     | [£]'        | <b>ウジ</b> イ      | セッテイ        | 気象情報表示方法を設定します<br>【キショウ1、キショウ2、オフ】 | キショ<br>ウ1  |
|     | (+)         | /ヨウ <sup>,</sup> | セッテイ        | 観測局を選択します。                         | _          |
|     |             |                  |             |                                    |            |

| 6> デイジーチェーンセッテイ | デイジーチェーンをする場合にオンを設定します<br>・最大3台まで接続できます | オフ |
|-----------------|-----------------------------------------|----|
|-----------------|-----------------------------------------|----|

| 7> インダ        | 7> インターフェース      |                                                                                                    |        |  |  |
|---------------|------------------|----------------------------------------------------------------------------------------------------|--------|--|--|
| デー            | ₽I∕O             |                                                                                                    |        |  |  |
|               | データイン/アウト1,2,3   | フォーマットを選択します 【 NMEA, IEC, JRC 】                                                                                | NMEA   |  |  |
|               | データソウジュ          | ポートを送信または受信を選択します<br>・送信選択時は、出カセンテンス、出力間隔を設定します<br>・NMEA 選択時は、バージョンを選択します<br>【NMEA バージョン: 1.5, 2.1, 2.3, 4.0 】 | 受信     |  |  |
|               | ビットレート           | 通信速度を選択します<br>【 4800, 9600, 19200, 38400bps 】                                                                  | 4800   |  |  |
|               | データイン/アウト4       | フォーマットを選択します 【 NMEA, IEC, JRC 】                                                                                | NMEA   |  |  |
|               | センテンス<br>(バージョン) | 出力センテンス、出力間隔を設定します<br>・NMEA 選択時は、バージョンを選択します<br>【NMEA バージョン : 1.5, 2.1, 2.3, 4.0 】                             | Ver1.5 |  |  |
|               | ビットレート           | 通信速度を選択します<br>【 4800, 9600, 19200, 38400bps 】                                                                  | 4800   |  |  |
|               | RS-485           | フォーマットを選択します 【 NMEA, IEC 】                                                                                     | IEC    |  |  |
|               | センテンス<br>(バージョン) | 出カセンテンス、出力間隔を設定します<br>・NMEA 選択時は、バージョンを選択します<br>【NMEA バージョン : 1.5, 2.1, 2.3, 4.0 】                             | _      |  |  |
|               | ビットレート           | 通信速度を選択します<br>【 38400, 57600, 76800, 115200bps 】                                                               | 115200 |  |  |
|               | セッテンニュウリョク       | 接点入力ポートの用途を選択します<br>【 ディマー、ACK 】                                                                               | ACK    |  |  |
|               | セッテンシュツリョク       | 接点出カポートの用途を選択します<br>【 200 パルス、400 パルス、オフ 】                                                                     | オフ     |  |  |
| [ <b>]</b> >: | ョウシンダンセッテイ       | 設定値、過去アラーム履歴を出力します<br>・データアウト1のポートから出力します                                                                      | _      |  |  |

| 8>         | メンテ             | ーナンス                |                             |   |
|------------|-----------------|---------------------|-----------------------------|---|
|            | ニュウ             | <u> ウリョクデータヒョウジ</u> | 受信ポートのデータを表示します             |   |
|            |                 |                     | ・表示形式はアスキー、バイナリを選択します       | _ |
|            | ジコシ             | レンダン                |                             |   |
|            |                 | ヒョウジキテスト            | 表示器内部のメモリ、シリアルポートの診断をします    | - |
|            |                 | モニタテスト              | LCD 画面の診断をします               | - |
|            | $\overline{\ }$ | ブザーテスト              | 内部ブザー音の診断をします               | _ |
|            | コショ             | ョウアラーム              | 履歴は最大 40 件まで表示し、古いデータから消えます |   |
|            |                 | ゲンザイノジョウタイ          | 現在発生中のアラームを表示します            | _ |
| $\searrow$ | $\overline{\ }$ | イゼンジョウタイリレキ         | 過去に発生したアラームを表示します           | - |

| × | サ      | サ          | サ        | 説明                   | デフォ |
|---|--------|------------|----------|----------------------|-----|
| イ | ブ      | ブ          | ブ        |                      | ルト値 |
| ン | 1      | 2          | 3        |                      |     |
|   | ソフ     | トウュ        | ニアバージョン  |                      | -   |
|   |        | カン         | ・リバージョン  |                      | -   |
|   |        |            | アプリバージョン | 表示器のプログラムバージョンを表示します | -   |
|   |        |            | シリアルバンゴウ | 機体番号を表示します           | -   |
|   | $\geq$ | $\searrow$ | バーコード    | バーコード番号を表示します        | -   |

| 9> | セッテイショキカ      |                  |   |
|----|---------------|------------------|---|
|    | グラフショキカ       | 水深・水温グラフの初期化をします | I |
|    | ヒョウジキセッテイショキカ | 表示器全体の初期化をします    | - |

| 10> シミュレーションモード |                                           |   |
|-----------------|-------------------------------------------|---|
| デモタイプ           | 擬似動作のタイプを選択します                            |   |
|                 | 【 静止、直進、右旋回、左旋回 】                         | - |
| ヒヅケ             | 擬似動作の開始日を入力します                            | _ |
| ジコク             | 擬似動作の開始時間を入力します                           | _ |
| 44              | 擬似動作の開始位置(緯度)を入力します                       | _ |
| ケイド             | 擬似動作の開始位置(経度)を入力します                       | _ |
| シミュレーションモード     | 擬似動作の開始・停止を行います<br>・実行中は画面下に [S] が点滅表示します | - |

| 11> ソフトウェアアップデート |                     |   |
|------------------|---------------------|---|
| ヒョウジキ            | 表示器のプログラムをアップデートします | - |

| 12> キシュシュベツ | 機種を変更します      |     |
|-------------|---------------|-----|
|             | ・設定内容は初期化されます | MID |

| 13> RS-485ID | RS-485 ネットワーク接続する場合に設定します<br>・ID が重複しないように設定します |   |
|--------------|-------------------------------------------------|---|
|              | [ 1~10 ]                                        | 1 |

| 14> ディマーグループ | RS-485 ネットワーク接続でディマー連動します<br>・同じ番号の表示器が連動します |   |
|--------------|----------------------------------------------|---|
|              | [ 1~10 ]                                     | 1 |

| 15> ディマー | ディマー制御する手段を選択します                |    |
|----------|---------------------------------|----|
|          | 【 キー(DIM キー)、外部ディマー(ディマーユニット) 】 | +- |

| 16> チョウリュウ | 表示する層、データ No.を設定します<br>・表示できる層は上から 3 層までです |   |
|------------|--------------------------------------------|---|
| <u> </u>   | 【 層、データ No. 】                              | 層 |

【】内は選択肢

| メイ | サブ      | サブ   | サ<br>ブ       | 説明                                                 | デ フ ォ<br>ルト値 |
|----|---------|------|--------------|----------------------------------------------------|--------------|
| ン  | 1       | 2    | 3            |                                                    |              |
| 1> | ディン     | スプレ  | レイ           |                                                    |              |
|    | LCE     | ) セッ | テイ           |                                                    |              |
|    |         | コン   | トラストチョウセイ    | 起動時の LCD コントラスト値を選択します<br>【 1(濃)~13(薄) 】           | 7            |
|    | ļ       | ショ   | ウメイ メイ       | <br> [DIM]キー押下時の輝度値を選択します                          | 11           |
|    |         | ショ   | ウメイ チュウ      | ・設定値は、明 >中 >暗 となるように設定します                          | 7            |
|    | $\sum$  | ショ   | ウメイ アン       | 【 2(暗)~13(明)】                                      | 3            |
|    | ליע     | サオ   | ン            | 操作キー押下時に音を鳴らします                                    | オン           |
|    | ガメンセンタク |      | ンタク          | [DISP]キー押下時の画面を登録します。最大6画面登録で<br>きます               |              |
|    |         | ガメ   | シ1,2,3,4,5,6 | デジタル/アナログ/グラフなど選択します<br>【 分割 1、2、3、4、専用、グラフィック、オフ】 | 3.1 項<br>参照  |
|    |         | ガメ   | シ            | 各種表示するデータを選択します<br>【 次項による 】                       | 3.1 項<br>参照  |
|    |         | (E   | ョウジモード)      | 分割1の選択時は部分拡大モードを選択します<br>【 通常、特殊 1、特殊 2、オートレンジ 】   | 通常           |
|    |         | オー   | -トスクリーン      | 画面を自動で切り替えます                                       | オフ           |
|    |         | 朴    |              | 画面を表示するときにブザーを鳴らします<br>【 音 1、音 2、オフ 】              | オフ           |
|    |         | キリ   | カエジカン        | オートスクリーン機能の表示時間を設定します<br>【 1~10 秒 】                | 1            |
|    | バッ      | ックライ | ſŀ           | LCD バックライトの色を選択します<br>【 白、オレンジ 】                   | 白            |

| 2>           | システム           |                                                           |     |
|--------------|----------------|-----------------------------------------------------------|-----|
|              | タンイ            | 表示の単位を選択します                                               |     |
|              | センソク           | 船速の単位                                                     | kn  |
|              | <u> </u>       | kn,m/s                                                    |     |
|              | スム <u>ージング</u> |                                                           |     |
|              | タイスイセンソク       | 船速の平均時間を設定します                                             | 10  |
|              | センソク           | 表示する船速の測定装置を選択します<br>【STW、SOG(GPS】<br>STW:ドップラログで測定した対水船速 | STW |
| $\backslash$ | $\backslash$   | SOG(GPS):GPS で測定した対地船速                                    |     |

| 3> ゲンゴ |                                                                   |    |
|--------|-------------------------------------------------------------------|----|
| ゲンゴ    | 表示言語を選択します<br>【 英語、カタカナ、イタリア、ドイツ、ノルウェー、スペイン、<br>フランス、ベトナム、インドネシア】 | 英語 |

| メイン | サ サ サ<br>ブ ブ ブ<br>1 2 3 | 説明                                                                | デ フォ<br>ルト値 |
|-----|-------------------------|-------------------------------------------------------------------|-------------|
| 4>  | アラーム                    | アラーム発生時の動作を設定できます<br>・音を鳴らすことができます<br>・LCD の画面色(白⇔オレンジ)の切り替えができます |             |
|     | システム                    | システムに異常が発生した時にアラームが発生します<br>【オン、オフ】                               | オフ          |
|     | ソクド                     | 船速が設定した範囲でアラームが発生します<br>【 以上、以下、範囲内、範囲外、オフ 】                      | オフ          |
|     | コウテイ                    | 航程距離が設定した範囲でアラーム発生します<br>【 以上、オフ 】                                | オフ          |
|     | センソク ロスト                | 船速計測ができなくなったらアラームが発生します<br>【オン、オフ】                                | オフ          |

٦

| 5> | センサーセッテイ | データ分配器の動作を設定します                                            |                 |
|----|----------|------------------------------------------------------------|-----------------|
|    | センソクホセイ  | 船速補正の設定をします【−50.0%~+99.9%】<br>+の値を設定すると表示は増加します            | +0.0%           |
|    | NMEA1    | IEC61162-1 の出力バージョンを設定します(NMEA1~4)<br>【1.5、2.3】            | 2.3             |
|    | NMEA2    | IEC61162-1 の出力バージョンを設定します(NMEA5~8)<br>【1.5、2.3】            | 2.3             |
|    | PULSE1   | 航程パルスの出力レートを設定します(LOG1,2)<br>【0~20×100P/NM】                | 2 × 100<br>P/NM |
|    | PULSE2   | 航程パルスの出力レートを設定します(LOG3,4)<br>【0~20×100P/NM】                | 2×100<br>P/NM   |
|    | PULSE3   | 航程パルスの出力レートを設定します(LOG RELAY)<br>【0~20×100P/NM】 0を設定すると出力停止 | 0×100<br>P/NM   |
|    | スケールセッテイ | オプションアナログ表示器のスケールを調整します<br>【10~40】                         | 30kn            |

| ×  | サ  | サ    | サ                | 説明                                                                                                    | デフォ                                       |
|----|----|------|------------------|----------------------------------------------------------------------------------------------------|-------------------------------------------|
| イ  | ブ  | ブ    | ブ                |                                                                                                    | ルト値                                       |
| ン  | 1  | 2    | 3                |                                                                                                    |                                           |
| 6> | イン | ターフ  | フェース             |                                                                                                    |                                           |
|    | デー | -∕I∕ | ́О               |                                                                                                    |                                           |
|    |    | デー   | -タイン/アウト1,2,3    | フォーマットを選択します<br>【 NMEA, IEC 】                                                                                                    | NMEA                                      |
|    |    |      | データソウジュ          | ポートを送信または受信を選択します<br><b>データイン/アウト1,2,3の設定はしないでください。</b><br>・送信選択時は、出カセンテンス、出力間隔を設定します<br>・NMEA 選択時は、バージョンを選択します<br>【NMEA バージョン:1.5, 2.1, 2.3, 4.0 】 | IO1<br>送信<br>IO2<br>送信<br>IO3<br>受信       |
|    |    |      | ビットレート           | 通信速度を選択します<br>データイン/アウト1,2の設定はしないでください。<br>【 4800, 9600, 19200, 38400bps 】                                                                          | IO1<br>9600<br>IO2<br>4800<br>IO3<br>9600 |
|    |    | RS   | -485             | フォーマットを選択します<br>【 NMEA, IEC 】                                                                                                    | IEC                                       |
|    |    |      | センテンス<br>(バージョン) | 出力センテンス、出力間隔を設定します<br>・NMEA 選択時は、バージョンを選択します<br>【NMEA バージョン : 1.5, 2.1, 2.3, 4.0 】                                                                  | -                                         |
|    |    |      | ビットレート           | 通信速度を選択します<br>【 38400, 57600, 76800, 115200bps 】                                                                                                    | 115200                                    |
|    |    | セッ   | テンニュウリョク         | 接点入力ポートの用途を選択します<br>【 ディマー、ACK 】                                                                                                    | ディマー                                      |
|    | コシ | ישלי | シンダンセッテイ         | 設定値、過去アラーム履歴を出力します<br>・データアウト1のポートから出力します                                                                                                    | -                                         |

| メイン | サ<br>ブ<br>1     | サ<br>ブ<br>2  | サ<br>ブ<br>3     | 説明                                       | デフォ<br>ルト値 |
|-----|-----------------|--------------|-----------------|------------------------------------------|------------|
| 7>  | メン              | テナン          | ンス              | ·                                        |            |
|     | Ξ               | .ウリ:         | ョクデータヒョウジ       | 受信ポートのデータを表示します<br>・表示形式はアスキー バイナリを選択します | -          |
|     | ジ=              | シン           | ダン              |                                          |            |
|     |                 | Ŀэ           | ウジキテスト          | 表示器内部のメモリ、シリアルポートの診断をします                 | -          |
|     | Ì               | ÷=           | ニタテスト           | LCD 画面の診断をします                            | -          |
|     | $\overline{\ }$ | ブナ           | <b>ゲーテスト</b>    | 内部ブザー音の診断をします                            | -          |
|     | コシ              | ョウス          | アラーム            | 履歴は最大 40 件まで表示し、古いデータから消えます              |            |
|     |                 | ゲン           | ノザイノジョウタイ       | 現在発生中のアラームを表示します                         | -          |
|     | $\overline{\ }$ | ٦t           | ヹンジョウタイリレキ      | 過去に発生したアラームを表示します                        | -          |
|     | ソフ              | トウコ          | ェアバージョン         |                                          | -          |
|     |                 | カン           | <i>・</i> リバージョン |                                          | -          |
|     |                 |              | アプリバージョン        | 表示器のプログラムバージョンを表示します                     | -          |
|     |                 |              | シリアルバンゴウ        | 機体番号を表示します                               | -          |
|     | $\overline{\ }$ | $\backslash$ | バーコード           | バーコード番号を表示します                            | -          |
|     | ליע             | シン           |                 | 振動子からの送信を停止します<br>【オン、オフ】                | オン         |

| 3> セッテイショキカ   |                                              |  |  |  |  |
|---------------|----------------------------------------------|--|--|--|--|
| キョリショキカ       | 総距離(ODO)を初期化します。<br>電源ON後 1 分以内に操作を完了してください。 |  |  |  |  |
| ヒョウジキセッテイショキカ | 表示器を初期化します                                   |  |  |  |  |
| ジュシンキセッテイショキカ | 本体を初期化します                                    |  |  |  |  |

| 9> シミュレーションモード |                                                                          |    |
|----------------|--------------------------------------------------------------------------|----|
| デモタイプ          | 擬似動作のタイプを選択します<br>【オフ、-5kn、0kn、18kn、36kn、40kn】<br>・実行中は画面下に [S] が点滅表示します | オフ |

| 10> ソフトウェアアップデート |                     |   |
|------------------|---------------------|---|
| ヒョウジキ            | 表示器のプログラムをアップデートします | - |

| メ サ サ サ<br>イ ブ ブ ブ<br>ン 1 2 3 | 説明                              | デフォ<br>ルト値 |
|-------------------------------|---------------------------------|------------|
| 11> ヒョウジキタイプ                  | 表示器のタイプを選択します                   |            |
|                               | 【メイン、サブ】                        | メイン        |
|                               |                                 |            |
| 12> キシュシュベツ                   | 機種を変更します                        |            |
| $\mathbf{i}$                  | ・設定内容は初期化されます                   | LOG        |
|                               |                                 |            |
| 13> RS-485ID                  | RS-485 ネットワーク接続する場合に設定します       |            |
|                               | ・ID が重複しないように設定します              |            |
|                               | [ 1~10 ]                        | 1          |
|                               |                                 |            |
| 14> ディマーグループ                  | RS-485 ネットワーク接続でディマー連動します       |            |
|                               | ・同じ番号の表示器が連動します                 |            |
|                               | [ 1~10 ]                        | 1          |
|                               |                                 | -          |
| 15> ディマー                      | ディマー制御する手段を選択します                |            |
| $\mathbf{i}$                  | 【 キー(DIM キー)、外部ディマー(ディマーユニット) 】 | +          |

【】内は選択肢

| ×  | サ                       | サ      | サ            | 説明                                                 | デフォ         |
|----|-------------------------|--------|--------------|----------------------------------------------------|-------------|
| イ  | ブ                       | ブ      | ブ            |                                                    | ルト値         |
| ン  | 1                       | 2      | 3            |                                                    |             |
| 1> | ディ                      | スプし    | ノイ           |                                                    |             |
|    | LCE                     | ) セッ   | テイ           |                                                    |             |
|    |                         | コン     | トラストチョウセイ    | 起動時の LCD コントラスト値を選択します<br>【 1(濃)~13(薄) 】           | 7           |
|    |                         | ショ     | ウメイ メイ       |                                                    | 11          |
|    | Į                       | ショ     | ウメイ チュウ      | ・設定値は、明 >中 >暗 となるように設定します                          | 7           |
|    | $\backslash$            | ショ     | ウメイ アン       | 【 2(暗)~13(明)】                                      | 3           |
|    | ליע                     | ゚゚゚゚サオ | ン            | 操作キー押下時に音を鳴らします                                    | オン          |
|    | ガメンセンタク<br>・最大6画面登録できます |        |              |                                                    |             |
|    | ガメン1,2,3,4,5,6          |        | ン1,2,3,4,5,6 | デジタル/アナログ/グラフなど選択します<br>【 分割 1、2、3、4、専用、グラフィック、オフ】 | 3.1 項<br>参照 |
|    |                         |        | ガメン          | 各種表示するデータを選択します<br>【 次項による 】                       | 3.1 項<br>参照 |
|    |                         |        | (ヒョウジモード)    | 分割1の選択時は部分拡大モードを選択します<br>【 通常、特殊 1、特殊 2、オートレンジ 】   | 通常          |
|    |                         |        | オートスクリーン     | 画面を自動で切り替えます                                       | オフ          |
|    |                         |        | <i>オ</i> ト   | 画面を表示するときにブザーを鳴らします<br>【 音 1、音 2、オフ 】              | オフ          |
|    |                         |        | キリカエジカン      | オートスクリーン機能の表示時間を設定します<br>【 1~10 秒 】                | 1           |
|    | バッ                      | ックラー   | 1            | LCD バックライトの色を選択します<br>【 白、オレンジ 】                   | 白           |

| 2> プロット     |                              |    |  |  |  |
|-------------|------------------------------|----|--|--|--|
| モクテキチキゴウ    | 目的地の記号を選択します                 |    |  |  |  |
|             | 【 マークー覧参照 】                  | 0  |  |  |  |
| イベントキゴウ     | イベント記号を選択します                 |    |  |  |  |
|             | 【 マークー覧参照 】                  | Ø  |  |  |  |
| コウロキオクカンカク  | 航跡記憶間隔を設定します                 | オフ |  |  |  |
|             | 【 時間、距離、オフ 】                 |    |  |  |  |
|             | 時間:1 秒~60 分 距離:0.01~99.99NM  |    |  |  |  |
| コウセキショウキョ   | 航跡を消去します                     | -  |  |  |  |
|             |                              |    |  |  |  |
| コウセキコウロヘンカン | 航跡を航路に変換します。                 | -  |  |  |  |
| コウロキオクカンカク  | 航路記憶間隔を設定します                 | 時間 |  |  |  |
|             | 【 時間、距離 】                    | 1分 |  |  |  |
|             | ・時間:1 秒~60 分 距離:0.01~99.99NM |    |  |  |  |
| │           | 航跡航路変換機能を開始します               | 停止 |  |  |  |
|             | 【 実行、停止 】                    |    |  |  |  |

| ×            | サ                 | サ         | サ             |                                                             | デフォ    |
|--------------|-------------------|-----------|---------------|-------------------------------------------------------------|--------|
| イ            | ブ                 | ブ         | ブ             |                                                             | ルト値    |
| ン            | 1                 | 2         | 3             |                                                             |        |
| 3>           | モクテキチ/コウロ         |           |               |                                                             |        |
|              | モク                | <u>テキ</u> | チリスト          | 目的地リストの表示と目的地登録をします                                         | -      |
|              |                   | バン        | ゴウ            | 目的地番号を設定します                                                 | -      |
|              |                   |           |               | [ 001~999 ]                                                 |        |
|              |                   | マー        | -ク            | 目的地マークを設定します                                                | $\cap$ |
|              |                   |           |               | 【マークー覧参照】                                                   | $\sim$ |
|              |                   | コメ:       | ント            | 目的地にコメントを記載します                                              | -      |
|              |                   | 11        |               | ・又子ナーノルから又子を迭折して記載しより                                       |        |
|              |                   | 17        |               | 日 印 地 位 但 を 政 止 し ま 9<br>【 結 庶 怒 庶 」 白 의 估 罢 「 士 估 / 55 離 】 | -      |
|              |                   | トウ        |               | 【特及性及、日加位道、刀位/距離】<br>日的地が日的地川ストに登録されます                      | _      |
|              |                   |           | ロノ<br>コロク/リスト |                                                             | _      |
|              | <u> </u>          |           |               |                                                             |        |
|              |                   | ц.)       |               | 1111日日日で設定しまり<br>【01~20】                                    | -      |
|              |                   | <u></u>   | ·ケイ           |                                                             | _      |
|              |                   | / 12      |               | ・到達/離脱アラームの半径になります                                          |        |
|              |                   | 11        | ĩ             | 航路幅を設定します                                                   | -      |
|              |                   |           |               | ・XTD アラームの幅になります                                            |        |
|              | l                 | GC/       | ′RL           | 航海距離計算方法を設定します                                              | -      |
|              |                   |           |               | 【GC、RL】                                                     |        |
|              |                   |           |               | ・GC:大圏航法 長距離の計算に適しています                                      |        |
|              | ļ                 |           |               | ・RL:漸長緯度航法 短距離の計算にてきしています                                   |        |
|              | Į                 | モク        | テキチリスト        | 目的地リストから航路の目的地を選択します                                        | -      |
|              | $\geq$            | トウ        | ロク            | 航路が航路リストに登録します                                              | -      |
|              | コウ                | ロジッ       | ソコウ/テイシ       | 選択した航路を実行します                                                | -      |
|              |                   | モク        | テキチコウシン       | 目的地の更新方法を設定します                                              | -      |
|              | ļ                 |           |               | 【自動、手動】                                                     |        |
|              |                   | ホウ        | コウ            | 設定した目的地順に航海を行うか、逆から行うかを選択します<br>【順路、逆路】                     | 順路     |
|              | l                 | セン        | ッソクスムージング     | 到達時間計算における船速の平滑化を行います                                       | オフ     |
|              |                   |           |               | 【オン、オフ】                                                     |        |
|              | $\langle \rangle$ | コウ        |               | 航路を実行します                                                    | 停止     |
|              |                   | <u> </u>  |               | 【実行、停止】                                                     |        |
|              | モク                | テキ        | チショウキョ        | 目的地を消去します                                                   | -      |
|              | ļ                 | モク        | テキチリスト        | 目的地リストから消去する目的地を選択します                                       | -      |
|              | Į                 | from      | nto           | 消去する目的地番号の先頭と終わりを指定します                                      | -      |
|              | $\geq$            | ゼン        | ショウキョ         | 全ての目的地を消去します。                                               | -      |
|              | コウ                | ロショ       | ョウキョ          | 航路を消去します                                                    | -      |
|              |                   | コウ        | ロリスト          | 航路リストから消去する航路を選択します                                         | -      |
|              |                   |           |               | ・目的地も同時に消去することができます                                         |        |
|              | İ                 | from      | nto           | 消去する航路番号の先頭と終わりを指定します                                       | -      |
|              | İ                 |           |               | ・目的地も同時に消去することができます                                         |        |
| $\langle \ $ |                   | ゼン        | ショウキョ         | 全ての航路を消去します                                                 | -      |
| $\backslash$ | $\backslash$      |           |               | ・目的地も同時に消去することができます                                         |        |
| ```          |                   |           |               |                                                             | I      |

| ×               | サ               | サ          | サ              | 説明                              | デフォ    |
|-----------------|-----------------|------------|----------------|---------------------------------|--------|
| イ               | ブ               | ブ          | ブ              |                                 | ルト値    |
| ン               | 1               | 2          | 3              |                                 |        |
| 4>              | シス              | テム         |                |                                 |        |
|                 | タン              | イ          |                | 表示の単位を選択します                     |        |
|                 |                 | ±-         | 11/わい/ク        | 距離/船速の単位                        | NM     |
|                 | Į               | 73         | 57 E277        | [ NM,kn、km,km/h、mi,mi/h、m,m/s ] | kn     |
|                 | $\searrow$      | アン         | <i>、</i> テナコウド | アンテナ高の単位 【 m、ft、fm 】            | m      |
|                 | ジサ              | F          |                | UTC と現地時刻との時差を設定します             | 100.00 |
|                 | $\overline{\ }$ |            |                | ・UTC は"U"を表示、現地時刻は"L"を表示します     | +00:00 |
|                 | ニチ              | ジヒ         | ョウジケイシキ        | 日付表記形式を選択します(VV・年 MMM・日 DD・日)   | DD-    |
|                 | $\backslash$    |            |                |                                 | MMM,   |
|                 |                 |            |                |                                 | ΥY     |
|                 | ジキ              | <u></u>    | 1              |                                 |        |
|                 | Į               | ディ         | スプレイ           | 表示する COG に磁気補正します               | オフ     |
|                 | $\geq$          | シュ         | .ツリョクチホセイ      | 出力する COG に磁気補正します               | オフ     |
|                 | ロラ              | ンC         |                | 緯度経度をロラン C の時間差で表示します           | -      |
|                 |                 | ロラ         | ンC             | 【 オン(ロラン C)、オフ(緯度経度)】           | オフ     |
|                 |                 | GR         | Iチェーン          | リストからロラン C チェーンを選択します           | 4990   |
|                 |                 | TD         | 1              | 従局1を設定します【0~99】                 | 0      |
|                 |                 | TD         | 2              | 従局2を設定します【0~99】                 | 0      |
|                 |                 | TD         | 1ホセイ           | 従局1の補正値を設定します【-9.9~+9.9】        | +0.0   |
|                 | $\overline{\ }$ | TD         | 2ホセイ           | 従局2の補正値を設定します【-9.9~+9.9】        | +0.0   |
|                 | ソク              | チケ・        | ſ              | 測地系を設定します                       |        |
| $\overline{\ }$ | $\geq$          |            |                | ・47 種類の測地系から選択できます              | WGS84  |
|                 |                 |            |                |                                 |        |
| EN              | <u>ب،</u>       | <b>–</b> " |                |                                 |        |

| 5> ゲ                      | シゴ           |                                 |    |
|---------------------------|--------------|---------------------------------|----|
| 5                         | デンゴ          | 表示言語を選択します                      |    |
| $\langle \langle \rangle$ |              | 【 英語、カタカナ、イタリア、ドイツ、ノルウェー、スペイン、フ | 英語 |
|                           | $\backslash$ | ランス、ベトナム、インドネシア】                | L  |
|                           |              |                                 |    |

| 6> | アラーム          | アラーム発生時の動作を設定できます<br>・音を鳴らすことができます<br>・LCD の画面色(白⇔オレンジ)の切り替えができます                                             |      |
|----|---------------|----------------------------------------------------------------------------------------------------|------|
|    | システム          | 非測位などのシステムエラーが起きると発生します<br>【 オン、オフ 】                                                                          | オン   |
|    | ソクド           | 船速が設定した範囲で発生します<br>【 以上、以下、範囲内、範囲外、オフ 】                                                                       | オフ   |
|    | コウティ          | 航程距離が設定した範囲でアラーム発生します<br>【 以上、オフ 】                                                                            | オフ   |
|    | モクテキチトウタツ/リダツ | 目的地に到達したまたは離脱した場合にアラーム発生しま<br>す 【 目的地到達、離脱、オフ 】<br>・到達と離脱を同時に設定することはできません                                     | オフ   |
|    | XTD           | 航路を離脱した場合にアラーム発生します<br>【 XTD、オフ 】                                                                             | オフ   |
|    | DGPS          | GPS から DGPS 測位へ、または DGPS から GPS 測位へ変<br>わった時にアラーム発生します<br>【 オン→オフ、オフ→オン、オフ↔オン、オフ 】<br>・LCD の画面色を切り替えることはできません | オフ   |
|    | HDOP          | HDOP が設定した範囲でアラーム発生します<br>【 以上、オフ 】                                                                           | 4 以上 |

| メ サ サ サ<br>イ ブ ブ ブ<br>ン 1 2 3 | 説明                                               | デフォ<br>ルト値 |
|-------------------------------|--------------------------------------------------|------------|
| 5> センサーセッテイ                   | GPS 受信機の設定を行います                                  | <u> </u>   |
| ホセイホウシキ                       | 受信方式を選択します<br>【自動、GPS 単独、SBAS、ビーコン】              | 自動         |
| ソクイモード                        | 測位モードを選択します<br>【自動、2D、3D】                        | 自動         |
| ギョウカクマスク                      | 仰角マスクを設定します<br>【5~89 度】                          | 5 度        |
| HDOP                          | HDOP を選択します<br>【4,10,20】                         | 4          |
| スムージング                        | 位置、速度、進路の平滑化を行います<br>・値が大きいと滑らかになりますが、応答性が悪くなります | -          |
| イチ                            | 緯度経度の平滑化を行います<br>【0~99 秒】                        | 10 秒       |
| ソクド                           | 船速の平滑化を行います<br>【0~99 秒】                          | 10 秒       |
| <u>シンロ</u>                    | 進路の平滑化を行います<br>【0~99 秒】                          | 10 秒       |
| RAIM セイドスイジュン                 | RAIM の精度水準を設定します<br>【100、50、30、10、オフ】            | 100m       |
| GPS ショキセッテイ                   | GPS の初期設定を行います                                   | _          |
| イド                            | 初期位置(緯度)を設定します                                   | —          |
| <u>ケイド</u>                    | 初期位置(経度)を設定します                                   | —          |
| アンテナコウド                       | アンテナ高を設定します                                      | —          |
| ヒヅケ                           | 日付を設定します<br>・UTC で設定してください                       | _          |
| ジコク                           | 時刻を設定します<br>・UTC で設定してください                       | _          |
| ソウソン                          | 初期設定を実施します                                       | —          |
| ビーコンセッテイ                      | ビーコン DGPS 測位設定を行います                              | —          |
| キョクセンタク                       | ビーコン局の選択方式を選択します<br>【自動、手動】                      | 自動         |
| シュウハスウ                        | 手動時に周波数を設定します                                    | —          |
| ビットレート                        | 手動時にビットレートを設定します                                 | —          |
| SBAS セッテイ                     | SBAS 測位設定を行います                                   | —          |
| エイセイサーチ                       | SBAS 衛星のサーチ方法を選択します<br>【自動、SBAS 衛星番号選択】          | 自動         |
| タイプ 0 ジョウホウ                   | タイプ 0 情報を使用するかを選択します<br>【使用、未使用】                 | 未使用        |
| レンジング                         | レンジングを行うかを選択します<br>【オン、オフ】                       | オフ         |

| 8> | ビーコンセッテイ |                                |     |
|----|----------|--------------------------------|-----|
|    | ヒョウジセッテイ | 表示方法を選択します<br>【 気象 1、気象 2、オフ 】 | 気象1 |
|    | キショウセッティ | ビーコン局と観測局を選択します                | 未選局 |

| X  | サ        | サ               | ታ            | 説明                                                 | デフォ        |  |  |
|----|----------|-----------------|--------------|----------------------------------------------------|------------|--|--|
| イ  | ブ        | ブ               | ブ            |                                                    | ルト値        |  |  |
| ン  | 1        | 2               | 3            |                                                    |            |  |  |
| 9> | インターフェース |                 |              |                                                    |            |  |  |
|    | データI/O   |                 |              |                                                    |            |  |  |
|    | Ì        |                 |              | フォーマットを選択します                                       |            |  |  |
|    | Ì        | デー              | -タイン/アウト1    | [ NMEA, IEC JRC]                                   | NMEA       |  |  |
|    |          |                 |              | ポートを送信または受信を選択します                                  |            |  |  |
|    | Ì        |                 |              | ・送信選択時は、出力センテンス、出力間隔を設定します                         |            |  |  |
|    | ļ        |                 | データソウジュ      | ・NMEA 選択時は、バージョンを選択します                             | 送信         |  |  |
|    |          |                 |              | 【NMEA バージョン: 1.5, 2.1, 2.3, 4.0 】                  |            |  |  |
|    |          |                 | センテンス        | 出力センテンス、出力間隔を設定します                                 | Ver2.3     |  |  |
|    |          |                 |              | NMEA/IEC:【1~9s、オフ】 JRC:【4s、オフ】                     | <b>※</b> 1 |  |  |
|    |          |                 |              | 通信速度を選択します                                         |            |  |  |
|    |          | $\overline{\ }$ | ビットレート       | ・JRC は 1200bps 固定です                                | 4800       |  |  |
|    |          |                 | $\backslash$ | 【 4800, 9600, 19200, 38400bps 】                    |            |  |  |
|    | ļ        |                 |              | フォーマットを選択します                                       |            |  |  |
|    |          | デー              | -タイン/アウト2    | ・ルート WPT は目的地、航路、航跡を出力します                          | NMEA       |  |  |
|    |          |                 |              |                                                    |            |  |  |
|    | l        |                 |              |                                                    |            |  |  |
|    |          |                 | データソウジュ      | ・区信選択時は、面ガセンテンス、面ガ间隔を設定しまり                         | 送信         |  |  |
|    |          |                 |              | 「NMEA 送いける、ハージョンを送いしより<br>【NMEA バージョン・15 21 23 40】 |            |  |  |
|    | l        |                 |              |                                                    | Ver23      |  |  |
|    |          |                 | センテンス        | NMEA/IEC·【1~9s オフ】 JRC·【 4s オフ 】                   | ×1         |  |  |
|    | l        |                 |              | ルートWPT選択時のみ、NMEAバージョンを選択します。                       |            |  |  |
|    |          |                 |              | ・WPL/RTE センテンスで出力します。航跡は出力できません                    |            |  |  |
|    |          |                 | ハーション        | ・ション ・JRC: JRC 独自のフォーマットで出力します。航跡も出力できます           | Ver1.5     |  |  |
|    | ļ        |                 |              | 【 NMAE バージョン 1.5,2.1,2.3,4.0、JRC 】                 |            |  |  |
|    |          |                 | ビットレート       | ルート WPT 選択時のみ、ビットレートを選択します                         | 4800       |  |  |
|    | ļ        |                 |              |                                                    | A = 11     |  |  |
|    |          |                 | シュツイリョクデータ   | レートWPI 選択時のみ、出力する内容を選択します                          | 全目的        |  |  |
|    |          |                 | 、(古さい)       |                                                    | 비          |  |  |
|    |          |                 | プリシン         | ルートWPT 選択時のみ、ナーダ送信を行います                            | -          |  |  |
|    |          |                 | ビットレート       | 通信速度を選択します                                         | 4800       |  |  |
| 1  | ļ        |                 | <u>\</u>     | ↓ 4800, 9600, 19200, 38400bps ↓                    |            |  |  |
|    |          | _~              |              | フォーマットを選択します                                       |            |  |  |
|    |          | テー              | -ダイン/アワト3    |                                                    | NMEA       |  |  |
|    |          |                 |              | 【NMEA, IEC JRC, ルートWPT】<br>ポートな送信または受信を選切します       |            |  |  |
|    |          |                 |              | 小一下を送信または文信を選択します                                  |            |  |  |
|    |          |                 | データソウジュ      | ・NMFA 選択時は、バージョンを選択します                             | 送信         |  |  |
|    |          |                 |              | $[NMEA \land - \lor = \lor : 1.5, 2.1, 2.3, 4.0]$  |            |  |  |
|    |          |                 | · · · · · ·  | 出力センテンス、出力間隔を設定します                                 | Ver2.3     |  |  |
| 1  |          | 1               | センテンス        | NMEA/IEC:【1~9s、オフ】 JRC:【 4s、オフ 】                   | <b>X</b> 1 |  |  |
|    |          | İ               |              | ルート WPT 選択時のみ、ビットレートを選択します                         | 4000       |  |  |
| 1  |          |                 | ヒットレート       | [ 4800, 9600, 19200, 38400bps ]                    | 4800       |  |  |
| İ  | ĺ        | İ               | ジュシン         | ルート WPT 選択時のみ、データ受信を行います                           | _          |  |  |
|    | İ        | $\langle$       | L            | 通信速度を選択します                                         |            |  |  |
|    |          | $\backslash$    | ビットレート       | ・JRC は 1200bps 固定です                                | 4800       |  |  |
|    |          |                 |              | 【 4800, 9600, 19200, 38400bps 】                    |            |  |  |

※1)デフォルトセンテンス: ACK,APB,DTM,GGA,RMB,RMC,VTG,ZDA

| メイン | サ<br>ブ<br>1 | サ<br>ブ<br>2 | サ<br>ブ<br>3      | 説明                                                                                                    | デフォ<br>ルト値 |
|-----|-------------|-------------|------------------|----------------------------------------------------------------------------------------------------|------------|
| -   |             | RS          | -485             | フォーマットを選択します<br>【 NMEA, IEC 】                                                                          | IEC        |
|     |             |             | センテンス<br>(バージョン) | 出力センテンス、出力間隔を設定します<br>・NMEA 選択時は、バージョンを選択します<br>【NMEA バージョン:1.5, 2.1, 2.3, 4.0 】<br>NMEA/IEC:【1~9s、オフ】 | 未選択        |
|     |             |             | ビットレート           | 通信速度を選択します<br>【 38400, 57600, 76800, 115200bps 】                                                       | 115200     |
|     |             | セッ          | テンニュウリョク         | 接点入力ポートの用途を選択します<br>【 ディマー、ACK 】                                                                       | ACK        |
|     |             | セッ          | テンシュツリョク         | 接点出カポートの用途を選択します<br>【 200 パルス、400 パルス、アラーム、オフ 】                                                        | オフ         |
|     | [コシ         | ョウシ         | ルンダンセッテイ         | 設定値、過去アラーム履歴を出力します<br>・データアウト 1 のポートから出力します<br>【設定出力、アラーム履歴出力】                                         | _          |

| 10>             | › メン       | <i>、</i> テナンス    |                             |   |
|-----------------|------------|------------------|-----------------------------|---|
|                 | <u></u>    | .ウリョクデータヒョウジ     | 受信ポートのデータを表示します             |   |
|                 | $\searrow$ |                  | ・表示形式はアスキー、バイナリを選択します       | - |
|                 | ジコ         | シンダン             |                             |   |
|                 |            | ヒョウジキテスト         | 表示器内部のメモリ、シリアルポートの診断をします    | - |
|                 |            | センサーテスト          | センサー内部のメモリ、アンテナの診断をします      |   |
|                 |            | モニタテスト           | LCD 画面の診断をします               | - |
|                 | $\searrow$ | ブザーテスト           | 内部ブザー音の診断をします               | - |
|                 | コシ         | ョウアラーム           | 履歴は最大 40 件まで表示し、古いデータから消えます |   |
|                 |            | ゲンザイノジョウタイ       | 現在発生中のアラームを表示します            | - |
|                 | $\searrow$ | イゼンジョウタイリレキ      | 過去に発生したアラームを表示します           | - |
|                 | ソフ         | トウェアバージョン        |                             | - |
|                 |            | カンリバージョン         |                             | - |
|                 |            | アプリバージョン         | 表示器のプログラムバージョンを表示します        | - |
|                 |            | シリアルバンゴウ         | 機体番号を表示します                  | - |
|                 |            | <u> バーコード</u>    | バーコード番号を表示します               | - |
|                 |            | センサ <u>バージョン</u> |                             | - |
|                 |            | アプリバージョン         | センサのプログラムバージョンを表示します        | - |
| Į               | Į          | シリアルバンゴウ         | 機体番号を表示します                  | - |
| $\overline{\ }$ | $\searrow$ | バーコード            | バーコード番号を表示します               | - |

| 11> | <sup>,</sup> セッテイショキカ |                                          |   |
|-----|-----------------------|------------------------------------------|---|
|     | ヒョウジキセッテイショキカ         | 表示器の初期化をします                              | - |
|     | ヒョウジキ                 | 目的地、航路リストを含めて初期化します                      | — |
|     | リストヲノゾイタヒョウジキ         | 目的地、航路リストを除いて初期化します                      | _ |
|     | ジュシンキセッテイショキカ         | 受信機を初期化します                               | _ |
|     | ゼンショキカ                | 受信機と表示器を初期化します<br>・表示器の目的地、航路リストも初期化されます | _ |

| メイン | サ サ -<br>ブ ブ :<br>1 2 : | サ<br>ブ<br>3 | 説明                                        | デフォ<br>ルト値 |
|-----|-------------------------|-------------|-------------------------------------------|------------|
| 12> | · シミュレー                 | ションモード      |                                           |            |
|     | デモタイプ                   |             | 擬似動作のタイプを選択します<br>【 静止、直進、右旋回、左旋回、航路、自動 】 | _          |
|     | ヒヅケ                     |             | 擬似動作の開始日を入力します                            | 1          |
|     | ジコク                     |             | 擬似動作の開始時間を入力します                           | 1          |
|     | ۲۴<br>۲                 |             | 擬似動作の開始位置(緯度)を入力します                       | _          |
|     | <u> </u>                |             | 擬似動作の開始位置(経度)を入力します                       | _          |
|     | シミュレージ                  | ノョンモード      | 擬似動作の開始・停止を行います<br>・実行中は画面下に [S] が点滅表示します | _          |

| 13> ソフトウェアアップデート |                     |   |
|------------------|---------------------|---|
| ヒョウジキ            | 表示器のプログラムをアップデートします | _ |
| センサ              | センサのプログラムをアップデートします | _ |

| 14> ヒョウジキタイプ | 表示器のタイプを選択します |     |
|--------------|---------------|-----|
|              | 【メイン、サブ】      | メイン |

| 15> ジュシンキ No. | 受信機番号を選択します |   |
|---------------|-------------|---|
| <u> </u>      | [1,2]       | 1 |

| 16> キシュシュベツ  | 機種を変更します                                        |     |
|--------------|-------------------------------------------------|-----|
|              | ・設定内容は初期化されます                                   | GPS |
|              |                                                 |     |
| 17> RS-485ID | RS-485 ネットワーク接続する場合に設定します<br>・ID が重複しないように設定します |     |
|              | [ 1~10 ]                                        | 1   |
|              |                                                 |     |
| 18> ディマーグループ | RS-485 ネットワーク接続でディマー連動します<br>・同じ番号の表示器が連動します    |     |
|              | [ 1~10 ]                                        | 1   |

| 19> ディマー | ディマー制御する手段を選択します                |    |
|----------|---------------------------------|----|
|          | 【 キー(DIM キー)、外部ディマー(ディマーユニット) 】 | +- |

| メイン      | サ<br>ブ<br>1 | サ<br>ブ<br>2 | サ<br>ブ<br>3                                  |                                   | 説明                    | デ フ ォ<br>ルト値 |
|----------|-------------|-------------|----------------------------------------------|-----------------------------------|-----------------------|--------------|
| 20> CCRP |             |             | CCRP と受信機位置を設定できます<br>・船尾中心位置を原点とした座標系で設定します | _                                 |                       |              |
|          | セン          | ッタイン        | ノハバ                                          |                                   | 船体の幅を設定します<br>【1~70m】 | 1.0m         |
|          | セン          | タイン         | /ナガサ                                         |                                   | 船体長を設定します<br>【1~700m】 | 1.0m         |
|          | ジュシンキノイチ X  |             | Х                                            | X 座標の受信機位置を設定します<br>【−35~+35m】    | +0.0m                 |              |
|          | ジュシンキノイチ Y  |             | Y                                            | Y 座標の受信機位置を設定します<br>【0~700m】      | 0.0m                  |              |
|          | ジュシンキノイチ Z  |             | Z                                            | Z 座標の受信機位置を設定します<br>【−10~100m】    | +0.0m                 |              |
|          | CCRP イチ X   |             |                                              | X 座標の CCRP 位置を設定します<br>【−35~+35m】 | +0.0m                 |              |
|          | CCRP イチ Y   |             |                                              | Y 座標の CCRP 位置を設定します<br>【0~700m】   | 0.0m                  |              |
|          | CCRP イチ Z   |             |                                              | Z 座標の CCRP 位置を設定します<br>【-10~100m】 | +0.0m                 |              |

マーク一覧

| 0  | 1  | 2  | 3  | 4  | 5          | 6  | 7  | 8  | 9        |
|----|----|----|----|----|------------|----|----|----|----------|
| 0  | •  | Ŧ  | ╇  | Х  | $\diamond$ | ŧ  | Δ  | 1  | $\nabla$ |
| 10 | 11 | 12 | 13 | 14 | 15         | 16 | 17 | 18 | 19       |
|    | ₽  | Ы  | ŧ  | ÷  | ÷          | Φ  | •  | Ŋ, | 0        |
| 20 | 21 | 22 | 23 | 24 | 25         | 26 | 27 | 28 |          |
| O  | 8  | 8  | 2  | 8  | Θ          | 8  | 8  | Θ  |          |

4.2.6 画面リスト

1) M\_I D

| メニュ             | L—              | 選択画面                                                                                                    |                 |
|-----------------|-----------------|----------------------------------------------------------------------------------------------------|-----------------|
| ブン              | カツ1 ブンカツ2       | ブンカツ 3 ブンカツ 4                                                                                                    |                 |
|                 | 1/1 1/2         | $\begin{array}{c ccccccccccccccccccccccccccccccccccc$                                                                                                    |                 |
|                 |                 |                                                                                                    |                 |
| Г               | ジャンジョウキウ        |                                                                                                    |                 |
|                 |                 |                                                                                                    |                 |
|                 |                 | ROT   回頭用述度                                                                                                    | ROT             |
|                 |                 | COG丨对地進路                                                                                                    | 50G             |
|                 |                 | - SOG   N地加速<br>ピッチ                                                                                                    |                 |
|                 |                 |                                                                                                    | ROLL            |
|                 |                 | ロール                                                                                                    |                 |
|                 |                 | ー ニップ<br>イド/ケイド *1                                                                                                    | LAT/LON *1      |
| Γ               |                 |                                                                                                    |                 |
|                 | NAVIGATION INFO | BRG 上目的地方位                                                                                                    | BRG             |
|                 |                 | TTG   所要時間                                                                                                    | TTG             |
|                 |                 | DTG丨目的地距離                                                                                                    | DTG             |
| Ĺ               |                 | ETA丨到着予定時刻                                                                                                    | ETA             |
| Г               | キショウ            | スイオ <sup>、</sup> /                                                                                                    | WATER TEMP      |
|                 | WEATHER         | TW/A│直風向                                                                                                    |                 |
|                 |                 | AWA H 相対風向                                                                                                    | AWA             |
|                 |                 | TWS丨直周读                                                                                                    | TWS             |
|                 |                 | AWS H 相対風速                                                                                                    | AWS             |
|                 |                 | キオン                                                                                                    |                 |
|                 |                 | キアツ                                                                                                    | PRESSURE        |
| Ĺ               |                 | シッド                                                                                                    | HUMIDITY        |
| Г               | ドップラー           | ガンゴタイスイ                                                                                                    | STW             |
|                 |                 | センコンゴハゴ                                                                                                    | BOW STW         |
|                 | DOITEEN         | センビタイスイ                                                                                                    | STERN STW       |
|                 |                 | ビンビンゴタイチ                                                                                                    | SOG(LOG)        |
|                 |                 | センシュタイチ                                                                                                    |                 |
|                 |                 | センビタイチ                                                                                                    | STERN SOG(LOG)  |
|                 |                 | チョウリュウレ1(ソクド)                                                                                                    | CURRENT L1 SPD  |
|                 |                 | $f_{3} = f_{1} = f_{1$ | CURRENT L1 DIR  |
|                 |                 | チョウリュウレ2(ソクド)                                                                                                    | CURRENT L2 SPD  |
|                 |                 | チョウリュウL2(ムキ)                                                                                                    | CURRENT L2 DIR  |
|                 |                 | チョウリュウL3(ソクド)                                                                                                    | CURRENT L3 SPD  |
|                 |                 | チョウリュウL3(ムキ)                                                                                                    | CURRENT L3 DIR  |
|                 |                 | コウテイ                                                                                                    | TRIP            |
|                 |                 | キョリ                                                                                                    | ODO             |
|                 |                 | スイシン                                                                                                    | DEPTH           |
| Γ               | エンジン            | ダカク                                                                                                    | RUDDER          |
|                 | ENGINE          | エンジン                                                                                                    | ENGINE          |
| $\overline{\ }$ |                 | シャフト                                                                                                    | SHAFT           |
| センヨ             | ヨウガメン           | スイシン                                                                                                    | SINGLE DEPTH    |
| SPEC            | DIAL            | スイシン(2シンドウシ)                                                                                                    | DUAL DEPTH      |
| $\backslash$    |                 | フウコウ フウソク                                                                                                    | WIND            |
| $\setminus$     |                 | キショウジョウホウ                                                                                                    | NAVIGATION INFO |
|                 |                 | コウカイジョウホウ                                                                                                    | BEACON INFO     |
|                 |                 | モクテキチジョウホウ                                                                                                    | WAYPOINT INFO   |

| グラフィック  | フウコウケイ    | WIND       |
|---------|-----------|------------|
| GRAPHIC | グラフ(スイシン) | DEPTH      |
|         | グラフ(スイオン) | WATER TEMP |
|         | ソクド 1     | SPEED1     |
|         | ソクド 2     | SPEED2     |
|         | ダカク       | RUDDER     |

\*1 ブンカツ1のみ

2) ドップラログ

| メニュー               | 選                    | 択画面                              |                                           |                      |
|--------------------|----------------------|----------------------------------|-------------------------------------------|----------------------|
| ブンカツ1              | ブンカツ 2               | ブンカツ 3                           | ブンカツ 4                                    |                      |
| 1/1                | 1/2<br>2/2           | 1/3           2/3         3/3    | 1/4         2/4           3/4         4/4 |                      |
| ドップラー<br>DOPPLER   | ゼ:<br>コ「<br>キ:       | ンゴタイスイ<br>ウテイ   航程距離<br>ョリ   総距離 |                                           | STW<br>TRIP<br>ODO   |
| センヨウガメン<br>SPECIAL | 9-<br>9-<br>9-<br>9- | イスイ1<br>イスイ2<br>イスイ3             |                                           | STW1<br>STW2<br>STW3 |
| グラフィック<br>GRAPHIC  | <i>\$-</i>           | イスイセンソク                          |                                           | STW                  |

#### 3) GPS 航法装置

| メニュー                          | 選択画面                                                   |                 |
|-------------------------------|--------------------------------------------------------|-----------------|
| ブンカツ1 ブンカツ2                   | ブンカツ 3 ブンカツ 4                                          |                 |
| 1/1         1/2           2/2 | $ \begin{array}{c ccccccccccccccccccccccccccccccccccc$ |                 |
| ジセンジョウホウ                      | イド/ケイド                                                 | LAT/LON         |
| OWN SHIP                      | COG丨対地進路                                               | COG             |
|                               | SOG丨対地船速                                               | SOG             |
| コウカイジョウホウ                     | XTD   航路ずれ                                             | XTD             |
| NAVIGATION INFO               | BRG丨目的地方位                                              | BRG             |
|                               | TTG丨所要時間                                               | TTG             |
|                               | DTG丨目的地距離                                              | DTG             |
|                               | ETA 到着予定時刻                                             | ETA             |
|                               | VTD   目的地方法成分の速度                                       | VTD             |
|                               | VEAR   航路方向成分の速度                                       | VEAR            |
|                               | CMG丨平均方位                                               | CMG             |
| センヨウガメン                       | コウカイジィウホウ                                              | NAVIGATION INFO |
| SPECIAL                       | コウカイホジョ                                                | DISTANCE        |
|                               | キショウジョウホウ                                              | BEACON INFO     |
| $\mathbf{X}$                  | モクテキチジョウホウ                                             | WAYPOINT INFO   |
| グラフィック                        | PLOT                                                   | PLOT            |
| GRAPHIC                       | CDI                                                    | CDI             |
| $\backslash$                  | ソクド 1                                                  | SPEED1          |
| $\backslash$                  | ソクド 2                                                  | SPEED2          |
| $\backslash$                  | GPS                                                    | GPS             |

# 第5章 保守・点検

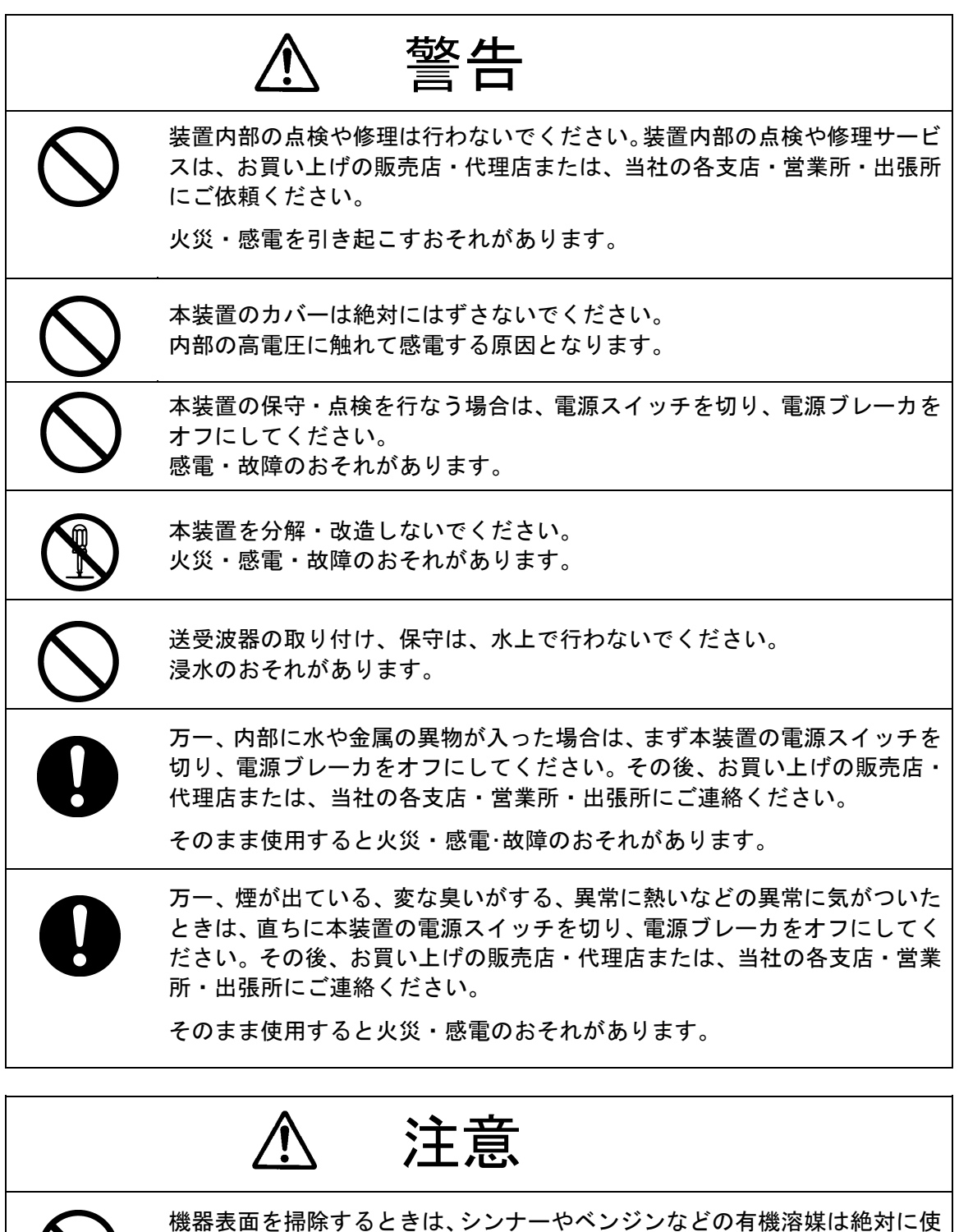

機器表面を掃除するときは、シンナーやベンジンなどの有機溶媒は絶対に使 用しないでください。表面の掃除は、チリ、ゴミを取り除き、清潔な布で乾 拭きするようにしてください。表面の塗装を傷めるおそれがあります。

## 5.1 日常の保守

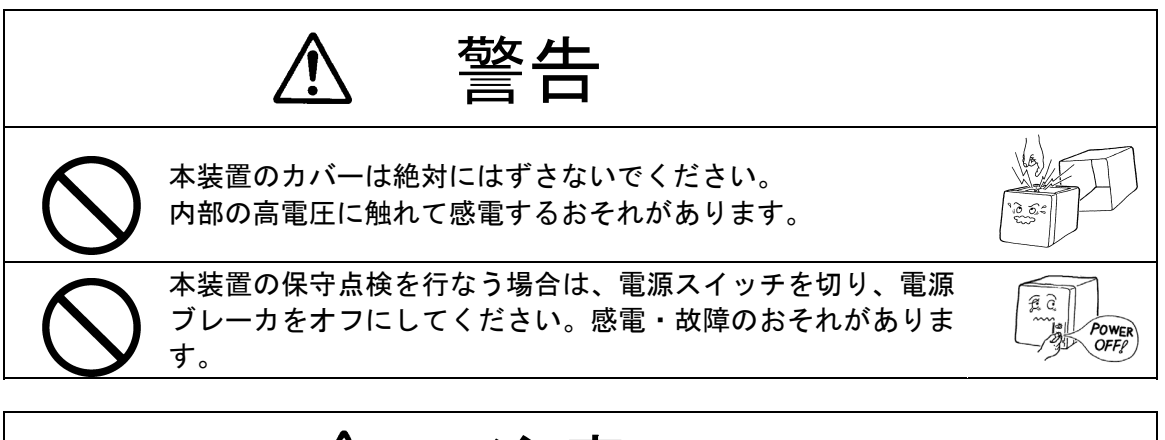

注意 機器表面を掃除するときは、シンナーやベンジンなどの有機 溶媒は絶対に使用しないでください。表面の掃除は、チリ、 ゴミを取り除き、清潔な布で乾拭きするようにしてくださ い。表面の塗装を傷めるおそれがあります。

機器の寿命は、日常の保守点検のゆきとどき具合に左右されます。常に最良の状態を 保つためには、平常より定期的に保守点検を行なうことをお勧めします。これにより 機器の故障を未然に防ぐことができます。 次に示します保守点検を、定期的に行なうようにしてください。

- ●パネル面、ツマミ、キー、筐体は、乾いた布でかるく拭いて汚れを落とします。
- ●ツマミ、キー、コネクタのゆるみや抜けかかりを点検し、正しく締付けします。
- ●筐体を固定しているネジ・ボルトの、ゆるみやガタを点検し、確実に締付けします。
- •電源電圧を常に規定値(DC10.8~31.2V)内に保ってください。

# 5.2 アラーム

アラームが発生していた場合は発生条件を確認します。アラーム一覧表を下記に示します。

#### アラーム一覧

1)全機種共通

| アラーム番号 | アラームメッセージ | アラーム発生要因              |
|--------|-----------|-----------------------|
| 45     | ROM[1]    | フラッシュ ROM 異常が発生した     |
| 46     | ROM[2]    | フラッシュ ROM 異常が発生した     |
| 47     | ROM[3]    | データ保存用 ROM 異常が発生した    |
| 48     | RAM       | RAM 異常が発生した           |
| 49     | SIO[0]    | シリアルポート SIO[0]異常が発生した |
| 50     | SIO[1]    | シリアルポート SIO[1]異常が発生した |
| 51     | SIO[2]    | シリアルポート SIO[2]異常が発生した |
| 52     | SIO[3]    | シリアルポート SIO[3]異常が発生した |
| 53     | SIO[6]    | シリアルポート SIO[6]異常が発生した |
| -      | ムツウシン     | センサーからデータが来なくなった      |
| _      | データケッソク   | 必要なデータが無効になった         |

#### 2)M I D

| アラーム番号 | アラームメッセージ              | アラーム発生要因    |
|--------|------------------------|-------------|
| 2/3/7  | SOG/タイスイソクド/タイ<br>チソクド | 船速アラームが発生した |
| 10     | コウテイ                   | 航程アラームが発生した |
| 17     | スイオン                   | 水温アラームが発生した |
| 18     | スイシン                   | 水深アラームが発生した |
| 19/20  | シンフウソク/ソウタイフウ<br>ソク    | 風速アラームが発生した |
| 21     | キオン                    | 気温アラームが発生した |
| 22     | キアツ                    | 気圧アラームが発生した |
| 23     | シツド                    | 湿度アラームが発生した |

#### 3)ドップラログ

| アラーム番号 | アラームメッセージ        | アラーム発生要因                |
|--------|------------------|-------------------------|
| 63     | STW Lost         | 船速が演算できない。              |
| 3/4/7  | タイスイソクド          | 船速値が設定アラーム範囲になった。       |
|        | /SOG(GPS)/タイチソクド |                         |
| 10     | コウテイ             | 航程値が設定アラーム範囲になった。       |
| 54     | NG:URT Data Lost | データが得られない。              |
| 55     | NG:Disp RxT Data | 表示器に、表示データが得られない。       |
| 56     | NG:Proc RxT Data | 処理器に、測定条件が設定されない。       |
| 57     | NG:Tmnl TxD TB   | 分配器の端子板に、表示器への表示データが無い。 |
| 58     | NG:Tmnl TxD Pin  | 分配器内部に、表示器への表示データが無い。   |
| 59     | NG:Tmnl RxD Pin  | 分配器内部に、表示器からの信号が届かない。   |
| 60     | NG:Tmnl TxP Pin  | 分配器内部に、処理器への信号が無い。      |
| 61     | NG:Tmnl TxP TB   | 分配器の端子板に、処理器への信号が無い。    |
| 62     | NG:Tmnl RxP Pin  | 分配器内部に、処理器からの信号が届かない。   |

| 4) GPS | 航法装置 |
|--------|------|
|--------|------|

| アラーム番号 | アラームメッセージ        | アラーム発生要因                 |
|--------|------------------|--------------------------|
| 2      | SOG              | 速度アラームが発生した              |
| 10     | コウテイ             | 航程アラームが発生した              |
| 12     | モクテキチトウタツ        | 目的地到達アラームが発生した           |
| 13     | モクテキチリダツ         | 目的地離脱アラームが発生した           |
| 14     | コースズレ            | 航路離脱アラームが発生した            |
| 16     | HDOP             | HDOP アラームが発生した           |
| 25     | GPS アンテナオープン     | GPS アンテナ開放(受信機)が発生した     |
| 25     | GPS アンテナショート     | GPS アンテナ短絡(受信機)が発生した     |
| 26     | GPS ROMエラー       | GPS コアのメモリ異常(受信機)が発生した   |
| 27     | GPS RAMエラー       | GPS コアのメモリ異常(受信機)が発生した   |
| 28     | GPS RTCエラー       | GPS コアの RTC 異常(受信機)が発生した |
| 41     | コントローラ ROM エラー   | 処理部のメモリ異常(受信機)が発生した      |
| 42     | コントローラ RAM エラー   | 処理部のメモリ異常(受信機)が発生した      |
| 43     | コントローラ FPGA エラー  | 処理部の FPGA 異常(受信機)が発生した   |
| 44     | コントローラ BACKUP エラ | 処理部の電池異常(受信機)が発生した       |
|        | _                |                          |
| 103    | ヒソクイ             | No1GPS 非測位が発生した          |
| 106    | ヒソクイ             | No2GPS 非測位が発生した          |

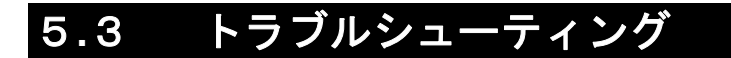

# 5.3.1 トラブルシューティング

警告

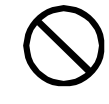

お客様による内部の点検、修理は絶対に行わないでください。 内部の点検、修理は当社又は代理店にご依頼ください。 専門整備員以外による点検、修理は火災・感電・故障のおそれがあります。

ご参考までに下記に故障箇所の発見の手引きを示します。

| て日本の広告                   | まっこれ 7 回回 一世時回回               | 华升锋                                   |  |
|--------------------------|-------------------------------|---------------------------------------|--|
| 个具合の症状                   | 考えられる原因・战陴原因                  | 对心束                                   |  |
|                          | 船内の配電盤から、電源が供給され<br> ていない     | 配電盤からの配線が正常か確認する                      |  |
|                          | 電源装置(オプション)から電源が供             | 電源ユニットの配線が正常か確認する                     |  |
|                          | 給されていない                       | (MID のみ)                              |  |
| 電源フィッチナー イナ電源            | 電源ケーブルに接続しているヒュー              | 配線が正常か確認した後、ヒューズを交換す                  |  |
| 电源ヘイツナを押ししも电源<br>  おうこたい | ズが溶断している                      | a                                     |  |
| が入らない                    | 雪酒壮貴(オプション)のヒューブ              | -<br>配線が正常か確認」た後 ヒューブを交換す             |  |
|                          | 电标表画 (オンション) のヒエース<br>が突断している |                                       |  |
|                          |                               | (m10 0007)                            |  |
|                          | 表示器のスイッチが故障している               | 当社又は代理店に依頼する                          |  |
|                          | 接点出力が接続されていない                 | 接点出力接続を確認する(LOG のみ)                   |  |
| 液晶表示部に表示しない              | ᄷᇦᆂᆕᇖᅝᄮᄨᆝᆇᇇᇧ                  | <u>까히 코너가 편하는 /+ # + 7</u>            |  |
| 照明が点灯しない                 | 液晶表示部か改厚している                  | 当在又は代理店に依頼する                          |  |
|                          | ブザー部が故障している                   | 当社又は代理店に依頼する                          |  |
| アラーム音がならない               |                               | メインメニューの"アラーム"の設定を確                   |  |
|                          | アラーム音設定をオフにしている               | 認する                                   |  |
|                          |                               | メインメニューの"ディスプレイ"のソウ                   |  |
| 探作音かならない                 | 操作首設定をオブにしている                 | サオンの設定を確認する                           |  |
|                          | 接続ケーブルが断線している                 | 接続ケーブルを確認する                           |  |
|                          | シリアルケーブルの極性が間違って              | するたちにしたないで、                           |  |
| 受信しない                    | いる                            | 1121111111111111111111111111111111111 |  |
| (外部機器より)                 | インターフェースが異なっている               | インターフェースが正しいか確認する                     |  |
|                          | 未対応のセンテンスを入力している              | 入力コマンド及びバージョンを確認する                    |  |
|                          | 接続ケーブルが断線している                 | 接続ケーブルを確認する                           |  |
|                          | 出力設定をしていない                    |                                       |  |
| 送信しない                    | 設定しているチャンネルが間違って              | メインメニューの インダーフェース の<br>ニ タリクの乳白さな割ます  |  |
| (外部機器へ)                  | いる                            | テーダ1/0の設定を確認する                        |  |
|                          | DISP-DPU または電源部が故障して          | 业社卫生作用广告 持夫子 7                        |  |
|                          | いる                            | 当社又は代理店に依頼する                          |  |
|                          | ボーレートが違っている                   | RS-485 またはデイジーチェーンのボーレー               |  |
|                          |                               | トを合わせる                                |  |
|                          |                               | (デイジーチェーンは MID のみ)                    |  |
|                          | ディマーグループが違っている                | 同じディマーグループにする                         |  |
| ディマーデータが共有しない            | ディマー装置が違っている                  | 同じディマー装置にする                           |  |
|                          | ケーブルがつながっていない                 | RS-485 またはデイジーチェーン接続を確認               |  |
|                          |                               | する                                    |  |
|                          |                               | (デイジーチェーンは MID のみ)                    |  |
|                          |                               |                                       |  |
|                          | 1                             |                                       |  |

| 不具合の症状     | 考えられる原因・故障原因     | 対応策                     |
|------------|------------------|-------------------------|
|            | ボーレートが違っている      | RS-485 またはデイジーチェーンのボーレー |
|            |                  | トを合わせる                  |
|            |                  | (デイジーチェーンは MID のみ)      |
|            | 出力センテンス選択がされていない | RS-485 またはデイジーチェーンの出力セン |
| データ共有ができない |                  | テンスを設定する                |
|            |                  | (デイジーチェーンは MID のみ)      |
|            | ケーブルがつながっていない    | RS-485 またはデイジーチェーン接続を確認 |
|            |                  | する                      |
|            |                  | (デイジーチェーンは MID のみ)      |

# 5.3.2 補修用ユニット

補修用ユニットの交換単位を下表に示します。

| 番号 | 名称    | 形名      | 備考 |
|----|-------|---------|----|
| 1  | 制御部   | CMJ-562 |    |
| 2  | 電源部   | CMP-490 |    |
| 3  | LCD 部 | CCN-423 |    |

ヒューズ

| 番号 | 名称   | 形名            | 備考                    |
|----|------|---------------|-----------------------|
| 1  | ヒューズ | MF60NR 250V 1 | データ電源ケーブル用<br>1A ヒューズ |

#### 機械部品

| 番号 | 名称         | コード       | 備考            |
|----|------------|-----------|---------------|
| 1  | フロントパネルキット | MPBC47673 | フロントパネル, 製品銘板 |

JLR-4341

| 番 | 号 | 名 称       | 形名      | 備考                |
|---|---|-----------|---------|-------------------|
| 1 |   | ビーコンアンテナ部 | CAW-1   | JLR-4341DGPS 受信機用 |
| 2 |   | ビーコン受信処理部 | CMA-920 | JLR-4341DGPS 受信機用 |

# 5.3.3 定期交換部品

定期的に交換する部品について下表に示します。

交換品のご注文については、当社又は当社代理店にご依頼ください。

#### NWZ-4610

| 番号 | 名称    | 形名      | 交換時期     | 備考                |
|----|-------|---------|----------|-------------------|
| 1  | LCD 部 | CCN-423 | 40000 時間 | 連続使用で約5年が目安となります。 |

JLR-4341

| 番号 | 名称                                            | 形名         | 交換時期  | 備考                                                       |
|----|-----------------------------------------------|------------|-------|----------------------------------------------------------|
| 2  | リチウム電池<br>(JLR-4341DGPS 受信機内部)                | CR2354-1VC | 約5年   | 電池がなくなっても受信は行わ<br>れます。<br>(測位までの時間が 30~60 秒程<br>度長くなります) |
| 3  | レドーム交換キット<br>(JLR-4341DGPS 受信機の<br>レドームとパッキン) | MPAE30534  | 電池交換時 | レドームを空けると防水効果が<br>低下しますので、レドーム、パ<br>ッキンも同時に交換します。        |
# 第6章 装備

|            | ▲ 注意                                                                                                    |
|------------|----------------------------------------------------------------------------------------------------|
| $\bigcirc$ | 本装置の装備工事は当社又は当社代理店以外では行わないでください。<br>専門整備員以外の装備工事は動作不良になるおそれがあります。                                        |
| $\bigcirc$ | 直射日光が長時間装置に当たる場所、熱風が当たる場所、温度が55℃以上になる所で<br>は本装置を使用したり、放置したりしないでください。<br>火災・故障のおそれがあります。                  |
| $\bigcirc$ | ぐらついた台の上や傾いた所のような不安定な場所に置かないでください。<br>落ちたり、倒れたりして、けが・故障のおそれがあります。                                        |
| $\bigcirc$ | 本装置を戸棚の中に置いたり、段ボールのような通気性の悪いもので覆ったり<br>しないでください。<br>熱がこもって火災・故障のおそれがあります。                                |
| $\bigcirc$ | 本装置を、寒いところから暖かいところへ急に移したとき、窓の内部につゆ(水滴、<br>結露)が付いて液晶部が見えにくくなることがあります。そのようなときは、しば<br>らく乾燥のため放置してからお使いください。 |

## 6.1 銘板シールの貼り付け

#### 6.1.1 製品銘板の貼り付け

添付の製品銘板から、ご使用になる機器のシールを剥がし、フロントパネルの中央部に 貼り付けてください。

旧受信機(JLR-4341/4340以外)受信機を使用する場合は、「NWZ-4610 GPS」のシールをご使用ください。

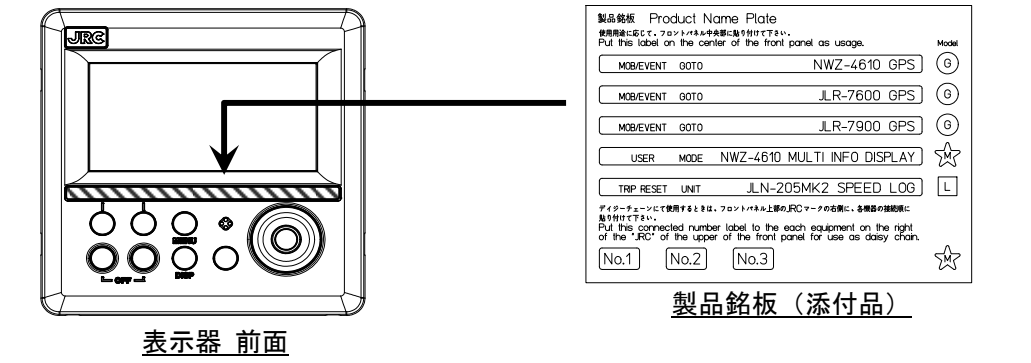

### 6.1.2 モデル銘板の貼り付け

添付のモデル銘板から、ご使用になる機器のシールを剥がし、リアケース中央部の本体 銘板の左上空欄部に重ね貼りしてください。

旧受信機(JLR-4341/4340以外)受信機を使用する場合は、「GPS NAVIGATOR」のシールをご使用ください。

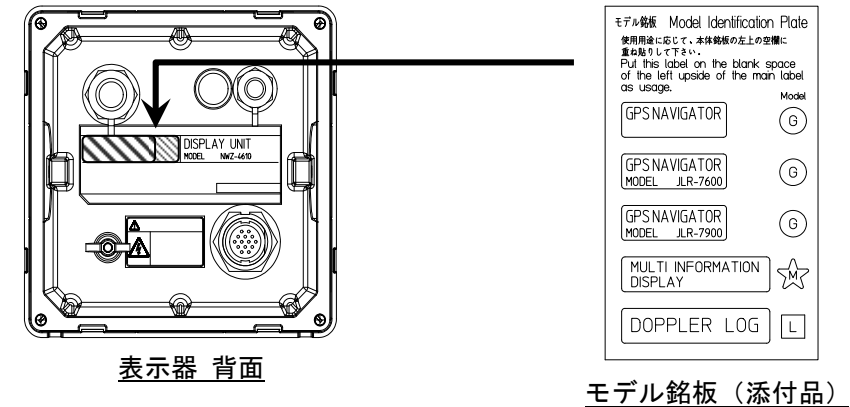

モデル銘板貼り付け後

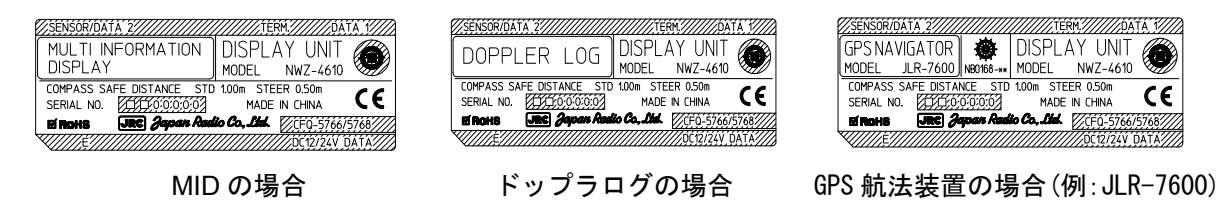

ドップラログの MED マークは、データ分配器に付いています。

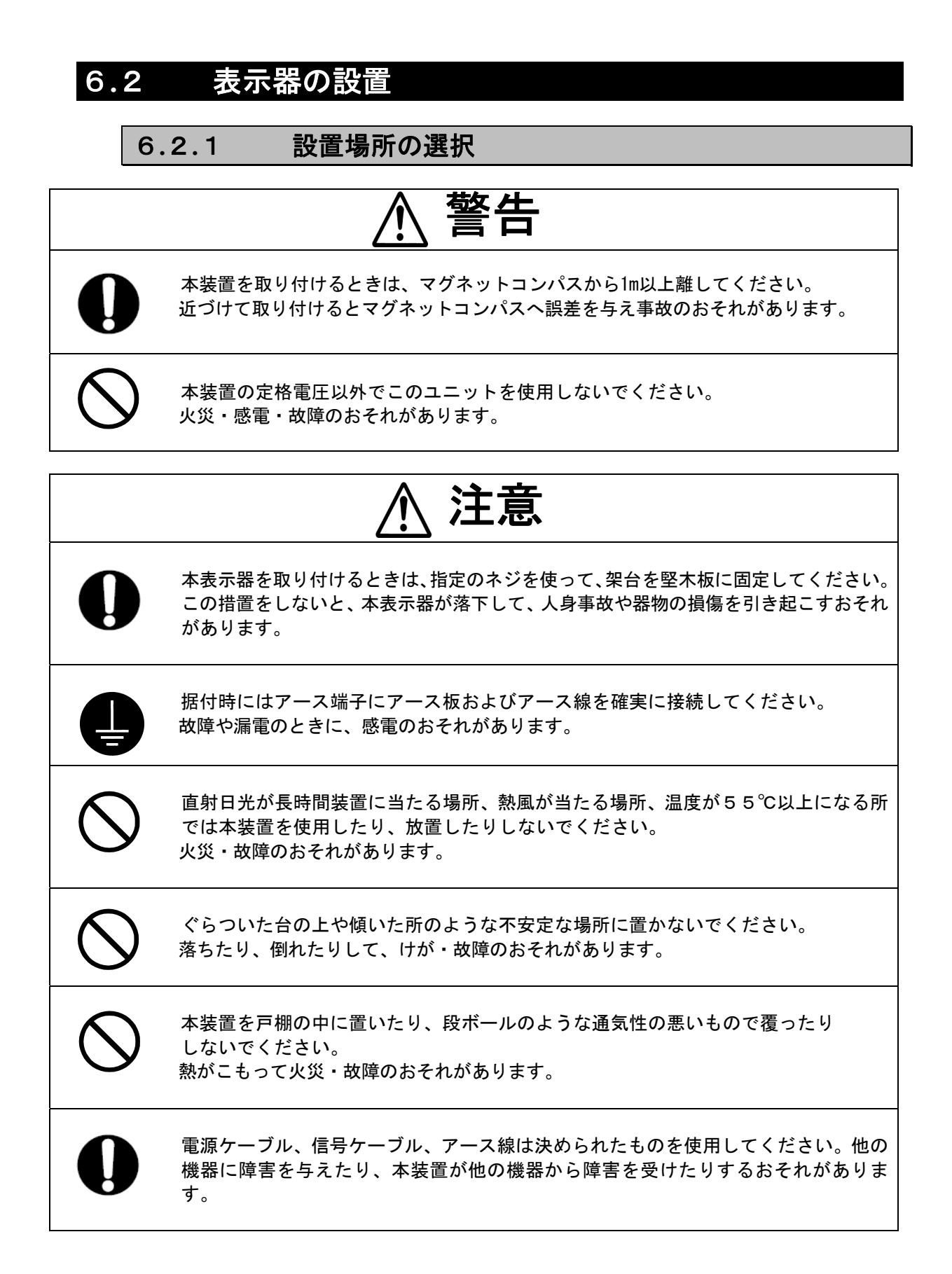

#### 6.2.2 架台による取り付け方法

下記の要領で設置してください。

- (1) 取り付けネジ(φ4~6のネジまたは木ネジ、L15mm以上、造船所手配)で、卓上架台を希望の 設置場所に固定する。
- (2) 本体にフロントパネルをはめ込む。
- (3) 回転座を本体の側面に貼り付ける。
- (4) 回転座を卓上架台の側面に貼り付ける。
- (5) 本体を卓上架台に組み合わせ、卓上架台とノブボルトの間にノブ座金を入れて、ノブボルトを 締めて固定する。

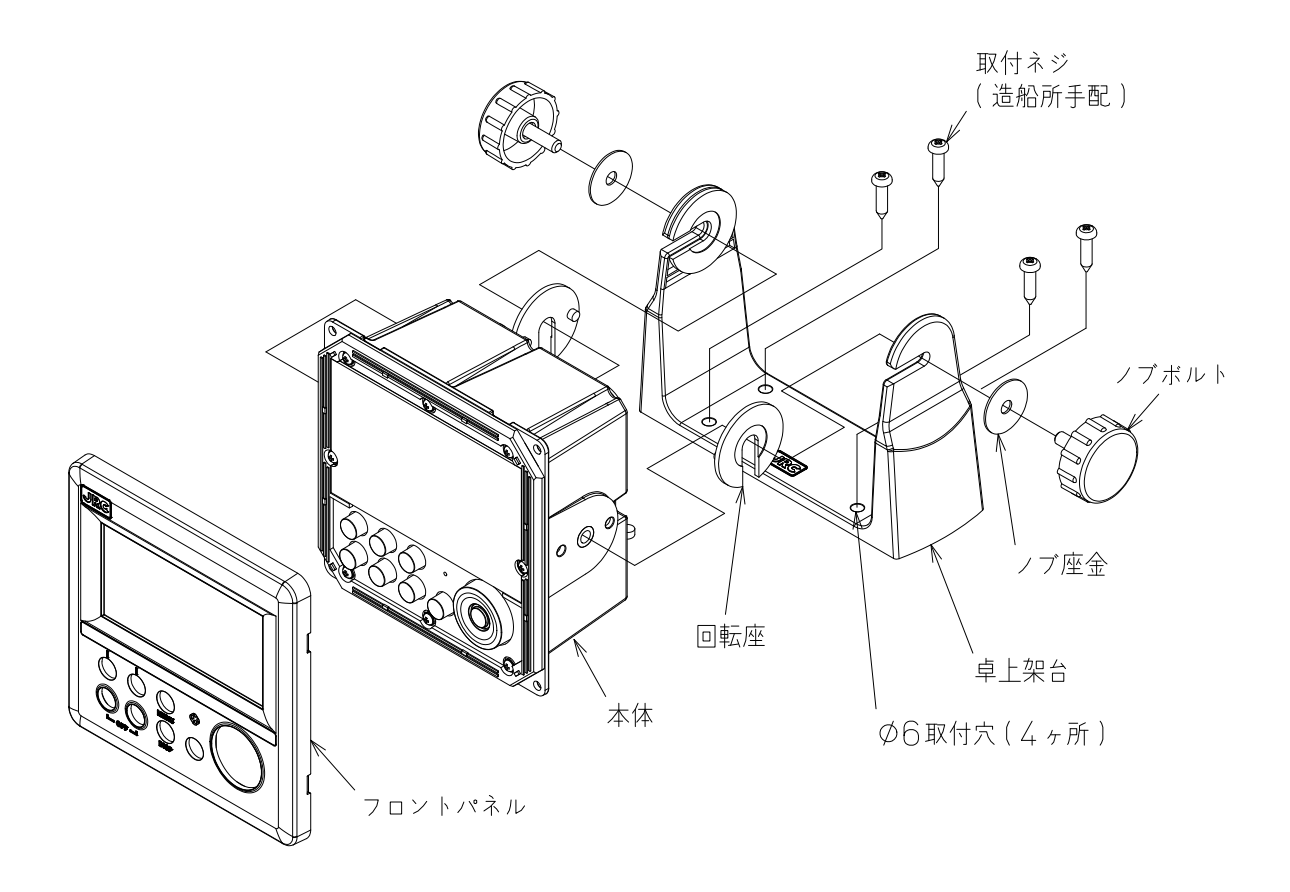

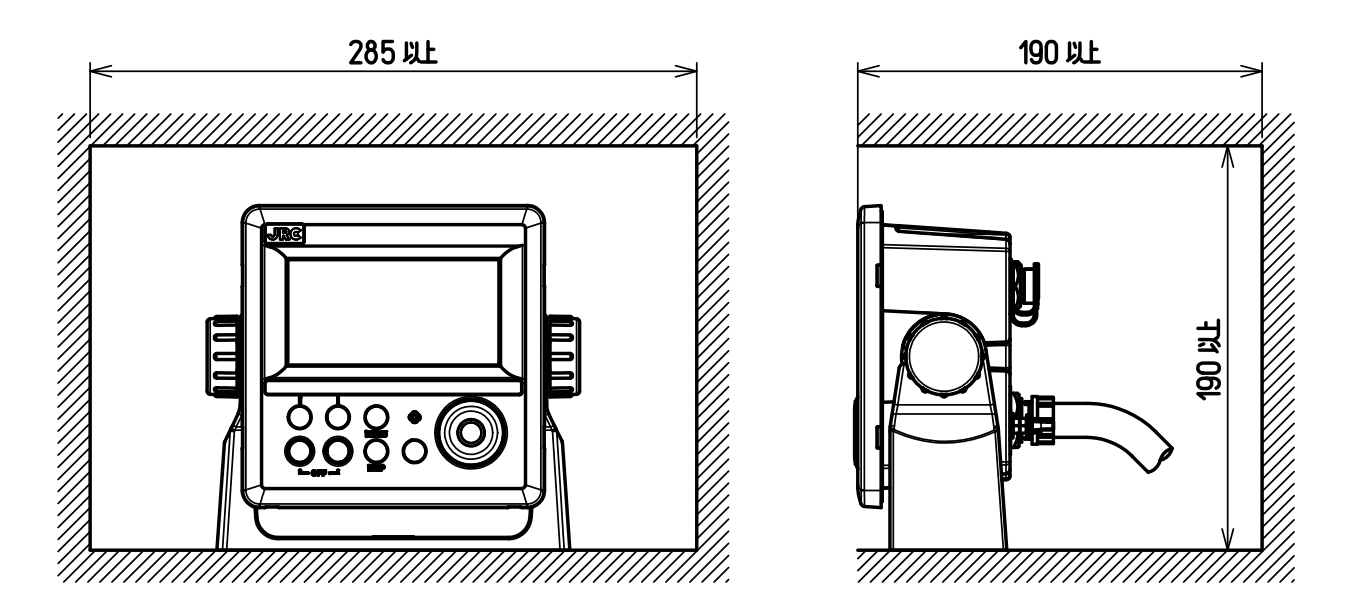

<u>必要な設置スペース</u>

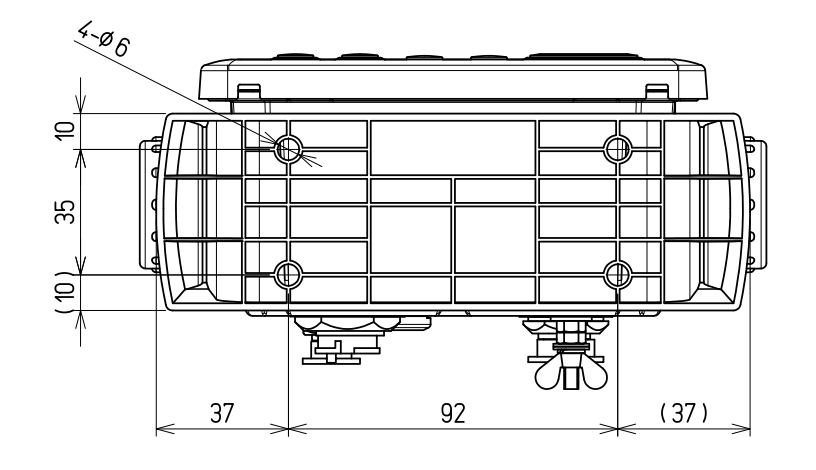

<u>取り付け台(底面)</u>

(単位: mm)

## 6.2.3 フラッシュマウントによる取り付け方法

下記の要領で設置してください。

取り付けスペース及び取り付け穴は下図を参照してください。

ネジを強く締めすぎないでください。取り付け穴の破損の原因となることがあります。

- (1)本体を設置場所にはめ込む。
- (2) 取り付けネジ(φ4のネジまたは木ネジ、L10mm以上、造船所手配)にて本体を固定する。
   使用するネジの頭部の大きさは、ワッシャーも含めて、
   ・直径:最大φ8mmまで。
  - ・高さ:最大 4.5mm まで。
- (3) フロントパネルを本体にはめ込む。

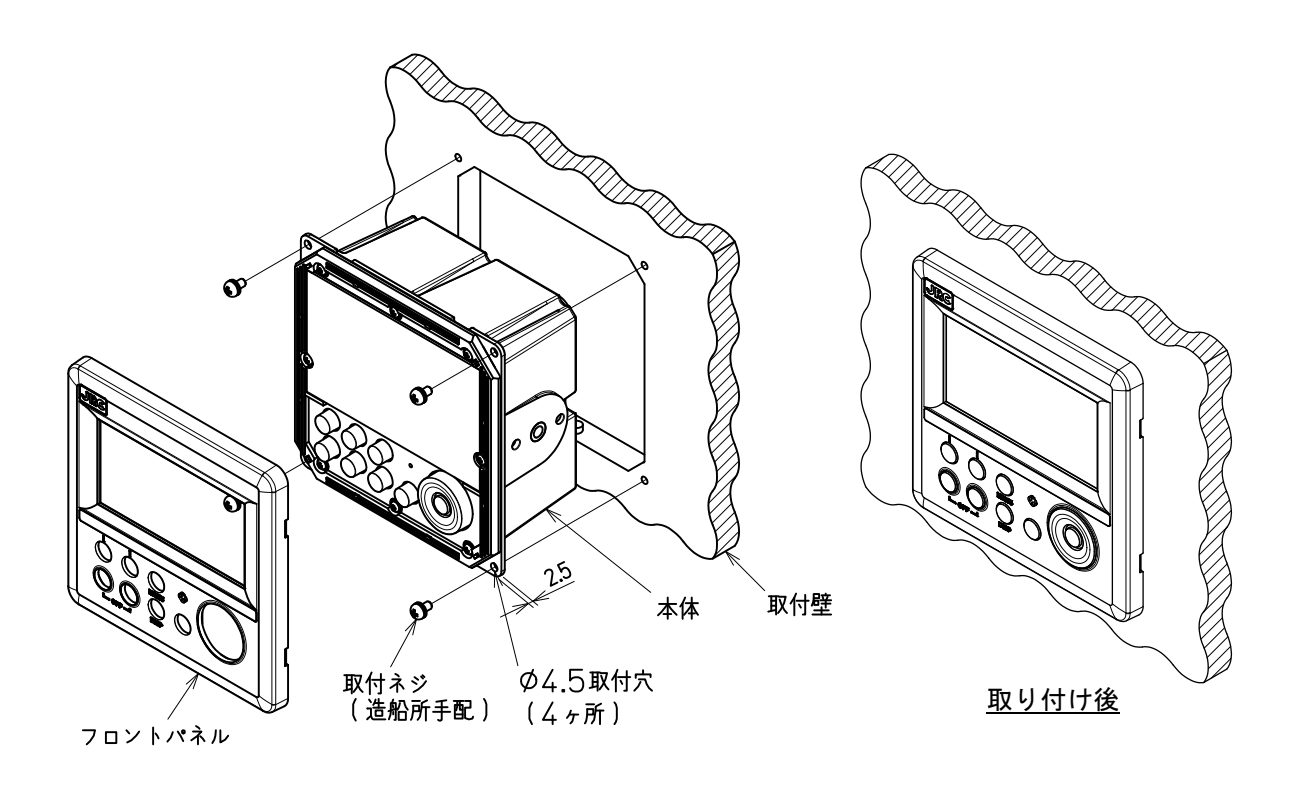

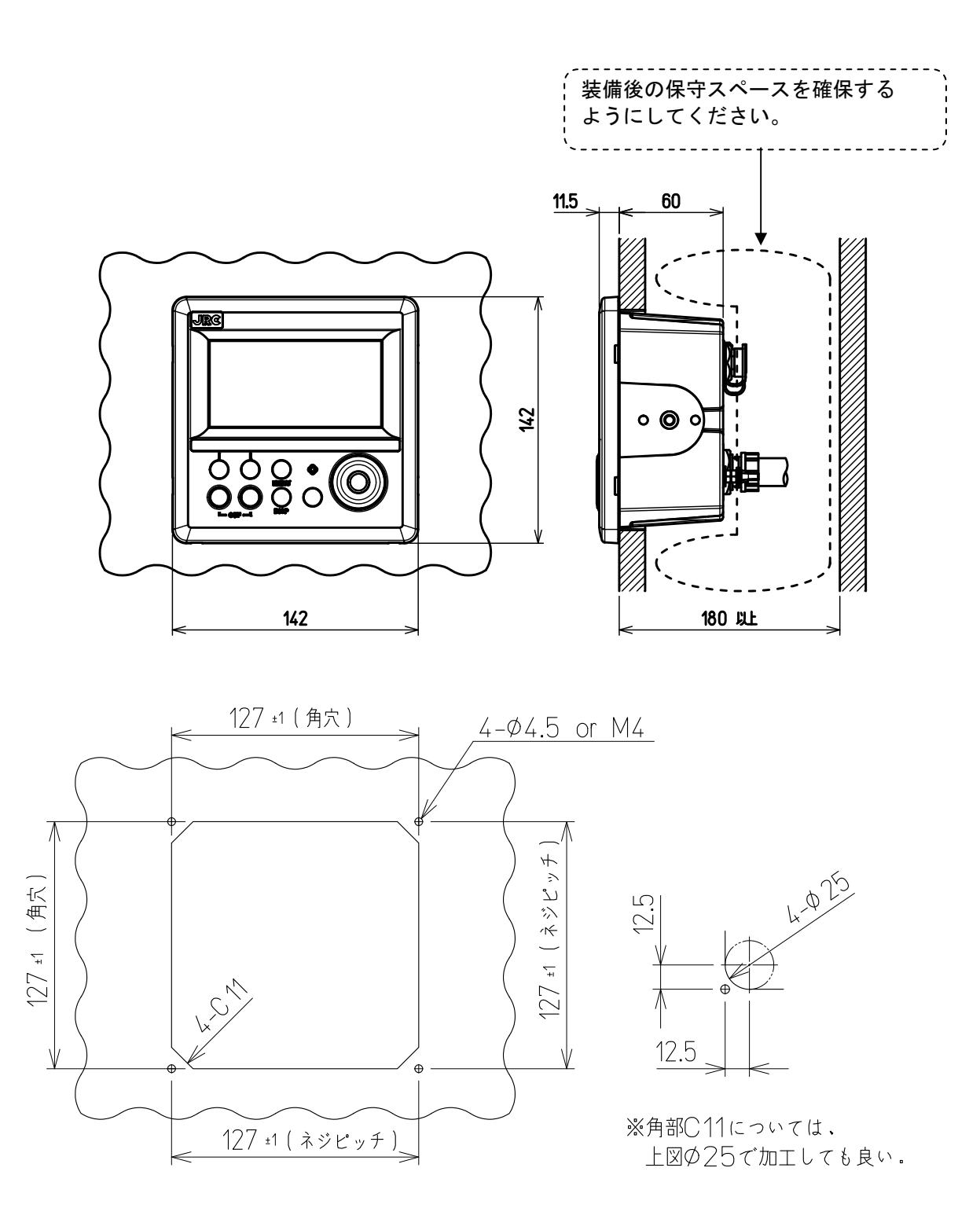

<u>取け付け穴</u>

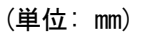

## 6.2.4 フラッシュマウントからの取り外し方法

下記の要領で取り外してください。

- (1) フロントパネル下面の穴(2ヵ所)に六角レンチを差し込む。
- (2) 六角レンチを下側に倒してフロントパネルを外す。

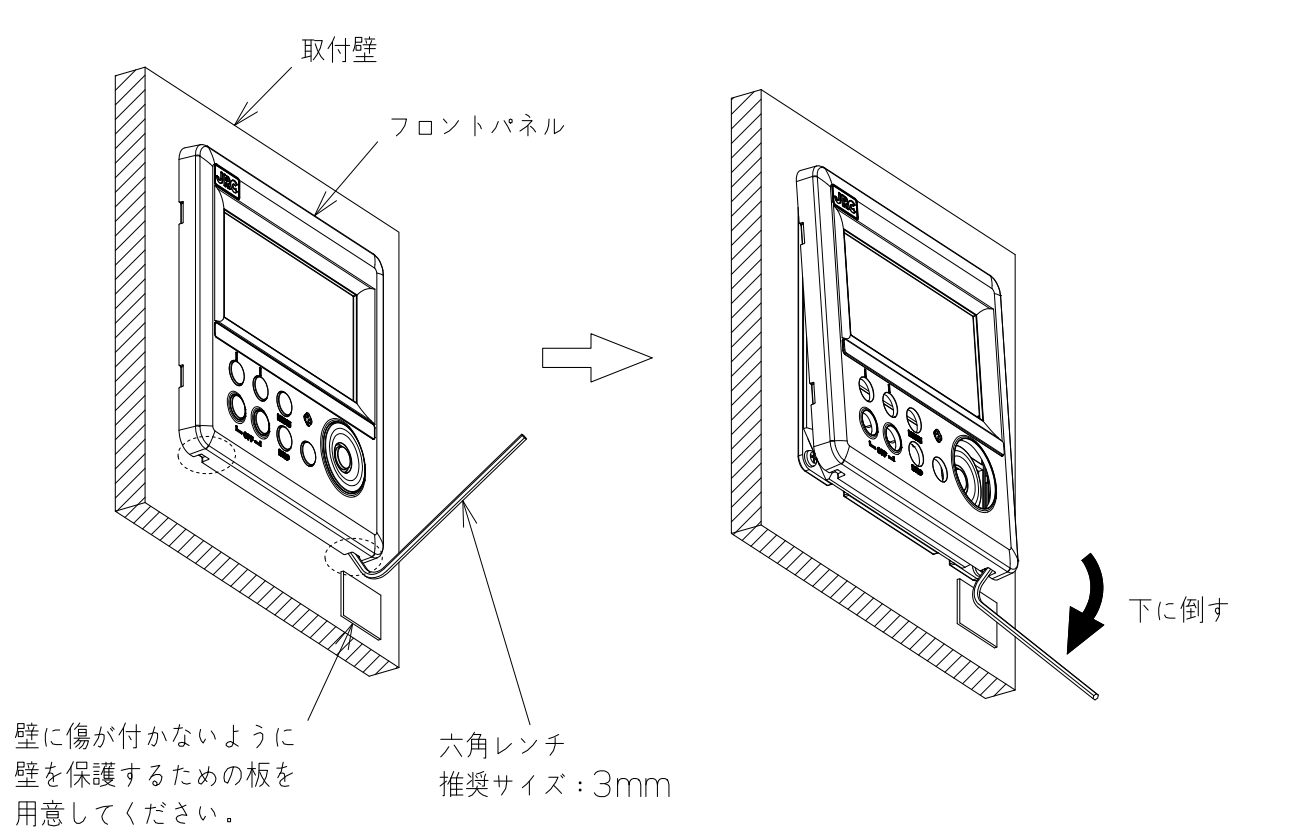

# 6.3 GPS 受信機の設置

#### 6.3.1 設置場所の選択

警告

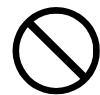

JLR-4341/4340以外の受信機を接続する場合は、表示器の供給電圧をDC12V(DC10.8~ 15.6V)で使用してください。火災、感電、故障の原因となります。

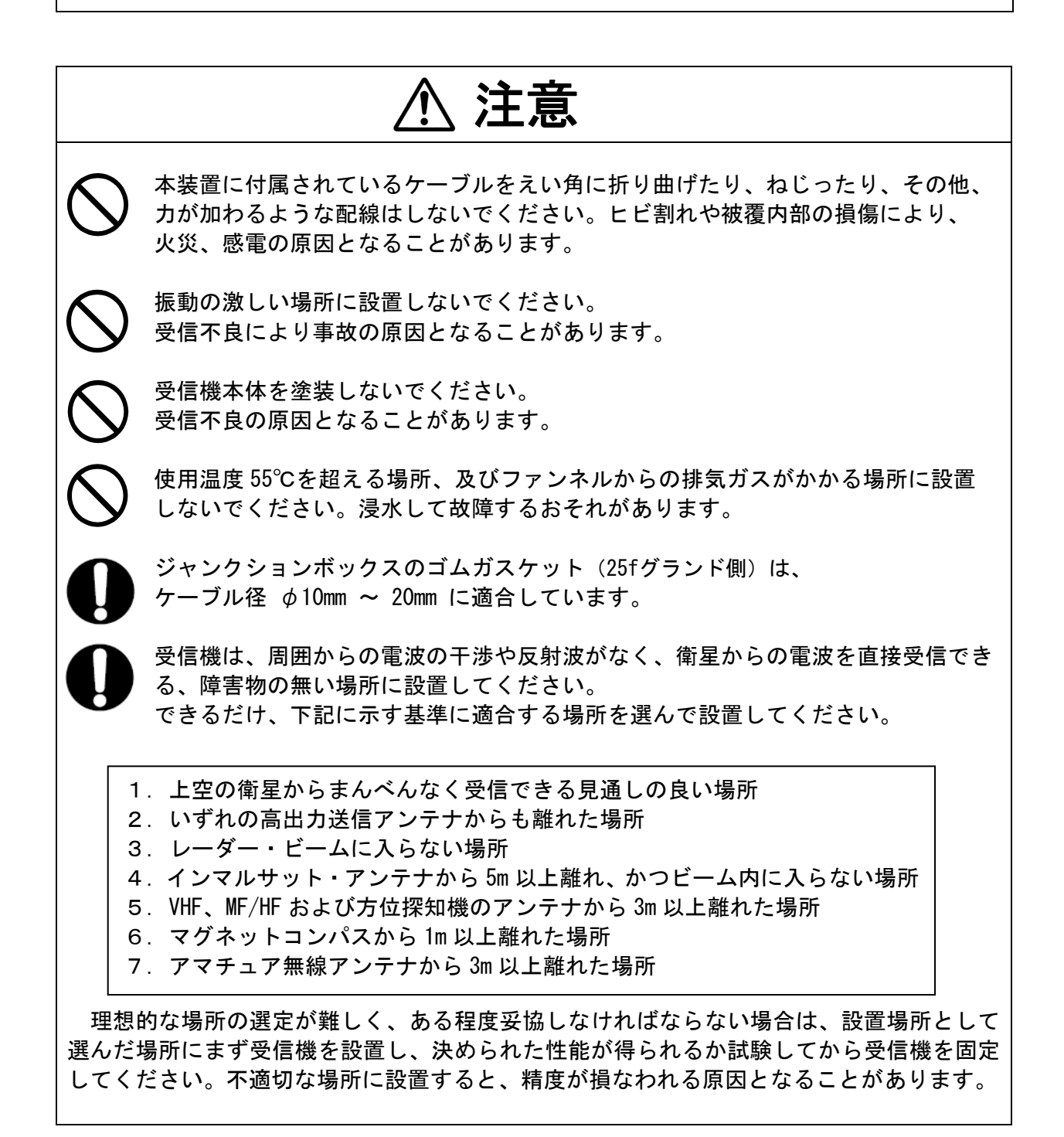

#### 6.3.2 受信機の取り付け方法

受信機底部のベースには、1インチ-14UNS-2Bのねじ穴があります。雄ねじを切ったポールや市販の アダプタなどに取り付けることができます。

(1)取付の際には、必ず受信機のベース部分を握って回してください。レドームを握って回すと、 ベースとレドームのつなぎ目に大きな力がかかり、破損するおそれがありますので注意してく ださい。

受信機取付の際、ねじ部にネジロック剤、又はその他接着剤などは使用しないでください。ネ ジロック剤の成分が製品に影響を及ぼし、クラックが発生するおそれがあります。 図は JLR-4341 の例を示していますが、JLR-4340 の場合も同様です。

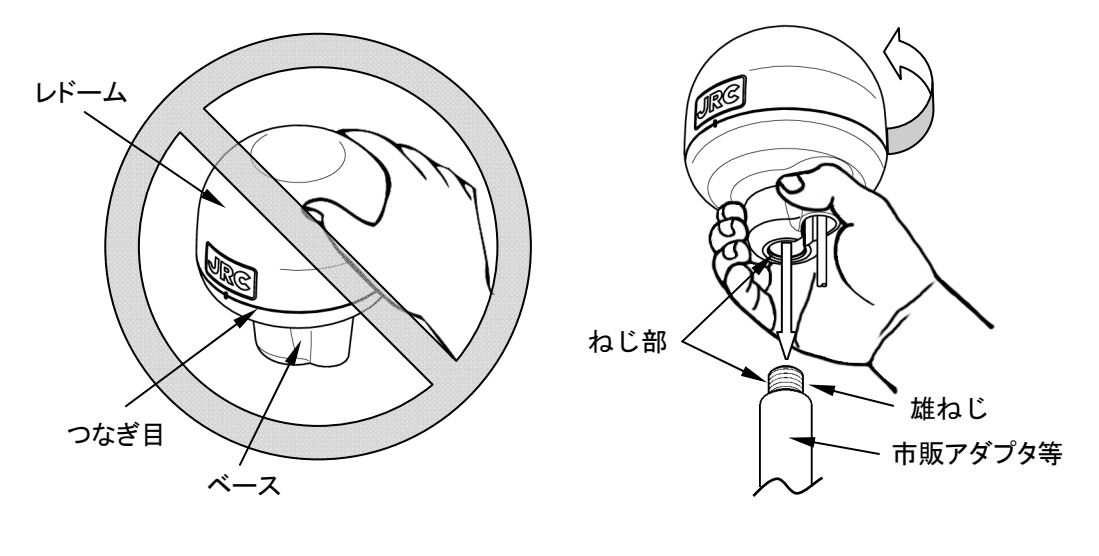

つなぎ目に力を加えないでください。

ベース部分を握り、回してください。

(2)振動等によるケーブルの破損を防ぐため、下図のようにケーブルを束線バンドで固定してくだ さい。

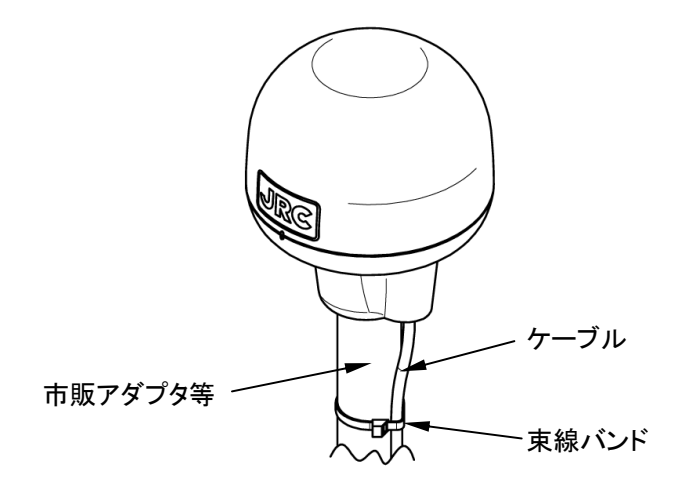

(3) DGPS 受信機のケーブルに延長ケーブルを接続する場合、必ず自己融着テープを巻いて、接続したコネクタ部分を防水処理し、その上にビニールテープを巻きつけて保護してください。

6.3.3 受信機のマストへの取り付け方法

マストへの取付けは、ねじアダプタ(オプション品又は相当品)を使用して取り付けます。 図は JLR-4341 の例を示していますが、JLR-4340 の場合も同様です。

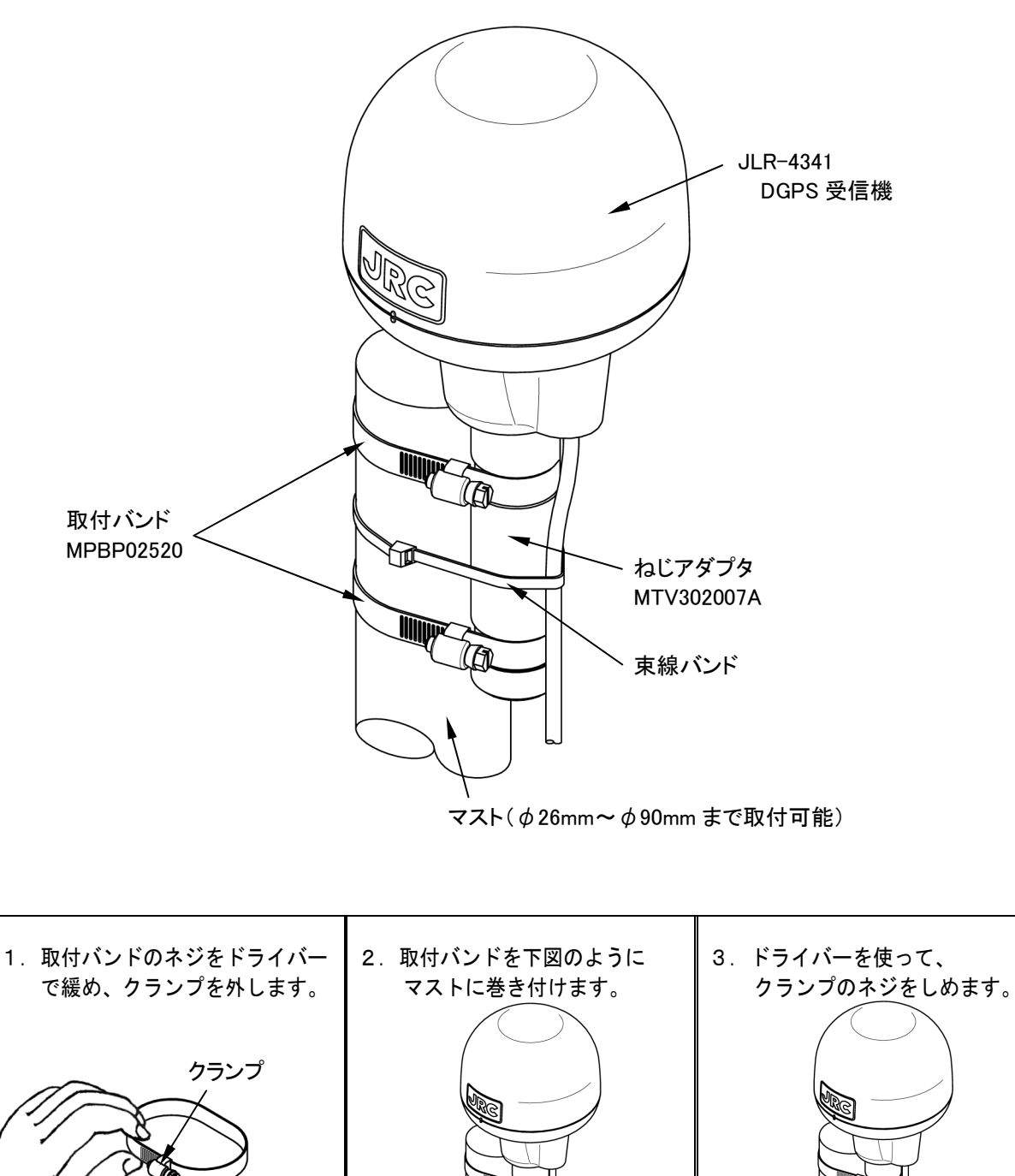

6-11

マストへの取付方法

マイナスドライバー

## 6.3.4 取付け用ポールの中にケーブルを通す場合の設置 方法

雄ねじ(1インチ-14 UNS-2A)を切ったポールの中にケーブルを通して取り付けることも出来ます。 この場合、ケーブル保護シートを取り付けます。

(1) 下図のようにケーブルを取り回してください。この際ケーブルを過度に曲げないように注意してください。ケーブルの破損の原因になります。

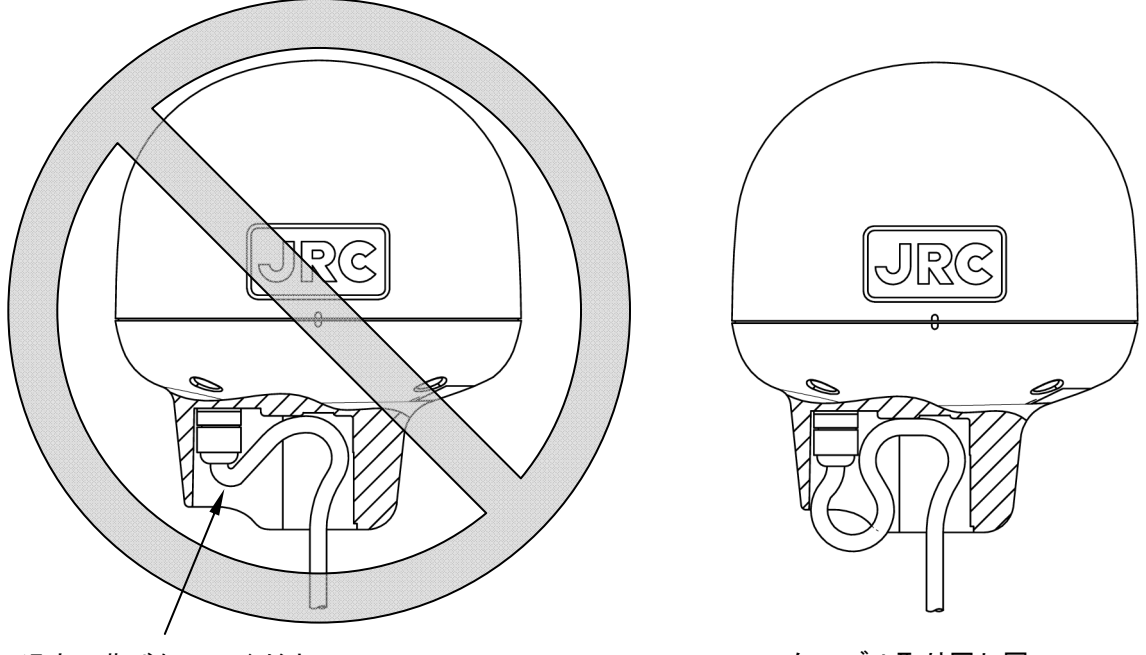

過度に曲げないでください。

<u>ケーブル取り回し図</u>

(2)添付品のケーブル保護シートを、下図のように穴の奥に押し込んでください。

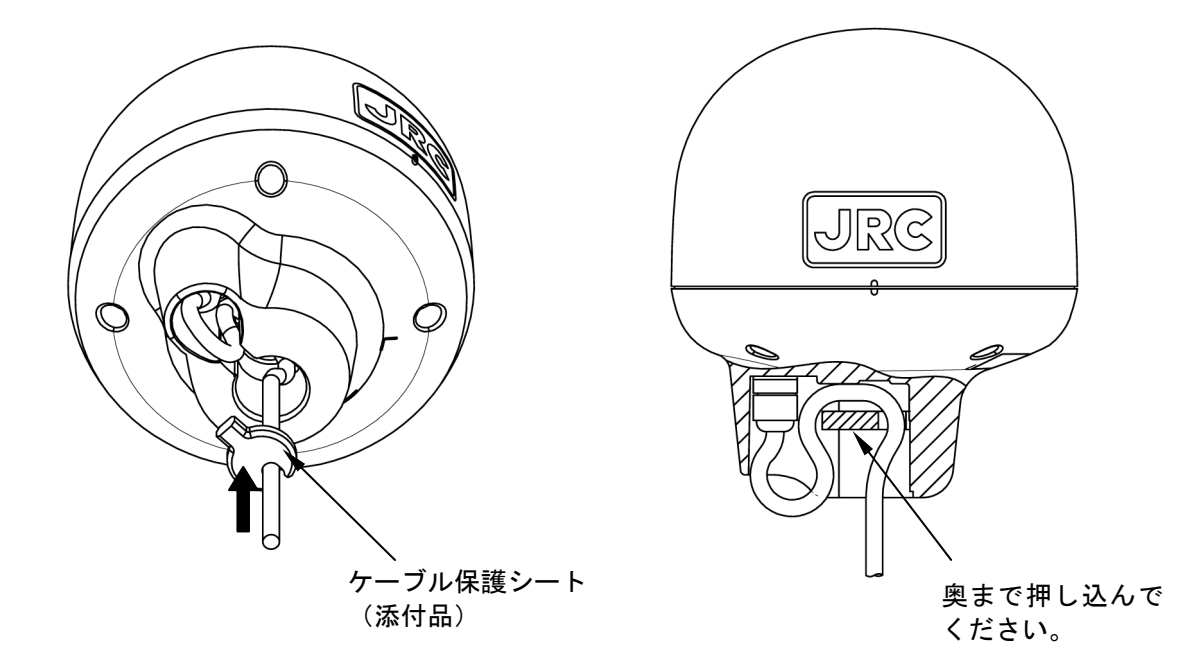

(3) ネジ加工を施した取付け用パイプに取り付けます。パイプの端面は必ずバリを取り除いて ください(下図参照)。

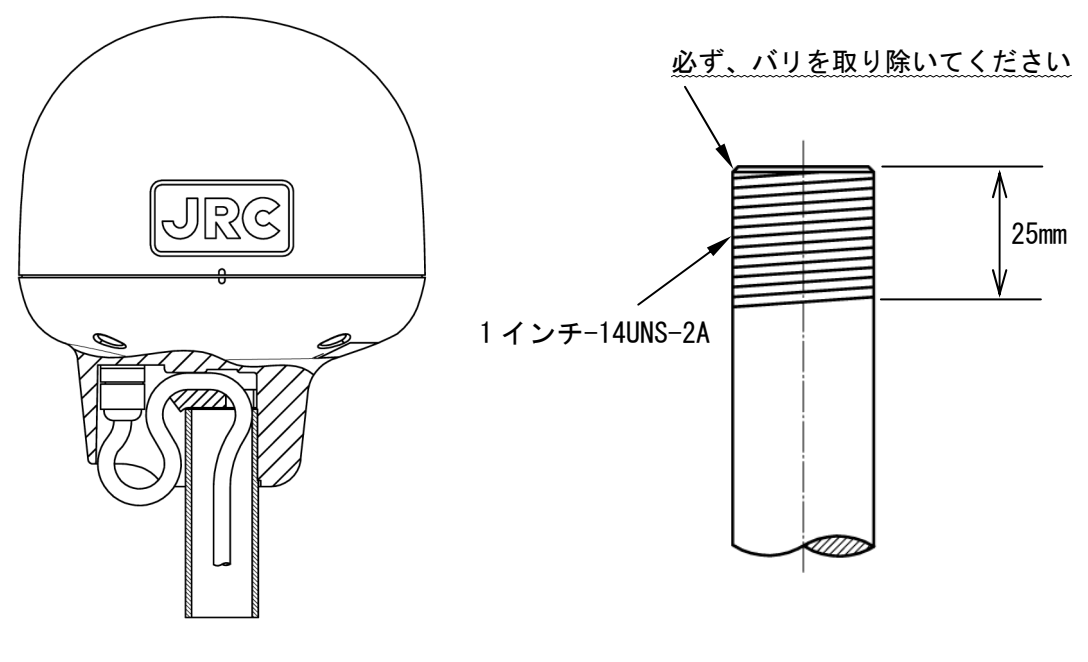

<u>パイプ加工例</u>

(4)取付の際には、必ず受信機のベース部分を握って回してください。レドームを握って回すと、 ベースとレドームのつなぎ目に大きな力がかかり、破損するおそれがありますので注意して ください。

受信機取付の際、ねじ部にネジロック剤、又はその他接着剤などは使用しないでください。ネ ジロック剤の成分が製品に影響を及ぼし、クラックが発生するおそれがあります。

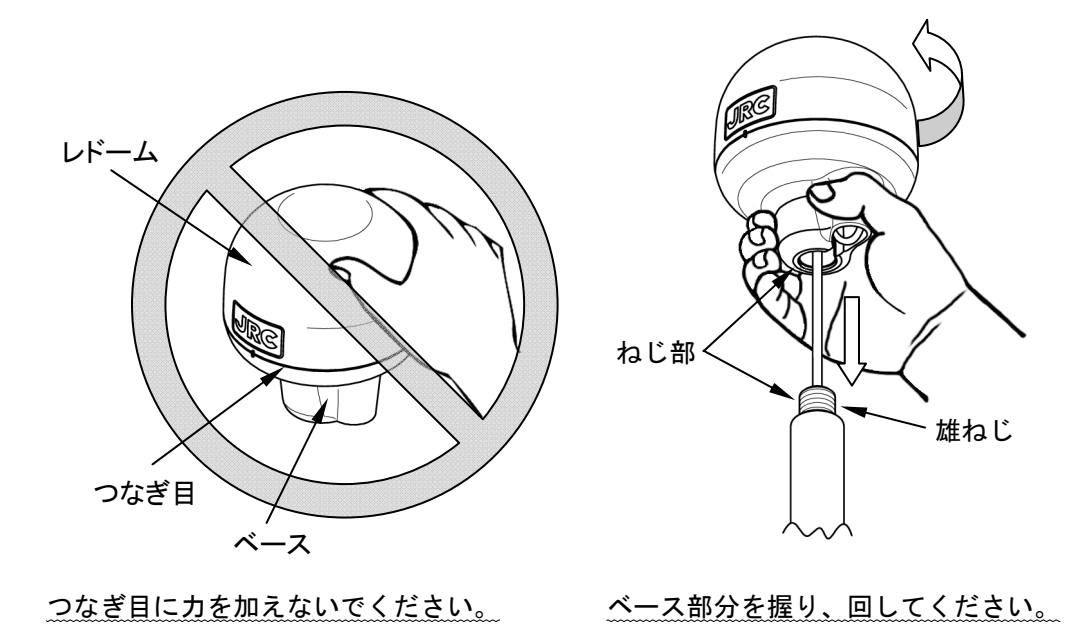

# <u>6.4</u> ドップラログの設置

ドップラログのデータ分配器、信号処理器、送受波器の設置はドップラログのサービスマニュア ルをご覧ください。

## 6.5 ケーブルの接続

●本体(背面 コネクタ)

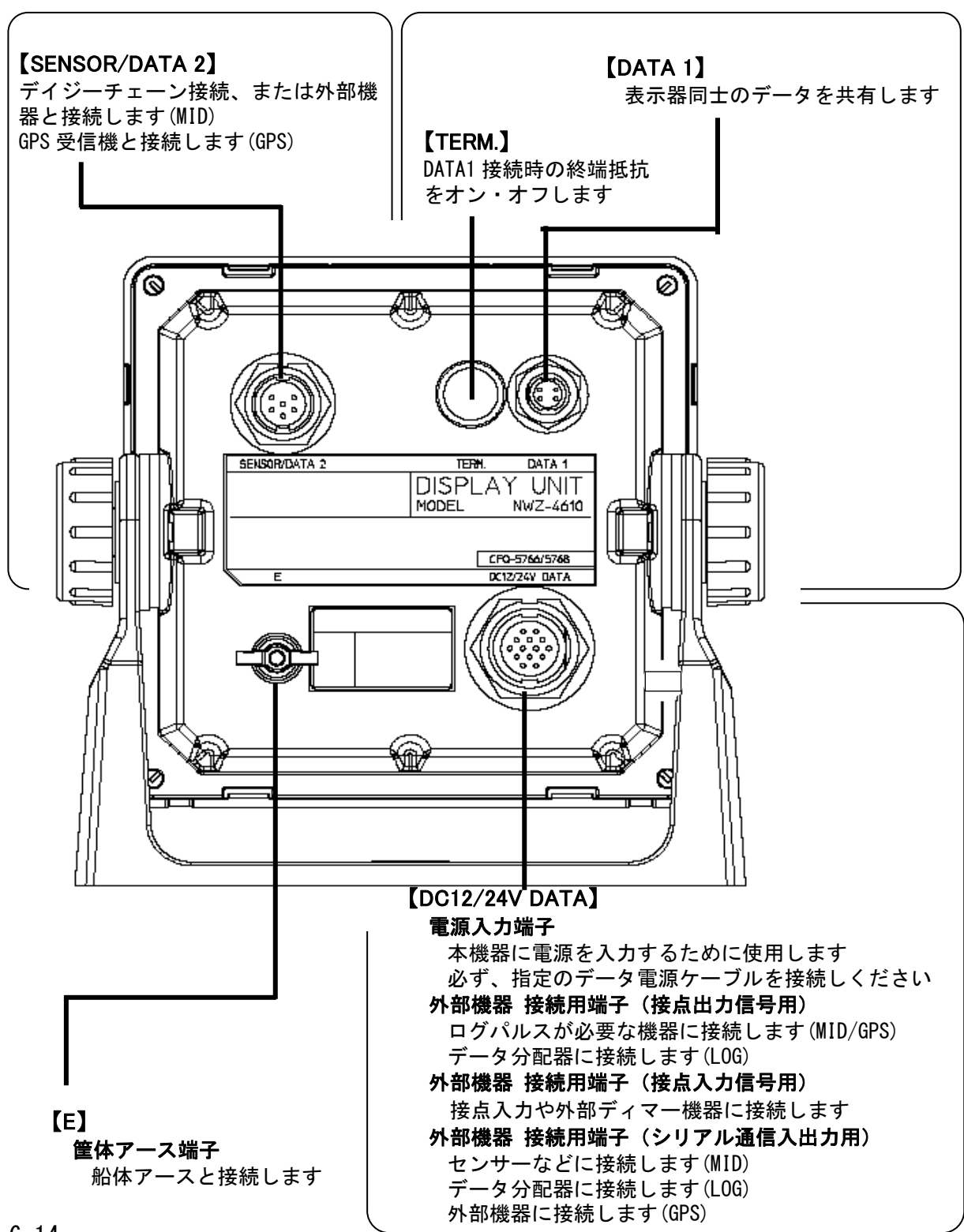

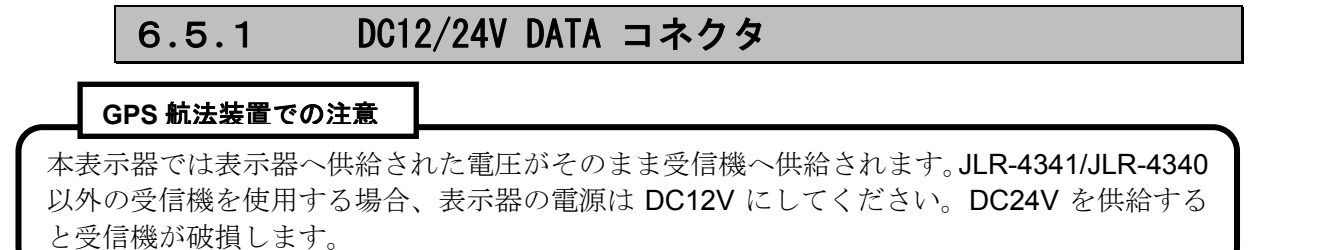

表示器背面 : コネクタピン番号 CFQ-5766/5768 DC12/24Y\_DATA 14 13 (12) (11) (10) 9876 5 4 3 2 1 ۰ ( ) 表示器 背面 ヒューズホルダ (1A ヒューズ内蔵) 黄色ラベル アカ + クロ \_ CFQ5766 データ電源ケーブル

CFQ-5766A : 2m (付属品) CFQ-5766D : 10m (オプション) CFQ-5766F : 20m (オプション) 端子番号 名称

| 端子番号       |         | 名         | 称       | 説明                                           |
|------------|---------|-----------|---------|----------------------------------------------|
| (CFQ-5766) |         |           |         |                                              |
| 1          | アカ      |           | DCIN +  | データ電源ケーブルを接続し電源を供給します。                       |
| 2          | クロ      | DC12/24V  | DCIN -  | 電源電圧範囲は、直流で 10.8 ~ 31.2V です。                 |
|            |         |           |         | JLR-4341/4340 以外は DC12V のみ                   |
| 3          | ダイ      |           | ALM_COM | 位と信日を出わします                                   |
| 4          | +       | 接点出力      | ALM_NO  | 按从信ちを山力しより。<br>"hy=>シューy=yh2」が、本記ウトた仕様で出力します |
| 5          | ミド)     |           | ALM_NC  | 2977917999 で設定した社様で出力します。                    |
| 6          | アオ      | 接点入力      | ACK_IN+ | 接点信号または外部ディマーを入力します。                         |
| 7          | ムラ      | アナログ入力    | ACK_IN- | "セッテンニュウリョク"で設定した仕様で入力します。                   |
| 8          | ハイ      | シリアル      | SD0-A   | "ᇊ」까까/깨나 1" 조奶宁! ね什样で 7 비カー キオ               |
| 9          | シロ      | デ−タI/0 1  | SD0-B   |                                              |
| 10         | ピンク     | シリアル      | SD3-A   | "ミ」かい/アカト ウ" で恐守し ねんぜで み 山 カレ キオ             |
| 11         | ソラ      | デ−タI/0 2  | SD3-B   |                                              |
| 12         | ワカクサ    | シリアル      | SD6-A   | "ミ」かい/アカレ 2" で恐宁」 たけ様で え 山 カレ キオ             |
| 13         | チャ      | デ−タ I/0 3 | SD6-B   | ) 「シュン/ アンド3 で設定した江禄で入田刀します。                 |
| 14         | 20<br>2 | 告休7-7     | E       | 告はマーフ                                        |
|            | (シールト゛) |           |         |                                              |

ドップラログとの接続は、ドップラログの取扱説明書、サービスマニュアルを参照してください。

#### 【シリアル通信の入出力条件】

データ電源ケーブル(CFQ-5766)には、3つのシリアル通信チャンネルを有します。

データ I/0 "1"と"2"の入出力設定は連動しています。 下表のように 4 通りの接続および設定ができます。

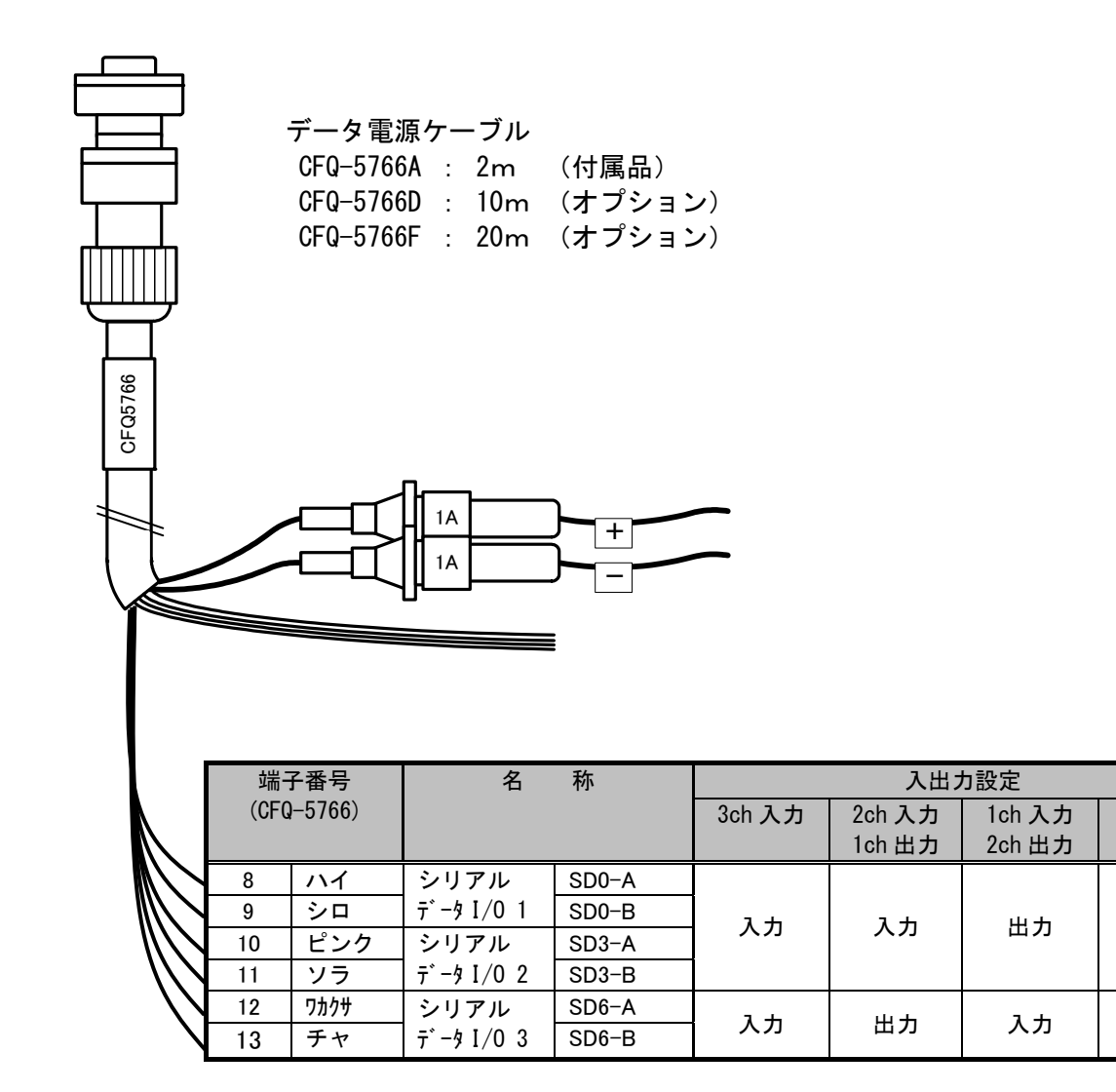

3ch 出力

出力

出力

## 【入出力回路】

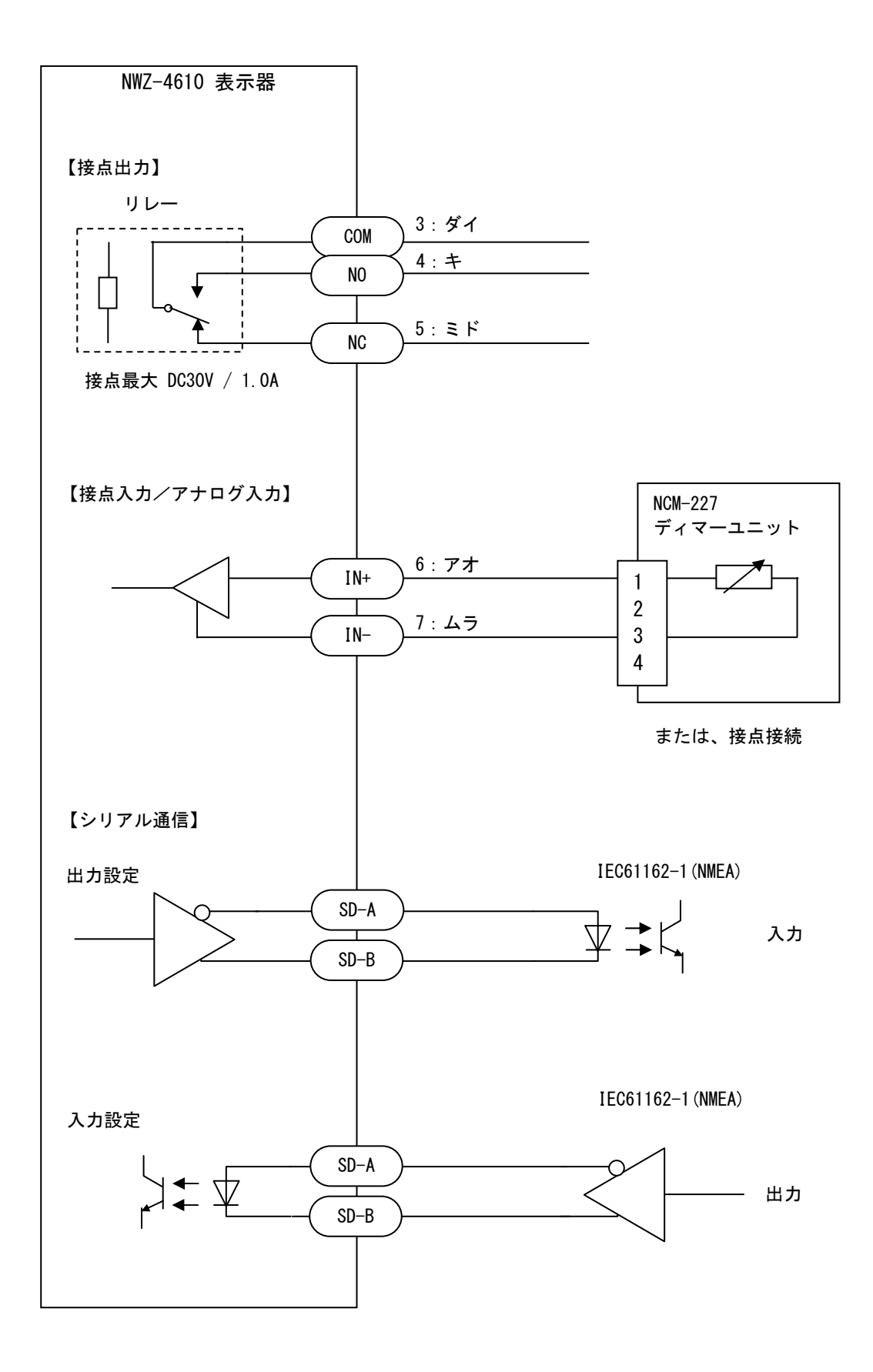

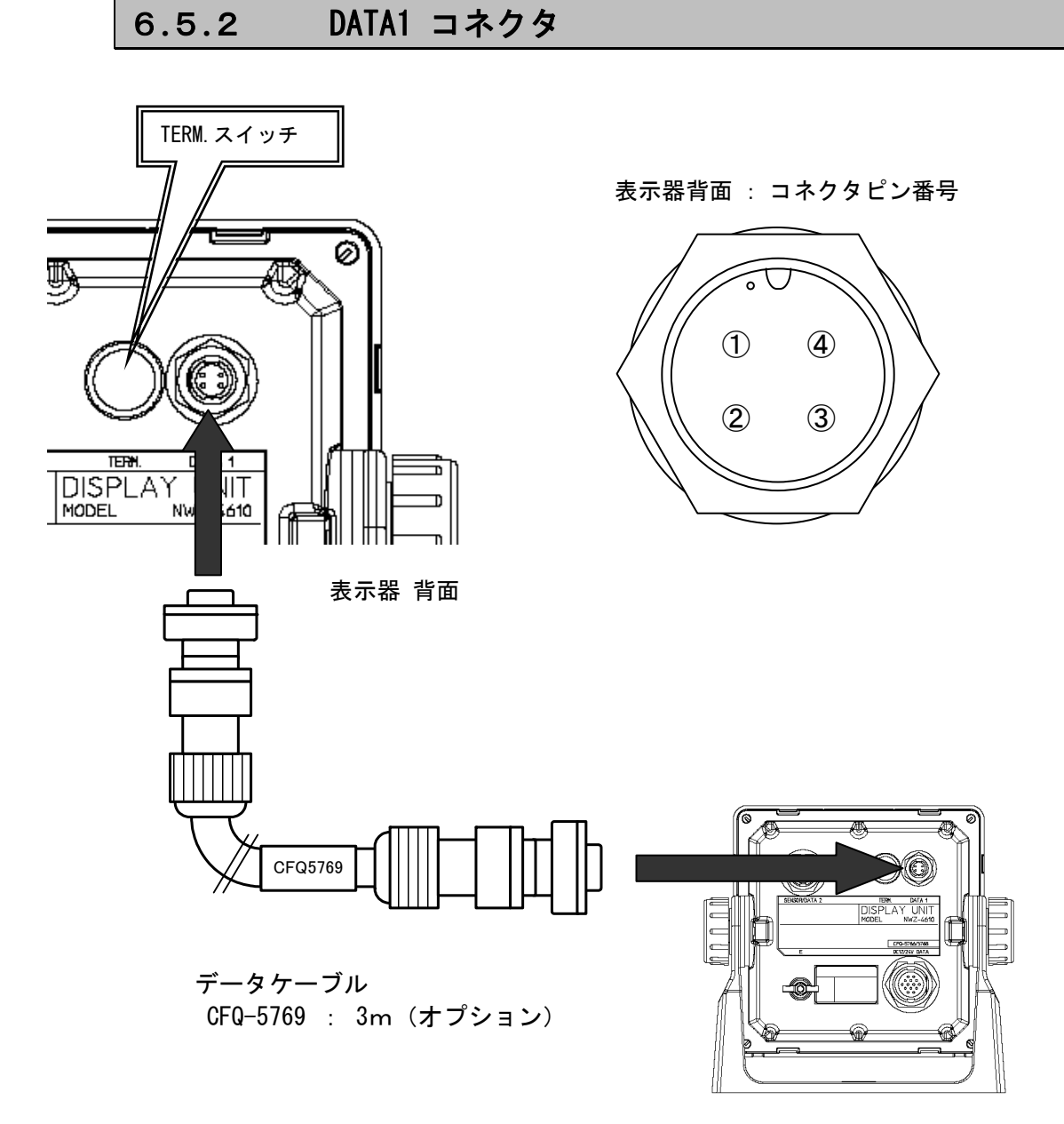

| 端子番号<br>(CFQ-5769) |      | 名称     |       | 説明                                         |
|--------------------|------|--------|-------|--------------------------------------------|
| 1                  | チャ   | シリマルる伝 | SD1-A | まニ翌ヶ埣結してシリマリる信します                          |
| 2                  | アカ   | ンリアル週信 | SD1-B | 衣小岙と接続してシリアル通信しまり<br>"PC/95"で設定した仕様で入出力します |
| 3                  | ミド   | 1/0400 | SD1-C |                                            |
| 4                  | シールト | 筐体アース  | E     | 筐体アース                                      |

#### 【TERM. スイッチについて】

本端子を接続した場合は、TERM. スイッチ(ターミネータ)をオンしてください。 複数台接続する場合は、表示器両端のTERM. スイッチをオンにしてください。

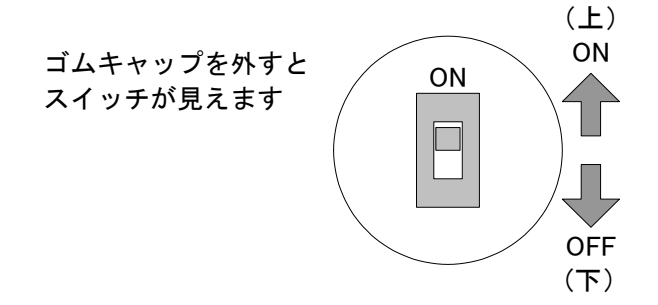

本 T 字コネクタを使用することで、ケーブルの延長や複数台(最大 10 台)の接続ができます

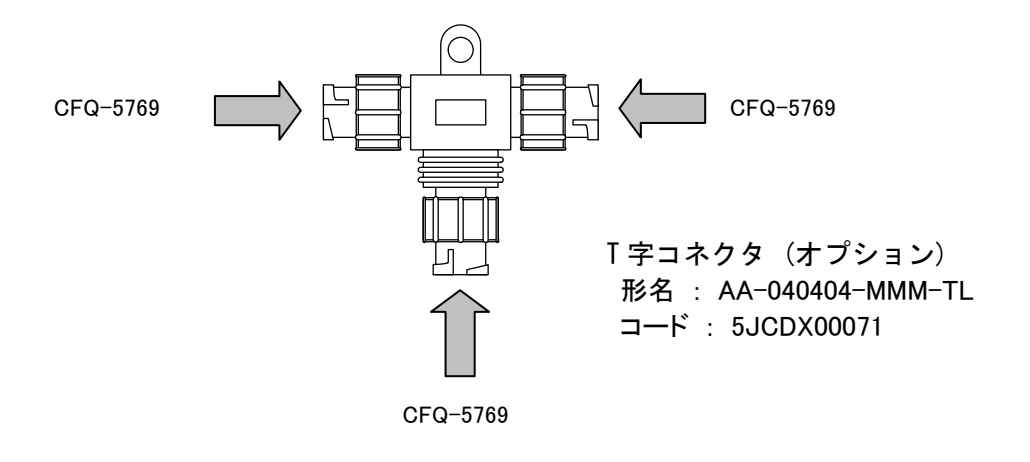

### 【ケーブルを延長する場合】

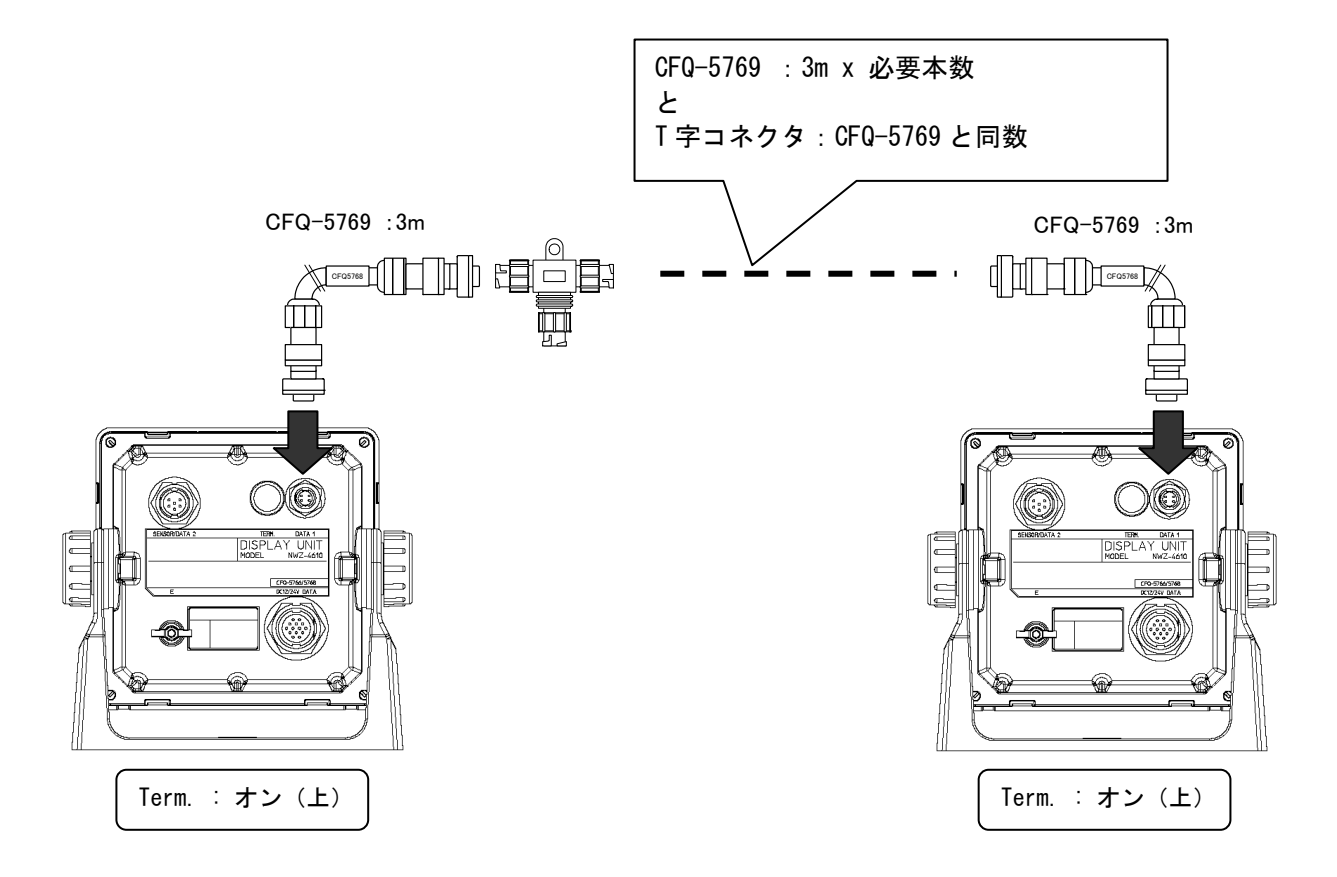

#### 【複数台接続する場合】

・最大 10 台接続ができます

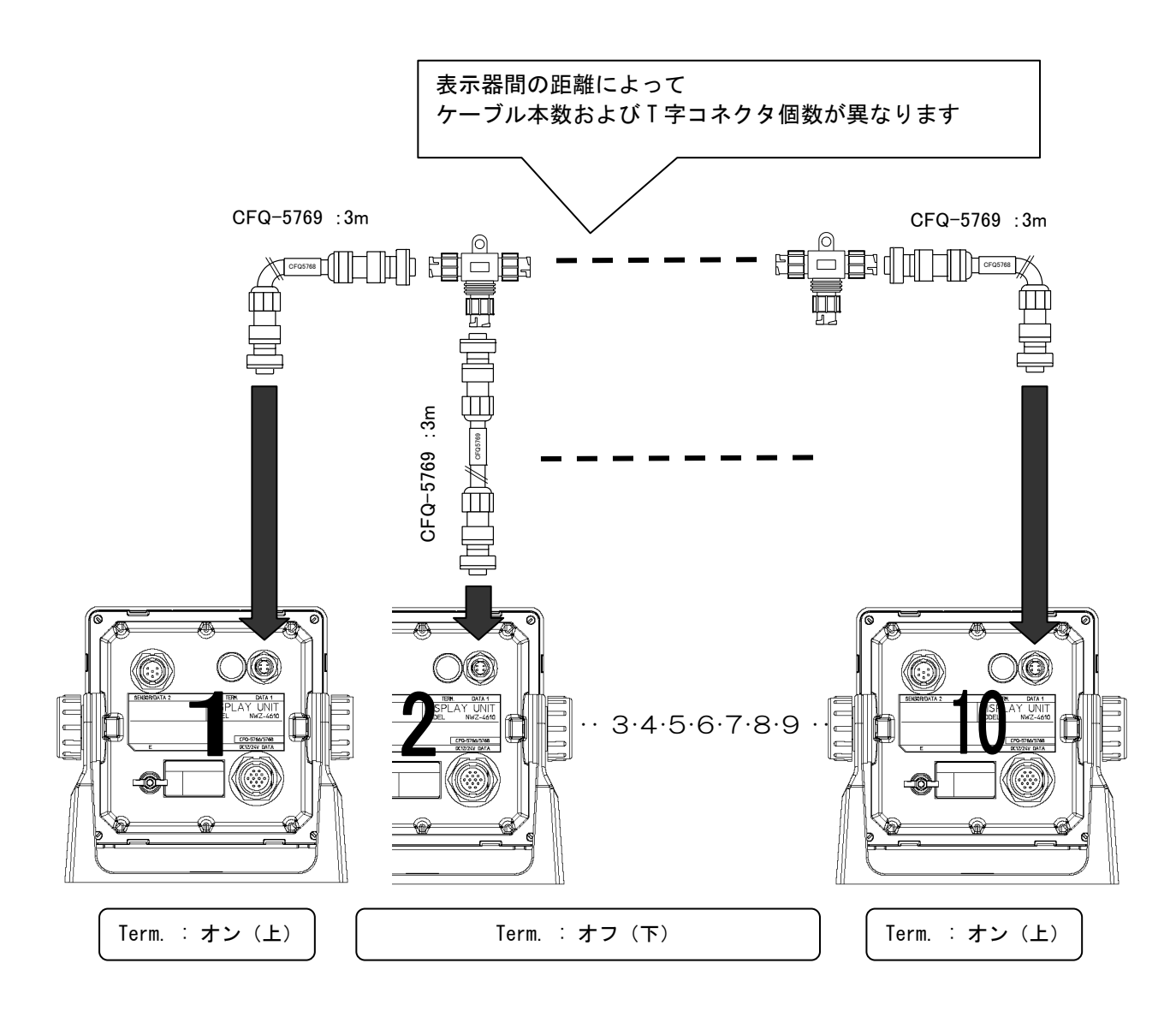

#### 【ディマー制御をグループ化する場合】

以下に10台(最大接続数)を3台/3台/4台でグループ化した例を示す。

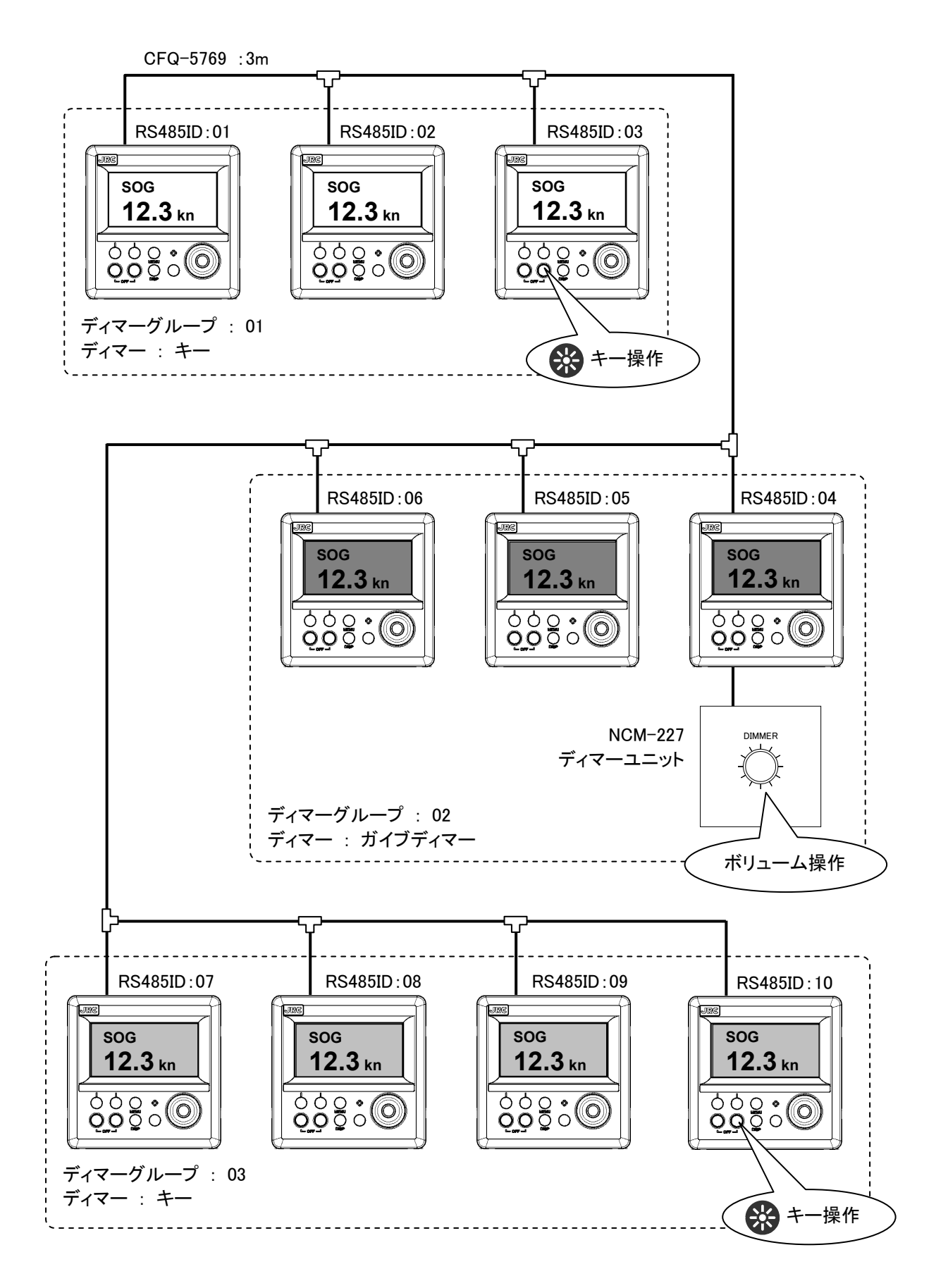

## 6.5.3 SENSOR/DATA2 コネクタ(MID/GPS)

#### GPS 航法装置での注意

本表示器では表示器へ供給された電圧がそのまま受信機へ供給されます。JLR-4341/JLR-4340 以外の受信機を使用する場合、表示器の電源は DC12V にしてください。DC24V を供給する と受信機が破損します。

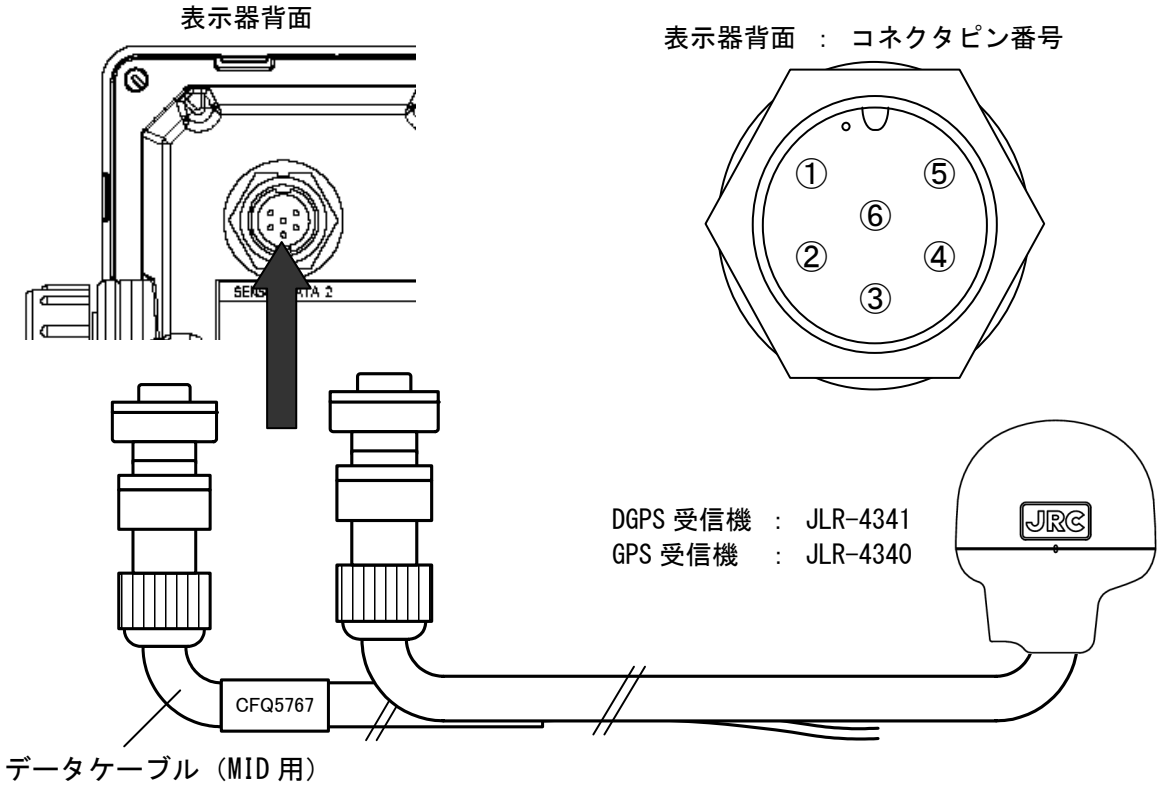

CFQ-5767 : 3m (オプション)

| MID | (外部機器とシリアル通信) |  |
|-----|---------------|--|
|-----|---------------|--|

| 端子番号<br>(CFQ-5767) |     | 名          | 称      | 説明                        |
|--------------------|-----|------------|--------|---------------------------|
| 1                  | -   | 土体田        |        |                           |
| 2                  | -   | 不使用        |        |                           |
| 3                  | シロ  |            | RXD2-B | "データン/70ト4"で設定した仕様で入力します  |
| 4                  | Ξ ド | ) -9 IN 4  | RXD2-A |                           |
| 5                  | +   | =`_k 0UT_4 | TXD2-A | "デールノレ/フカレイ"で設守した仕様で出っします |
| 6                  | チャ  | ) -9001 4  | TXD2-B |                           |

#### GPS 航法装置

| 端子番号 |    | 名            | 称      | 説明                                     |
|------|----|--------------|--------|----------------------------------------|
| 1    | アカ | <b>雪沤山</b> 中 | DCOUT+ | DCDS /CDS 平信機。電酒を供給します                 |
| 2    | クロ | 电原山力         | DCOUT- | Dur 5/ ur 5 文 信 (成 べ 电 源 ど 供 和 し ま 9 。 |
| 3    | シロ | シリアル         | RXD2-B | DCDS /CDS 平信機からデータを平信します               |
| 4    | ヨド | 通信           | RXD2-A | Dur 5/ ur 5 文信版がら)一文を文信します。            |
| 5    | +  | シリアル通信       | TXD2-A | DGPS/GPS 受信機へ設定データを送信します。              |
| 6    | チャ | 未使用          |        |                                        |

入力ポートの数が少ない機器に有効な使用方法です

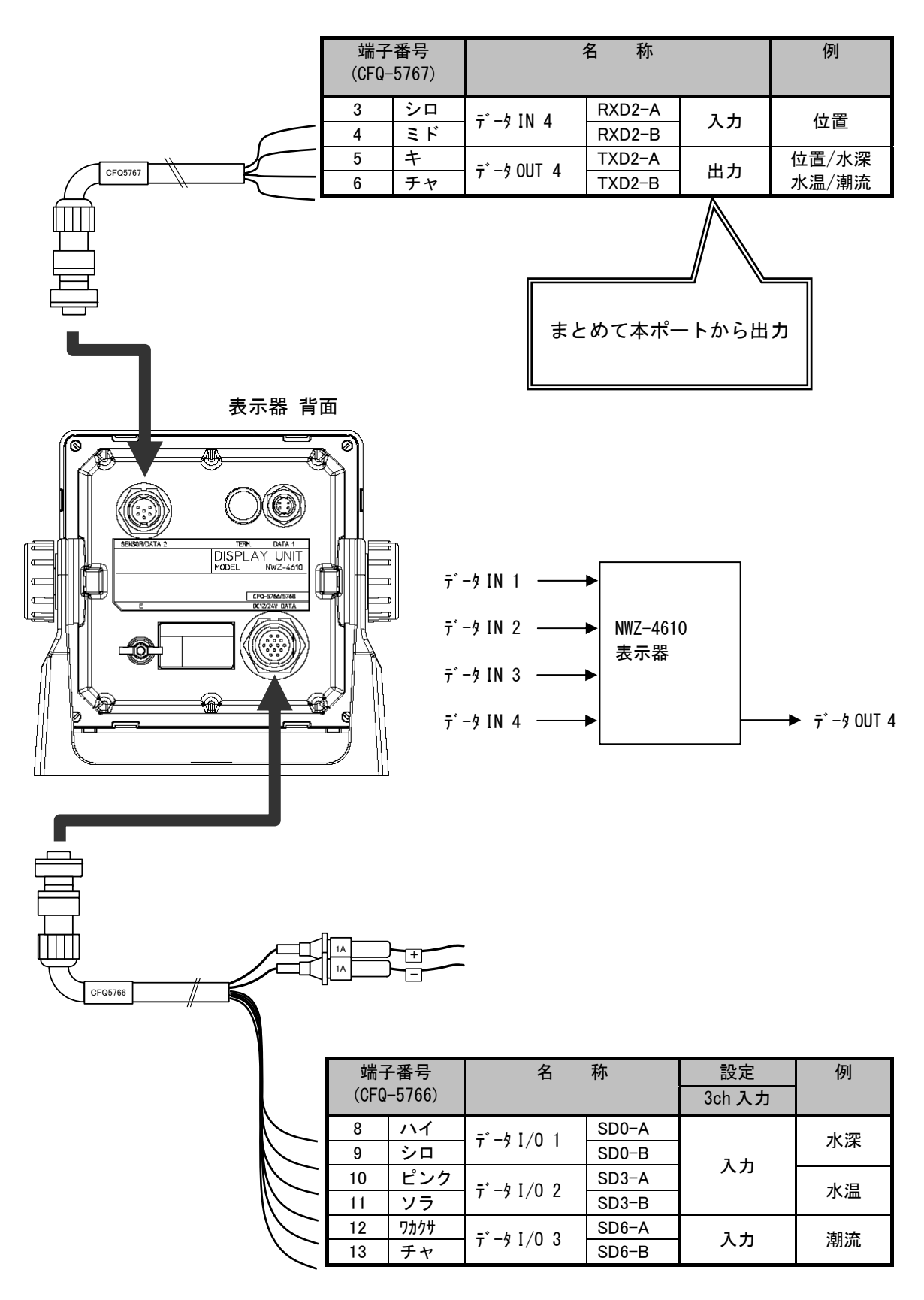

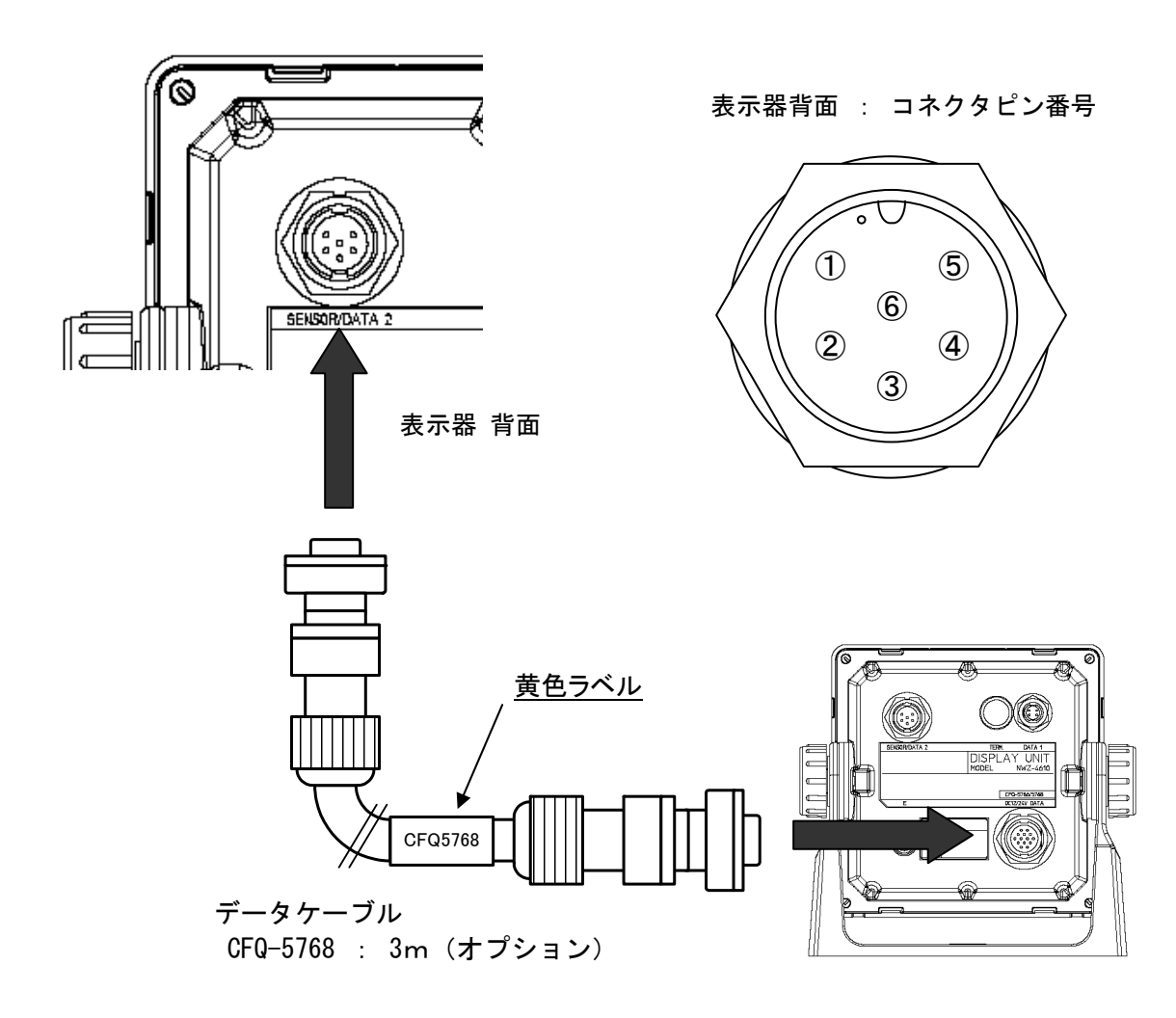

| 端子番号<br>(CFQ-5768) |    | 名              | 称      | 説明                 |
|--------------------|----|----------------|--------|--------------------|
| 1                  | アカ | <b>雪</b> 酒 山 十 | DCOUT+ | 後晩のまテ架。電酒た供給します    |
| 2                  | クロ | 电源山力           | DCOUT- | 後戌の衣小品へ电源を供和します。   |
| 3                  | シロ | =*_b IN_4      | RXD2-B | 後晩のまテ哭からデータた受信します  |
| 4                  | ヨド | ) -> IN 4      | RXD2-A | 後戌の衣小品から)一次を文信します。 |
| 5                  | +  | =*_b OUT_4     | TXD2-A | 後晩のまテピュゴークな送信します   |
| 6                  | チャ | ) - 3 001 4    | TXD2-B | 後段の衣小品へ)一次を送信します。  |

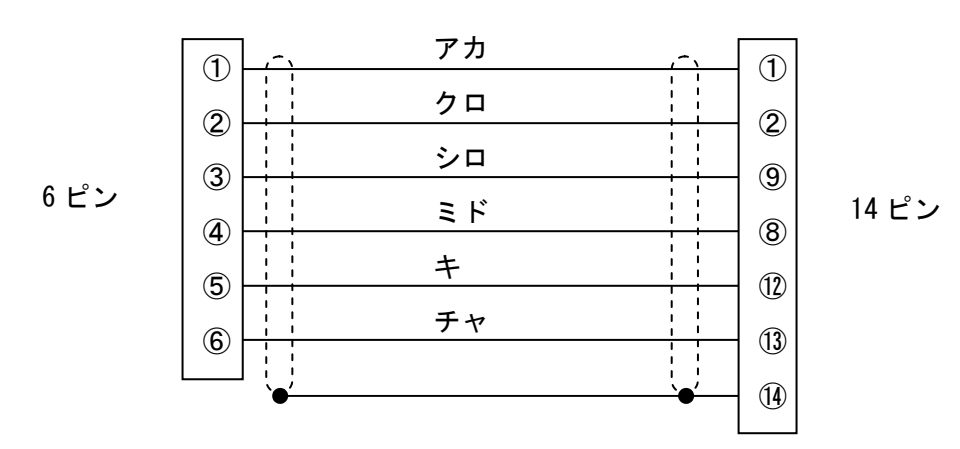

6-24

注意

電源供給側に近い表示器の動作が停止すると、後段の表示器も動作が停止します。

・デイジーチェーンは、最大3台まで接続できます。

・本接続を行う場合は、デイジーチェーン設定をオンにする必要があります。

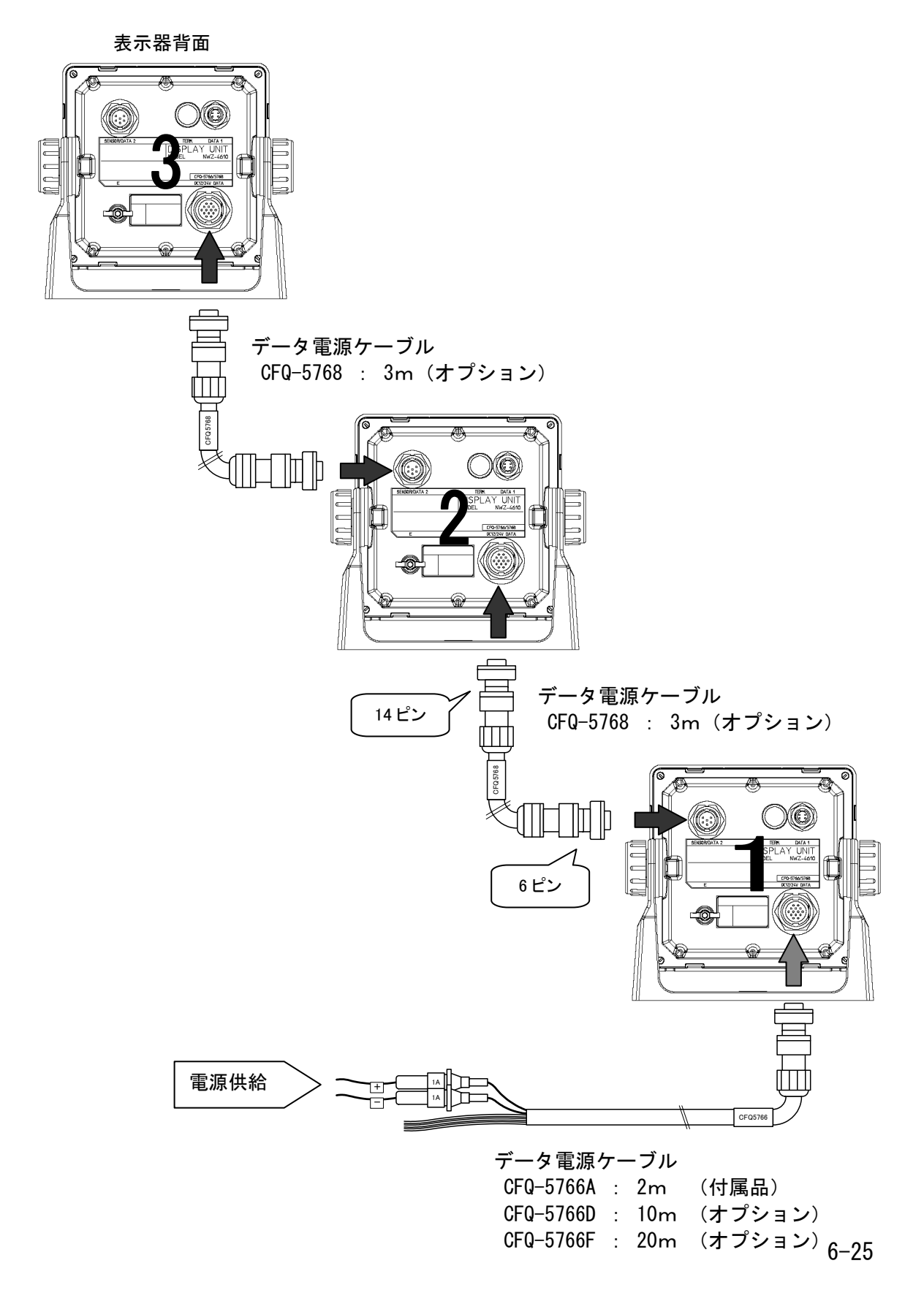

# 6.6 オプション機器の接続

#### 6.6.1 ディマーユニットの接続

ディマーユニット(NCM-227)を接続することで、

・表示器から離れた場所でバックライトの明るさを変えることができます。

・表示器本体で操作するより明るさの段階を細かく変えることができます。

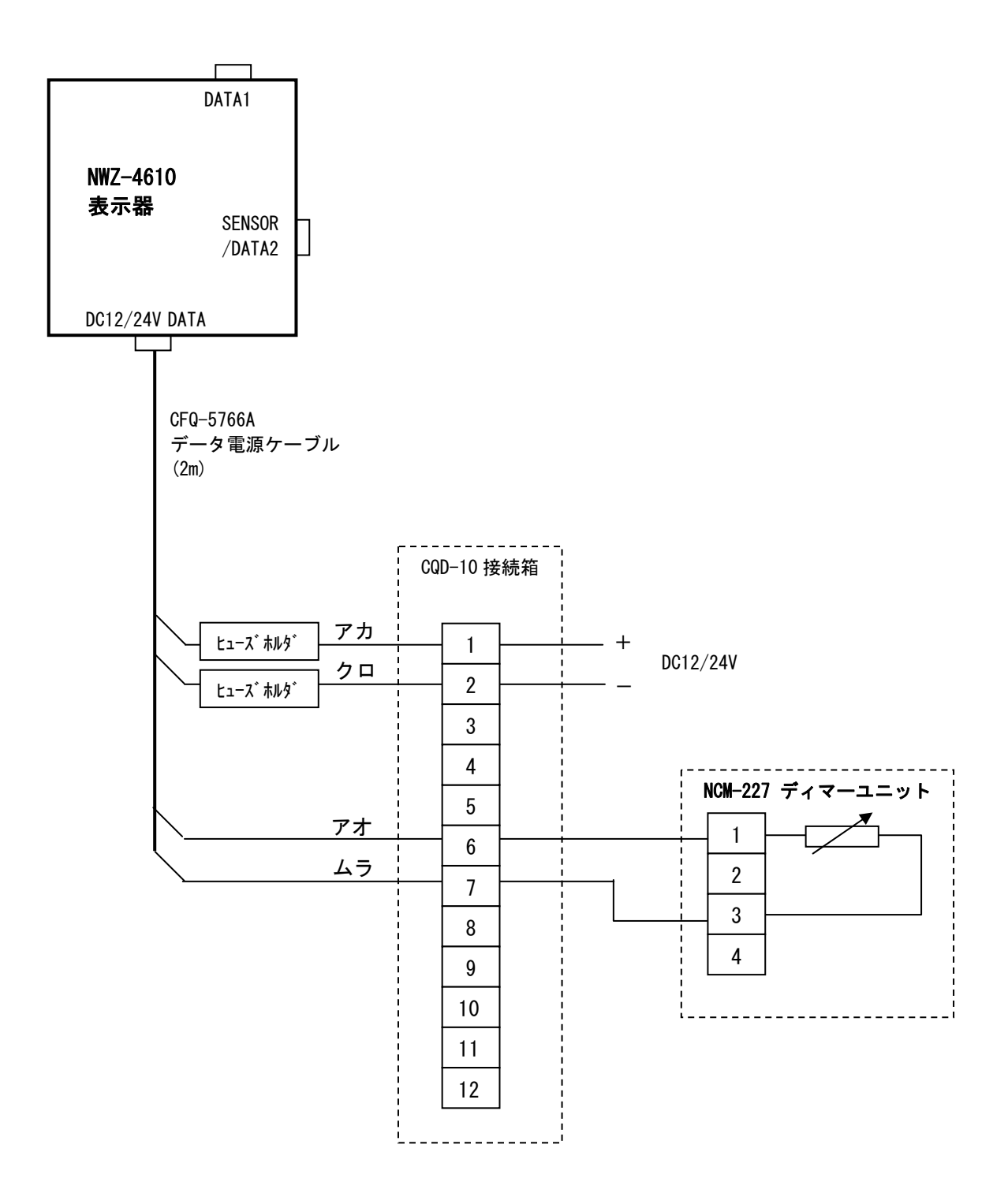

# 第7章 アフターサービス

## 7.1 保証について

当社保障規定によりますが、通常の保証期間は、お買い上げの日から1年間です。

#### 7.2 補修部品の保有期間

本製品の補修用性能部品(その製品の機能を有するために必要な部品)の保有期間は、製造打ち切り後10年です。

### 7.3 修理を依頼されるときは

"故障"かな?と思ったら「5.3トラブルシューティング」の項をよくお読みのうえ、もう一度お調べ ください。それでも異常が認められる場合には使用を中止し、お買い上げの販売店または当社の支社 支店・営業所にご相談ください。

- 保証期間中の修理は取扱説明書の説明・指示に従った正常な使用状態で故障した場合には、 当社または販売店の指定の場所で、販売店または当社が無料修理いたします。誤使用、過失又 は天災・火災等の不可抗力によって生じた故障については有料となります。
- 保証期間を過ぎている場合は修理によって機能が回復可能でお客様がご希望の場合は、有料で修理をうけたまわります。この場合、現品を送付いただくか当社または販売店の指定の場所で訪船修理いたします。船上で修理不可能な場合は工場修理とさせていただくことがあります。
- 連絡して頂きたいこと
  - 製品名·型名·製造年月日·製造番号
  - 異常の状況をできるだけ詳しく連絡ください(発生しているアラーム番号など)。
  - お客様の事業所名または機関名、所在地、電話番号

#### 7.4 定期的な点検整備のおすすめ

ご使用状態によって異なりますが、部品の経年変化等により性能が低下する場合があります。通常の お手入れとは別に、点検整備をおすすめします。点検整備は、お買い上げの販売店または当社の営業 所にご相談ください。なお、この場合には有料となります。

アフターサービスについてご不明な点は、お買い上げの販売店または最寄りの当社の営業所へお問い 合わせください。

「お問い合わせ先」巻末の事業所一覧をご覧ください。

# 第8章 廃棄について

# 8.1 本装置の廃棄について

• 本装置を廃棄するときは、地方自治体の条例または規則に従って処理してください。

## 8.2 使用済み電池の処理について

GPS センサー (JLR-4341/4340) にはリチウム電池が内蔵されています。

 使用済みのリチウム電池は、 ⊕ ⊖ 端子部にテープを貼るなどの絶縁処理をしてから廃棄して ください。なお、電池を分別している地方自治体ではその規則に従って処理してください。
 詳しくは、お買い上げの販売店、当社の代理店、営業所または地方自治体にお問い合わせく ださい。

# 第9章 仕様

- 9.1 表示器
- 1) 基本仕様

| <ul> <li>表示ユニット</li> </ul> | :4.5インチ モノクロ LCD 128x64 ドット           |
|----------------------------|---------------------------------------|
| ・バックライト                    | : 白 LED または オレンジ LED (設定により切替)        |
| ・ディマー                      | :4 段階(明/中/暗/断)                        |
| ・ディマー制御                    | :キーまたはディマーユニット                        |
| ・コントラスト                    | : 13 段階                               |
| ・操作キー                      | : 12 +                                |
| ・メモリバックアップ                 | :フラッシュメモリ                             |
| • 電源                       | : 12/24VDC (10. 8~31. 2V)             |
| ・消費電力                      | : 2.5W 以下                             |
| ・データ共有                     | : NMEA データ、ディマーデータ(RS485 による) 最大 10 台 |
| ・デイジーチェーン                  | : 電源分配 最大3台(MIDのみ)                    |
| ・MID インターフェース              | : データ1コネクタ:入出力1ポート(RS485用)            |
|                            | データコネクタ:DC 電源入力                       |
|                            | シリアル入力または出力 3 ポート                     |
|                            | 接点入力/出力 1ポート                          |
|                            | センサ/データ2コネクタ:シリアル入力/出力または             |
|                            | デイジーチェーン                              |
| ・ドップラログインターフ:              | <b>ビース</b> :                          |
|                            | データ1コネクタ:入出力1ポート(RS485 用)             |
|                            | データコネクタ:データ分配器とのインターフェースで使用           |
|                            | 接点入力 1ポート                             |
|                            | センサ/データ2コネクタ:未使用                      |
| ・GPS インターフェース              | :データ1コネクタ:入出力1ポート(RS485 用)            |
|                            | データコネクタ:DC 電源入力                       |
|                            | シリアル入力または出力 3 ポート                     |
|                            | 接点入力/出力 1ポート                          |
|                            | センサ/データ2コネクタ:GPS 受信機入出力               |
| • 外形寸法                     | :142(W)×142(H)×92(D)mm 架台なし           |
|                            | 175(W)×162(H)×92(D)mm 架台あり            |
| ・質量                        | : 0.8kg 以下                            |
| ・筐体色                       | : N4                                  |
| ・装備                        | : 卓上またはフラッシュマウント                      |
| 2) 環境条件                    |                                       |
| • 動作温度範囲                   | : −15°C <b>~</b> +55°C                |
| •保存温度範囲                    | : −25°C~+70°C                         |
| • 振動                       | : IEC60945 ed.4 準拠                    |
| ·EMC                       | : IEC60945 ed.4 準拠                    |

・防塵防水 : IP55

#### 3) 外部インターフェース

3-1) M I D

(1)シリアル通信

| 名称          | 仕様     | 入出力     | フォーマット    | 備考       |
|-------------|--------|---------|-----------|----------|
| τ̃-\$Ι/0 1  | RS-422 | 入力または出力 | NMEA, IEC |          |
| τ̃-\$Ι/0 2  | RS-422 | 入力または出力 | NMEA, IEC |          |
| τ̃-\$Ι/0 3  | RS-422 | 入力または出力 | NMEA, IEC |          |
| τ̃-\$ Ι/0 4 | RS-422 | 入力      | NMEA, IEC | デイジーチェーン |
|             |        | 出力      |           |          |
| RS485       | RS-485 | 入出力     | NMEA, IEC |          |

(1-1) NMEA

| • 仕様       | : NMEA0183                                                              |
|------------|-------------------------------------------------------------------------|
| ・バージョン     | : Ver1. 5, 2. 1, 2. 3, 4. 0                                             |
| ・伝送速度      | : 4800, 9600, 19200, 38400bps                                           |
| ・データビット    | :8bit                                                                   |
| ・パリティ      | : なし                                                                    |
| ・スタートビット   | :1bit                                                                   |
| ・ストップビット   | :1bit                                                                   |
| ・出力センテンス   | : ALR, ACK, APB, BWC, BWR, CUR, DBK, DBS, DBT, DPT, DTM, GGA, GLL, GNS, |
|            | GSA, HDG, HDM, HDT, MDA, MHU, MMB, MTA, MTW, MWV, RMB, RMC, ROT, RPM,   |
|            | RSA, THS, VBW, VDR, VHW, VLW, VTG, VWR, VWT, XDR, XTE, ZDA, ZTG         |
| ・出力間隔      | : 1s, 2s, 3s, 4s, 5s, 6s, 7s, 8s, 9s, 0FF                               |
| 注)出力センテンス、 | ビットレート、出力間隔の組み合わせにより設定できない場合があります                                       |

(1-2) IEC

| • 仕様 | EC61162-1 ed. 4 |
|------|-----------------|
|------|-----------------|

(2)接点

| 名称 | 入出力 | 用途               |
|----|-----|------------------|
| 接点 | 出力  | 200p/NM, 400p/NM |
| 接点 | 入力  | ACK, 外部ディマー      |

#### 3-2) ドップラログ

(1)シリアル通信(データイン/アウト2の出力のみ)

| 名称    | 仕様     | 入出力 | フォーマット    | 備考 |
|-------|--------|-----|-----------|----|
| RS485 | RS-485 | 出力  | NMEA, IEC |    |

#### (1-1) NMEA

| ・仕様      | : NMEA0183                                |
|----------|-------------------------------------------|
| ・バージョン   | : Ver1. 5, 2. 1, 2. 3, 4. 0               |
| ・伝送速度    | : 4800, 9600, 19200, 38400bps             |
| ・データビット  | :8bit                                     |
| ・パリティ    | : なし                                      |
| ・スタートビット | :1bit                                     |
| ・ストップビット | :1bit                                     |
| ・出力センテンス | : VBW, VLW                                |
| ・出力間隔    | : 1s, 2s, 3s, 4s, 5s, 6s, 7s, 8s, 9s, 0FF |
|          |                                           |

(1 ー 2) IEC ・仕様

: IEC61162-1 ed.4

(2)接点

| 名称 | 入出力 | 用途     |
|----|-----|--------|
| 接点 | 入力  | 外部ディマー |

#### 3-3) GPS 航法装置

(1)シリアル通信

| 名称             | 仕様     | 入出力 | 出力フォーマット       | 備考 |
|----------------|--------|-----|----------------|----|
| τ̃-\$ IN/0UT1  | RS-422 | 入出力 | NMEA, IEC, JRC |    |
| τ̃ −\$ IN/0UT2 | RS-422 | 入出力 | NMEA, IEC, JRC |    |
| τ̃ −\$ IN/0UT3 | RS-422 | 入出力 | NMEA, IEC, JRC |    |
| RS-485         | RS-485 | 入出力 | NMEA, IEC      |    |

(1-1) NMEA

| ・仕様      | : NMEA0183                                                              |
|----------|-------------------------------------------------------------------------|
| ・バージョン   | : Ver1. 5, 2. 1, 2. 3, 4. 0                                             |
| ・伝送速度    | : 4800, 9600, 19200, 38400bps                                           |
| ・データビット  | :8bit                                                                   |
| ・パリティ    | :なし                                                                     |
| ・スタートビット | :1bit                                                                   |
| ・ストップビット | :1bit                                                                   |
| ・出力センテンス | : GGA, RMC, GLL, VTG, GSA, GSV, DTM, GBS, GRS, GST, ZDA, GNS, MSS*, ALR |
|          | APB, BOD, BWC, BWR, RMB, XTE, ZTG, RTE, WPL, ACK                        |
| ・出力間隔    | : 1s, 2s, 3s, 4s, 5s, 6s, 7s, 8s, 9s, 0FF                               |

#### \*JLR-7900 のみの機能です

注)出力センテンス、ビットレート、出力間隔の組み合わせにより設定できない場合があります

(1−2) I E C ・仕様 : IEC61162

| (1-3) JRC |           |
|-----------|-----------|
| • 仕様      | : JRC     |
| ・伝送速度     | : 1200bps |
| ・データビット   | :8bit     |
| ・パリティ     | :なし       |
| ・スタートビット  | :1bit     |
| ・ストップビット  | :2bit     |

#### (2)接点

| 名称   | 入出力 | 用途                     |
|------|-----|------------------------|
| 接点1  | 出力  | アラーム, 200p/NM, 400p/NM |
| 接点 2 | 入力  | ACK,外部ディマー             |

# 9.2 ドップラログ

| 1) 基本仕様      |            |                                       |     |
|--------------|------------|---------------------------------------|-----|
| ・動作方式        | :          | デュアルビーム パルスドップラー方式                    |     |
| ・使用周波数       | :          | 2MHz                                  |     |
| ・速度測定範       | <u></u>    | −10 ~ +40kn                           |     |
| ・積算航程範       | <b>井</b> : | 0 ~ 99999.99nm                        |     |
|              |            | (ただし、オプションの NWW-7 は 0~9999. 99nm)     |     |
| ・動作水深範       | <b>用</b> : | 船底から 3m より深い水深において動作                  |     |
| ・船速精度        | :          | ±1%rms、または±0.1knのどちらか大きい方             |     |
| ・航程精度        | :          | ±1%rms、または±0.1nmのどちらか大きい方             |     |
| ・表示内容        | :          | デジタル表示 船速単位 kn または m/s                |     |
|              |            | アナログ表示(オプション)                         |     |
| • IEC61162-1 | 入力 :       | GPS (GPS 船速表示用)                       |     |
|              |            | (センテンス ; \$RMC, \$RMA, \$VTG)         |     |
| • IEC61162-1 | 出力 :       | NMEA0183 Ver. 1.5 または 2.3 を選択可能       | 8回路 |
|              |            | (センテンス; \$VDVBW, \$VDVLW)             |     |
| ・その他の出       | <b>ታ</b> : | アナログ表示器用出力(-2VDC ~ +10VDC)            | 2回路 |
|              | :          | 200pulses/nm フォトカプラ出力(最大 30VDC, 50mA) | 4回路 |
|              | :          | 200pulses/nm 接点出力(最大 30VDC,1A)        | 1回路 |
|              | :          | NWZ-4610 副表示器用出力                      | 2回路 |
|              | :          | NWW-7 航程計用出力                          | 1回路 |
|              | :          | NWW-5/16 リモート表示器用出力                   | 1回路 |
|              | :          | オンラインメンテナンス用出力                        | 1回路 |
|              | :          | パワーフェイルアラーム用接点出力                      | 1回路 |
| ・電源          | :          | $100/110/115/220/230VAC \pm 10\%$     |     |
|              |            | 1 <i>ф</i> ,50/60Hz,100VA 以下          |     |
|              |            |                                       |     |

#### 2) 環境仕様

| • 動作温度範囲 | :−15 ~ +55°C |
|----------|--------------|
|          |              |

- ・動作湿度範囲 : + 4 0 °C、9 3 %
- ・振動
- ·EMC

: IEC60945 ed.4 準拠 : IEC60945 ed.4 準拠

# 9.3 JLR-4341 DGPS受信機

| 1) 基本仕様                    |                            |
|----------------------------|----------------------------|
| (1)GPS部                    |                            |
| ・受信方式                      | : マルチチャンネル 12ch+SBAS1ch    |
| ・受信周波数                     | : 1575.42MHz±1MHz (C/Aコード) |
| ・最大追尾衛星数                   | :12 衛星                     |
| ・測位精度                      | :13m 2DRMS (HDOP≦4 SA無し)   |
|                            | 5m 2DRMS (ビーコン DGPS 時)     |
|                            | 7m  2DRMS (SBAS 時)         |
| ・対応SBAS                    | : WAAS、 MSAS、 EGNOS        |
| ・測地系                       | :46 種類(選択可能。デフォルト:WGS-84)  |
|                            |                            |
| (2)ビーコン部                   |                            |
| • 周波数範囲                    | : 283. 5~325kHz            |
| ・局選択                       | : 自動または手動                  |
|                            |                            |
| (3)電源部                     |                            |
| ・電源電圧                      | : DC12/24V (+30%, -10%)    |
| ・消費電力                      | : 2.5W 以下                  |
|                            |                            |
| (4)機構部                     |                            |
| • 外形寸法                     | : $\phi$ 134mm × H155mm    |
| ・質量                        | :約1.7kg(ケーブル含む)            |
|                            |                            |
| 2) 環境仕様                    |                            |
| • 動作温度範囲                   | : −25°C <b>~</b> +55°C     |
| <ul> <li>保存温度範囲</li> </ul> | : −40°C~+70°C              |
| • 振動                       | : IEC60945 ed.4 準拠         |
| • EMC                      | : IEC60945 ed.4 準拠         |
| ・防水                        | : IP56                     |

# 9.4 JLR-4340 GPS受信機

| 1) 基本仕様                     |                                              |
|-----------------------------|----------------------------------------------|
| (1)GPS部                     |                                              |
| ・受信方式                       | : マルチチャンネル 12ch+SBAS1ch                      |
| • 受信周波数                     | : 1575.42MHz±1MHz (C/A コード)                  |
| <ul> <li>最大追尾衛星数</li> </ul> | :12 衛星                                       |
| ・測位精度                       | :13m 2DRMS (HDOP≦4 SA無し)<br>7m 2DRMS (SBAS時) |
| ・対応SBAS                     | : WAAS, MSAS, EGNOS                          |
| ・測地系                        | : 46 種類(選択可能。デフォルト:WGS-84)                   |
| (2)電源部<br>・電源電圧<br>・消費電力    | : DC12/24V (+30%,-10%)<br>: 1.5W 以下          |
| (3)機構<br>・外形寸法<br>・質量       | : φ108mm×H108mm<br>: 約 0.7Kg(ケーブル含む)         |
| 2) 環境仕様                     |                                              |
| • 動作温度範囲                    | : −25°C <b>~</b> +55°C                       |
| • 保存温度範囲                    | : −40°C <b>~</b> +70°C                       |
| • 振動                        | : IEC60945 ed.4 準拠                           |
| • EMC                       | : IEC60945 ed.4 準拠                           |
| ・防水                         | : IP56                                       |

・防水
For further information, contact: Japan Radio Co., Ltd. JRC Since 1915

URL http://www.jrc.co.jp

Marine Service Department Telephone: +81-3-3492-1305 +81-3-3779-1420 Facsimile : e-mail : tmsc@jrc.co.jp AMSTERDAM Branch Telephone: +31-20-658-0750 +31-20-658-0755 Facsimile : e-mail : service@jrceurope.com SEATTLE Branch Telephone: +1-206-654-5644 +1-206-654-7030 Facsimile : e-mail : marineservice@jrcamerica.com ISO 9001, ISO 14001 Certified 01ETM JRC

©DEC. 2014 Edition 3

## 日本無線株式會社 JRC

JRCウェブサイト http://www.jrc.co.jp

マリンサービス部

01JTM

- 〒141-0032 東京都品川区大崎1丁目18番7号 電話番号 (03)3492-1305 FAX番号 (03)3779-1420
  - tmsc@jrc.co.jp e-mail
- アムステルダム支店
  - 電話番号 +31-(0)20-658-0750 FAX番号 +31-(0)20-658-0755 FAX番号
  - e-mail service@jrceurope.com
- シアトル支店 電話番号
  - +1-(0)206-654-5644 +1-(0)206-654-7030 FAX番号 marineservice@jrcamerica.com e-mail

ISO9001, ISO14001 認証取得 2014 年 12 月作成 3版 JRC

アスベストは使用しておりません Not use the asbestos

## CODE No.7ZPNA4352

コード No.7ZPNA4352